# 24 การสุ่มเก็บข้อมูล

ในบทนี้จะอธิบายถึงลำดับขั้นตอนของ "การสุ่มเก็บข้อมูล" ของ GP–Pro EX รวมถึงวิธีการแก้ไขการตั้งค่าต่าง ๆ โปรดเริ่มต้นด้วยการอ่านหัวข้อ "24.1 ข้อมูลเบื้องต้นเกี่ยวกับคุณสมบัติการสุ่มเก็บข้อมูล" (หน้า 24–2) แล้วจึงไปอ่านหน้าที่เกี่ยวข้องจาก "24.2 เมนูการตั้งค่า" (หน้า 24–3)

| 24.1  | ข้อมูลเบื้องต้นเกี่ยวกับคุณสมบัติการสุ่มเก็บข้อมูล                                    | 24-2 |
|-------|---------------------------------------------------------------------------------------|------|
| 24.2  | เมนูการตั้งค่า                                                                        |      |
| 24.3  | การ์สุ่มเก็บข้อมูลในช่วงเวลาคงที่                                                     |      |
| 24.4  | ข้อมูลที่สุ่มเก็บตามระยะเวลาที่ระบุ                                                   |      |
| 24.5  | การแสดงข้อมูลที่สุ่มเก็บได้                                                           |      |
| 24.6  | การบันทึกข้อมูลที่สุ่มเก็บได้ลงในการ์ด CF/อุปกรณ์จัดเก็บข้อมูล USB                    |      |
| 24.7  | การแสดง/การบั้นที่กข้อมูลที่สุ่มเก็บในรูปแบ่บ CSV ด้วยรูปแบ <sup>้</sup> บที่กำหนดเอง |      |
| 24.8  | คำแนะนำในการตั้งค่า                                                                   |      |
| 24.9  | โครงสร้างการสุ่มเก็บข้อมูล                                                            |      |
| 24.10 | ข้อจำกัด                                                                              |      |

# 24.1 ข้อมูลเบื้องต้นเกี่ยวกับคุณสมบัติการสุ่มเก็บข้อมูล

### 24.1.1 คุณสมบัติการสุ่มเก็บข้อมูลคืออะไร

คุณสมบัตินี้จะสุ่มเก็บข้อมูลจากค่าตำแหน่งที่ต้องการของอุปกรณ์/PLC ตามเวลาที่กำหนดไว้ แล้วจัดเก็บข้อมูลที่ สุ่มเก็บได้ไว้ใน GP ซึ่งจะมีประโยชน์สำหรับการดูประวัติข้อมูลที่ผ่านมา

เมื่อเวลาที่กำหนดไว้ GP จะอ่านข้อมูลจากอุปกรณ์/PLC

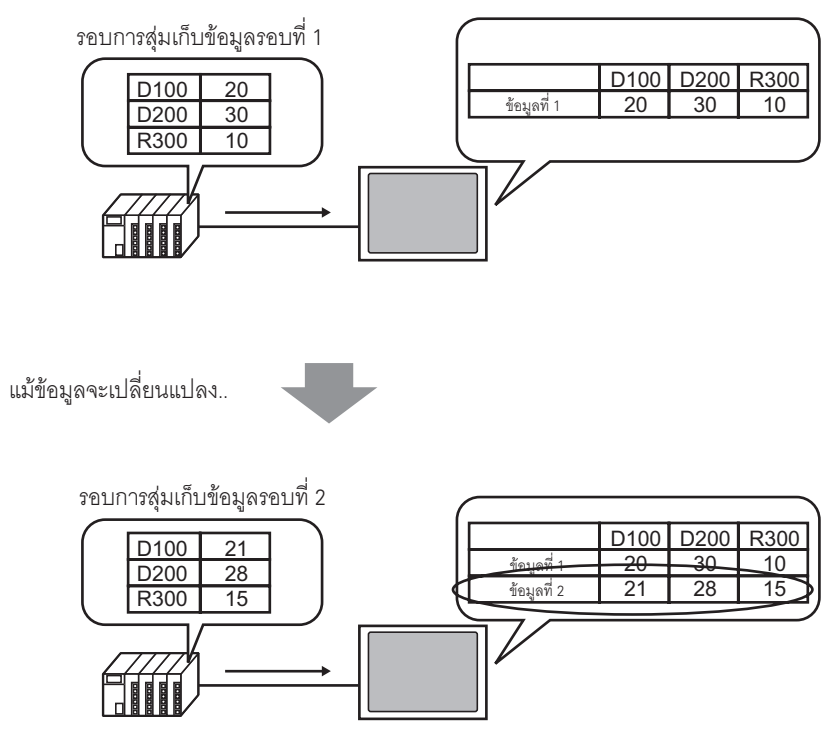

เพิ่มและบันทึกข้อมูลใหม่

ข้อมูลที่เก็บมาโดยคุณสมบัติการสุ่มเก็บข้อมูลจะเรียกว่า "ข้อมูลที่สุ่มเก็บ"

ข้อมูลที่สุ่มเก็บสามารถแสดงเป็นกราฟเส้นบนหน้าจอ GP และสามารถพิมพ์จากเครื่องพิมพ์ที่เชื่อมต่ออยู่ได้ จากหน้าจอ GP นอกจากนี้ยังสามารถบันทึกข้อมูลลงในการ์ด CF หรืออุปกรณ์จัดเก็บข้อมูล USB ได้อีกด้วย และเนื่องจากข้อมูลถูกบันทึกในรูปแบบ CSV คุณจึงสามารถแก้ไขข้อมูลได้จากหน้าจอโดยใช้ซอฟต์แวร์สเปรดชีท ทั่วไป (เช่น Microsoft Excel)

# 24.2 เมนูการตั้งค่า

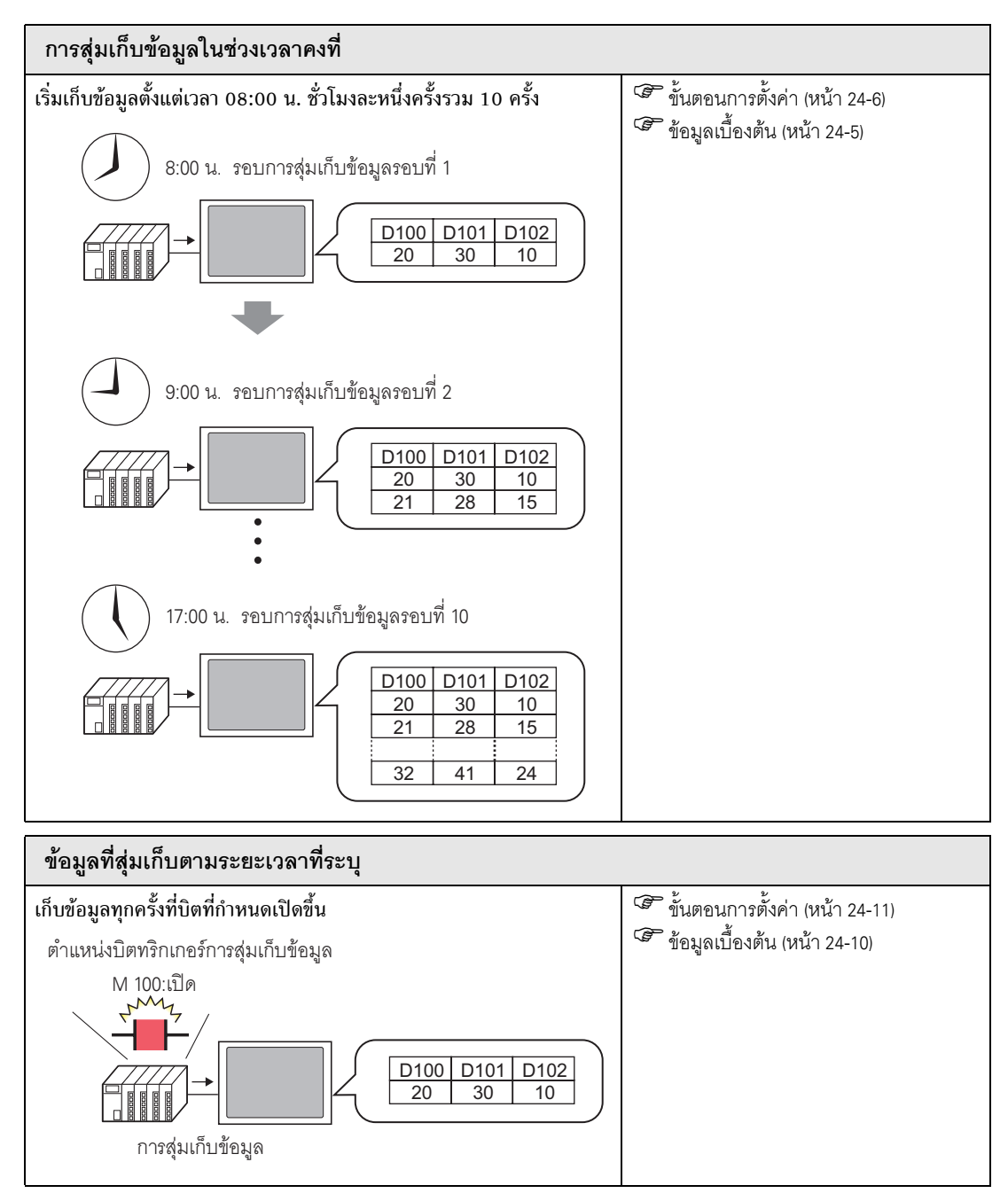

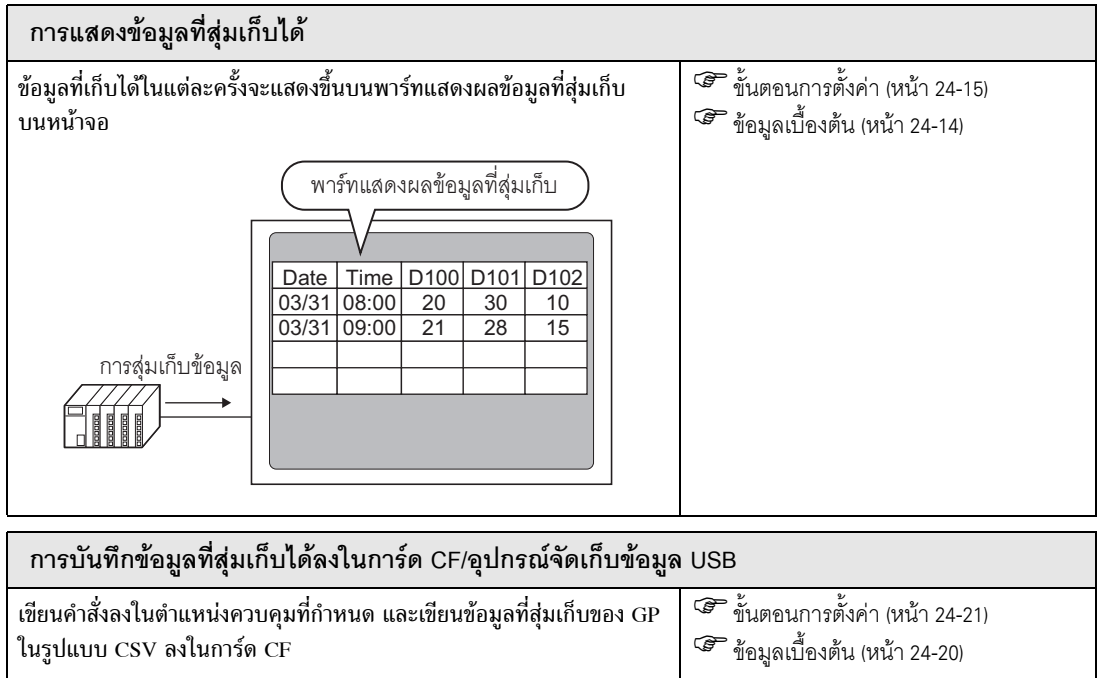

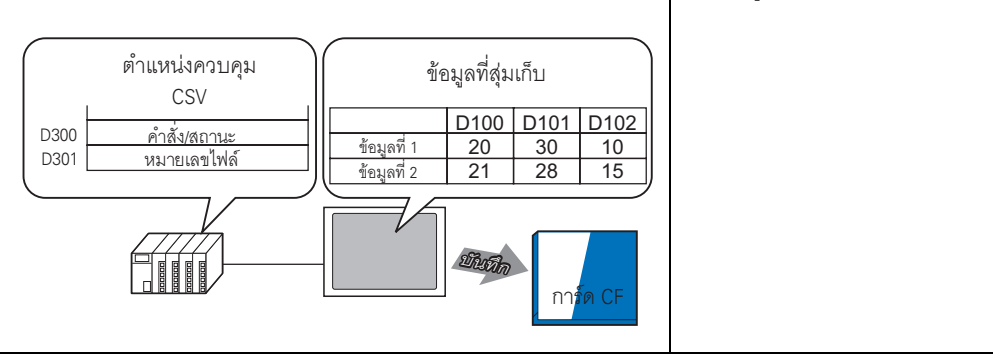

| การแสดง/การบั                            | มทึกข้อมูลที่สุ่มเก็บในรูปแบบ CSV ด้วยรูปแร                                                                                                    | บบที่กำหนดเอง                                                   |
|------------------------------------------|----------------------------------------------------------------------------------------------------|-----------------------------------------------------------------|
| สร้างรูปแบบที่ปรับแเ<br>รายการ, แสดงแถวก | ต่งแล้ว เช่น แสดงเฉพาะข้อมูลที่เลือก, เปลี่ยนชื่อ<br>ารคำนวณที่มีค่าเฉลี่ยหรือค่าสูงสุด                                                             | ขั้นตอนการตั้งค่า (หน้า 24-31)     ข้อมูลเบื้องต้น (หน้า 24-30) |
|                                          | พาร์ทแสดงผลข้อมูลที่สุ่มเก็บ<br><u>Date Time Tank C Tank A</u><br>03/31 08:00 10 20<br>03/31 09:00 15 21<br>: : : :<br><u>Max 33 52</u><br>Min 5 12 |                                                                 |

# 24.3 การสุ่มเก็บข้อมูลในช่วงเวลาคงที่

## 24.3.1 ข้อมูลเบื้องต้น

อ่านค่าตำแหน่งที่กำหนดจากอุปกรณ์/PLC ในช่วงเวลาที่กำหนดไว้ตายตัวและบันทึกข้อมูลนั้นลงใน GP

 กำหนดเวลาเริ่มต้นและสุ่มเก็บข้อมูลในช่วงเวลาที่กำหนดไว้ตายตัวหลังจากนั้น (ตัวอย่าง เวลาเริ่มต้น: 08:00, รอบการสุ่มเก็บข้อมูล: 1 ชั่วโมง, จำนวนครั้ง: 10)

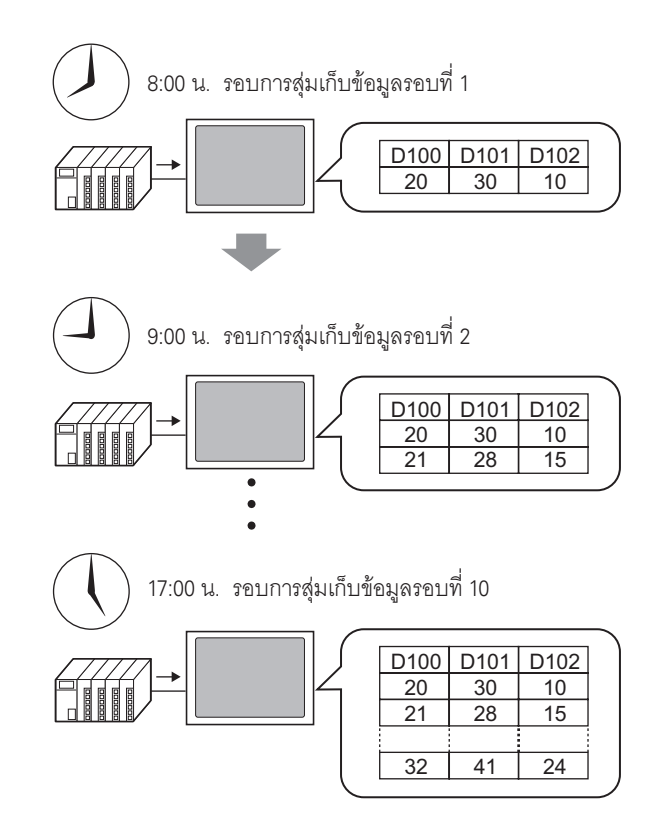

เมื่อสุ่มเก็บจนถึงขีดจำกัดที่กำหนดไว้ในฟิลด์ [Cycles] คุณสามารถกำหนดว่าจะให้สุ่มเก็บข้อมูลต่อไปได้ โดยเขียนทับข้อมูลที่เก่าที่สุด หรือหยุดการสุ่มเก็บข้อมูล

# 24.3.2 ขั้นตอนการตั้งค่า

#### หมายเหตุ

โปรดอ่านรายละเอียดจากคำแนะนำในการตั้งค่า
 "24.8.1 คำแนะนำในการตั้งค่า [Sampling] ทั่วไป" (หน้า 24-37)

กำหนดการตั้งค่าเพื่อสุ่มเก็บข้อมูลจากตำแหน่ง D100, D101 และ D102 ชั่วโมงละหนึ่งครั้งโดยเริ่มตั้งแต่ 8.00 น. ทั้งหมด 10 รอบ

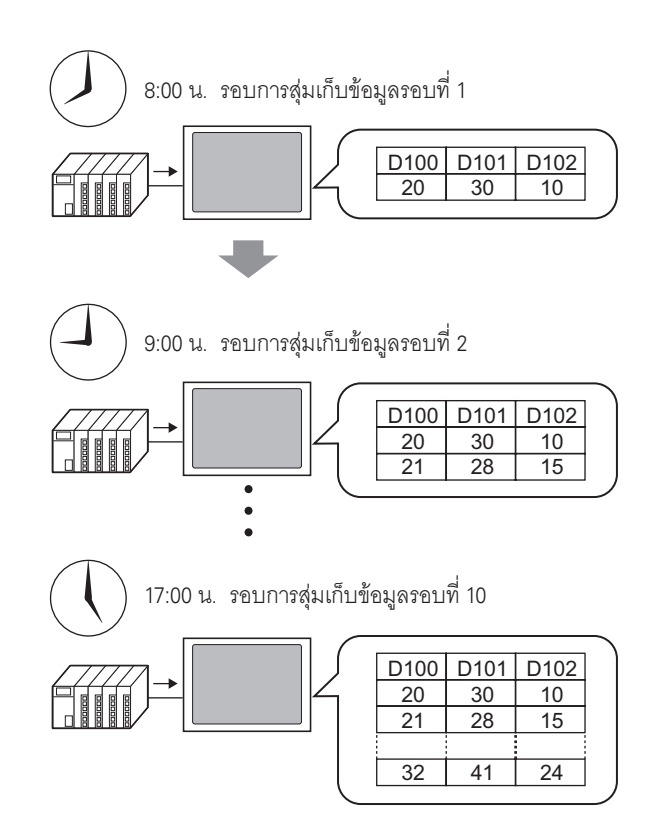

1 ในเมนู [Common Settings (R)] ให้เลือกคำสั่ง [Sampling (D)] หรือคลิก 🛃 หน้าจอต่อไปนี้จะปรากฏขึ้น

| 🛄 Base   | e 1(Untit | led) 🔀 📢 | Sampling | List 🗙    |                  |                 |        | 4 0 | × |
|----------|-----------|----------|----------|-----------|------------------|-----------------|--------|-----|---|
| Sampling | Group I   | List     |          |           |                  |                 |        |     |   |
| Lan      | guage     | ASCII    | 7        | Font Type | Standard Font    | ~               |        |     |   |
| Create   | Edit      | Сору     | Paste    | Delete    | Change Attrit    | outes           |        |     |   |
| Number   |           | Comment  | Words    | Execution | Cond Occurrences | Number of Block | Backup |     |   |
|          |           |          |          |           |                  |                 |        |     |   |
|          |           |          |          |           |                  |                 |        |     |   |

2 คลิก [Create] กล่องโต้ตอบต่อไปนี้จะปรากฏขึ้น ตั้งค่าหมายเลขกลุ่มการสุ่มเก็บข้อมูลแล้วคลิก [OK] หน้าจอการตั้งค่าของกลุ่มการสุ่มเก็บข้อมูลจะปรากฏขึ้น

|                              | 💰 New Sampling Group                         |
|------------------------------|----------------------------------------------|
|                              | Group 1 芸 🏢                                  |
|                              | Comment Group1                               |
|                              | OK ( <u>D</u> ) Cancel                       |
|                              |                                              |
| 📃 Base 1 (Untitled) 🔀 🛃 Sa   | ampling List 🔀 🚅 Sampling 1(Group 1) 🗙 🛛 🕔 🕹 |
| Address Mode Display/Save in | CSV   Print   Write Data                     |
| Addressing 💽 S               | Sequential C Random                          |
| Sampling Start Address [PL   | C1 JD 00000 📃 🧰                              |
| Bit Length 📀 1               | 6 Bit 🔿 32 Bit                               |
| Sampling Words 1             |                                              |
| Number Address               |                                              |
| 1 [PLC1]D00000               |                                              |
|                              |                                              |

3 ใน [Sampling Start Address] ให้กำหนดตำแหน่งเริ่มต้น (D100) สำหรับข้อมูลที่คุณต้องการสุ่มเก็บ

คลิกที่ไอคอนเพื่อแสดงแป้นคีย์ข้อมูลตำแหน่ง

| Addressing             | Sequential   | C Random | 💰 Input Address |        |        | ×       |
|------------------------|--------------|----------|-----------------|--------|--------|---------|
| Sampling Start Address | [PLC1]D00000 |          | Device/PLC PLC  | 1      |        | •       |
|                        |              | <u> </u> | D 10            | 10     | C      |         |
|                        |              |          | A B C           | 7      | 8      | 9       |
| Addressing             | Sequential   | C Random | DEF             | 4      | 5      | 6       |
| Sampling Start Address | [PLC1]D00100 | -        |                 | 1<br>0 | 2<br>E | 3<br>nt |

ป้อน "D" และ "100"

4 กำหนดความยาวบิตสำหรับจัดเก็บข้อมูลที่สุ่มเก็บได้ และใน [Sampling Words] ให้กำหนดจำนวนตำแหน่ง (เช่น 3) เวิร์ดสามเวิร์ดแรกจะปรากฏขึ้น โดยเริ่มจากตำแหน่งที่กำหนดไว้

| Address Mode Display/S | ave in CSV 🛛 Print | Write Data |
|------------------------|--------------------|------------|
| Addressing             | Sequential         | © Random   |
| Sampling Start Address | [PLC1]D00100       |            |
| Bit Length             | 16 Bit             | ○ 32 Bit   |
| Sampling Words         | 3 🕂 🏢              |            |
| Number Address         |                    |            |
| 1 [PLC1]D00            | 100                |            |
| 2 [PLC1]D00101         |                    |            |
| 3 [PLC1]D00            | 102                |            |

5 ในแท็บ [Mode] ให้ตั้งค่า [Execution Condition] เป็น [Time Specification]

| Addrest Mode Display/Save in CSV Print Write Data Condition | Ç   | Base 1 (Untitled) 🛛 🔀                | Sampling List      | 🗙 🛃 Sampling 1(Group 1) 🗙 |
|-------------------------------------------------------------|-----|--------------------------------------|--------------------|---------------------------|
| Condition<br>Execution Condition                            | Add | tres <mark>: Mode D</mark> isplay/Sa | ive in CSV   Print | Write Data                |
| Execution Condition Set Time                                |     | Condition                            |                    |                           |
|                                                             |     | Execution Condition                  | Set Time           |                           |

6 ใน [Sampling Permit Bit Address] ให้ตั้งค่าตำแหน่งบิต (เช่น M100) เพื่อควบคุมการสุ่มเก็บข้อมูล

|          | Sampling Permit Bit Address                                                            | [PLC1]M000100                                               |                                                      |
|----------|----------------------------------------------------------------------------------------|-------------------------------------------------------------|------------------------------------------------------|
| หมายเหตุ | <ul> <li>โปรดตรวจสอบให้แน่ใจว่าบิตนี้<br/>การสุ่มเก็บข้อมูลจะไม่เริ่มขึ้น ร</li> </ul> | ไเปิดขึ้นแล้วก่อนจะถึงเวลาเริ่ม<br>ะบบจะตรวจสอบเวลาด้วยข้อ: | ต้น หากบิตนี้ปิดอยู่ในเวลาเริ่มต้น<br>มูลนาฬิกาใน GP |

7 กำหนดเวลาเริ่มต้น (8:00) สำหรับการสุ่มเก็บข้อมูล และกำหนดรอบและจำนวนรอบ (10 รอบต่อชั่วโมง)

| Start Time      | 8  | - # | :     | 0 | ÷ #   |         |       |         |
|-----------------|----|-----|-------|---|-------|---------|-------|---------|
| Sampling Cycle  |    | 耕   | Hours | 0 | ÷ #   | Minutes | 0 🕂 🏛 | Seconds |
| Number of Times | 10 |     | •     | 描 | Times |         |       |         |
| End Time        | 17 | :   | 0     | : | 0     |         |       |         |

8 กำหนดตำแหน่ง (เช่น M50) ที่ใช้สำหรับลบข้อมูลที่สุ่มเก็บ เมื่อบิตนี้เปิดขึ้น ข้อมูลทั้งหมดจากกลุ่มการสุ่มเก็บข้อมูล กลุ่มที่ 1 ที่บันทึกไว้ใน GP จะถูกลบออก

| 🔲 Data Full Bit Address |               |
|-------------------------|---------------|
| Data Clear Bit Address  | [PLC1]M000050 |
| Backup to SRAM          | Extended      |

9 คลิก [Extended] กล่องโต้ตอบต่อไปนี้จะปรากฏขึ้น ตั้งค่าจำนวนวันที่จะเก็บข้อมูลที่สุ่มเก็บไว้ใน GP ตามต้องการ

| 💰 Extended                                                                                                    |                     | ×      |
|----------------------------------------------------------------------------------------------------|---------------------|--------|
| ✓ Overwrite old data after finishing the second second | ne specified cycles |        |
| Number of days                                                                                                    | 1                   | 38     |
|                                                                                                    |                     |        |
| _                                                                                                    |                     |        |
| Add Time Data                                                                                                    |                     |        |
| 🗹 Add Data Valid/Invalid Flag                                                                                                    |                     |        |
| [                                                                                                    | OK ( <u>0)</u>      | Cancel |

ในภาพทางซ้าย จะเก็บข้อมูลไว้ใน GP เป็นเวลาหนึ่งวัน เมื่อถึงเวลาเริ่มต้น (8.00 น.) ของวันถัดไป ข้อมูลที่สุ่มเก็บของวันก่อนหน้านั้นจะถูกเขียนทับ ตามลำดับและจัดเก็บข้อมูลใหม่ไว้แทน หากคุณยกเลิกการทำเครื่องหมายในช่อง [Overwrite old data after finishing the specified cycles] คุณสามารถปรับการตั้งค่า [Blocks] ได้ "บล็อค" คือข้อมูลที่สุ่มเก็บจากรอบที่กำหนด เมื่อแสดงหรือพิมพ์ข้อมูล คุณสามารถใช้หน่วยบล็อคได้ (ตัวอย่าง การสุ่มเก็บข้อมูลเป็นเวลาห้าชั่วโมงตั้งแต่วันจันทร์ถึงวันศุกร์และแสดง/พิมพ์ข้อมูลนั้นทุกวัน)

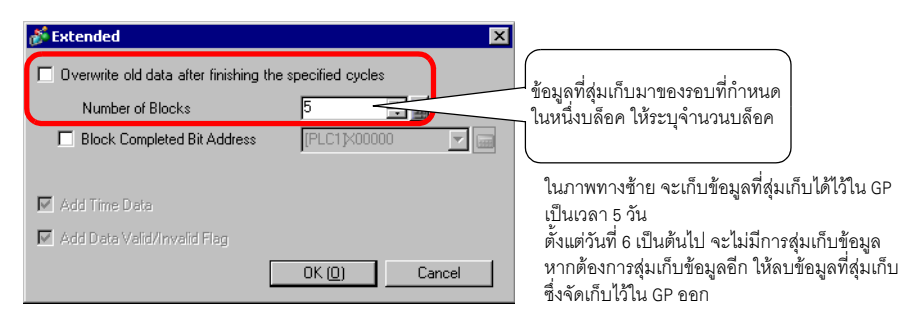

#### หมายเหตุ

- สำหรับข้อมูลเกี่ยวกับระยะเวลาของการสุ่มเก็บข้อมูล โปรดดูจากหัวข้อต่อไปนี้
   <sup>(3)</sup> "24.9.2 การดำเนินการสุ่มเก็บข้อมูล ◆ Time Specification" (หน้า 24-106)
- เมื่อไม่ได้ทำเครื่องหมายที่ช่อง [Backup to SRAM] ข้อมูลที่สุ่มเก็บซึ่งจัดเก็บไว้ใน GP จะถูกลบ
   เมื่อปิด GP หรือตั้งค่า GP ใหม่

# 24.4 ข้อมูลที่สุ่มเก็บตามระยะเวลาที่ระบุ

# 24.4.1 ข้อมูลเบื้องต้น

ทุกครั้งที่ตำแหน่งบิตที่กำหนดไว้เปิดขึ้น ระบบจะอ่านค่าตำแหน่งที่ระบุไว้จากอุปกรณ์/PLC และบันทึกข้อมูลนั้น ลงใน GP

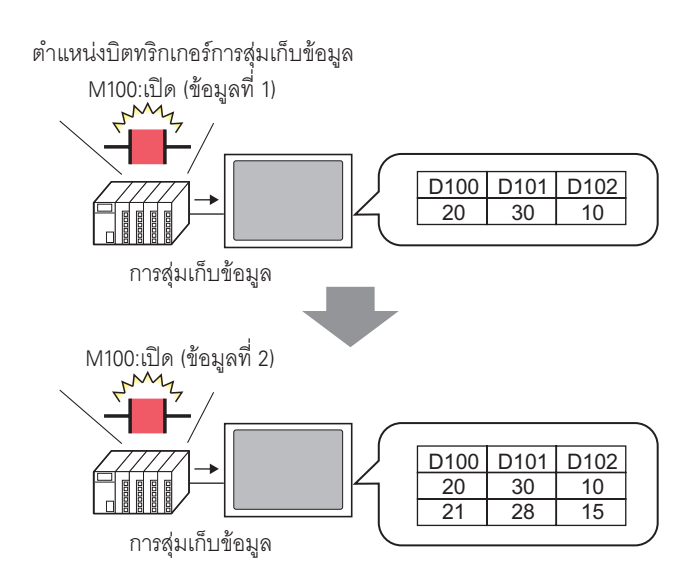

สุ่มเก็บข้อมูลจากรอบที่ระบุ และตั้งค่าว่าจะเขียนทับข้อมูลที่เก่าที่สุดแล้วจัดเก็บข้อมูลใหม่เมื่อบิตที่กำหนดไว้เปิดขึ้น ในครั้งถัดไป หรือหยุดการสุ่มเก็บข้อมูล

## 24.4.2 ขั้นตอนการตั้งค่า

#### หมายเหตุ

โปรดอ่านรายละเอียดจากคำแนะนำในการตั้งค่า
 "24.8.1 คำแนะนำในการตั้งค่า [Sampling] ทั่วไป" (หน้า 24-37)

้ กำหนดการตั้งค่าเพื่อสุ่มเก็บข้อมูลจากตำแหน่ง D100, D101 และ D102 ทุกครั้งที่บิต (M100) เปิด

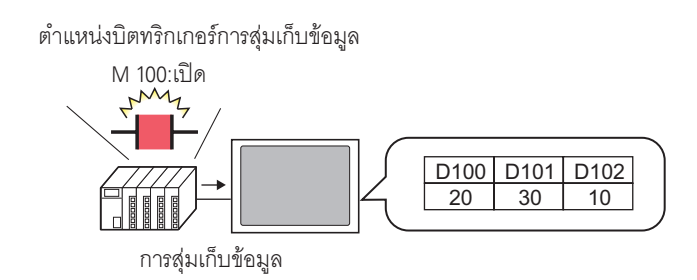

1 ในเมนู [Common Settings (R)] ให้เลือกคำสั่ง [Sampling (D)] หรือคลิก 🗾 หน้าจอต่อไปนี้จะปรากฏขึ้น

| 📃 Base   | e 1(Untit | led) 🔀 🞜 | Sampling I | _ist 🗙      |                  |                        | 4 ▷ 🗙 |
|----------|-----------|----------|------------|-------------|------------------|------------------------|-------|
| Sampling | Group I   | _ist     |            |             |                  |                        |       |
| Lang     | guage     | ASCII    | ~          | Font Type   | Standard Font    | -                      |       |
| Create   | Edit      | Сору     | Paste      | Delete      | Change Attrib    | utes                   |       |
| Number   | 1         | Comment  | Words      | Execution 0 | Cond Occurrences | Number of Block Backup |       |
|          |           |          |            |             |                  |                        |       |
|          |           |          |            |             |                  |                        |       |

2 คลิก [Create] กล่องโต้ตอบต่อไปนี้จะปรากฏขึ้น ตั้งค่าหมายเลขของกลุ่มการสุ่มเก็บข้อมูลแล้วคลิก [OK] หน้าจอการตั้งค่าการสุ่มเก็บข้อมูลจะปรากฏขึ้น

|                                  | 💰 New Sampling Group 🛛 🗙         |              |
|----------------------------------|----------------------------------|--------------|
|                                  | Group 1 📑 🏨                      |              |
|                                  | Comment Group1                   |              |
|                                  | OK (D) Cancel                    |              |
|                                  |                                  |              |
| 📮 Base 1 (Untitled) 🗙 🛃 Samplin  | g List 🔣 🚅 Sampling 1(Group 1) 🗙 | 4 ▷ <b>X</b> |
| Address Mode Display/Save in CSV | Print Write Data                 |              |
| Addressing 💿 Seque               | ntial 🗢 Random                   |              |
| Sampling Start Address [PLC1]D0  | 0000 🔽 🧰                         |              |
| Bit Length 💿 16 Bit              | 🔿 32 Bit                         |              |
| Sampling Words 1 🗧               | <u>#</u>                         |              |
| Number Address                   |                                  |              |
| 1 [PLC1]D00000                   |                                  |              |
|                                  |                                  |              |
|                                  |                                  |              |

3 ใน [Sampling Start Address] ให้กำหนดตำแหน่งเริ่มต้น (D100) สำหรับข้อมูลที่คุณต้องการสุ่มเก็บ

| Addressing             | Sequential   | C Random |
|------------------------|--------------|----------|
| Sampling Start Address | [PLC1]D00100 | -        |

4 กำหนดความยาวบิตสำหรับจัดเก็บข้อมูลที่สุ่มเก็บได้ และใน [Sampling Words] ให้กำหนดจำนวนตำแหน่ง (เช่น 3) เวิร์ดสามเวิร์ดแรกจะปรากฏขึ้น โดยเริ่มจากตำแหน่งที่กำหนดไว้

| 📃 Base 1(Unti | tled) 🗙    | Sampling List      | 🗙 🚅 Sampling 1(Group1) 🗙 | 4 ▷ <b>x</b> |
|---------------|------------|--------------------|--------------------------|--------------|
| Address Mode  | Display/Sa | ave in CSV   Print | Write Data               |              |
| Addressing    |            | Sequential         | C Random                 |              |
| Sampling Star | t Address  | [PLC1]D00100       |                          |              |
| Bit Length    |            | 16 Bit             | O 32 Bit                 |              |
| Sampling Wor  | ab.        | 3 🗕 🛒              |                          |              |
| Number        | Address    |                    |                          |              |
| 1             | [PLC1]D001 | 100                |                          |              |
| 2             | [PLC1]D00  | 101                |                          |              |
| 3             | [PLC1]D001 | 102                |                          |              |

5 ในแท็บ [Mode] ให้ตั้งค่า [Execution Condition] เป็น [Bit ON]

| C.  | Base 1(Untitle | ed) 🗙 🛃     | Sampling List    | 🗙 🚅 Sampling1(Group1) 🗙 |  |
|-----|----------------|-------------|------------------|-------------------------|--|
| Add | Iress Mode     | Dsplay/Save | e in CSV   Print | Write Data              |  |
|     | Condition      |             |                  |                         |  |
|     |                |             |                  |                         |  |
|     | Execution Co   | ndition     | Bit ON           |                         |  |

6 ใน [Sampling Triggered Bit Address] ให้ตั้งค่าตำแหน่งบิต (เช่น M100) เพื่อควบคุมการสุ่มเก็บข้อมูล ระบบจะสุ่มเก็บข้อมูลทุกครั้งที่บิตนี้เปิดขึ้น

| Sampling Trigger Bit Address | [PLC1]M000100                         | <b>_</b> |
|------------------------------|---------------------------------------|----------|
|                              | · · · · · · · · · · · · · · · · · · · |          |

7 กำหนดจำนวนครั้งที่จะสุ่มเก็บข้อมูล (เช่น 4 ครั้ง)

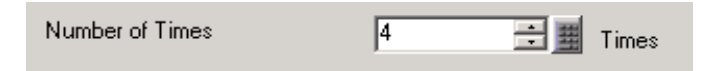

8 กำหนดตำแหน่ง (เช่น M50) ที่ใช้สำหรับลบข้อมูลที่สุ่มเก็บ เมื่อบิตนี้เปิดขึ้น ข้อมูลทั้งหมดจากกลุ่มการสุ่มเก็บข้อมูล กลุ่มที่ 1 ที่บันทึกไว้ใน GP จะถูกลบออก

| 🔲 Data Full Bit Address |               |          |
|-------------------------|---------------|----------|
| Data Clear Bit Address  | [PLC1]M000050 |          |
| Backup to SRAM          |               | Extended |

9 คลิก [Extended] กล่องโต้ตอบต่อไปนี้จะปรากฏขึ้น

กำหนด [ACK Bit Address] (เช่น M20) ซึ่งจะยืนยันว่าการอ่านข้อมูลเสร็จสิ้นแล้ว เมื่อระบบอ่านข้อมูลเสร็จแล้ว บิตนี้จะเปิดขึ้น ยอมรับว่าบิตนี้เปิดและปิด [Sampling Trigger Bit Address] (M100) (เมื่อปิด M100, M20 จะปิด)

| 💰 Extended                              | ×                     |
|-----------------------------------------|-----------------------|
| ☑ Overwrite old data after finishing th | e specified cycles    |
| Number of Blocks                        | 1                     |
| E Block Completed Bit Address           | [PLC1]X00000 🔽 📟      |
| ACK Bit Address                         | [PLC1]M000020 🛛 🔽 🧰   |
| 🔽 Add Time Data                         |                       |
| 🔽 Add Data Valid/Invalid Flag           |                       |
| [                                       | OK ( <u>D)</u> Cancel |

ในภาพทางซ้าย เมื่อจัดเก็บข้อมูลตามจำนวนครั้ง ที่กำหนด (เช่น 4) ไว้ใน GP และทริกเกอร์บิต (M100) เปิดขึ้นเป็นครั้งที่ 5 ข้อมูลจะถูกเขียนทับและจัดเก็บไว้ โดยเริ่มตั้งแต่ข้อมูลของครั้งที่ 1

หากคุณไม่ต้องการให้ข้อมูลถูกเขียนทับ ให้ยกเลิก การทำเครื่องหมายในช่อง [Overwrite old data after finishing the specified cycles] เมื่อบิตที่กำหนดเปิดขึ้น เป็นครั้งที่ 5 จะไม่มีการสุ่มเก็บข้อมูลแต่อย่างใด

"บล็อค" คือข้อมูลที่สุ่มเก็บจากรอบที่กำหนด เมื่อแสดงหรือพิมพ์ข้อมูล คุณสามารถใช้หน่วยบล็อคได้ ตัวอย่าง การสุ่มเก็บข้อมูลเป็นเวลาห้าชั่วโมงตั้งแต่วันจันทร์ถึงวันศุกร์และแสดง/พิมพ์ข้อมูลนั้นทุกวัน

| Extended                                 |                  | ×      |                                                               |
|------------------------------------------|------------------|--------|---------------------------------------------------------------|
| 🔲 Overwrite old data after finishing the | specified cycles |        | *                                                             |
| Number of Blocks                         | 5                |        | ขอมูลทสุมเกบมาของรอบทกาหนด<br>ใบหนึ่งบอ็จด ให้ระบด้วยกายเอ็จด |
| Block Completed Bit Address              | [PLC1]X00000     | -      | INDIALANIA LANIA I ANALANAN                                   |
| ACK Bit Address                          | [PLC1]M000020    | -      |                                                               |
| 🔽 Add Time Data                          |                  |        |                                                               |
| 🔽 Add Data Valid/Invalid Flag            |                  |        |                                                               |
|                                          | OK ( <u>O</u> )  | Cancel |                                                               |
|                                          |                  |        |                                                               |

หมายเหตุ

- สำหรับข้อมูลเกี่ยวกับระยะเวลาของการสุ่มเก็บข้อมูล โปรดดูจากหัวข้อต่อไปนี้
   <sup>(3)</sup> "24.9.2 การดำเนินการสุ่มเก็บข้อมูล ◆ Bit ON" (หน้า 24-109)
- เมื่อไม่ได้ทำเครื่องหมายที่ช่อง [Backup to SRAM] ข้อมูลที่สุ่มเก็บซึ่งจัดเก็บไว้ใน GP จะถูกลบ เมื่อปิด GP หรือตั้งค่า GP ใหม่

# 24.5 การแสดงข้อมูลที่สุ่มเก็บได้

## 24.5.1 ข้อมูลเบื้องต้น

แสดงข้อมูลที่เก็บมาด้วยคุณสมบัติการสุ่มเก็บข้อมูล (ข้อมูลที่สุ่มเก็บ) บนหน้าจอ GP ในรูปแบบตาราง ทุกครั้งที่มีการสุ่มเก็บข้อมูล ข้อมูลที่เก็บได้จะแสดงขึ้นบนหน้าจอ คุณสมบัตินี้จะมีประโยชน์ต่อการตรวจสอบ การเปลี่ยนแปลงของค่าตำแหน่ง

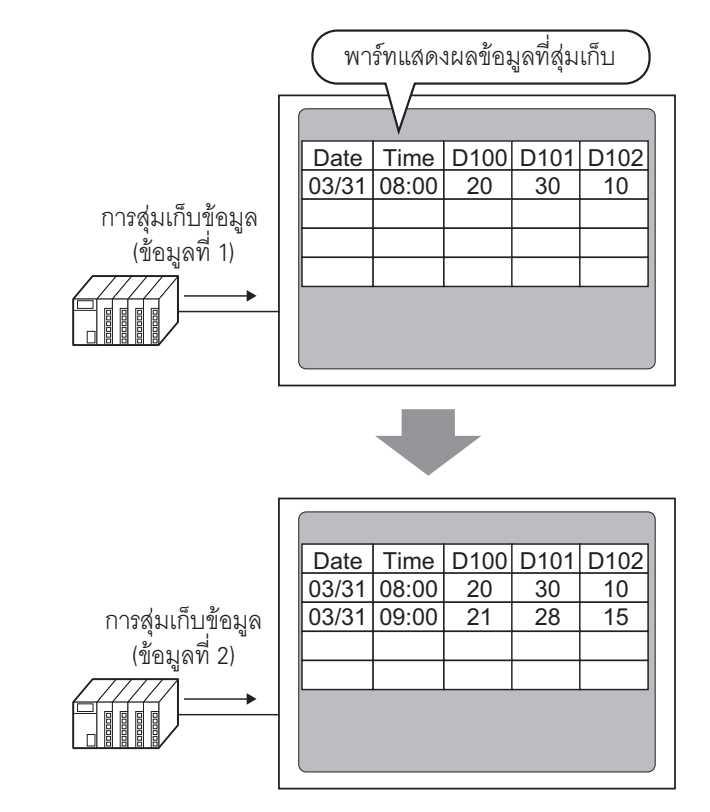

- คุณสามารถแก้ไขข้อมูลที่สุ่มเก็บบนหน้าจอโดยแตะที่หน้าจอได้
- ข้อมูลที่สุ่มเก็บสามารถแสดงเป็นแผนภูมิเส้นได้
   "F" "17.4 การใช้แผนภูมิเส้น" (หน้า 17-11)

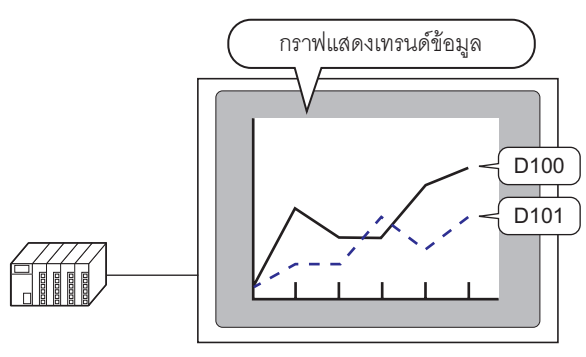

หมายเหตุ

# 24.5.2 ขั้นตอนการตั้งค่า

- หมายเหตุ โปรดอ่านรายละเอียดจากคำแนะนำในการตั้งค่า ☞ "24.8.1 คำแนะนำในการตั้งค่า [Sampling] ทั่วไป ■ Display/Save in CSV" (หน้า 24-52) ☞ "24.8.2 คำแนะนำในการตั้งค่าพาร์ทแสดงผลข้อมูลที่สุ่มเก็บ" (หน้า 24-93)
  - สำหรับรายละเอียดของวิธีการวางพาร์ทและการตั้งค่าตำแหน่ง รูปร่าง สี และป้ายชื่อ โปรดดูที่ "ขั้นตอนการแก้ไขพาร์ท"
     "9.6.1 การแก้ไขพาร์ท" (หน้า 9-38)
- กำหนดการตั้งค่าเพื่อแสดงกลุ่มการสุ่มเก็บข้อมูลที่ "1" ในหน้าจอ GP

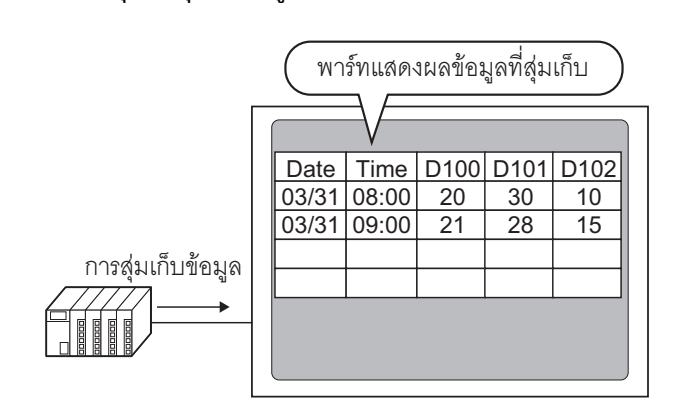

1 ในเมนู [Common Settings (R)] ให้เลือก [Sampling (D)] หรือคลิก 3 รายการกลุ่มการสุ่มเก็บข้อมูล ที่ลงทะเบียนไว้จะปรากฏขึ้น ดับเบิลคลิกแถว 1 หน้าจอตั้งค่าของกลุ่มการสุ่มเก็บข้อมูล 1 จะเปิดขึ้น

| Sampling Group List       Language     ASCI       Font Type     Standard Font       Create     Edit     Copy     Paste     Delete     Change Attributes       Number     Comment     Words     Execution Cond     Occurrences     Number of Blocl Backup       1     Group1     3     Set Time     10     5     Enable |      | Base 1     | l (Untitle   | ed) 🔀 🞜     | Sampling | List 🗙     |        |               |                 |        | 4 ▷ 🗙 |
|----------------------------------------------------------------------------------------------------|------|------------|--------------|-------------|----------|------------|--------|---------------|-----------------|--------|-------|
| Language     ASCII     Font Type     Standard Font       Create     Edit     Copy     Paste     Delete     Change Attributes       Number     Comment     Words     Execution Cond     Occurrences     Number of Block Backup       1     Group1     3     Set Time     10     5     Enable                            | Sam  | npling G   | iroup L      | ist         |          |            |        |               |                 |        |       |
| Create         Edit         Copy         Paste         Delete         Change Attributes           Number         Comment         Words         Execution Cond         Occurrences         Number of Block         Backup           1         Group1         3         Set Time         10         5         Enable     |      | Langu      | lage         | ASCII       | •        | Font Type  | S      | tandard Font  | -               |        |       |
| Number         Comment         Words         Execution Cond         Occurrences         Number of Blocl         Backup           1         Group1         3         Set Time         10         5         Enable                                                                                                    | Crea | <u>ate</u> | <u>E dit</u> | <u>Copy</u> | Paste    | Delete     |        | Change Attrib | <u>utes</u>     |        |       |
| 1 Group1 3 Set Time 10 5 Enable                                                                                                    | Num  | iber       | C            | Comment     | Words    | Executio   | n Cond | Occurrences   | Number of Block | Backup |       |
|                                                                                                    |      |            | 1 0          | iroup1      |          | 3 Set Time |        | 10            | 5               | Enable |       |
| 2 Group2 3 Bit UN 4 5 Enable                                                                                                    |      |            | 26           | iroup2      |          | 3 Bit ON   |        | 4             | 5               | Enable |       |

สำหรับข้อมูลเกี่ยวกับการตั้งค่าตำแหน่ง/การตั้งค่าการดำเนินการ โปรดดูที่ "24.3.2 ขั้นตอนการตั้งค่า" (หน้า 24-6) 2 เปิดแท็บ [Display/Save in CSV] เลือกช่องทำเครื่องหมาย [Display/Save in CSV]

| Base 1(Untitled)           Address         Mode           Dist         ay/Save | Sampling List 🔀 🕵 S<br>e in CSV Prin Write Da | ampling 1 (Numb<br>ata )        | ber) 🗙                | ∢ ⊳ <b>×</b> |
|--------------------------------------------------------------------------------|-----------------------------------------------|---------------------------------|-----------------------|--------------|
| Display/Save in CSV                                                            | 🗖 CSV C                                       | ontrol Word Addre:              | ess 🔽                 |              |
| Basic Settings                                                                 | C Custom Settings                             | Save in                         | CF Card C USB Storage |              |
| Date                                                                           | yy/mm/dd 💌                                    | Time                            | hh:mm                 |              |
| Data Display                                                                   | Data Type                                     |                                 |                       |              |
| 🗖 Total                                                                        | Data Type                                     |                                 |                       |              |
| Item Name Characters                                                           | 14 ≑ 🏢                                        |                                 |                       |              |
| Display Color                                                                  | 7 🔽                                           | Blink                           | None                  |              |
| Background Color                                                               | 0 🗸                                           | Blink                           | None                  |              |
| Date Time [PLI<br>yy/mm/dd hh:mm                                               | C1]D00100 [PLC1]D00101                        | [PLC1]D00102                    |                       |              |
| Background Color<br>Date Time [PLI<br>yy/mm/dd hh:mm                           | 0<br>C1]D00100 [PLC1]D00101<br>**** ***       | Blink<br>[PLC1]D00102<br>: xxxx | None 🔽                |              |

- 3 เลือกรูปแบบการแสดงผลสำหรับวันที่และเวลา
- 4 คลิก [Data Type Settings] เพื่อเปิดกล่องโต้ตอบ [Data Settings] ตั้งค่าชนิดข้อมูล, ช่วงการป้อนข้อมูล, จำนวนตัวเลขที่แสดง และอื่น ๆ การตั้งค่าเหล่านี้จะใช้กับคอลัมน์ข้อมูลทั้งหมด

| <ul> <li>Basic Settings</li> </ul> | C Custom Settings  | Save in    | CF Card        | C USB Storage |
|------------------------------------|--------------------|------------|----------------|---------------|
| Date<br>Data Display               | Data Type          | Time       | hh:mm          | •             |
|                                    |                    |            |                |               |
| Data Setting                       | ys<br>tyle   Alarm |            |                | ×             |
| I_ Specify In<br>Data Type         | put/Display Range  | 🗖 Sign +/- |                |               |
|                                    |                    |            |                |               |
|                                    |                    |            |                |               |
|                                    |                    |            |                |               |
|                                    |                    |            | OK ( <u>O)</u> | Cancel        |

คลิก [OK] เพื่อปิดกล่องโต้ตอบ

5 เลือกสีและสีพื้นหลังสำหรับข้อความที่แสดง

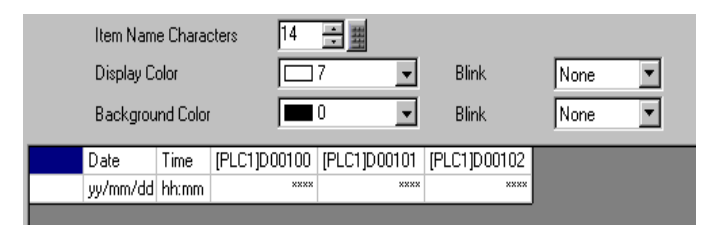

การตั้งค่ารูปแบบการแสดงผลเสร็จสมบูรณ์แล้ว

6 เปิดหน้าจอแก้ไข และในเมนู [Parts (P)] ให้เลือก [Sampling Data Display (S)] หรือคลิก 🙀 เพื่อวางพาร์ท บนหน้าจอ

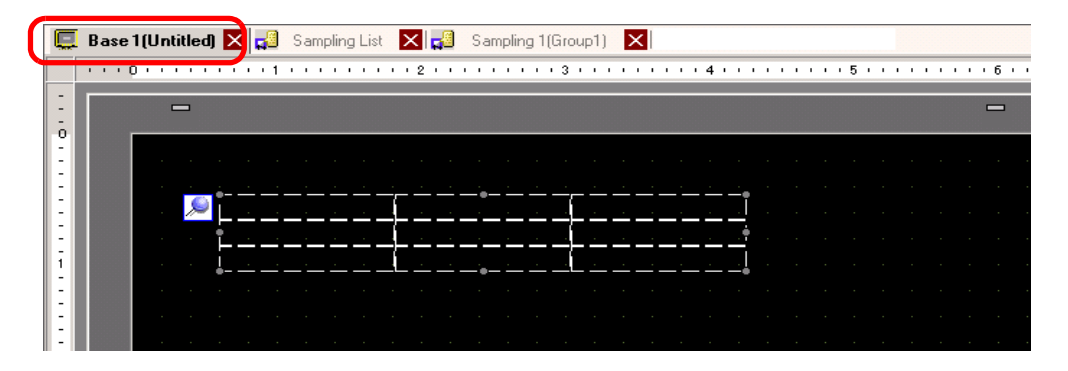

7 ดับเบิลคลิกพาร์ทแสดงผลข้อมูลที่สุ่มเก็บที่วางไว้ กล่องโต้ตอบการตั้งค่าจะปรากฏขึ้น

| <i></i> Sampling Data Dis | play                                   | ×                                        |
|---------------------------|----------------------------------------|------------------------------------------|
| Parts ID                  | Basic Display Switch                   | ,                                        |
| SD_0000 🕂                 | Group Number                           | Block Number Specification Address       |
|                           | Display Rows 3                         | Edit Data                                |
|                           | Display Columns 3<br>Display Spacing 0 | Touch Enable Condition                   |
|                           | Data Border                            |                                          |
|                           | No Border                              | Show Border Border with Item Name Fields |
|                           | Clear Color Bli                        | nk<br>one 💽 🗖 Calculation Part Scroll    |
| Help (H)                  |                                        | OK ( <u>0</u> ) Cancel                   |

8 กำหนดกลุ่มการสุ่มเก็บข้อมูลที่คุณต้องการแสดงบนหน้าจอ กำหนดกลุ่มการสุ่มเก็บข้อมูลเป็นกลุ่มที่ "1"

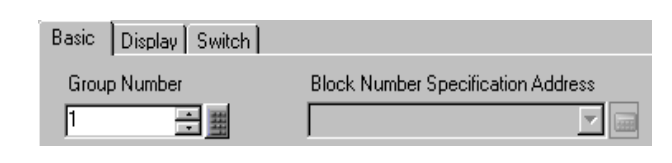

หมายเหตุ

 ใช้ [Block Number Specification Address] เพื่อแสดงกลุ่มการสุ่มเก็บข้อมูล เมื่อยกเลิก การทำเครื่องหมายในช่อง [Overwrite old data after finishing the specified cycles] ที่อยู่ในพื้นที่ [Extended] ของแท็บ [Mode] ของหน้าจอ [Common Settings (R)] [Sampling]

9 กำหนดค่า [Display Lines] และ [Display Columns]

|                 |       | Edit Data              |
|-----------------|-------|------------------------|
| Display Rows    | 3 🕂 🏢 | Interlock              |
| Display Columns | 3 🗄 🏢 | Interlock Address      |
| Display Spacing | 0 🗦 🏢 | Touch Enable Condition |
|                 |       | C When UN C When UFF   |

10 เลือกว่าจะแสดงเส้นบรรทัด/เส้นขอบหรือไม่ แล้วเลือก [Clear Color]

| O Data Border | 0           | •                               |
|---------------|-------------|---------------------------------|
| No Border     | Show Border | Border with Item<br>Name Fields |
| Clear Color   | Blink       |                                 |
| 0 -           | None 💌 🗖    | Calculation Part Scroll         |

11 เลือกแท็บ [Display] และตั้งค่าชนิดและขนาดของแบบอักษรของข้อมูล

| Basic | Display | Switch        |   |      |              |   |
|-------|---------|---------------|---|------|--------------|---|
| Font  |         |               |   |      |              |   |
| Font  | Туре    | Standard Font | • | Size | 8 x 8 Pixels | - |
|       |         |               |   |      | ·            |   |

หมายเหตุ

12 เลือกแท็บ [Switch] และเลือกสวิตซ์เลื่อนที่ต้องการ

คลิกที่ [Select Shape] แล้วเลือกรูปร่างของสวิตช์ ตั้งค่าป้ายชื่อและสีข้อความตามต้องการ แล้วคลิก [OK]

| 💣 Sampling Data Disp                                      | lay                                                                                                    |                                                                                                    | x      |
|-----------------------------------------------------------|----------------------------------------------------------------------------------------------------|----------------------------------------------------------------------------------------------------|--------|
| Parts ID<br>SD_0000 ***<br>Comment<br>ABC<br>Select Shape | Basic Display Switch<br>Switch Layout<br>✓ Scroll Up<br>✓ Scroll Down<br>Scroll Dewn<br>Scroll Right<br>Switch Label<br>Font Type Standar<br>Display<br>Color T7<br>Switch Color 77<br>Switch Color Blin<br>77 ✓ No<br>Display Color Blin<br>2 ✓ No | Samples to Scroll<br>Samples to Scroll<br>Samples to Scroll<br>Samples to Scroll<br>d Font v Select Switch<br>Scroll Up<br>v UP<br>k Pattern<br>ne v None<br>k<br>ne v |        |
| Help ( <u>H</u> )                                         |                                                                                                    | OK ( <u>0)</u>                                                                                                    | Cancel |

พาร์ทแสดงผลข้อมูลที่สุ่มเก็บได้รับการตั้งค่าเสร็จแล้ว คุณสามารถย้ายสวิตช์ไปยังตำแหน่งที่ต้องการได้อย่างอิสระ

 คุณไม่สามารถตั้งค่าสวิตซ์ที่ใส่ไว้ในพาร์ทแสดงผลข้อมูลที่สุ่มเก็บแต่ละสวิตช์แตกต่างกันได้ หากต้องการตั้งค่ารูปร่างหรือสีของแต่ละสวิตช์แตกต่างกัน ให้ใช้พาร์ทไฟสัญญาณสวิตช์ [Special Switch] – [Sampling Data Display Switch]

# 24.6 การบันทึกข้อมูลที่สุ่มเก็บได้ลงในการ์ด CF/อุปกรณ์จัดเก็บข้อมูล USB

#### 24.6.1 ข้อมูลเบื้องต้น

ข้อมูล (ข้อมูลที่สุ่มเก็บ) ที่ถูกสุ่มเก็บโดยคุณสมบัติการสุ่มเก็บข้อมูลจะถูกบันทึกในรูปแบบ CSV ลงในการ์ด CF หรืออุปกรณ์จัดก็บข้อมูล USB

ข้อมูล (SA\*\*\*\*.csv) ที่บันทึกไว้ในการ์ด CF/อุปกรณ์จัดเก็บข้อมูล USB สามารถนำไปวิเคราะห์ในคอมพิวเตอร์ โดยใช้ชอฟต์แวร์สเปรดชีททั่วไป (เช่น Microsoft Excel) หรือนำไปใช้ในฐานข้อมูลก็ได้

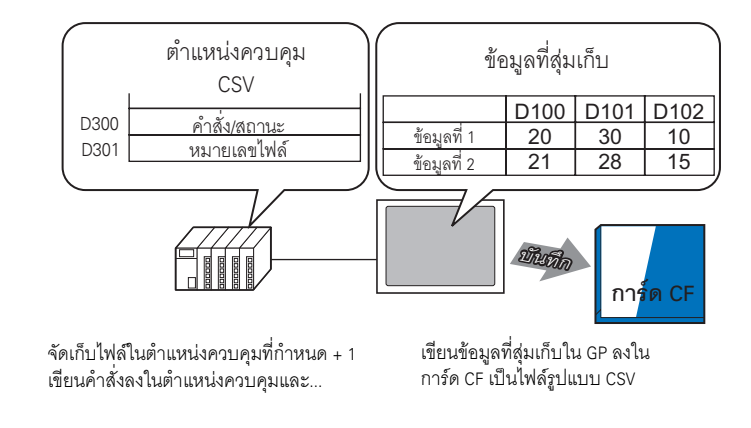

หมายเหตุ

 ข้อมูล (SA\*\*\*\*\*.csv) ในการ์ด CF สามารถแสดงบน GP ได้โดยใช้พาร์ทแสดงผลข้อมูลพิเศษ [File Manager] และ [Show CSV]

🍘 "25.6 การแสดง/การแก้ไขข้อมูล CSV บนหน้าจอ" (หน้า 25-30)

 หากการ์ด CF มีพื้นที่ว่างไม่เพียงพอ คุณสามารถย้ายข้อมูลที่ไม่สำคัญนักจากการ์ด CF ไปยัง หน่วยความจำ USB เพื่อให้มีพื้นที่ว่างในการ์ด CF เพียงพอ

🍘 "A.5 การถ่ายโอนข้อมูลระหว่างการ์ด CF และหน่วยความจำของอุปกรณ์ USB" (หน้า A-77)

#### 24.6.2 ขั้นตอนการตั้งค่า

#### หมายเหตุ

• โปรดอ่านรายละเอียดจากคำแนะนำในการตั้งค่า

🍘 "24.8.1 คำแนะนำในการตั้งค่า [Sampling] ทั่วไป 🔳 Display/Save in CSV" (หน้า 24-52)

้ กำหนดการตั้งค่าให้บันทึกข้อมูลจากกลุ่มการสุ่มเก็บข้อมูลที่ "1" ลงการ์ด CF

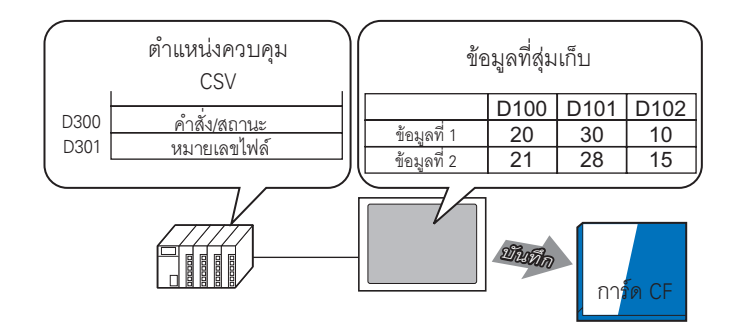

1 ในเมนู [Common Settings (R)] ให้เลือก [Sampling (D)] หรือคลิก 2 รายการกลุ่มการสุ่มเก็บข้อมูล ที่ลงทะเบียนไว้จะปรากฏขึ้น ดับเบิลคลิกแถว 1 หน้าจอตั้งค่าของกลุ่มการสุ่มเก็บข้อมูล 1 จะเปิดขึ้น

|      | Base 1(U            | ntitled) 🗙    | 🚽 Sampling            | g List 🔀      |                  |                 |        | ↓ > × |
|------|---------------------|---------------|-----------------------|---------------|------------------|-----------------|--------|-------|
| Sam  | Sampling Group List |               |                       |               |                  |                 |        |       |
|      | Languag             | ASCII         | -                     | Font Type     | Standard Font    | •               |        |       |
| Crea | <u>te E</u>         | <u>lit Co</u> | <mark>py</mark> Paste | <u>Delete</u> | Change Attr      | butes           |        |       |
| Numt | ber                 | Comment       | Words                 | Execution     | Cond Occurrences | Number of Block | Backup |       |
|      | -                   | Group1        |                       | 3 Set Time    | 1                | ) 5             | Enable |       |
|      | 2                   | 2 Group2      |                       | 3 Bit ON      |                  | 4 5             | Enable |       |
|      |                     |               |                       |               |                  |                 |        |       |

้สำหรับข้อมูลเกี่ยวกับตำแหน่ง/การดำเนินการ โปรดดูที่ "24.3.2 ขั้นตอนการตั้งค่า" (หน้า 24-6)

2 เปิดแท็บ [Display/Save in CSV] เลือกช่องทำเครื่องหมาย [Display/Save in CSV]

| Base 1 (Untitled) X 3 | Sampling List 🔀 🚅 S<br>e in CSV Print 🗍 Write Da | a <b>mpling 1 (Numb</b><br>ata | er) 🗙          | ▶ <b>x</b> |
|-----------------------|--------------------------------------------------|--------------------------------|----------------|------------|
| Display/Save in CSV   |                                                  | iontrol Word Addres            |                |            |
|                       |                                                  | Javeni                         |                |            |
| Date<br>Data Display  | yy/mm/dd <u></u><br>Data Type                    | lime                           | hh:mm <u> </u> |            |
| Total                 | Data Type                                        |                                |                |            |
| Display Color         |                                                  | Blink                          | None           |            |
| Background Color      |                                                  | Blink                          | None           |            |
| yy/mm/dd hh:mm        |                                                  | ( XXXX                         |                |            |

3 เลือกช่องทำเครื่องหมาย [CSV Save Control Word Address] แล้วคลิก [Save in]-[CF Card] เพื่อกำหนด ตำแหน่งเวิร์ด (for example: D300) สำหรับควบคุมการบันทึก ใช้เวิร์ดเรียงต่อเนื่องกัน 2 เวิร์ดเริ่มจากตำแหน่งที่กำหนด

| CSV Contro | ol Word Address | [PLC    | :1 JD 00030 | ▼ 💼     |
|------------|-----------------|---------|-------------|---------|
| :tings     | Save in         | CF Card | O USB S     | otorage |

4 คลิก [Data Type] เพื่อเปิดกล่องโต้ตอบ [Data Settings] ตั้งค่าชนิดข้อมูลและจำนวนตัวเลขที่แสดงตามต้องการ การตั้งค่าเหล่านี้จะใช้กับคอลัมน์ข้อมูลทั้งหมด

|                     | Basic Settings                                                            | C Custom Settings                                    | Save in                      | CF Card                        | C USB Storage                            |                 |
|---------------------|---------------------------------------------------------------------------|------------------------------------------------------|------------------------------|--------------------------------|------------------------------------------|-----------------|
|                     | Date<br>Data Display<br>🗖 Total                                           | Data Type                                            | Time                         | hh:mm                          | ×                                        |                 |
|                     |                                                                           |                                                      |                              |                                |                                          |                 |
|                     | Data Setting                                                              | gs<br>tvle Alarm put/Display Range<br>Dec ▼          | ☐ Sign +/-                   |                                | ×                                        |                 |
|                     |                                                                           |                                                      |                              | OK ( <u>O)</u>                 | Cancel                                   |                 |
| คลิก [OK] เพื่อโ    | ไดกล่องโต้ตอบ                                                             | I                                                    |                              |                                |                                          |                 |
| 5 ตั้งค่า [Item Nan | ne Characters]                                                            |                                                      |                              |                                |                                          |                 |
|                     |                                                                           | Item Name Charac                                     | ters 8                       |                                |                                          |                 |
| รูปแบบ CSV เส       | ร็จสมบูรณ์แล้ว                                                            |                                                      |                              |                                |                                          |                 |
| หมายเหตุ            | <ul> <li>ไฟล์ CSV จะ</li> <li>เมื่อรอบการลุ<br/>ไว้เช่นไรก็ตาม</li> </ul> | ถูกส่งออกไปด้วยรูปแ<br>เุ่มเก็บข้อมูลมีหน่วยเป็<br>ม | ບບ [yy:mm:<br> u [ms]) ໄມ່ວ່ | dd] และ [hh:<br>่าจะตั้งค่าการ | :mm:ss] (หรือ [hh:r<br>ธแสดงผล [Date] แล | nm:ss<br>ະ [Tir |

ข้อมูลการคำนวณจะไม่ส่งออกไปเป็นไฟล์ CSV ไม่ว่าจะกำหนดแถว [Total] หรือไม่ก็ตาม

#### 24.6.3 การบันทึกข้อมูลลงในการ์ด CF/อุปกรณ์จัดเก็บข้อมูล USB

การบันทึกข้อมูลลงในการ์ด CF/อุปกรณ์จัดเก็บข้อมูล USB มีสองประเภทด้วยกัน

- การบันทึกต<sup>\*</sup>ามปกติ
   เมื่อมีการเขียนคำสั่งลงใน [CSV Control Word Address] ข้อมูลซึ่งจัดเก็บไว้ใน GP จะถูกส่งออกไปเป็นไฟล์ CSV
   <sup>©</sup> " ◆ กระบวนการสำหรับการบันทึกตามปกติ" (หน้า 24-25)
- การบันทึกอัตโนมัติ

เมื่อบันทึกข้อมูลที่สุ่มเก็บลงใน GP ครบตามจำนวนที่กำหนดไว้ และครบรอบการสุ่มเก็บข้อมูลแล้ว ข้อมูลที่จัดเก็บ ไว้ใน GP จะถูกส่งออกไปเป็นไฟล์ CSV ตัวเลือกนี้จะสามารถใช้ได้เมื่อคุณเลือกช่อง [Overwrite old data after finishing the specified cycles] ในแท็บ [Mode] ของกล่องโต้ตอบ [Extended]

<sup>C</sup> " ◆ กระบวนการสำหรับการบันทึกอัตโนมัติ" (หน้า 24-25)

#### CSV Control Word Address

ตำแหน่งนี้จะควบคุมการเขียนข้อมูลลงในการ์ด CF/อุปกรณ์จัดเก็บข้อมูล USB โดยการเขียนคำสั่งลงในตำแหน่ง หลังจากกำหนดหมายเลขไฟล์แล้ว

> ตำแหน่งเวิร์ดควบคุม CSV คำสั่ง/สถานะ +1 หมายเลขไฟล์

#### • คำสั่ง/สถานะ

เขียนคำสั่งพร้อมด้วยหมายเลขไฟล์ที่กำหนดไว้เพื่อเขียนข้อมูลลงในการ์ด CF/อุปกรณ์จัดเก็บข้อมูล USB ผลการประมวลผล (สถานะ) จะแสดงให้เห็นในตำแหน่ง

| โหมด   | ข้อมูลเวิร์ด | คำอธิบาย                                                                                                    |
|--------|--------------|----------------------------------------------------------------------------------------------------|
| คำสั่ง | 0001h        | การบันทึกตามปกติ                                                                                                    |
|        | 0020h        | เริ่มการบันทึกอัตโนมัติ (เฉพาะเมื่อจัดเก็บข้อมูลด้วยการเขียนทับเท่านั้น*1)                                                                                                    |
|        | 0021h        | สิ้นสุดการบันทึกอัตโนมัติ (เฉพาะเมื่อจัดเก็บข้อมูลด้วยการเขียนทับเท่านั้น*1)                                                                                                    |
| สถานะ  | 0000h        | เสร็จสมบูรณ์                                                                                                    |
|        | 0100h        | การเขียนเกิดข้อผิดพลาด                                                                                                    |
|        | 0200h        | ยังไม่ได้เสียบการ์ด CF/ฝาปิดการ์ด CF เปิดอยู่ (ปิดสวิตช์การเข้าใช้ข้อมูล)<br>ยัง/ไม่ได้ใส่อุปกรณ์จัดเก็บข้อมูล USB                                                                      |
|        | 0300h        | ไม่มีข้อมูลที่จะโหลด (ไม่ได้ระบุข้อมูลไว้)                                                                                                    |
|        | 0400h        | ไฟล์ผิดพลาด                                                                                                    |
|        | 2000h        | GP อยู่ในโหมดการบันทึกอัตโนมัติตามปกติ<br>ขณะที่ [CSV Save Control Address] คือค่านี้ การบันทึกอัตโนมัติจะดำเนินการต่อไป<br>เมื่อค่าดังกล่าวเปลี่ยนไป โหมดการบันทึกอัตโนมัติจะสิ้นสุดลง |

้\*1 สำหรับข้อมูลเกี่ยวกับวิธีการจัดเก็บข้อมูล โปรดดูที่ "24.9.2 การดำเนินการสุ่มเก็บข้อมูล ∎ วิธีจัดเก็บข้อมูล" (หน้า 24-112)

#### หมายเหตุ

 เมื่อคุณแก้ไขค่าของสถานะ "2000h" หรือแก้ไขหมายเลขไฟล์ในการประมวลผล ระบบจะออกจาก การบันทึกอัตโนมัติ และข้อมูลจนถึงขณะนั้นจะถูกเขียนลงในการ์ด CF/อุปกรณ์เจัดก็บข้อมูล USB แต่ค่าที่เขียนนี้ (คำสั่ง) จะไม่ถูกนำมาประมวลผล ไฟล์

•

เมื่อบันทึกข้อมูลลงในการ์ด CF/อุปกรณ์จัดเก็บข้อมูล USB ให้ระบุส่วน \*\*\*\*\* ของชื่อไฟล์ "SA\*\*\*\*.csv" โดยตั้งค่าได้ตั้งแต่ 0 ถึง 65,535 โปรดกำหนดหมายเลขไฟล์ก่อนเขียนคำสั่ง ไฟล์ CSV จะถูกบันทึกลงในโฟลเดอร์ที่สร้างไว้ในการ์ด CF/อุปกรณ์จัดเก็บข้อมูล USB โดยอัตโนมัติ โฟลเดอร์ที่สร้างขึ้นจะมีชื่อโฟลเดอร์ตายตัวสำหรับกลุ่มการสุ่มเก็บข้อมูลแต่ละกลุ่ม

| ข้อมูลที่จะบันทึก                    | โฟลเดอร์ | ชื่อไฟล์    |
|--------------------------------------|----------|-------------|
| ข้อมูลของกลุ่มที่สุ่มเก็บกลุ่มที่ 1  | \SAMP01  | SA*****.CSV |
| *                                    | *        |             |
| *                                    | ×        |             |
| *                                    | *        |             |
| ข้อมูลของกลุ่มที่สุ่มเก็บกลุ่มที่ 64 | \SAMP64  | SA*****.CSV |

◆ กระบวนการสำหรับการบันทึกตามปกติ บันทึกข้อมูลจากกลุ่มการสุ่มเก็บข้อมูล 1 เป็นไฟล์ชื่อ "SA00001.csv" ในการ์ด CF

| D300 | คำสั่ง/สถานะ | ุ ←จัดเก็บคำสั่ง "001h" |
|------|--------------|-------------------------|
| D301 | หมายเลขไฟล์  | ⊷จัดเก็บ "1"            |

- 1 ในตำแหน่ง D301 ให้จัดเก็บไฟล์ 1
- 2 เขียนคำสั่ง "0001h" ในตำแหน่ง D300 ระบบจะเริ่มส่งออกข้อมูลไปเป็นไฟล์ CSV
- 3 เมื่อบันทึกข้อมูลลงในการ์ด CF สำเร็จ GP จะเขียนสถานะ "0000h" ลงในตำแหน่ง D300 ไฟล์ "SA00001.csv" จะถูกสร้างขึ้นในโฟลเดอร์ "SAMP01" ของการ์ด CF ภาพการบันทึกไฟล์

ตัวอย่าง เลือกช่อง [Overwrite old data after finishing the specified cycles] รอบการสุ่มเก็บข้อมูล = 4

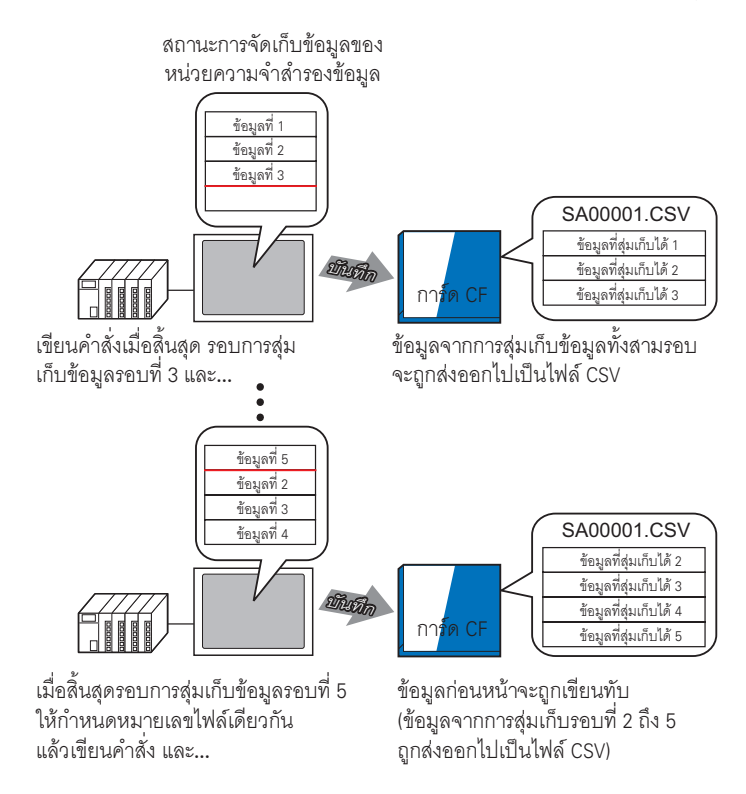

◆ กระบวนการสำหรับการบันทึกอัตโนมัติ บันทึกข้อมูลจากกลุ่มการสุ่มเก็บข้อมูล 1 เป็นไฟล์ชื่อ "SA00000.csv" ในการ์ด CF

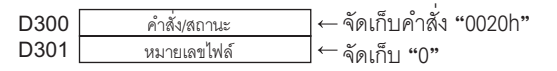

- 1 ในตำแหน่ง D301 ให้จัดเก็บไฟล์ 0
- 2 เขียนคำสั่ง "0020h" ในตำแหน่ง D300 หาก GP เข้าสู่โหมดการบันทึกอัตโนมัติตามปกติ GP จะเขียนสถานะ "2000h" ลงในตำแหน่ง D300
- 3 เมื่อสุ่มเก็บข้อมูลของรอบที่กำหนดไว้เสร็จแล้ว ข้อมูล CSV จะถูกส่งออกไปยังการ์ด CF และสร้างไฟล์ "SA00000.csv" ขึ้นในโฟลเดอร์ "SAMP01" ของการ์ด CF

- 4 เมื่อสุ่มเก็บข้อมูลของรอบที่กำหนดไว้อีกครั้ง ข้อมูล CSV ของครั้งนั้นจะถูกส่งออกไปและเพิ่มลงในไฟล์ "SA00000.csv" ที่มีอยู่ในโฟลเดอร์ "SAMP01" ขณะที่ตำแหน่ง D300 มีสถานะ "2000h" โหมดการบันทึก อัตโนมัติจะทำงานต่อไป
- 5 เขียนคำสั่ง "0021h" ในตำแหน่ง D300 จากนั้นโหมดการบันทึกอัตโนมัติจะสิ้นสุดลง เมื่อ GP สิ้นสุดโหมด การบันทึกอัตโนมัติ จะมีการเขียนสถานะ 0000h ลงในตำแหน่ง D300

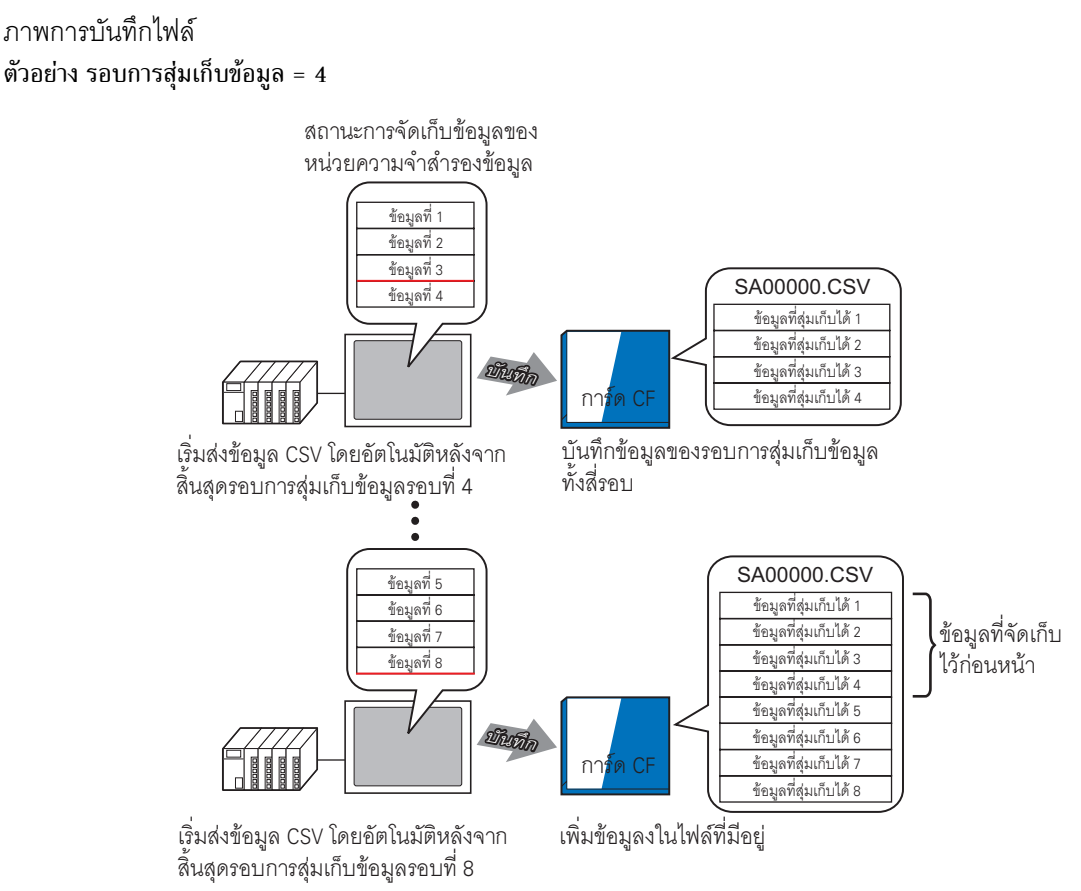

เมื่อโหมดการบันทึกอัตโนมัติสิ้นสุดลง แม้ GP ยังคงเก็บข้อมูลค้างอยู่ (รอบการสุ่มเก็บข้อมูลในปัจจุบันยังไม่ครบรอบ) GP จะเขียนข้อมูลที่สุ่มเก็บจนถึงขณะนั้นลงในการ์ด CF

นอกจากนี้ เมื่อเริ่มต้นหรือกลับมาทำการบันทึกอัตโนมัติอีกครั้ง (เขียนคำสั่งเริ่มการบันทึกอัตโนมัติ) ข้อมูลที่สุ่มเก็บ ใน GP จะถูกเขียนลงในการ์ด CF ต่อจากข้อมูลเริ่มต้น (ข้อมูลเก่าที่สุด) โดยไม่คำนึงถึงสถานะการบันทึกข้อมูล ก่อนหน้านี้

หมายเหตุ • เมื่อกลับมาทำการบันทึกอัตโนมัติอีกครั้งขณะที่ GP ยังคงเก็บข้อมูลค้างอยู่ รอบการสุ่มเก็บข้อมูลรอบนั้น จะสิ้นสุดลงก่อนที่จะมีการเก็บข้อมูลและเขียนลงในการ์ด CF หลังจากเขียนคำสั่งเริ่มการบันทึกอัตโนมัติ แล้ว ข้อมูลที่ถูกเขียนทับจะยังไม่ถูกบันทึกจนกว่า จะเขียนข้อมูลดังกล่าวลงในการ์ด CF แล้ว การออกจากการบันทึกอัตโนมัติและการกลับมาทำการบันทึกอัตโนมัติอีกครั้ง - ภาพการบันทึกไฟล์

#### ตัวอย่าง รอบการสุ่มเก็บข้อมูล = 4 การออกจากการบันทึกอัตโนมัติ

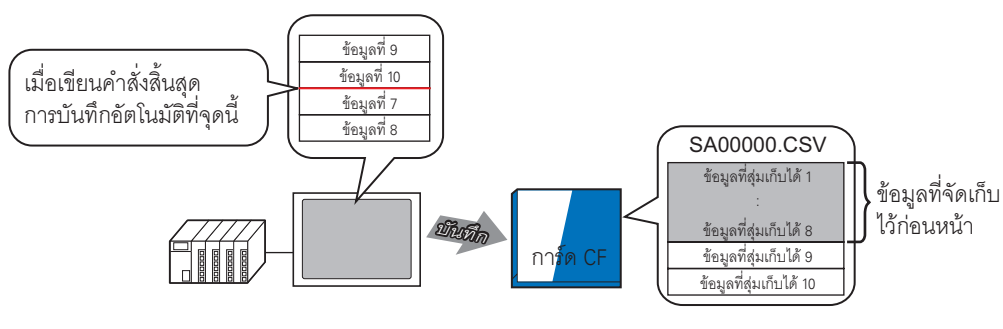

เขียนคำสั่งสิ้นสุดการบันทึกอัตโนมัติ หลังจากรอบการสุ่มเก็บข้อมูลรอบที่ 10 และ... ข้อมูลที่สุ่มเก็บได้ 9 และ 10 จะถูกเพิ่มลงในข้อมูลก่อนหน้า

#### การกลับมาทำการบันทึกอัตโนมัติอีกครั้ง

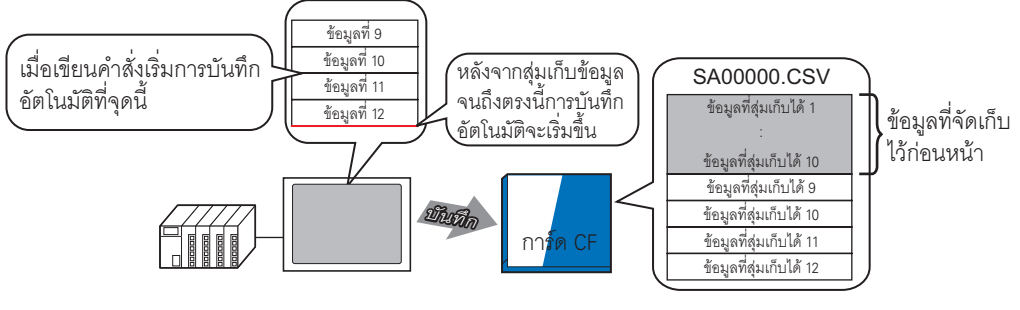

หากคุณเขียนคำสั่งเริ่มการบันทึกอัตโนมัติ ระหว่างรอบการสุ่มเก็บข้อมูลระบบ จะรอจนกว่ารอบนั้นจะเสร็จสิ้นแล้วจึง บันทึกลงในการ์ด CF ข้อมูลที่สุ่มเก็บได้ 9 และ 10 จะถูกเพิ่มลงในข้อมูลก่อนหน้า

#### ∎ ไฟล์ CSV ที่แสดงผลใน Excel

้ตัวอย่างต่อไปนี้จะแนะนำรายละเอียดของไฟล์ข้อมูลที่สุ่มเก็บ (\*.csv) ซึ่งบันทึกลงในการ์ด CF และนำไปเปิดใน Excel

- หมายเหตุ หากไฟล์ CSV มีขนาดใหญ่เกินไป Excel หรือซอฟต์แวร์อื่นอาจเปิดไฟล์นี้ไม่ได้ • ข้อมูลที่สุ่มเก็บ (\*.csv) จะถูกส่งออกไปบางส่วนในรูปแบบที่กำหนดไว้ตายตัว ไม่ว่าจะตั้งค่าบนแท็บ
  - ขอมูลทลุมเกบ (\*.csv) จะถูกลงออกเบบางสวนเนรูบแบบทกาหนดเวตายดว เมวาจะดงคาบนแทบ [Display/Save in CSV] ไว้เช่นใดก็ตาม หากต้องการทราบรายละเอียด โปรดดูที่หัวข้อต่อไปนี้
     "24.9.4 รายละเอียดเกี่ยวกับการบันทึกข้อมูลในการ์ด CF/อุปกรณ์จัดเก็บข้อมูล USB" (หน้า 24-121)

#### 🔶 การบันทึกอัตโนมัติ

(ตัวอย่าง จำนวนรอบการสุ่มเก็บข้อมูล 4 รอบ และเก็บข้อมูล 2 รอบ) ไฟล์ CSV

```
" Date", " Time", " D00100", " D00200"," D00300"," D00301"

"3/5/2031", "09:00:00", "3228", "30.3", "25.3", "6.1"

"3/5/2031", "12:00:00", "3236", "26.4", "26.4", "6.4"

"3/5/2031", "15:00:00", "3244", "28.6", "27.6", "6.2"

"3/5/2031", "18:00:00", "3202", "30.7", "28.7", "6.5"

"4/5/2001", "19:00:00", "3219", "29.2", "24.0", "6.0"

"4/5/2001", "15:00:00", "3227", "31.1", "25.1", "6.3"

"4/5/2001", "18:00:00", "3235", "27.3", "26.3", "6.1"
```

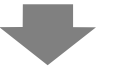

#### เมื่อเปิดใน Excel

| <b>F</b> = |          |        |        |        |        |
|------------|----------|--------|--------|--------|--------|
| Date       | Time     | D00100 | D00200 | D00300 | D00301 |
| 2005/3/31  | 9:00:00  | 3228   | 30.3   | 25.3   | 6.1    |
| 2005/3/31  | 12:00:00 | 3236   | 26.4   | 26.4   | 6.4    |
| 2005/3/31  | 15:00:00 | 3244   | 28.6   | 27.6   | 6.2    |
| 2005/3/31  | 18:00:00 | 3202   | 30.7   | 28.7   | 6.5    |
| 2005/4/1   | 9:00:00  | 3210   | 26.9   | 29.9   | 6.3    |
| 2005/4/1   | 12:00:00 | 3219   | 29.2   | 24     | 6      |
| 2005/4/1   | 15:00:00 | 3227   | 31.1   | 25.1   | 6.3    |
| 2005/4/1   | 18:00:00 | 3235   | 27.3   | 26.3   | 6.1    |

#### 🔶 การบันทึกตามปกติ

ระบบจะทำการบันทึกตามปกติ หากไม่ได้เลือกช่อง [Overwrite old data after finishing the specified cycles] ในพื้นที่ Extended ของแท็บ [Mode] ไว้ ไฟล์ CSV

""," Date"," Time"," D00001", " D00002"," D00003"," D00004"

- " Group1","3/5/2031","09:00:00","123.4","123","12.345","1234"
- " Group2", "3/5/2031", "12:00:00", "\*\*\*.\*", "\*\*\*", "\*\*\*\*", "\*\*\*\*", "\*\*\*\*"
- " Group3", "3/5/2031", "15:00:00", "234.5", "234", "23.456", "2345"
- " Group4", "3/5/2031", "18:00:00", "-123.4", "-123", "-12.345", "-1234"
- *""*,*"*,*"*,*"*,*"*,*"*,*"*,
- " Group1", "4/5/2001", "09:00:00", "345.6", "345", "3.456", "3456"
- •••

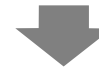

เมื่อเปิดใน Excel

|      | Date      | Time     | D00001 | D00002 | D00003  | D00004 |
|------|-----------|----------|--------|--------|---------|--------|
| No.1 | 2005/3/31 | 9:00:00  | 123.4  | 123    | 12.345  | 1234   |
| No.2 | 2005/3/31 | 12:00:00 | *** .* | ***    | ** ***  | ****   |
| No.3 | 2005/3/31 | 15:00:00 | 234.5  | 234    | 23.456  | 2345   |
| No.4 | 2005/3/31 | 18:00:00 | -123.4 | -123   | -12.345 | -1234  |
|      |           |          |        |        |         |        |
| No.1 | 2005/4/1  | 9:00:00  | 345.6  | 345    | 3.456   | 3456   |
|      |           |          |        |        |         |        |

# 24.7 การแสดง/การบันทึกข้อมูลที่สุ่มเก็บในรูปแบบ CSV ด้วยรูปแบบที่กำหนดเอง

#### 24.7.1 ข้อมูลเบื้องต้น

คุณสามารถแสดง/บันทึกข้อมูลเป็นไฟล์ CSV โดยใช้รูปแบบที่ปรับแต่งแล้วได้ คุณสามารถปรับแต่งรูปแบบต่าง ๆ ได้ เช่น เรียงลำดับคอลัมน์ข้อมูล, ตั้งค่าแถวการคำนวณหลายแถว (Total, Average, Maximum, Minimum), ป้อนชื่อรายการที่ต้องการ

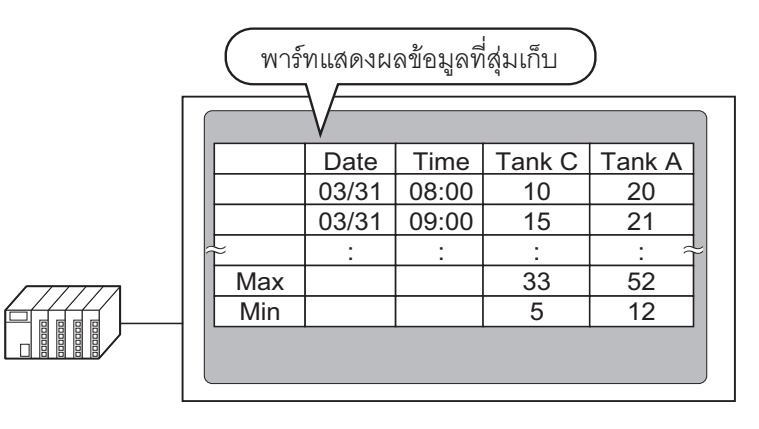

#### รูปแบบการแสดงผลของข้อมูลที่สุ่มเก็บ

|                         | 00000  | 00000                           | 00000                        | 00000                    | 00000        | ] ) จำบาบแกาบล็คค               |
|-------------------------|--------|---------------------------------|------------------------------|--------------------------|--------------|---------------------------------|
|                         | 00000  | 00000                           | 00000                        | 00000                    | 00000        |                                 |
|                         | 00000  | 00000                           | 00000                        | 00000                    | 00000        |                                 |
| 00000                   | ××××   | ****                            | ****                         | ****                     | ****         |                                 |
| 00000                   | ××××   | ****                            | ****                         | ****                     | ****         | จำบาบแกาแสดงข้อบล               |
| 00000                   | ××××   | ××××                            | ××××                         | ××××                     | ××××         |                                 |
| 00000                   | ××××   | ××××                            | ****                         | ××××                     | ××××         | - (แก่งแพดงมุธที่ผ + แก่งมุธษุณ |
| 00000                   | ××××   | ××××                            | ××××                         | ××××                     | ××××         | ] (1 ถัง 2,100)                 |
| 00000                   | ××××   | ××××                            | ****                         | ××××                     | ××××         | 1                               |
| 00000                   | ××××   | ****                            | ****                         | ××××                     | ××××         | ] ( จำนวนแถวการคำนวณ            |
| 00000                   | ××××   | ××××                            | ××××                         | ××××                     | ××××         | ] (() กึง 4)                    |
| 00000                   | (××××) | ××××                            | ××××                         | ××××                     | ××××         |                                 |
| <br>นวนอักขระ<br>รายการ |        | จำนวนศ<br>(คอลัมน์<br>(1 ถึง 52 | าอลัมน์แสดงข์<br>Date + คอล้ | ข้อมูล<br>เ้มน์ Time + เ | าอลัมน์ Data | -<br>+ คอลัมน์ Text)            |

หมายเหตุ

- คุณสามารถตั้งค่าข้อความสำหรับแถวชื่อรายการและคอลัมน์ชื่อรายการในลักษณะเดียวกับ แถวข้อความ/คอลัมน์ข้อความ คุณสามารถป้อนข้อความด้วยภาษาที่ตั้งค่าไว้ใน [Language] ของ [Sampling List] เท่านั้น
  - จำนวนคอลัมน์สูงสุดคือ 521 คอลัมน์และจำนวนแถวสูงสุดคือ 2,107 แถว

#### 24.7.2 ขั้นตอนการตั้งค่า

#### หมายเหตุ

- โปรดอ่านรายละเอียดจากคำแนะนำในการตั้งค่า
   <sup>(37)</sup> "24.8.1 คำแนะนำในการตั้งค่า [Sampling] ทั่วไป Display/Save in CSV (Custom Settings)" (หน้า 24-62)
   <sup>(37)</sup> "24.8.2 คำแนะนำในการตั้งค่าพาร์ทแสดงผลข้อมูลที่สุ่มเก็บ" (หน้า 24-93)
- สำหรับรายละเอียดของวิธีการวางพาร์ทและการตั้งค่าต่ำแหน่ง รูปร่าง สี และป้ายชื่อ โปรดดูที่ "ขั้นตอนการแก้ไขพาร์ท"
  - ਓ "9.6.1 การแก้ไขพาร์ท" (หน้า 9-38)

้ กำหนดการตั้งค่าเพื่อให้กลุ่มการสุ่มเก็บข้อมูล 1 มีรูปแบบการแสดงผลดังต่อไปนี้

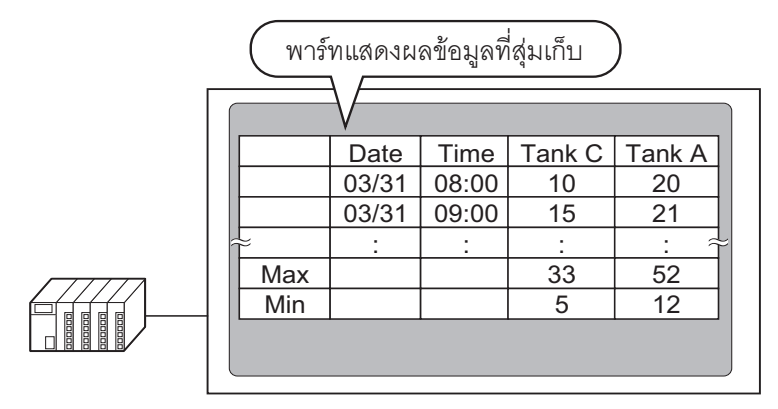

1 ในเมนู [Common Settings (R)] ให้เลือก [Sampling (D)] หรือคลิก 🚅 รายการกลุ่มการสุ่มเก็บข้อมูล ที่ลงทะเบียนไว้จะปรากฏขึ้น ดับเบิลคลิกแถว 1 หน้าจอตั้งค่าของกลุ่มการสุ่มเก็บข้อมูล 1 จะเปิดขึ้น

| Sampling Group List<br>Language ASCII  Font Type Standard Font         |
|------------------------------------------------------------------------|
| Language ASCII  Font Type Standard Font                                |
|                                                                        |
| <u>Create Edit Copy</u> Paste <u>Delete Change Attributes</u>          |
| Number Comment Words Execution Cond Occurrences Number of Block Backup |
| 1 Group1 3 Set Time 10 5 Enable                                        |
| 2 Group2 3 Bit ON 4 5 Enable                                           |

สำหรับข้อมูลเกี่ยวกับตำแหน่ง/การดำเนินการ โปรดดูที่ "24.3.2 ขั้นตอนการตั้งค่า" (หน้า 24-6)

2 เปิดแท็บ [Display/Save in CSV]

| Base 1 (Untitled)                                               | Sampling List 🔀 🕵 S.<br>e in CSV Print 🗍 Write Da | ampling 1 (Numb<br>ta         | er) 🗙   | ⊲ ⊳ <b>×</b> |
|-----------------------------------------------------------------|---------------------------------------------------|-------------------------------|---------|--------------|
| <ul> <li>Display/Save in CSV</li> <li>Basic Settings</li> </ul> | CSV Co                                            | ontrol Word Addres<br>Save in | s 🔽 🕐 🖬 |              |
| Date                                                            | yy/mm/dd 💌                                        | Time                          | hh:mm   |              |
| Data Display                                                    | <u>Data Type</u><br>Data Type                     |                               |         |              |
| Item Name Characters<br>Display Color                           |                                                   | Blink                         | None    |              |
| Background Color           Date         Time         [PLI       | 0 J                                               | Blink<br>[PLC1]D00102         | None    |              |
| yy/mm/dd hh:mm                                                  | ****                                              | хххх                          |         |              |

3 ทำเครื่องหมายในช่อง [Display/Save in CSV] แล้วเลือก [Custom Settings]

| 🔽 Display/Save in CSV | 🗖 CSV Co        |
|-----------------------|-----------------|
| C Basic Settings      | Custom Settings |

4 ตั้งค่า [Item Name (Horizontal) Rows] เป็น 1 และ [Calculated Result Display Rows] เป็น 2

| Row                                                                        |       | Column                 |        |
|----------------------------------------------------------------------------|-------|------------------------|--------|
| Item Name (Horizontal) Rows                                                | 1 🗄 🏢 | 🔽 Item Name (Vertical) |        |
| 🔲 Use Sampling Address as Item Name                                        | •     | Number of Characters   | 14 🗦 🏢 |
|                                                                            |       | Data Display Columns   | 3      |
| Calculation Results<br>Item Name (Horizontal)/Text<br>Number of Characters | 2 ÷ # |                        |        |

| ข้อ | สำ       | ด้ก  | ۱ı |
|-----|----------|------|----|
|     | <u> </u> | 1 16 | ¥  |

 หากไม่เลือกช่อง [Overwrite old data after finishing the specified cycles] ให้ตั้งค่า [Number of Data Display Rows] ตั้งค่าจำนวนแถวการแสดงผลตามจำนวนครั้งที่สุ่มเก็บข้อมูล

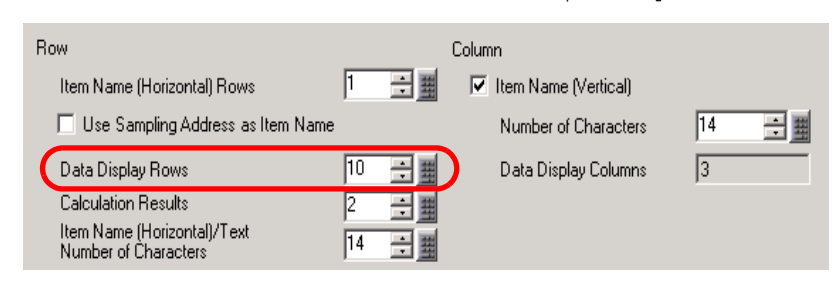

5 เลือกคอลัมน์ Date ในพื้นที่แสดงตัวอย่าง และคลิก [Detail Settings] กล่องโต้ตอบ [Data Settings] จะปรากฏขึ้น ให้เปลี่ยนรูปแบบวันที่เป็น [mm/dd]

|                |                          | คลิก                 |          |           |                      |                |              |   |
|----------------|--------------------------|----------------------|----------|-----------|----------------------|----------------|--------------|---|
|                |                          |                      |          |           |                      |                |              |   |
|                | Disalau Calumus o        |                      | Add th   | is Colum  | <mark>n</mark> Pasti | e this Column  |              |   |
|                | Display Columns 6        |                      | Copy t   | his Colur | nn <u>Dele</u>       | te this Column |              |   |
| Display Rows   |                          | 1                    | 2        | 3         | 4                    | 5              | 6            |   |
|                |                          | Item Name (Vertical) | Date     | Time      | Data1                | Data2          | Data3        |   |
| 4              | 1 Item Name (Horizontal) |                      | Date     | Time      | [PLC1]D00100         | [PLC1]D00101   | [PLC1]D00102 |   |
| Add this Row   | 2 Show Data              | No.1                 | yy/mm/dd | hh:mm     | ****                 | ****           | ****         |   |
| Convithis Bow  | 3 Calculation            |                      |          |           | ****                 | ****           | ****         |   |
| Paste this Bow | 4 Laiculation            |                      |          |           |                      |                |              | J |
|                |                          | _                    |          |           |                      |                |              |   |
|                |                          |                      |          |           |                      |                |              |   |
|                |                          |                      |          |           |                      |                |              |   |
|                | S. D. L. C. L            |                      |          |           |                      |                |              |   |
|                | @ Date Set               |                      |          |           | ×                    |                |              |   |
|                | Style                    |                      |          |           |                      |                |              |   |
|                |                          |                      |          |           |                      |                |              |   |
|                | Column                   | 2                    |          |           |                      |                |              |   |
|                | Date Displa              | y                    |          |           |                      |                |              |   |
|                | Date Forma               | t yy/mm/dd           | •        |           |                      |                |              |   |
|                | Text Color               | 7                    | ▼ Blink  | Π         | None 🔻               |                |              |   |
|                | Dealerson                |                      |          |           |                      |                |              |   |
|                | Background               |                      | ■ BIINK  | l.        | None 🔳               |                |              |   |
|                |                          |                      |          |           |                      |                |              |   |
|                |                          |                      | OK       | 0         | Cancel               |                |              |   |

คลิก [OK] กล่องโต้ตอบจะปิดลง

- 6 ลบข้อมูลของตำแหน่ง D101 ออกจากรูปแบบการแสดงผล เลือกคอลัมน์ที่ 5 (Data 2) และคลิก [Delete this Column]
- 7 ดับเบิลคลิกที่เซลล์ Item Name (Horizontal) แต่ละเซลล์แล้วป้อนชื่อรายการลงไป

|                | 0 | )isplay Columns 5      |   | Detailed settings   | Add th<br>Copy ti | is Colum<br>his Colur | n<br>nn | Paste this<br>Delete th | 8                             |
|----------------|---|------------------------|---|---------------------|-------------------|-----------------------|---------|-------------------------|-------------------------------|
| Display Rows   | Γ |                        |   | 1                   | 2                 | 3                     | 4       | 5                       |                               |
|                | Г |                        | 1 | tem Name (Vertical) | Date              | Time                  | Data1   | Data3                   | คณสามารถป้อมข้อความด้วย       |
| 4              | 1 | Item Name (Horizontal) | 1 |                     | Date              | Time                  | TankA   | TankC                   | การเกลื่อวรรเดได้ใน ปลาสมุลสอ |
| Add this Row   | 2 | Show Data              | N | No1                 | yy/mm/dd          | hh:mm                 | ****    | ****                    | ILE MILLINGPETER [Language    |
|                | 3 | Calculation            |   |                     |                   |                       | ****    | ****                    | ของรายการสุมเกบขอมูล          |
| Copy this Row  | 4 | Calculation            |   |                     |                   |                       | ****    | xxxx                    |                               |
| Paste this Row |   |                        |   |                     |                   |                       |         | _                       |                               |

8 ย้ายคอลัมน์ คลิกขวาที่คอลัมน์ที่ 4 (Data 1) ที่เลือกไว้แล้วเลือก [Rightward]

|               | Display Columns 5 |                        | Detailed settings    | <u>Add this Column</u><br>Copy this Column |       | n<br>nn | Paste this Column<br>Delete this Column |
|---------------|-------------------|------------------------|----------------------|--------------------------------------------|-------|---------|-----------------------------------------|
| Display Rows  | Γ                 |                        | 1                    | 2                                          | 3     | 4       | 5                                       |
|               | Γ                 |                        | Item Name (Vertical) | Date                                       | Time  | Dal     | Rightward                               |
| 4             | 1                 | Item Name (Horizontal) |                      | Date                                       | Time  | Tar     | Leftward                                |
| Add this Bow  | 2                 | Show Data              | No1                  | yy/mm/dd                                   | hh:mm |         |                                         |
|               | 3                 | Calculation            |                      |                                            |       | ****    | ****                                    |
| Copy this Row | 4                 | Calculation            |                      |                                            |       | ****    | ****                                    |

 เลือกแถวที่ 3 และคลิก [Detail Settings] กล่องโต้ตอบ [Calculation Settings] จะปรากฏขึ้น เปลี่ยน [Calculation Data] เป็น [Max]

|               | Г     | Dieplau Columne – E    |      | Detailed settings   | Add th   | is Colum  | n     | Past  | e thi |
|---------------|-------|------------------------|------|---------------------|----------|-----------|-------|-------|-------|
|               | Ľ     | Dispidy Columns 9      |      | ]                   | Copy t   | his Colur | nn    | Dele  | te tł |
| Display Rov   | vs [  |                        |      | 1                   | 2        | 3         | 4     | 5     |       |
|               |       |                        |      | tem Name (Vertical) | Date     | Time      | Data1 | Data3 |       |
| 4             | [1    | I Item Name (Horizonta | il)  |                     | Date     | Time      | TankC | TankA |       |
| Add this Row  | 2     | 2 Show Data            |      | No1                 | yy/mm/dd | hh:mm     | XXXX  | ****  |       |
| Consultin Dou | 3     | 3 Calculation          |      |                     |          |           | ****  | ****  |       |
| Lopy this Hol | × د   | 1 Calculation          |      |                     |          |           | ****  | ****  |       |
| Paste this Ro | W     |                        |      |                     |          |           |       |       |       |
| a a c         | alcul | ation Settings         | Alar | m ]                 |          |           |       |       |       |
|               |       |                        |      |                     |          |           |       |       |       |
|               | Rov   | w 3                    |      |                     |          |           |       |       |       |
|               | Calcu | ilated Data            | Ma:  | < 💽                 |          |           |       |       |       |
| [             | Data  | Туре                   | De   |                     |          | Sign      | +/-   |       |       |
|               |       |                        |      |                     |          |           |       |       |       |

ตั้งค่าแถวการคำนวณ [Data Type], [Total Display Digits] ตามต้องการ แล้วคลิก [OK]

 หากคุณเลือกเซลล์การคำนวณของคอลัมน์ข้อมูลแล้วคลิก [Detail Settings] คุณสามารถตั้งค่า [Data Type], [Total Display Digits] ได้อย่างอิสระ

- 10 เลือกข้อมูลการคำนวณในแถวที่ 4 และตั้งค่า [Min] ด้วยวิธีเดียวกัน
- 11 ดับเบิลคลิกเซลล์การคำนวณในคอลัมน์ Item Name (Vertical) และป้อนชื่อรายการในแต่ละแถว

|                | 0                        | lisplay Columns 5 | Detailed settings    | Add th<br>Copy t | is Colum<br>his Colur | n<br>nn | Paste this Co<br>Delete this C | olumn<br>iolum |
|----------------|--------------------------|-------------------|----------------------|------------------|-----------------------|---------|--------------------------------|----------------|
| Display Rows   | Г                        |                   | 1                    | 2                | 3                     | 4       | 5                              |                |
|                | Г                        |                   | Item Name (Vertical) | Date             | Time                  | Data3   | Data1                          |                |
| 4              | 1 Item Name (Horizontal) |                   |                      | Date             | Time                  | TankC   | TankA                          | 1              |
| Add this Bow   | 2                        | Show Data 🥒       | NOT                  | yy/mm/dd         | hh:mm                 | XXXX    | ****                           |                |
|                | 3                        | Calculation       | Max                  |                  |                       | ****    | ****                           |                |
| Copy this Row  | 4                        | Calculation       | Min                  |                  |                       | ****    | ****                           |                |
| Paste this Row |                          |                   |                      | ,                |                       |         |                                |                |

คุณตั้งค่ารูปแบบการแสดงผล/บันทึกเป็นไฟล์ CSV ที่ปรับแต่งแล้วเสร็จแล้ว

หมายเหตุ

หมายเหตุ

 รูปแบบของไฟล์ CSV ซึ่งบันทึกลงในการ์ด CF บางส่วนจะแตกต่างจากสถานะที่แสดงไว้ในหน้าจอ การตั้งค่าเล็กน้อย หากต้องการทราบรายละเอียด โปรดดูที่หัวข้อต่อไปนี้

"24.9.4 รายละเอียดเกี่ยวกับการบันทึกข้อมูลในการ์ด CF/อุปกรณ์จัดเก็บข้อมูล USB

- ♦ ตัวอย่างการแสดงผลใน Excel ของ Basic Settings" (หน้า 24-123)
- คุณสามารถบันทึกข้อมูลที่สุ่มเก็บลงในการ์ด CF และอุปกรณ์จัดเก็บข้อมูล USB ได้

12 เปิดหน้าจอแก้ไข และในเมนู [Parts (P)] ให้เลือก [Sampling Data Display (S)] หรือคลิก 🔛 เพื่อวางพาร์ท บนหน้าจอ

|     | Base1 | l (Unti | itled) | <b>B</b> | <b>.</b> 8 | Sam | pling      | g List   | ×      |          | ) Sa | amplii     | ng 1(I   | Grou | ip1)         | ×        |                |          |     |      |     |     |      |     |       |
|-----|-------|---------|--------|----------|------------|-----|------------|----------|--------|----------|------|------------|----------|------|--------------|----------|----------------|----------|-----|------|-----|-----|------|-----|-------|
|     | 0     |         |        |          | 11         |     |            |          | • •    | 2        |      | • •        |          | 3 .  |              |          | <br>• •        | 4 ·      | • • | <br> | • 5 | • • | <br> | • • | 6 • • |
| -   |       | -       | -      |          |            |     |            |          |        |          |      |            |          |      |              |          |                |          |     |      |     |     |      |     | _     |
| -   |       |         |        |          |            |     |            |          |        |          |      |            |          |      |              |          |                |          |     |      |     |     |      |     |       |
| -   |       |         |        |          |            |     | ·          |          | -<br>- |          |      | ) <u> </u> |          |      | <u> </u>     | <u> </u> | <br>·          | <u>.</u> | 1   |      |     |     |      |     |       |
| -   |       |         |        |          |            |     |            |          | ţ.     |          |      |            |          | ļ    |              |          |                |          | •   |      |     |     |      |     |       |
| 1 - |       |         |        | <br>     |            |     | · <u>·</u> | <u> </u> |        | <u> </u> | -•   | ) <u> </u> | <u> </u> | _L   | · <u>-</u> · | <u> </u> | <br>- <u>-</u> | <u>.</u> | _   |      |     |     |      |     |       |
| -   |       |         |        |          |            |     |            |          |        |          |      |            |          |      |              |          |                |          |     |      |     |     |      |     |       |
| -   |       |         |        |          |            |     |            |          |        |          |      |            | -        |      |              |          |                |          |     |      |     |     |      |     |       |

13 ดับเบิลคลิกพาร์ทแสดงผลข้อมูลที่สุ่มเก็บที่วางไว้ กล่องโต้ตอบการตั้งค่าจะปรากฏขึ้น

| 💰 Sampling Data Dis  | play                                                     | ×                                                                                             |
|----------------------|----------------------------------------------------------|-----------------------------------------------------------------------------------------------|
| Parts ID             | Basic Display Switch                                     |                                                                                               |
| SD_0000 🕂<br>Comment | Group Number                                             | Block Number Specification Address                                                            |
|                      | Display Rows 3<br>Display Columns 3<br>Display Spacing 0 | Edit Data  Edit Data  Interlock Interlock Address  Touch Enable Condition  When DN C When DFF |
|                      | Data Border<br>No Border<br>Clear Color BI               | Show Border Border with Item<br>Name Fields<br>ink<br>Ione                                    |
| Help ( <u>H</u> )    |                                                          | OK ( <u>O</u> ) Cancel                                                                        |

14 กำหนดกลุ่มการสุ่มเก็บข้อมูลที่คุณต้องการแสดงบนหน้าจอ กำหนดกลุ่มการสุ่มเก็บข้อมูลเป็นกลุ่มที่ "1"

| Basic   Display   Switch |                                 |
|--------------------------|---------------------------------|
| Group Number Bloo        | ck Number Specification Address |

 หมายเหตุ
 เมื่อต้องการแสดงกลุ่มการสุ่มเก็บข้อมูล ให้ระบุว่าจะแสดงบล็อคใดบ้างโดยใช้ [Block Number Specification Address] ฟิลด์นี้จะใช้ได้ เมื่อยกเลิกการทำเครื่องหมายในช่อง [Overwrite old data after finishing the specified cycles] ในหน้าจอ [Common Settings (R)] [Sampling] แท็บ [Mode] ในพื้นที่ [Extended]

15 กำหนดค่า [Display Lines] และ [Display Columns]

|                                    |        | Edit Data              |  |  |  |  |  |  |  |
|------------------------------------|--------|------------------------|--|--|--|--|--|--|--|
| Display Rows                       | 13 🗦 🏢 | Interlock              |  |  |  |  |  |  |  |
| Display Columns<br>Display Spacing | 5 ÷    | Touch Enable Condition |  |  |  |  |  |  |  |

16 เลือกว่าจะแสดงเส้นบรรทัด/เส้นขอบหรือไม่ แล้วเลือก [Clear Color]

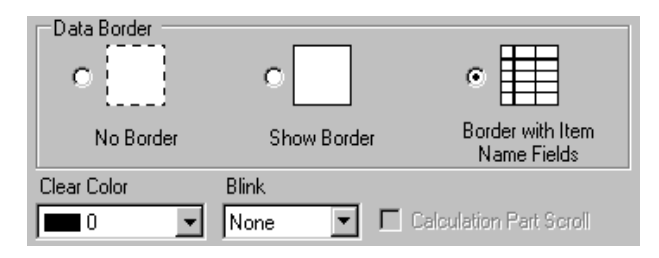

17 ตั้งค่าขนาดของแบบอักษรและการจัดวางสวิตช์เลื่อนบนแท็บ [Display] และแท็บ [Switch] ตามต้องการ แล้วคลิก [OK]
# 24.8 คำแนะนำในการตั้งค่า

## 24.8.1 คำแนะนำในการตั้งค่า [Sampling] ทั่วไป

Sampling List

หน้าจอนี้ใช้สำหรับลงทะเบียนกลุ่มการสุ่มเก็บข้อมูลใหม่ การตั้งค่ากลุ่มการสุ่มเก็บข้อมูลที่ลงทะเบียนทั้งหมด จะแสดงอยู่ในรายการ

| <b>E</b> 8 | Base 1(Unt          | itled) 🔀 🚅 | Sampling I | List 🗙      |                  |                        | 4 ▷ |
|------------|---------------------|------------|------------|-------------|------------------|------------------------|-----|
| Samp       | Sampling Group List |            |            |             |                  |                        |     |
| l          | Language            | ASCII      | ~          | Font Type   | Standard Font    | ~                      |     |
| Creat      | <u>e</u> Edit       | Сору       | Paste      | Delete      | Change Attrit    | outes                  |     |
| Numb       | er                  | Comment    | Words      | Execution 0 | Cond Occurrences | Number of Block Backup |     |
|            |                     |            |            |             |                  |                        |     |
|            |                     |            |            |             |                  |                        |     |

| การตั้งค่า | คำอธิบาย                                                                                                    |  |  |  |
|------------|----------------------------------------------------------------------------------------------------|--|--|--|
| Language   | ให้เลือกภาษาที่จะใช้ในการแสดงข้อมูล, การบันทึกข้อมูลลงในการ์ด CF/อุปกรณ์จัดเก็บข้อมูล USB<br>(CSV Save) หรือการพิมพ์ข้อมูล ระหว่างภาษา [Japanese], [ASCII]], [Chinese (Simplified)],<br>[Chinese (Traditional)], [Korean], [Cyrillic] หรือ [Thai] กลุ่มการสุ่มเก็บข้อมูลที่ลงทะเบียนทั้งหมด<br>จะเป็นไปตามการตั้งค่านี้                                                                                                    |  |  |  |
| Font Type  | <ul> <li>เลือกชนิดแบบอักษรที่จะใช้ในการบันทึกข้อมูลลงในการ์ด CF/อุปกรณ์จัดเก็บข้อมูล USB<br/>(บันทึกเป็นไฟล์ CSV) หรือการพิมพ์ข้อมูล ระหว่างชนิด [Standard Font] หรือ [Stroke Font]</li> <li>Standard Font<br/>แบบอักษรชนิดนี้เป็นแบบอักษรบิตแมพ ให้เลือกอัตราส่วนการขยายความสูงและความกว้างของ<br/>อักขระ เมื่อคุณขยาย/ย่ออักขระ ลายเส้นของตัวอักษรอาจไม่คมชัดหรือตัวอักษรอาจดูเลอะเลือนได้</li> <li>Stroke Font<br/>แบบอักษรชนิดนี้เป็นอักษรลายเส้นที่กำหนดอัตราส่วนความสูงต่อความกว้างของอักขระไว้ตายตัว<br/>ตัวอักษรจะมีลายเส้นคมชัดไม่ว่าคุณจะขยายหรือย่อขนาดตัวอักษรก็ตาม แต่แบบอักษรนี้มีขนาดใหญ่<br/>ทำให้ GP โหลดได้ช้า</li> </ul> |  |  |  |
| Create     | สร้างกลุ่มการสุ่มเก็บข้อมูลกลุ่มใหม่ กล่องโต้ตอบดังต่อไปนี้จะปรากฏขึ้น                                                                                                    |  |  |  |
| Edit       | แสดงหน้าจอตั้งค่าของกลุ่มการสุ่มเก็บข้อมูลที่เลือกใน [Sampling Group List]                                                                                                    |  |  |  |
| Сору       | คัดลอกกลุ่มการสุ่มเก็บข้อมูลที่เลือกใน [Sampling Group List]                                                                                                    |  |  |  |
| Paste      | เพิ่มกลุ่มการสุ่มเก็บข้อมูลที่คัดลอกไว้ลงในรายการ ระบบจะจัดสรรหมายเลขกลุ่มที่น้อยที่สุดที่ยัง<br>ไม่ได้ใช้ให้โดยอัตโนมัติ                                                                                                    |  |  |  |

| การตั้งค่า          | คำอธิบาย                                                                                                    |  |  |  |
|---------------------|----------------------------------------------------------------------------------------------------|--|--|--|
| Delete              | ลบกลุ่มการสุ่มเก็บข้อมูลที่เลือกใน [Sampling Group List] คุณสามารถลากเมาส์เลือกกลุ่มตามลำดับ<br>หลายกลุ่มเพื่อลบได้                                                                                                    |  |  |  |
| Change Attribute    | เปลี่ยนหมายเลขและคำอธิบายสำหรับกลุ่มที่เลือกใน [Sampling Group List]                                                                                                    |  |  |  |
| Sampling Group List | การตั้งค่ากลุ่มการสุ่มเก็บข้อมูลที่ลงทะเบียนไว้จะปรากฏขึ้นในรายการ<br>เมื่อเลือกและดับเบิลคลิกที่แถว หน้าจอตั้งค่าของกลุ่มการสุ่มเก็บข้อมูลจะปรากฏขึ้น                                                                                                    |  |  |  |
|                     | Number Comment Words Execution Cond Occurrences Number of Block Backup                                                                                                    |  |  |  |
|                     | 1 Group1 3 Set Time 10 1 Enable                                                                                                    |  |  |  |
|                     | 2 Group2 3 Bit UN 4 1 Enable                                                                                                    |  |  |  |
|                     | <ul> <li>แสดงกลุ่มการสุ่มเก็บข้อมูล</li> <li>Comment <ul> <li>แสดงคำอธิบายของกลุ่มการสุ่มเก็บข้อมูล คุณสามารถแก้ไขคำอธิบายได้ โดยคำอธิบายต้องใช้อักขระ</li> <li>Words <ul> <li>แบบไบต์เดี่ยวสูงสุดไม่เกิน 30 อักขระ</li> </ul> </li> <li>Words <ul> <li>แสดง [Sampling Words] (จำนวนข้อมูลที่สุ่มเก็บแต่ละครั้ง) ที่ตั้งค่าไว้ในแท็บ [Address]</li> </ul> </li> <li>Execution Condition <ul> <li>แสดง [Execution Condition] ที่ตั้งค่าบนแท็บ [Mode]</li> </ul> </li> <li>Occurrences <ul> <li>แสดง [Number of Blocks] ที่กำหนดไว้ในแท็บ [Mode] ในกล่องโต้ตอบ [Extended]</li> <li>หากเลือกซ่อง [Overwrite old data after finishing the specified cycles] ค่านี้จะเป็น 1 อย่างไรก็ตาม หากเลือก [Time Specification] ใน Action ค่า [Number of Days] ที่กำหนดไว้ใน [Extended]</li> <li>จะปรากฏขึ้นแทน</li> <li>Backup <ul> <li>แสดงว่าได้เลือกหรือไม่ได้เลือกซ่อง [Backup to SRAM] ในแท็บ [Mode]</li> </ul> </li> </ul></li></ul></li></ul> |  |  |  |

### Address

ตั้งค่าตำแหน่งเพื่อสุ่มเก็บข้อมูล เลือกวิธีการกำหนดตำแหน่งระหว่าง [Sequential] หรือ [Random]

| หมายเหตุ | <ul> <li>เมื่อคุณเปลี่ยนจาก [Random] → [Sequential] ตำแหน่งที่ตั้งค่าไว้ทั้งหมดและการตั้งค่า</li> </ul>                                |
|----------|----------------------------------------------------------------------------------------------------|
|          | [Display/Save in CSV] และ [Print] จะถูก Initialize<br>• หากเลือก [Random] การสื่อสารกับอุปกรณ์อาจใช้เวลานานกว่าเมื่อเลือก [Sequential] |

#### Sequential

| 📮 Base 1 (Untitled) 🗙   | Sampling List      | 🗙 🛃 Sampling 1(Group 1) 🗙 🛛 🗠 🗴 |
|-------------------------|--------------------|---------------------------------|
| Address Mode Display/Sa | ave in CSV   Print | Write Data                      |
| Addressing              | Sequential         | C Random                        |
| Sampling Start Address  | [PLC1]D00000       |                                 |
| Bit Length              | • 16 Bit           | C 32 Bit                        |
| Sampling Words          | 1 🗄 🏢              |                                 |
| Number Address          |                    |                                 |
| 1 [PLC1]D00000          |                    |                                 |
|                         |                    |                                 |
|                         |                    |                                 |

| การตั้งค่า             | คำอธิบาย                                                                                                    |
|------------------------|----------------------------------------------------------------------------------------------------|
| Addressing             | เลือกวิธีการกำหนดตำแหน่ง                                                                                                    |
|                        | <ul> <li>Sequential<br/>ตั้งค่าตำแหน่งตามลำดับที่เริ่มต้นจาก [Sampling Start Address] ที่กำหนด</li> </ul>                                                                                                    |
|                        | <ul> <li>Random<br/>ตั้งค่าตำแหน่งอย่างอิสระได้ถึง 512 ตำแหน่ง</li> </ul>                                                                                                    |
| Sampling Start Address | กำหนดตำแหน่งเริ่มต้นการสุ่มเก็บข้อมูล                                                                                                    |
| Bit Length             | เลือกความยาวบิตที่จะใช้จัดเก็บข้อมูลของตำแหน่งที่กำหนดระหว่าง [16 Bit] หรือ [32 Bit]<br>หมายเหตุ  • หากคุณเปลี่ยนการตั้งค่านี้ รายละเอียดต่าง ๆ บนแท็บ [Display/Save in CSV] และ [Print]<br>จะถูกตั้งค่าใหม่ • เมื่อคุณเปลี่ยน [Bit Length] จาก [16 Bit] → [32 Bit] หาก [Sampling Words] ที่กำหนดไว้ |
| Sampling Words         | มีมากกว่า 256 ตำแหน่ง ตำแหน่งหลังจาก 256 เป็นต้นไปจะถูกลบทิง<br>ตั้งค่าจำนวนรายการข้อมูล (จำนวนตำแหน่ง) ที่จะสุ่มเก็บ [Bit Length] แต่ละแบบจะมีช่วง<br>ค่าแตกต่างกัน<br>16 Bit: 1 ถึง 512<br>32 Bit: 1 ถึง 256                                                                                       |
| รายการตำแหน่ง          | จำนวนตำแหน่งใน [Sampling Words] จะแสดงขึ้นในรายการ โดยเริ่มจาก [Sampling Start Address]<br>ที่กำหนด                                                                                                    |

#### Random

| 📃 Base 1 (Until | iled) 🗙 🛃 Sampling List   | 🗙 🛃 Sampling 1(Group 1) 🗙 🛛 🗠 🕹 |
|-----------------|---------------------------|---------------------------------|
| Address Mode    | Display/Save in CSV Print | Write Data                      |
| Addressing      | C Sequential              | • Random                        |
| Device/PLC      | PLC1                      | <b>_</b>                        |
| Bit Length      | I6 Bit                    | C 32 Bit                        |
| Sampling Wor    | ds 1                      | Delete                          |
| Number          | Address                   |                                 |
| 1               | [PLC1]D00000              |                                 |
| 2               |                           |                                 |
| 3               |                           |                                 |
| 4               |                           |                                 |
| 5               |                           |                                 |

| การตั้งค่า     | คำอธิบาย                                                                                                    |
|----------------|----------------------------------------------------------------------------------------------------|
| Device/PLC     | กำหนดอุปกรณ์/PLC ที่จะสุ่มเก็บข้อมูล                                                                                                    |
| Bit Length     | เลือกความยาวบิตที่จะใช้จัดเก็บข้อมูลของตำแหน่งที่กำหนดระหว่าง [16 Bit] หรือ [32 Bit]<br>หมายเหตุ  • หากคุณเปลี่ยนการตั้งค่านี้ รายละเอียดต่าง ๆ บนแท็บ [Display/Save in CSV] และ [Print]<br>จะถูกตั้งค่าใหม่ • เมื่อคุณเปลี่ยน [Bit Length] จาก [16 Bit] → [32 Bit] หาก [Sampling Words] ที่กำหนดไว้<br>มีมากกว่า 256 ตำแหน่ง ตำแหน่งหลังจาก 256 เป็นต้นไปจะถูกลบทิ้ง |
| Sampling Words | จำนวนตำแหน่งที่ตั้งค่าไว้จะแสดงขึ้นใน [รายการตำแหน่ง]                                                                                                    |
| รายการตำแหน่ง  | จำนวนตำแหน่งใน [Sampling Words] จะแสดงขึ้นในรายการ โดยเริ่มจาก [Sampling Start Address]<br>ที่กำหนด<br>16 Bit: 1 ถึง 512 แถว<br>32 Bit: 1 ถึง 256 แถว                                                                                                    |
| Delete         | ลบตำแหน่งที่เลือกใน [รายการตำแหน่ง]                                                                                                    |

#### Action

กำหนดการตั้งค่าระยะเวลาและจำนวนครั้งในการสุ่มเก็บข้อมูล คุณสามารถเลือกเงื่อนไขการทำงานของการสุ่มเก็บ ข้อมูลได้ระหว่าง [Time Specification], [Constant Cycle], [Constant Cycle when Bit is ON], [Bit ON] หรือ [Bit Change]

Time Specification

สุ่มเก็บข้อมูลตามรอบคงที่โดยเริ่มจากเวลาที่กำหนด

| 📃 Base 1 (Untitled) 🗙 🛃 Sa   | ampling List 🗙 📢 Sampling 1(Group 1) 🗙  | < ▶ × |
|------------------------------|-----------------------------------------|-------|
| Address Mode Display/Save in | CSV Print Write Data                    |       |
| Condition                    |                                         |       |
| Execution Condition          | Set Time                                |       |
| Sampling Permit Bit Address  | [FLC1]X00000                            |       |
| Start Time                   |                                         |       |
| Sampling Cycle               | 0 🕂 🏢 Hours 0 🛨 🏨 Minutes 0 🛨 🏨 Seconds |       |
| Number of Times              | 1 IIIIIIIIIIIIIIIIIIIIIIIIIIIIIIIIIIII  |       |
| End Time                     | 0 : 0 : 0                               |       |
| Data Full Bit Address        |                                         |       |
| Data Clear Bit Address       | [PLC1]X00000                            |       |
| 🔽 Backup to SRAM             | Extended                                |       |

| การตั้งค่า                  | คำอธิบาย                                                                                                    |  |  |
|-----------------------------|----------------------------------------------------------------------------------------------------|--|--|
| Execution Condition         | เลือกเงื่อนไขการทำงานของการสุ่มเก็บข้อมูล เลือก [Time Specification]                                                                                                    |  |  |
| Sampling Permit Bit Address | เลือกตำแหน่งที่ควบคุมว่าจะดำเนินการสุ่มเก็บข้อมูลหรือไม่ เมื่อตำแหน่งนี้เปิด การสุ่มเก็บข้อมูล<br>จะเริ่มขึ้นตามเวลาที่กำหนดไว้ใน [Start Time] และหลังจากนั้นจะอ่านข้อมูลในแต่ละรอบตามค่า<br>[Sampling Cycle] ที่กำหนดไว้<br>เมื่อตำแหน่งนี้ปิด การสุ่มเก็บข้อมูลจะไม่เกิดขึ้นแม้จะถึงเวลาที่กำหนดไว้ใน [Start Time] แล้วก็ตาม                                                                                                    |  |  |
| Start Time                  | กำหนดเวลาเริ่มต้นของการสุ่มเก็บข้อมูล ตั้งค่าเวลาระหว่าง 0 ถึง 23 (ชั่วโมง) และ 0 ถึง 59 (นาที)                                                                                                    |  |  |
| Sampling Cycle              | ตั้งค่าระยะเวลาที่จะทำการสุ่มเก็บข้อมูลโดยเพิ่มขึ้นครั้งละ 15 วินาที โดยเริ่มตั้งแต่ 0 วินาที<br>จนถึง 23 ชั่วโมง, 59 นาที, 45 วินาที                                                                                                    |  |  |
| Number of Times             | เลือกจำนวนครั้งที่จะทำการสุ่มเก็บข้อมูล หากเลือกซ่อง [Overwrite old data after finishing the<br>specified cycles] ในพื้นที่ [Extended] ไว้ คุณสามารถตั้งค่านี้ได้ตั้งแต่ 1 ถึง 65,535 ครั้ง<br>หากไม่ได้เลือกซ่องดังกล่าวไว้ จะตั้งค่าได้ตั้งแต่ 1 ถึง 2,048 ครั้ง<br><u>ข้อสำคัญ</u><br>• ช่วงการตั้งค่าจะถูกจำกัดไว้เพื่อให้ระยะเวลาตั้งแต่ [Start Time] ถึง [End Time] อยู่ภายใน 24 ชั่วโมง<br>นอกจากนี้ จำนวนกลุ่มการสุ่มเก็บข้อมูลและจำนวนตำแหน่ง (จำนวนเวิร์ด) ในทั้งระบบจะถูกจำกัด<br>ด้วยเช่นกัน |  |  |
| End Time                    | ตั้งค่า [Start Time], [Sampling Cycle], [Number of Times] จากนั้น เวลาสิ้นสุดการสุ่มเก็บข้อมูล<br>จะปรากฏขึ้น                                                                                                    |  |  |

| การตั้งค่า             | คำอธิบาย                                                                                                    |
|------------------------|----------------------------------------------------------------------------------------------------|
| Data Full Bit Address  | หลังจากสุ่มเก็บข้อมูลทั้งหมดเสร็จสมบูรณ์แล้ว (หลังจาก [Number of Times] * [Blocks] หรือ<br>[Number of Times] * [Number of Days] ตามที่กำหนด) ตำแหน่งบิตนี้จะเปิดเพื่อยืนยันว่า<br>ดำเนินการเสร็จแล้ว หากต้องการยืนยัน ให้ตั้งค่าตำแหน่งนี้<br>หากเลือกช่อง [Overwrite old data after finishing the specified cycles] ในพื้นที่ Extended<br>บิตนี้จะบอกให้ทราบว่ารอบการสุ่มเก็บข้อมูลสิ้นสุดลงเมื่อใด และ GP ยังคงทำการสุ่มเก็บข้อมูล<br>ต่อไปแม้ว่าบิตนี้จะเปิดอยู่<br>หากไม่ได้ตั้งค่าดังกล่าว GP จะหยุดสุ่มเก็บข้อมูลเมื่อบิตนี้เปิดขึ้น โปรดเปิด [Data Clear Bit Address]<br>เพื่อกลับมาดำเนินการใหม่<br>พมายเหตุ<br>• ตำแหน่งนี้จะไม่ปิดโดยอัตโนมัติ หากทำเครื่องหมายในช่อง [Overwrite old data after finishing the |
|                        | specified cycles] ไว้ โปรดตรวจดูให้แน่ใจว่าบิตนีปิดอยู่เพื่อยืนยันรอบการสุ่มเก็บข้อมูลรอบถัดไป                                                                                                    |
| Data Clear Bit Address | กำหนดตำแหน่งบิตเพื่อควบคุมการลบข้อมูลที่สุ่มเก็บ เมื่อตำแหน่งนี้เปิด ข้อมูลของกลุ่มการสุ่มเก็บ<br>ข้อมูลทั้งหมดซึ่งจัดเก็บไว้ใน GP จะถูกลบออก หลังจากลบข้อมูลเสร็จแล้ว บิตนี้จะปิด                                                                                                    |
| Backup to SRAM         | เลือกว่าจะบันทึกข้อมูลที่สุ่มเก็บลงในหน่วยความจำสำรองข้อมูลหรือไม่<br>หากไม่ได้บันทึกข้อมูลที่สุ่มเก็บไว้ ข้อมูลจะถูกลบทิ้งเมื่อปิด GP หรือตั้งค่า GP ใหม่<br>☞ "24.9.1 ข้อมูลสรุป 🔳 หน่วยความจำสำรองข้อมูล" (หน้า 24-100)                                                                                                    |

#### Extended

คลิก [Extended] กล่องโต้ตอบต่อไปนี้จะเปิดขึ้น รายละเอียดจะแตกต่างไปโดยขึ้นอยู่กับว่าได้ทำเครื่องหมายในช่อง [Overwrite old data after finishing the specified cycles] ไว้หรือไม่

เมื่อเลือก [Overwrite old data after finishing the specified cycles]

เมื่อไม่ได้เลือก [Overwrite old data after finishing the specified cycles]

| 💰 Extended                                            | ×      | 💰 Extended                                              | ×                     |  |
|-------------------------------------------------------|--------|---------------------------------------------------------|-----------------------|--|
| ☑ Overwrite old data after finishing the specified of | cycles | Overwrite old data after finishing the specified cycles |                       |  |
| Number of days 1                                      | ÷ =    | Number of Blocks                                        | 1 🕂 🏢                 |  |
|                                                       |        | Ellock Completed Bit Address                            | [PLC1]X00000          |  |
|                                                       |        |                                                         |                       |  |
| 🔽 Add Time Data                                       |        | 🔽 Add Time Data                                         |                       |  |
| 🔽 Add Data Valid/Invalid Flag                         |        | 🗹 Add Data Valid/Invalid Flag                           |                       |  |
| OK ( <u>0</u> )                                       | Cancel |                                                         | OK ( <u>O)</u> Cancel |  |

| การตั้งค่า                                                    | คำอธิบาย                                                                                                    |  |
|---------------------------------------------------------------|----------------------------------------------------------------------------------------------------|--|
| Overwrite old data<br>after finishing the<br>specified cycles | เลือกว่าจะเขียนทับและจัดเก็บข้อมูลหรือไม่โดยเริ่มจากข้อมูลที่เก่าที่สุด หลังจากสุ่มเก็บข้อมูลตามจำนวนครั้ง<br>ที่กำหนดแล้ว<br>หากตั้งค่านี้ ถึงแม้จะสุ่มเก็บข้อมูลครบถ้วนแล้ว ([Number of Times] x [Number of Days]) แต่ระบบ<br>จะยังคงสุ่มเก็บข้อมูลต่อไปและเขียนทับข้อมูลโดยเริ่มจากข้อมูลเก่าก่อน<br>หากไม่ได้ตั้งค่านี้ จะไม่มีการเขียนทับข้อมูลก่อนหน้านี้ ข้อมูลของรอบการสุ่มเก็บรอบใหม่จะถูกจัดเก็บ<br>เป็นบล็อคแยกต่างหาก หลังจากจัดเก็บข้อมูลทั้งหมดแล้ว ([Number of Times] x [Blocks]) จะไม่มี<br>การสุ่มเก็บข้อมูลอีกจนกว่าข้อมูลที่จัดเก็บไว้ทั้งหมดจะถูกลบทิ้ง |  |
|                                                               | 🔽 Overwrite old data after finishing the specified cycles 📃 Overwrite old data after finishing the specified cycles                                                                                                    |  |
|                                                               | กลุ่มการสุ่มเก็บข้อมูล กลุ่มการสุ่มเก็บข้อมูล                                                                                                    |  |
|                                                               | บล็อค<br>(เฉพาะ 1 เท่านั้น)                                                                                                    |  |
|                                                               | (n: จำนวนครั้ง, m: จำนวนวัน) (n: จำนวนครั้ง, m: จำนวนบล็อค)                                                                                                    |  |
| Number of Days                                                | กำหนดระยะเวลาที่จะเก็บข้อมูลที่สุ่มเก็บไว้ในหน่วยความจำสำรองข้อมูล (หรือ DRAM) ข้อมูลจะถูก<br>จัดเก็บไว้ตามจำนวนวันที่กำหนดและเขียนทับตามลำดับโดยเริ่มต้นจากข้อมูลของวันแรกสุด โดยตั้งค่า<br>ได้ตั้งแต่ 1 ถึง 2048 ช่วงการตั้งค่าจะถูกจำกัดไว้เพื่อให้ [Number of Times] x [Number of Days]<br>มีค่าไม่เกิน 65535                                                                                                    |  |
| Blocks                                                        | ข้อมูลทั้งหมดที่เก็บรวบรวมตามจำนวนครั้งที่กำหนดจะเรียกว่า [บล็อค] ให้กำหนดจำนวนบล็อคเพื่อตั้งค่า<br>ภายในกลุ่มการสุ่มเก็บข้อมูลหนึ่งกลุ่ม โดยตั้งค่าได้ตั้งแต่ 1 ถึง 2048 ช่วงการตั้งค่าจะถูกจำกัดไว้เพื่อให้<br>[Number of Times] x [Blocks] มีค่าไม่เกิน 65535                                                                                                    |  |
| Block Full Bit Address                                        | หลังจากสุ่มเก็บข้อมูลหนึ่งบล็อค (สุ่มเก็บตามจำนวนครั้งที่กำหนด) เสร็จแล้ว ตำแหน่งบิตนี้จะเปิด<br>เพื่อยืนยันว่าดำเนินการเสร็จแล้ว หากต้องการยืนยัน ให้ตั้งค่าตำแหน่งนี้<br>การดำเนินการนี้จะเป็นการบอกให้ทราบว่าการสุ่มเก็บข้อมูลจำนวนหนึ่งบล็อคเสร็จสมบูรณ์แล้ว<br>การสุ่มเก็บข้อมูลจะยังดำเนินต่อไปจนกว่าจะครบจำนวน [Blocks] ที่กำหนดไว้<br>[หมายเหตุ]<br>• ตำแหน่งนี้จะไม่ปิดโดยอัตโนมัติ หากต้องการตรวจสอบว่าบล็อคต่อไปเสร็จสมบูรณ์                                                                                                    |  |
| Add Time Data                                                 | ว้อเอ็มต้องอาวอาที่สมเอ็มแล้วมอังต้องอที่ส่งแอ็มได้ การตั้งอ่ามีอะกำหนดไว้ตายตัว                                                                                                    |  |
|                                                               | ้รับ ซึ่งกักความ ผู้หนากครั้ง ผู้จากผู้ให้ตองสองกุ่มข้ายๆ รู้ผู้ก่องผู้เป็นขาย เพิ่มได้                                                                                                    |  |
| Add Data Valid/<br>Invalid Flag                               | งตถาบแพลกต เลงเกตพรอมกบขอมูลทเซตรวงลอบวาขอมูลเดรบการบนทกถูกตองหรอเม<br>การตั้งค่านี้จะกำหนดไว้ตายตัว                                                                                                    |  |

♦ Constant Cycle

สุ่มเก็บข้อมูล<sup>์</sup>ตามรอบคงที่โดยเริ่มตั้งแต่ตอนเปิดเครื่อง GP

| 📃 Base 1 (Untitled) 🔀 🛃 S    | ampling List 🔀 🞜 Sampling 1 (Number) 🗙 | $\triangleleft \triangleright {\bf X}$ |
|------------------------------|----------------------------------------|----------------------------------------|
| Address Mode Display/Save in | CSV Print Write Data                   |                                        |
| Condition                    |                                        |                                        |
| Execution Condition          | Constant Cycle                         |                                        |
| Sampling Cycle               | 1 📑 🧱 🕫 Seconds 🔿 Milliseconds         |                                        |
| Number of Times              | 1 Times                                |                                        |
| Data Full Bit Address        | Y III                                  |                                        |
| Backup to SRAM               | Extended                               |                                        |

| การตั้งค่า            | คำอธิบาย                                                                                                    |
|-----------------------|----------------------------------------------------------------------------------------------------|
| Execution Condition   | เลือกเงื่อนไขการทำงานของการสุ่มเก็บข้อมูล เลือก [Constant Cycle]                                                                                                    |
| Sampling Cycle        | เลือกหน่วยของรอบการสุ่มเก็บข้อมูลเป็นวินาที (sec) หรือมิลลิวินาที (milliseconds) โดยตั้งค่าวินาที<br>ได้ตั้งแต่ 1 ถึง 65,535 และตั้งค่ามิลลิวินาทีได้ตั้งแต่ 100 ถึง 900<br>หมายเหตุ                                                                                                |
|                       | <ul> <li>การสุ่มเก็บข้อมูลในครั้งแรกจะเริ่มต้นโดยใช้หน่วยวินาที แม้จะเลือกหน่วยเป็นมิลลิวินาทีไว้ก็ตาม</li> </ul>                                                                                                    |
| Number of Times       | เลือกจำนวนครั้งที่จะทำการสุ่มเก็บข้อมูล โดยสามารถตั้งค่าได้ตั้งแต่ 1 ถึง 65,535<br>ข้อสำคัญ                                                                                                    |
|                       | <ul> <li>ช่วงการตั้งค่าจะถูกจำกัดด้วยจำนวนกลุ่มการสุ่มเก็บข้อมูลและตำแหน่ง (เวิร์ด) ที่ลงทะเบียนไว้<br/>ในทั้งระบบ</li> </ul>                                                                                                    |
| Data Full Bit Address | หลังจากสุ่มเก็บข้อมูลครบตามจำนวนที่กำหนดแล้ว ตำแหน่งนี้จะใช้สำหรับยืนยันว่าดำเนินการเสร็จแล้ว<br>ให้เลือกว่าจะตรวจสอบตำแหน่งบิตนี้หรือไม่<br>บิตนี้จะบอกให้ทราบว่ารอบการสุ่มเก็บข้อมูลเสร็จสิ้นลงเมื่อใด และ GP ยังคงทำการสุ่มเก็บข้อมูลต่อไป<br>แม้ว่าบิตนี้จะเปิดอยู่<br>หมายเหตุ |
|                       | <ul> <li>ตำแหน่งนี้จะไม่ปิดโดยอัตโนมัติ หากต้องการตรวจสอบรอบการสุ่มเก็บข้อมูลรอบถัดไป<br/>โปรดตรวจดูให้แน่ใจว่าบิตนี้เปลี่ยนกลับไปเป็นสถานะปิด</li> </ul>                                                                                                    |
| Backup to SRAM        | เลือกว่าจะบันทึกข้อมูลที่สุ่มเก็บลงในหน่วยความจำสำรองข้อมูลหรือไม่<br>หากไม่ได้บันทึกข้อมูลที่สุ่มเก็บไว้ ข้อมูลจะถูกลบทิ้งเมื่อปิด GP หรือตั้งค่า GP ใหม่<br>ଙิ‴ "24.9.1 ข้อมูลสรุป ■ หน่วยความจำสำรองข้อมูล" (หน้า 24-100)                                                        |

#### Extended

คลิก [Extended] กล่องโต้ตอบต่อไปนี้จะปรากฏขึ้น

| 💰 Extended                              |                       |
|-----------------------------------------|-----------------------|
| 🗹 Overwrite old data after finishing th | he specified cycles   |
| Number of Blocks                        | 1 🕂                   |
| E Block Completed Bit Address           | [PLC1]X00000 🔽 📷      |
| Add Time Data                           |                       |
|                                         | OK ( <u>O)</u> Cancel |

| การตั้งค่า                                                   | คำอธิบาย                                                                                                    |
|--------------------------------------------------------------|----------------------------------------------------------------------------------------------------|
| Overwrite old data after fin-<br>ishing the specified cycles | ข้อมูลจะถูกเขียนทับและจัดเก็บไว้โดยเริ่มจากข้อมูลที่เก่าที่สุด หลังจากสุ่มเก็บข้อมูลตามจำนวนครั้งที่<br>กำหนดแล้ว การตั้งค่านี้จะกำหนดไว้ตายตัว                                   |
| Add Time Data                                                | เลือกว่าจะจัดเก็บข้อมูลเวลาที่สุ่มเก็บพร้อมกับข้อมูลที่สุ่มเก็บได้หรือไม่ หากไม่ได้กำหนดค่านี้<br>เมื่อแสดง/บันทึกข้อมูลเป็นรูปแบบ CSV หรือพิมพ์ออกมา คอลัมน์วันที่/เวลาจะว่างไว้ |

♦ Constant Cycle when Bit is ON สุ่มเก็บข้อมูลตามรอบคงที่โดยเริ่มตั้งแต่ตอนเปิดเครื่อง GP แต่ทำเฉพาะเมื่อบิตที่กำหนดเปิดอยู่เท่านั้น

| 💻 Base 1 (Untitled) 🔀 🛃 Sa   | ampling List 🔀 🞜 Sampling 1 (Group 1) 🔀 | × |
|------------------------------|-----------------------------------------|---|
| Address Mode Display/Save in | CSV Print Write Data                    |   |
| Condition                    |                                         |   |
| Execution Condition          | Constant Cycle while Bit is ON          |   |
|                              |                                         |   |
| Sampling Permit Bit Address  | [PLC1]X00000                            |   |
| Sampling Cycle               | 1 🔁 🏢 📀 Seconds 🔿 Milliseconds          |   |
|                              |                                         |   |
|                              |                                         |   |
| Number of Times              | 1 Times                                 |   |
|                              |                                         |   |
| Data Full Bit Address        |                                         |   |
| Data Clear Bit Address       | [PLC1%00000                             |   |
| 🔽 Backup to SRAM             | Extended                                |   |
|                              |                                         |   |

| การตั้งค่า                     | คำอธิบาย                                                                                            |
|--------------------------------|----------------------------------------------------------------------------------------------------|
| Execution Condition            | เลือกเงื่อนไขการทำงานของการสุ่มเก็บข้อมูล เลือก [Constant Cycle when Bit is ON]                     |
| Sampling Permit Bit<br>Address | เลือกตำแหน่งที่ควบคุมว่าจะดำเนินการสุ่มเก็บข้อมูลหรือไม่ ขณะที่ตำแหน่งนี้เปิด ข้อมูลจะถูกอ่านทุกรอบ |

| การตั้งค่า             | คำอธิบาย                                                                                                    |
|------------------------|----------------------------------------------------------------------------------------------------|
| Sampling Cycle         | เลือกหน่วยของรอบการสุ่มเก็บข้อมูลเป็นวินาที (sec) หรือมิลลิวินาที (milliseconds) โดยตั้งค่าวินาทีได้<br>ตั้งแต่ 1 ถึง 65,535 และตั้งค่ามิลลิวินาทีได้ตั้งแต่ 100 ถึง 900<br>[หมายเหตุ]<br>• การสมเก็บข้อมลในครั้งแรกจะเริ่มต้บโดยใช้หน่วยวินาที แน้จะเลือกหน่วยเป็นมิลลิวินาทีไว้ก็ตาม |
| Number of Times        | เสือจร้างเอนอรั้งที่แห่งการสินเด็มต้อนอโอนสวยอรรด้งอุปิจัต้นแต่ 1 อึง 65 505                                                                                                    |
| Number of Times        | เลอกจาน มนครงทจะทาการสุมเกษขอมูล เดยสามารถดงคาเดดงแต่ 1 แง 65,535<br>ข้อสำคัญ                                                                                                    |
|                        | <ul> <li>ช่วงการตั้งค่าจะถูกจำกัดด้วยจำนวนกลุ่มการสุ่มเก็บข้อมูลและตำแหน่ง (เวิร์ด) ที่ลงทะเบียนไว้<br/>ในทั้งระบบ</li> </ul>                                                                                                    |
| Data Full Bit Address  | หลังจากสุ่มเก็บข้อมูลครบตามจำนวนที่กำหนดแล้ว ตำแหน่งนี้จะใช้สำหรับยืนยันว่าดำเนินการเสร็จแล้ว<br>ให้เลือกว่าจะตรวจสอบตำแหน่งบิตนี้หรือไม่<br>บิตนี้จะบอกให้ทราบว่ารอบการสุ่มเก็บข้อมูลเสร็จสิ้นลงเมื่อใด และ GP ยังคงทำการสุ่มเก็บข้อมูลต่อไป<br>แม้ว่าบิตนี้จะเปิดอยู่<br>หมายเหตุ    |
|                        | <ul> <li>ตำแหน่งนี้จะไม่ปิดโดยอัตโนมัติ หากต้องการตรวจสอบรอบการสุ่มเก็บข้อมูลรอบถัดไป<br/>โปรดตรวจดูให้แน่ใจว่าบิตนี้เปลี่ยนกลับไปเป็นสถานะปิด</li> </ul>                                                                                                    |
| Data Clear Bit Address | กำหนดตำแหน่งบิตเพื่อควบคุมการลบข้อมูลที่สุ่มเก็บ เมื่อตำแหน่งนี้เปิด ข้อมูลของ<br>กลุ่มการสุ่มเก็บข้อมูลทั้งหมดซึ่งจัดเก็บไว้ใน GP จะถูกลบออก หลังจากลบข้อมูลเสร็จแล้ว<br>บิตนี้จะปิด                                                                                                  |
| Backup to SRAM         | เลือกว่าจะบันทึกข้อมูลที่สุ่มเก็บลงในหน่วยความจำสำรองข้อมูลหรือไม่<br>หากไม่ได้บันทึกข้อมูลที่สุ่มเก็บไว้ ข้อมูลจะถูกลบทิ้งเมื่อปิด GP หรือตั้งค่า GP ใหม่<br>‴ "24.9.1 ข้อมูลสรุป ■ หน่วยความจำสำรองข้อมูล" (หน้า 24-100)                                                             |

#### Extended

## คลิก [Extended] กล่องโต้ตอบต่อไปนี้จะปรากฏขึ้น

| 💣 Extended                              | ×                     |
|-----------------------------------------|-----------------------|
| 🗹 Overwrite old data after finishing th | e specified cycles    |
| Number of Blocks                        | 1 🙀                   |
| Block Completed Bit Address             | [PLC1]X00000 🔽 📷      |
| Add Time Data                           |                       |
|                                         | OK ( <u>O)</u> Cancel |

| การตั้งค่า                                                   | คำอธิบาย                                                                                                    |
|--------------------------------------------------------------|----------------------------------------------------------------------------------------------------|
| Overwrite old data after fin-<br>ishing the specified cycles | ข้อมูลจะถูกเขียนทับและจัดเก็บไว้โดยเริ่มจากข้อมูลที่เก่าที่สุด หลังจากสุ่มเก็บข้อมูลตามจำนวนครั้ง<br>ที่กำหนดแล้ว การตั้งค่านี้จะกำหนดไว้ตายตัว                                   |
| Add Time Data                                                | เลือกว่าจะจัดเก็บข้อมูลเวลาที่สุ่มเก็บพร้อมกับข้อมูลที่สุ่มเก็บได้หรือไม่ หากไม่ได้กำหนดค่านี้<br>เมื่อแสดง/บันทึกข้อมูลเป็นรูปแบบ CSV หรือพิมพ์ออกมา คอลัมน์วันที่/เวลาจะว่างไว้ |

♦ Bit ON

เก็บข้อมูลทุกครั้งที่บิตที่กำหนดไว้เปิดขึ้น

| 📃 Base 1 (Untitled) 🗙 🛃 Sa   | ampling List 🔀 📢 Sampling 1 (Group 1) 🔀 | <b>∢ ▶ ×</b> |
|------------------------------|-----------------------------------------|--------------|
| Address Mode Display/Save in | CSV Print Write Data                    |              |
| Condition                    |                                         |              |
| Execution Condition          | Bit ON                                  |              |
| Sampling Trigger Bit Address | [PLC1]X00000                            |              |
|                              |                                         |              |
|                              |                                         |              |
|                              |                                         |              |
|                              |                                         |              |
| Number of Times              | 1 Times                                 |              |
|                              |                                         |              |
|                              |                                         |              |
| Data Full Bit Address        |                                         |              |
| Data Clear Bit Address       | [PLC1]X00000                            |              |
| Rackup to SRAM               | Extended                                |              |
|                              | <u>Livenue</u>                          |              |
|                              |                                         |              |

| การตั้งค่า                        | คำอธิบาย                                                                                                    |
|-----------------------------------|----------------------------------------------------------------------------------------------------|
| Execution Condition               | เลือกเงื่อนไขการทำงานของการสุ่มเก็บข้อมูล เลือก [Bit ON]                                                                                                    |
| Sampling Triggered Bit<br>Address | เลือกตำแหน่งที่จะควบคุมระยะเวลาของการสุ่มเก็บข้อมูล ระบบจะทำการสุ่มเก็บข้อมูลทุกครั้งที่บิตนี้<br>เปิดขึ้น                                                                                                    |
| Number of Times                   | เลือกจำนวนครั้งที่จะทำการสุ่มเก็บข้อมูล หากเลือกช่อง [Overwrite old data after finishing the<br>specified cycles] ในพื้นที่ [Extended] ไว้ คุณสามารถตั้งค่านี้ได้ตั้งแต่ 1 ถึง 65,535 ครั้ง<br>หากไม่ได้ตั้งค่าดังกล่าวไว้ จะตั้งค่าได้ตั้งแต่ 1 ถึง 2,048 ครั้ง<br><u>ข้อสำคัญ</u><br>• ช่วงการตั้งค่าจะถูกจำกัดด้วยจำนวนกลุ่มการสุ่มเก็บข้อมูลและตำแหน่ง (เวิร์ด)                                             |
| Data Full Bit Address             | ทีลงทะเบียนไว้ในทั้งระบบ<br>หลังสุ่มเก็บข้อมูลทั้งหมดเสร็จสมบูรณ์แล้ว ([Number of Times] * [Blocks] ที่ตั้งค่าไว้) ตำแหน่งนี้<br>จะใช้สำหรับยืนยันว่าดำเนินการเสร็จแล้ว ให้เลือกว่าจะตรวจสอบตำแหน่งบิตนี้หรือไม่<br>หากเลือกช่อง [Overwrite old data after finishing the specified cycles] ในพื้นที่ Extended<br>บิตนี้จะบอกให้ทราบว่ารอบการสุ่มเก็บข้อมูลสิ้นสุดลงเมื่อใด และ GP ยังคงทำการสุ่มเก็บข้อมูลต่อไป |
|                                   | แมวาบตนจะเปดอยู หากไมโดตงคาดงกลาว GP จะหยุดสุมเกบขอมูลเมอบตนเปดขน โปรดเปด<br>[Data Clear Bit Address] เพื่อกลับมาดำเนินการใหม่<br>[หมายเหตุ]<br>• ตำแหน่งนี้จะไม่ปิดโดยอัตโนมัติ หากเลือกทำเครื่องหมายในช่อง [Overwrite old data after<br>finishing the specified cycles] โปรดตรวจดูให้แน่ใจว่าบิตนี้ปิดเพื่อยืนยันรอบการสุ่มตัวอย่าง<br>รอบถัดไป                                                               |

| การตั้งค่า             | คำอธิบาย                                                                                                    |
|------------------------|----------------------------------------------------------------------------------------------------|
| Data Clear Bit Address | กำหนดตำแหน่งบิตเพื่อควบคุมการลบข้อมูลที่สุ่มเก็บ เมื่อตำแหน่งนี้เปิด ข้อมูลของ<br>กลุ่มการสุ่มเก็บข้อมูลทั้งหมดซึ่งจัดเก็บไว้ใน GP จะถูกลบออก หลังจากลบข้อมูลเสร็จแล้ว<br>บิตนี้จะปิด                                      |
| Backup to SRAM         | เลือกว่าจะบันทึกข้อมูลที่สุ่มเก็บลงในหน่วยความจำสำรองข้อมูลหรือไม่<br>หากไม่ได้บันทึกข้อมูลที่สุ่มเก็บไว้ ข้อมูลจะถูกลบทิ้งเมื่อปิด GP หรือตั้งค่า GP ใหม่<br>‴ "24.9.1 ข้อมูลสรุป ■ หน่วยความจำสำรองข้อมูล" (หน้า 24-100) |

#### Extended

คลิก [Extended] กล่องโต้ตอบต่อไปนี้จะปรากฏขึ้น

| 💰 Extended                              | X                     |
|-----------------------------------------|-----------------------|
| 🔽 Overwrite old data after finishing th | ne specified cycles   |
| Number of Blocks                        | 1 🐳                   |
| E Block Completed Bit Address           | [PLC1]X00000 🗾 📰      |
| ACK Bit Address                         | [PLC1]X00000 🗾 💼      |
| 🗹 Add Time Data                         |                       |
| 🗹 Add Data Valid/Invalid Flag           |                       |
| [                                       | OK ( <u>O)</u> Cancel |

| การตั้งค่า                                                 | คำอธิบาย                                                                                                    |
|------------------------------------------------------------|----------------------------------------------------------------------------------------------------|
| Overwrite old data after<br>finishing the specified cycles | เลือกว่าจะเขียนทับและจัดเก็บข้อมูลหรือไม่โดยเริ่มจากข้อมูลที่เก่าที่สุด หลังจากสุ่มเก็บข้อมูล<br>ตามจำนวนครั้งที่กำหนดแล้ว<br>เมื่อเลือกช่องนี้ไว้ GP จะยังคงสุ่มเก็บข้อมูลต่อไปแม้ว่าจะเก็บข้อมูลครบจำนวนครั้งที่กำหนดไว้แล้ว<br>ก็ตาม แต่จะไม่เก็บข้อมูลเก่าไว้<br>หากไม่ได้ตั้งค่านี้ จะไม่มีการเขียนทับข้อมูลก่อนหน้านี้ ข้อมูลของรอบการสุ่มเก็บรอบใหม่จะถูก<br>จัดเก็บเป็นบล็อคแยกต่างหาก หลังจากจัดเก็บข้อมูลจาก ([Number of Times] x [Blocks]) แล้ว<br>จะไม่มีการสุ่มเก็บข้อมูลอีกจนกว่าข้อมูลที่จัดเก็บไว้ทั้งหมดจะถูกลบทิ้ง |
| Blocks                                                     | ข้อมูลที่สุ่มเก็บทั้งหมดที่เก็บรวบรวมตามจำนวนครั้งที่กำหนดจะเรียกว่า [บล็อค] ให้กำหนดจำนวน<br>บล็อคเพื่อตั้งค่าภายในกลุ่มการสุ่มเก็บข้อมูลหนึ่งกลุ่ม เฉพาะเมื่อไม่ได้ทำเครื่องหมายในช่อง<br>[Overwrite old data after finishing the specified cycles] ไว้เท่านั้น โดยตั้งค่าได้ตั้งแต่ 1 ถึง 2,048<br>ช่วงการตั้งค่าจะถูกจำกัดไว้เพื่อให้ [Number of Times] x [Blocks] มีค่าไม่เกิน 65,535                                                                                                    |
| Block Full Bit Address                                     | หลังจากสุ่มเก็บข้อมูลหนึ่งบล็อค (สุ่มเก็บตามจำนวนครั้งที่กำหนด) เสร็จแล้ว ตำแหน่งบิตนี้จะเปิด<br>เพื่อยืนยันว่าดำเนินการเสร็จแล้ว หากต้องการยืนยัน ให้ตั้งค่าตำแหน่งนี้<br>การดำเนินการนี้จะเป็นการบอกให้ทราบว่าการสุ่มเก็บข้อมูลจำนวนหนึ่งบล็อคเสร็จสมบูรณ์แล้ว<br>การสุ่มเก็บข้อมูลจะยังดำเนินต่อไปจนกว่าจะครบจำนวน [Blocks] ที่กำหนดไว้<br><sup>เหมายเหตุ</sup><br>• ตำแหน่งนี้จะไม่ปิดโดยอัตโนมัติ หากต้องการตรวจสอบว่าบล็อคต่อไปเสร็จสมบูรณ์<br>โปรดตรวจดูให้แน่ใจว่าบิตนี้เปลี่ยนกลับไปเป็นสถานะปิด                            |

| การตั้งค่า                  | คำอธิบาย                                                                                                    |  |  |  |  |
|-----------------------------|----------------------------------------------------------------------------------------------------|--|--|--|--|
| ACK Bit Address             | เลือกตำแหน่งที่จะยืนยันเมื่ออ่านข้อมูลเสร็จ เมื่ออ่านข้อมูลเสร็จแล้ว GP จะเปิดบิตนี้<br>เมื่อตำแหน่งนี้ได้รับสถานะ [Bit ON] โปรดปิดตำแหน่ง [Sampling Triggered Bit Address]<br>ของอุปกรณ์/PLC เมื่อตำแหน่ง [Sampling Triggered Bit Address] ปิด บิตนี้จะปิด |  |  |  |  |
| Add Time Data               | เลือกว่าจะจัดเก็บเวลาที่อ่านข้อมูลเสร็จพร้อมกับข้อมูลที่สุ่มเก็บได้หรือไม่ หากไม่ได้กำหนดค่านี้<br>เมื่อแสดง/บันทึกข้อมูลเป็นรูปแบบ CSV หรือพิมพ์ออกมา คอลัมน์วันที่/เวลาจะว่างไว้                                                                          |  |  |  |  |
| Add Data Valid/Invalid Flag | จัดเก็บแฟลกค่าสังเกตพร้อมกับข้อมูลที่ใช้ตรวจสอบว่าข้อมูลได้รับการบันทึกถูกต้องหรือไม่<br>การตั้งค่านี้จะกำหนดไว้ตายตัว                                                                                                    |  |  |  |  |

♦ Bit Change

สุ่มเก็บข้อมูลทุกครั้งที่บิตที่กำหนดไว้เปลี่ยนสถานะ (เปิด/ปิด)

| 📃 Base 1 (Untitled) 🗙 🛃 Sar    | mpling List 🔀 🞜 Sampling 1(Group 1) 🔀 | 4 <b>F X</b> |
|--------------------------------|---------------------------------------|--------------|
| Address Mode Display/Save in C | CSV Print Write Data                  |              |
| Condition                      |                                       |              |
| Execution Condition            | Bit Change                            |              |
| Sampling Trigger Bit Address   | [PLC1x00000                           |              |
|                                |                                       |              |
|                                |                                       |              |
|                                |                                       |              |
| Number of Times                | 1 Imes                                |              |
|                                |                                       |              |
| 🔲 Data Full Bit Address        |                                       |              |
| Data Clear Bit Address         | [PLC1]×00000                          |              |
| Backup to SRAM                 | Extended                              |              |
|                                |                                       |              |

| การตั้งค่า                        | คำอธิบาย                                                                                                    |  |  |  |  |
|-----------------------------------|----------------------------------------------------------------------------------------------------|--|--|--|--|
| Execution Condition               | เลือกเงื่อนไขการทำงานของการสุ่มเก็บข้อมูล เลือก [Bit Change]                                                                                                    |  |  |  |  |
| Sampling Triggered Bit<br>Address | เลือกตำแหน่งที่จะควบคุมระยะเวลาของการสุ่มเก็บข้อมูล ระบบจะทำการสุ่มเก็บข้อมูลทุกครั้ง<br>ที่ตำแหน่งนี้เปลี่ยนแปลง (เปิด/ปิด)                                                                                                    |  |  |  |  |
| Number of Times                   | เลือกจำนวนครั้งที่จะทำการสุ่มเก็บข้อมูล โดยสามารถตั้งค่าได้ตั้งแต่ 1 ถึง 65,535<br>                                                                                                    |  |  |  |  |
|                                   | <ul> <li>ช่วงการตั้งค่าจะถูกจ้ากัดด้วยจ้านวนกลุ่มการสุ่มเก็บข้อมูลและตำแหน่ง (เวิร์ด) ทีลงทะเบียนไว้<br/>ในทั้งระบบ</li> </ul>                                                                                                    |  |  |  |  |
| Data Full Bit Address             | หลังจากสุ่มเก็บข้อมูลครบตามจำนวนที่กำหนดแล้ว ตำแหน่งนี้จะใช้สำหรับยืนยันว่าดำเนินการ<br>เสร็จแล้ว ให้เลือกว่าจะตรวจสอบตำแหน่งบิตนี้หรือไม่<br>บิตนี้จะบอกให้ทราบว่ารอบการสุ่มเก็บข้อมูลเสร็จลิ้นลงเมื่อใด และ GP ยังคงทำการสุ่มเก็บข้อมูล<br>ต่อไปแม้ว่าบิตนี้จะเปิดอยู่<br>หมายเหตุ |  |  |  |  |
|                                   | <ul> <li>ตำแหน่งนี้จะไม่ปิดโดยอัตโนมัติ หากต้องการตรวจสอบรอบการสุ่มเก็บข้อมูลรอบถัดไป<br/>โปรดตรวจดูให้แน่ใจว่าบิตนี้เปลี่ยนกลับไปเป็นสถานะปิด</li> </ul>                                                                                                    |  |  |  |  |
| Data Clear Bit Address            | กำหนดตำแหน่งบิตเพื่อควบคุมการลบข้อมูลที่สุ่มเก็บ เมื่อตำแหน่งนี้เปิด ข้อมูลของกลุ่มการสุ่มเก็บ<br>ข้อมูลทั้งหมดซึ่งจัดเก็บไว้ใน GP จะถูกลบออก หลังจากลบข้อมูลเสร็จแล้ว บิตนี้จะปิด                                                                                                   |  |  |  |  |
| Backup to SRAM                    | เลือกว่าจะบันทึกข้อมูลที่สุ่มเก็บลงในหน่วยความจำสำรองข้อมูลหรือไม่<br>หากไม่ได้บันทึกข้อมูลที่สุ่มเก็บไว้ ข้อมูลจะถูกลบทิ้งเมื่อปิด GP หรือตั้งค่า GP ใหม่<br>‴ "24.9.1 ข้อมูลสรุป ■ หน่วยความจำสำรองข้อมูล" (หน้า 24-100)                                                           |  |  |  |  |

## Extended

คลิก [Extended] กล่องโต้ตอบต่อไปนี้จะเปิดขึ้น

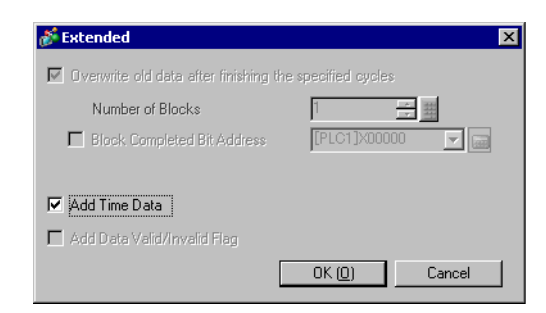

| การตั้งค่า                                              | คำอธิบาย                                                                                                    |  |  |  |
|---------------------------------------------------------|----------------------------------------------------------------------------------------------------|--|--|--|
| Overwrite old data after finishing the specified cycles | ข้อมูลจะถูกเขียนทับและจัดเก็บไว้โดยเริ่มจากข้อมูลที่เก่าที่สุด หลังจากสุ่มเก็บข้อมูลตามจำนวนครั้ง<br>ที่กำหนดแล้ว การตั้งค่านี้จะกำหนดไว้ตายตัว                                   |  |  |  |
| Add Time Data                                           | เลือกว่าจะจัดเก็บข้อมูลเวลาที่สุ่มเก็บพร้อมกับข้อมูลที่สุ่มเก็บได้หรือไม่ หากไม่ได้กำหนดค่านี้<br>เมื่อแสดง/บันทึกข้อมูลเป็นรูปแบบ CSV หรือพิมพ์ออกมา คอลัมน์วันที่/เวลาจะว่างไว้ |  |  |  |

#### ■ Display/Save in CSV

เมื่อแสดงข้อมูลที่สุ่มเก็บบนหน้าจอ GP หรือเมื่อบันทึกข้อมูลลงในการ์ด CF/อุปกรณ์จัดเก็บข้อมูล USB เป็นไฟล์ CSV ให้ตั้งค่ารูปแบบ โดยรายการตั้งค่าจะแตกต่างกันไปโดยขึ้นอยู่กับโหมดการตั้งค่ารูปแบบระหว่าง

[Basic Settings] หรือ [Custom Settings]

ต่อไปนี้คือคำแนะนำสำหรับ [Basic Settings] สำหรับ [Custom Settings] โปรดดูที่ " ■ Display/Save in CSV (Custom Settings)" (หน้า 24-62)

| 📃 Base 1 (Untitled) 🗙 🛃   | Sampling List 🔀 🛃 Sar   | npling 1(Group   | o1) 🗙                 | 4 <b>)</b> × |
|---------------------------|-------------------------|------------------|-----------------------|--------------|
| Address Mode Display/Save | in CSV Print Write Data |                  |                       |              |
| 🔽 Display/Save in CSV     | 🔽 CSV Con               | trol Word Addres | ss [PLC1]D00000 💽 🧰   |              |
| Basic Settings            | C Custom Settings       | Save in          | CF Card C USB Storage |              |
|                           |                         |                  |                       |              |
| Date                      | yy/mm/dd 💌              | Time             | hh:mm                 |              |
| Data Display              | Data Type               |                  |                       |              |
| 🗖 Total                   | Data Type               |                  |                       |              |
| Item Name Characters      | 14 📑 🏢                  |                  |                       |              |
| Display Color             | 7 🗸                     | Blink            | None                  |              |
| Background Color          | 0 🗸                     | Blink            | None                  |              |
| Date Time [PL(            | C1]D00000               | _                |                       |              |
| yy/mm/dd hh:mm            | ****                    |                  |                       |              |
|                           |                         |                  |                       |              |

| การตั้งค่า               | คำอธิบาย                                                                                                    |  |  |  |  |
|--------------------------|----------------------------------------------------------------------------------------------------|--|--|--|--|
| Display/Save in CSV      | ระบุว่าจะแสดงข้อมูลที่สุ่มเก็บบนหน้าจอ GP หรือบันทึกลงในการ์ด CF/อุปกรณ์จัดเก็บข้อมูล USB<br>หรือไม่<br>เมื่อแสดงข้อมูลโดยใช้พาร์ทแสดงผลข้อมูลที่สุ่มเก็บ หรือบันทึกข้อมูลลงในการ์ด CF/อุปกรณ์จัดเก็บ<br>ข้อมูล USB คุณจะต้องเลือกช่องนี้และตั้งค่ารูปแบบ                                                                                                    |  |  |  |  |
| CSV Control Word Address | ระบุว่าจะบันทึกข้อมูลเป็นไฟล์ CSV หรือไม่ เมื่อทำการบันทึก ให้กำหนดตำแหน่งควบคุม<br>เพื่อเขียนข้อมูลลงในการ์ด CF/อุปกรณ์จัดเก็บข้อมูล USB<br>ระบบจะใช้ตำแหน่งเวิร์ดสองตำแหน่งเรียงลำดับกันเพื่อเป็นพื้นที่สำหรับเขียนคำสั่งและผลลัพธ์<br>(สถานะ) ของคำสั่งนั้น และไฟล์ (ส่วน ****ใน "SA*****.csv") ไฟล์จะเริ่มต้นจาก<br>0 ถึง 65535<br>ตำแหน่งเวิร์ดควบคุม<br>+1 คำลั่ง/สถานะ<br>หมายเลขไฟล์ |  |  |  |  |
| Save in                  | เลือกปลายทางการบันทึกข้อมูลที่สุ่มเก็บ                                                                                                    |  |  |  |  |
|                          | <ul> <li>CF Card<br/>เขียนข้อมูลลงในการ์ด CF</li> <li>USB storage<br/>เขียนข้อมูลลงในอุปกรณ์จัดเก็บข้อมูล USB</li> <li><sup>CP</sup> "24.6.3 การบันทึกข้อมูลลงในการ์ด CF/อุปกรณ์จัดเก็บข้อมูล USB ■ CSV Control Word Address"<br/>(หน้า 24-23)</li> </ul>                                                                                                    |  |  |  |  |
| Basic Settings/ Custom   | เลือกโหมดการตั้งค่าของรูปแบบนั้น ๆ                                                                                                    |  |  |  |  |
| Settings                 | <ul> <li>Basic Settings<br/>ใช้รูปแบบที่กำหนดไว้ซึ่งช่วยให้กำหนดการตั้งค่าได้อย่างง่ายดาย</li> <li>Custom Settings<br/>ตั้งค่ารูปแบบที่ปรับแต่งได้ตามต้องการ</li> </ul>                                                                                                    |  |  |  |  |

| การตั้งค่า           | คำอธิบาย                                                                                                    |
|----------------------|----------------------------------------------------------------------------------------------------|
| Date                 | เลือกรูปแบบการแสดงวันที่ระหว่าง [yy/mm/dd], [mm/dd/yy], [dd/mm/yy] หรือ [mm/dd]<br>"yy" หมายถึงตัวเลขสองหลักสุดท้ายของปี และ "mm" และ "dd" หมายถึงเดือนและวัน<br>ซึ่งแสดงด้วยเลขสองหลัก<br>หมายเหตุ                                             |
|                      | <ul> <li>เมื่อบันทึกข้อมูลลงในการ์ด CF/อุปกรณ์จัดเก็บข้อมูล USB GP จะใช้รูปแบบ [yy/mm/dd] เสมอ<br/>โดยไม่คำนึงถึงรูปแบบการแสดงผลที่เลือกไว้</li> </ul>                                                                                          |
| Time                 | เลือกรูปแบบการแสดงเวลาระหว่าง [hh:mm], [hh:mm:ss] หรือ [hh:mm:ss.ms] "hh", "mm"<br>และ "ss" หมายถึงชั่วโมง นาที และวินาทีที่แสดงด้วยตัวเลขสองหลัก "ms" หมายถึงมิลลิวินาที<br>โดยจะแสดงด้วยตัวเลขสามหลัก<br>หมายเหตุ                             |
|                      | <ul> <li>เมื่อบันทึกข้อมูลลงในการ์ด CF/อุปกรณ์จัดเก็บข้อมูล USB GP จะส่งออกเป็นไฟล์ CSV ในรูปแบบ<br/>[hh:mm:ss] เสมอ (เมื่อตั้งค่าหน่วยเวลาของรอบการสุ่มเก็บข้อมูลเป็น [milliseconds] ไม่ว่าคุณ<br/>จะเลือกรูปแบบการแสดงผลแบบใดก็ตาม</li> </ul> |
| Data Display         | คลิก [Data Type Settings] เพื่อเปิดกล่องโต้ตอบ [Data Settings] คุณสามารถตั้งค่าชนิดข้อมูล,<br>ช่วงการป้อนข้อมูล, จำนวนตัวเลขที่แสดงได้                                                                                                    |
|                      | ๛ ๚๛๚๛๚๛๚๛๚๛๚๛๚๛๚๛๚๛๚๛๚๛๚๛๚๛๚๛๚๛๚๛๚๛๚๛๚                                                                                                    |
| Total                | เลอกวาจะแสดงแถวผลรวมหรอเม แถวนจะแสดงคาทคานวณจากขอมูลของจานวนครงทกาหนดเว<br>ที่จัดเก็บอยู่ใน GP                                                                                                    |
|                      | คลิกที่ [Data Type Settings] และเปิดกล่องโต้ตอบ [Calculation Settings] จากนั้นตั้งค่าชนิดและ<br>ลักษณะข้อมูลของแถวผลรวมตามต้องการ                                                                                                    |
|                      |                                                                                                    |
|                      | หมายเหตุ                                                                                                    |
|                      | <ul> <li>ข้อมูลผลการคำนวณจะไม่ส่งออกไปเป็นไฟล์ CSV ไม่ว่าจะกำหนดแถวผลรวมหรือไม่ก็ตาม</li> </ul>                                                                                                    |
| Item Name Characters | ตั้งค่าจำนวนอักขระในชื่อรายการระหว่าง 1 ถึง 20 อักขระ (อักขระแบบไบต์เดี๋ยว)<br>หมายเหตุ                                                                                                    |
|                      | <ul> <li>คุณจะตั้งค่าน้อยกว่าจำนวนอักขระที่ใช้ในรูปแบบการแสดงผลของคอลัมน์วันที่/คอลัมน์เวลา<br/>หรือรูปแบบการแสดงผลของคอลัมน์ข้อมูลไม่ได้</li> </ul>                                                                                            |
| Text Color           | เลือกสีของข้อความและค่าที่จะแสดง                                                                                                    |
| Background Color     | เลือกสีพื้นหลังของข้อความ                                                                                                    |
| Blink                | เลือกว่าจะให้พาร์ทกะพริบหรือไม่ และกำหนดความเร็วในการกะพริบ คุณสามารถตั้งค่าการกะพริบ                                                                                                    |
|                      | ของ [Display Color] และ [Background Color] แต่กัดไห้กันใด<br>หมายเหตุ                                                                                                    |
|                      | <ul> <li>การตั้งค่าการกะพริบได้หรือไม่นั้นขึ้นอยู่กับการตั้งค่า [Color] ของยูนิตหลักและ System Settings ด้วย</li> </ul>                                                                                                    |
|                      | 🍘 "9.5.1 การตั้งค่าสี 🔳 รายการสีที่มีอยู่" (หน้า 9-34)                                                                                                    |

| การตั้งค่า          |                                                                                                    | คำอธิบาย                                                                                                    |                                                                                  |                                                                                        |                                                                                          |                                                                                                    |       |  |
|---------------------|----------------------------------------------------------------------------------------------------|----------------------------------------------------------------------------------------------------|----------------------------------------------------------------------------------|----------------------------------------------------------------------------------------|------------------------------------------------------------------------------------------|----------------------------------------------------------------------------------------------------|-------|--|
| พื้นที่แสดงตัวอย่าง | แสดงรายละเอียดต่าง ๆ ที่ใช้อยู่ด้วยรูปแบบที่เลือกไว้<br>หากทำเครื่องหมายในช่อง [Overwrite old data after finishing the specified cycles]<br>ในการตั้งค่า Extended ของแท็บ [Mode] จะแสดงแถวข้อมูลเพียงแถวเดียวเท่านั้น<br>หากไม่ได้ทำเครื่องหมายในช่อง [Overwrite old data after finishing the specified cycles]<br>จำนวนแถวข้อมูลจะมีจำนวนเท่ากับ [Number of Times] ที่กำหนดไว้ |                                                                                                    |                                                                                  |                                                                                        |                                                                                          |                                                                                                    | cles] |  |
|                     | Date         Time         [PLC1]D00100         [PLC1]D00101         [PLC1]D00102           yy/mm/dd         hh:mm         *****         *****         *****           เมื่อไม่ได้ทำเครื่องหมายในช่อง         [Overwrite old data after finishing the specified cycles]                                                                                                    |                                                                                                    |                                                                                  |                                                                                        |                                                                                          |                                                                                                    |       |  |
|                     | เมื่อไม่ได้ทำเครื่อ                                                                                                    | งหมายในช่อง                                                                                                    | [Overwi                                                                          | rite old data a                                                                        | fter finishing th                                                                        | he specified cyc                                                                                                    | eles] |  |
|                     | เมื่อไม่ได้ทำเครื่อ                                                                                                    | งหมายในช่อง<br>Data                                                                                                    | [Overwi                                                                          | rite old data a                                                                        | fter finishing th                                                                        | he specified cyc                                                                                                    | eles] |  |
|                     | เมื่อไม่ได้ทำเครื่อ<br>No.                                                                                                    | งหมายในช่อง<br>Date                                                                                                    | [Overwi<br>Time [                                                                | rite old data a<br>[PLC1]D00100<br>*****                                               | fter finishing th                                                                        | he specified cyc<br>[PLC1]D00102                                                                                          | eles] |  |
|                     | เมื่อไม่ได้ทำเครื่อ<br>No.                                                                                                    | งหมายในช่อง<br>Date<br>I yy/mm/dd<br>2 yy/mm/dd                                                                                     | [Overwi<br>Time [<br>hh:mm<br>hh:mm                                              | rite old data a<br>[PLC1]D00100<br>****                                                | fter finishing th<br>[PLC1]D00101<br>****<br>****                                        | ne specified cyc<br>[PLC1]D00102<br>****                                                                                  | eles] |  |
|                     | เมื่อไม่ได้ทำเครื่อ<br>No.<br>No.<br>No.                                                                                                    | งหมายในช่อง<br>Date<br>1 yy/mm/dd<br>2 yy/mm/dd<br>3 yy/mm/dd                                                                       | [Overwi<br>Time [<br>hh:mm<br>hh:mm<br>hh:mm                                     | rite old data a<br>[PLC1]D00100<br>****<br>****                                        | fter finishing th<br>[PLC1]D00101<br>*****<br>****                                       | he specified cyc<br>[PLC1]D00102<br>****<br>****                                                                          | eles] |  |
|                     | เมื่อไม่ได้ทำเครื่อ<br>No.<br>No.<br>No.<br>No.                                                                                                    | งหมายในช่อง<br>Date<br>1 yy/mm/dd<br>2 yy/mm/dd<br>3 yy/mm/dd<br>4 yy/mm/dd                                                         | [Overwi<br>Time [<br>hh:mm<br>hh:mm<br>hh:mm<br>hh:mm                            | rite old data a<br>[PLC1]D00100<br>****<br>****<br>****                                | fter finishing th<br>[PLC1]D00101<br>*****<br>****<br>****                               | he specified cyc<br>[PLC1]D00102<br>****<br>****<br>****                                                                  | eles] |  |
|                     | เมื่อไม่ได้ทำเครื่อ<br>No.<br>No.<br>No.<br>No.<br>No.<br>No.                                                                                                    | งหมายในช่อง<br>Date<br>1 yy/mm/dd<br>2 yy/mm/dd<br>3 yy/mm/dd<br>4 yy/mm/dd<br>5 yy/mm/dd                                           | [Overwi<br>Time [<br>hh:mm<br>hh:mm<br>hh:mm<br>hh:mm<br>hh:mm                   | rite old data a<br>[PLC1]D00100<br>****<br>****<br>****<br>****                        | fter finishing th<br>[PLC1]D00101<br>*****<br>****<br>****<br>****<br>****               | he specified cyc<br>[PLC1]D00102<br>****<br>****<br>****<br>****<br>****                                                  | cles] |  |
|                     | เมื่อไม่ได้ทำเครื่อ<br>No.<br>No.<br>No.<br>No.<br>No.<br>No.<br>No.<br>No.                                                                                                    | งหมายในช่อง<br>Date<br>1 yy/mm/dd<br>2 yy/mm/dd<br>3 yy/mm/dd<br>4 yy/mm/dd<br>5 yy/mm/dd<br>6 yy/mm/dd                             | [Overwi<br>Time [<br>hh:mm<br>hh:mm<br>hh:mm<br>hh:mm<br>hh:mm                   | rite old data a<br>[PLC1]D00100<br>****<br>****<br>****<br>****<br>****                | fter finishing th<br>[PLC1]D00101<br>*****<br>****<br>****<br>****<br>****<br>****       | he specified cyc<br>[PLC1]D00102<br>****<br>****<br>****<br>****<br>****<br>****                                          | cles] |  |
|                     | เมื่อไม่ได้ทำเครื่อ<br>No.<br>No.<br>No.<br>No.<br>No.<br>No.<br>No.<br>No.<br>No.<br>No.                                                                                                    | งหมายในช่อง<br>Date<br>1 yy/mm/dd<br>2 yy/mm/dd<br>3 yy/mm/dd<br>4 yy/mm/dd<br>5 yy/mm/dd<br>6 yy/mm/dd<br>7 yy/mm/dd               | [Overwa<br>Time [<br>hh:mm<br>hh:mm<br>hh:mm<br>hh:mm<br>hh:mm<br>hh:mm          | rite old data a<br>[PLC1]D00100<br>****<br>****<br>****<br>****<br>****<br>****        | fter finishing th<br>[PLC1]D00101<br>*****<br>****<br>****<br>****<br>****<br>****<br>** | he specified cyc<br>[PLC1]D00102<br>*****<br>****<br>****<br>****<br>****<br>****<br>****                                 | cles] |  |
|                     | เมื่อไม่ได้ทำเครื่อ<br>No.<br>No.<br>No.<br>No.<br>No.<br>No.<br>No.<br>No.<br>No.                                                                                                    | งหมายในช่อง<br>Date<br>1 yy/mm/dd<br>2 yy/mm/dd<br>3 yy/mm/dd<br>4 yy/mm/dd<br>5 yy/mm/dd<br>5 yy/mm/dd<br>7 yy/mm/dd<br>3 yy/mm/dd | [Overwa<br>Time [<br>hh:mm<br>hh:mm<br>hh:mm<br>hh:mm<br>hh:mm<br>hh:mm<br>hh:mm | rite old data a<br>[PLC1]D00100<br>*****<br>****<br>****<br>****<br>****<br>****<br>** | fter finishing th<br>[PLC1]D00101<br>*****<br>****<br>****<br>****<br>****<br>****<br>** | ne specified cyc<br>[PLC1]D00102<br>*****<br>****<br>****<br>****<br>****<br>****<br>****<br>****                         | cles] |  |
|                     | เมื่อไม่ได้ทำเครื่อ<br>No.<br>No.<br>No.<br>No.<br>No.<br>No.<br>No.<br>No.<br>No.<br>No.                                                                                                    | งหมายในช่อง<br>Date<br>1 yy/mm/dd<br>2 yy/mm/dd<br>3 yy/mm/dd<br>4 yy/mm/dd<br>5 yy/mm/dd<br>6 yy/mm/dd<br>7 yy/mm/dd<br>9 yy/mm/dd | [Overwa<br>Time [<br>hh:mm<br>hh:mm<br>hh:mm<br>hh:mm<br>hh:mm<br>hh:mm<br>hh:mm | rite old data a<br>[PLC1]D00100<br>****<br>****<br>****<br>****<br>****<br>****<br>*** | fter finishing th<br>[PLC1]D00101<br>*****<br>****<br>****<br>****<br>****<br>****<br>** | he specified cyc<br>[PLC1]D00102<br>*****<br>****<br>****<br>****<br>****<br>****<br>****<br>****<br>****<br>****<br>**** | cles] |  |

### ♦ กล่องโต้ตอบ [Data Settings]

แท็บ [Data Type]

| Data Setting  | 5                |              |                | ×      |
|---------------|------------------|--------------|----------------|--------|
| Data Type Sty | le Alarm         |              |                |        |
| 🗖 Specify Inp | ut/Display Range |              |                |        |
| Data Type     | Dec              | 💌 🗖 Sign +/- |                |        |
|               |                  |              |                |        |
|               |                  |              |                |        |
|               |                  |              |                |        |
|               |                  |              |                |        |
|               |                  |              |                |        |
|               |                  |              |                |        |
|               |                  |              |                |        |
|               |                  |              |                |        |
|               |                  |              |                |        |
|               |                  |              |                |        |
|               |                  |              |                |        |
|               |                  |              | OK ( <u>D)</u> | Cancel |

| การตั้งค่า                   | คำอธิบาย                                                                                                    |  |  |
|------------------------------|----------------------------------------------------------------------------------------------------|--|--|
| Specify Input/ Display Range | กำหนดว่าจะตั้งค่าช่วงการป้อนข้อมูลและช่วงการแสดงผลของข้อมูลที่สุ่มเก็บหรือไม่<br>หากเลือกช่องนี้ รายการตั้งค่าต่อไปนี้จะปรากฏขึ้น                                                                                                    |  |  |
|                              | ✓       Specify Input/Display Range         Input/Display Settings         Data Type       Dec         Input Range         Input Sign       None         Bit Length       16         Min.       0         Max.       65535                                            |  |  |
| Data Type                    | เลือกชนิดข้อมูลระหว่าง [Dec], [BCD], [Hex] หรือ [Float]<br>สามารถเลือก [Float] ได้เฉพาะเมื่อตั้งค่า [Bit Length] เป็น [32 Bit] ในแท็บ [Address]<br>เท่านั้น<br>พมายเหตุ<br>• เมื่อเลือก [BCD] ข้อมูลที่สุ่มเก็บที่มีอักขระ A-F (เลขฐานสิบหก) ที่ไม่ใช่ BCD จะถูกแสดง/ |  |  |
| Sign +/-                     | <ul> <li>กำหนดว่าจะใส่เครื่องหมายลบในข้อมูลหรือไม่ คุณสามารถตั้งค่านี้ได้เฉพาะเมื่อ [Data Type]</li> <li>เป็น [Dec] เท่านั้น</li> <li>หมายเหตุ</li> <li>ค่านี้จะถูกกำหนดตายตัวเมื่อ [Data Type] เป็น [Float]</li> </ul>                                               |  |  |

| การตั้งค่า    |                           | คำอธิบาย                                                                                                    |                                       |                                                  |                                                                                    |  |
|---------------|---------------------------|----------------------------------------------------------------------------------------------------|---------------------------------------|--------------------------------------------------|------------------------------------------------------------------------------------|--|
| Input Range   | Input Sign                | หากเลือกช่อง [Specify Input/Display Range] ไว้และ [Data Type] เป็น [Dec] ให้เลือกว่า<br>จะจัดการจำนวนลบหรือไม่<br>• None<br>เฉพาะข้อมูลตัวเลขที่เป็นจำนวนบวกเท่านั้น |                                       |                                                  |                                                                                    |  |
|               |                           | • 2's Complem                                                                                                    | ient                                  |                                                  |                                                                                    |  |
|               |                           | <ul> <li>MSB Sign</li> </ul>                                                                                                    | ถูกจัดการดาย 2                        | 's complement                                    |                                                                                    |  |
|               |                           | จำนวนลบจะ                                                                                                    | ถูกจัดการด้วยเศ                       | เรื่องหมาย MSB (บิต                              | สูงสุด)                                                                            |  |
|               | Bit Length                | หากเลือกช่อง (<br>บนแท็บ (Addr                                                                                                    | Specify Input/I<br>ess] ให้ตั้งค่าควา | Display Range] ไว้และ<br>เมยาวบิตของหนึ่งเวิร์ต  | ะตั้งค่า [Data Length] เป็น [16 Bit]<br>ดด้วยค่าตั้งแต่ 1 ถึง 16                   |  |
|               | Min. Value/<br>Max. Value | หากเลือกช่อง [<br>และ [Input Sig                                                                                                    | Specify Input/I<br>n] แต่ละค่าจะมี    | Display Range] ไว้ ให้<br>ช่วงการป้อนข้อมูลแตเ   | ้ตั้งค่าช่วงการป้อนข้อมูล [Data Type]<br>กต่างกัน                                  |  |
|               |                           | Bit Length                                                                                                    | Data Type                             | Input Sign                                       | Input Range                                                                        |  |
|               |                           | 16 Bit                                                                                                    | Dec                                   | None                                             | 0 ถึง 65535                                                                        |  |
|               |                           |                                                                                                    |                                       | 2's Complement                                   | —32768 ถึง 32767                                                                   |  |
|               |                           |                                                                                                    |                                       | MSB Sign                                         | —32767 ถึง 32767                                                                   |  |
|               |                           |                                                                                                    | Hex                                   | -                                                | 0 ถึง FFFF(h)                                                                      |  |
|               |                           |                                                                                                    | BCD                                   | -                                                | 0 ถึง 9999                                                                         |  |
|               |                           | 32 bit                                                                                                    | Dec                                   | None                                             | 0 ถึง 4294967295                                                                   |  |
|               |                           |                                                                                                    |                                       | 2's Complement                                   | —2147483648 ถึง 2147483647                                                         |  |
|               |                           |                                                                                                    |                                       | MSB Sign                                         | —2147483647 ถึง 2147483647                                                         |  |
|               |                           |                                                                                                    | Hex                                   | -                                                | 0 ถึง FFFFFFF(h)                                                                   |  |
|               |                           |                                                                                                    | BCD                                   | -                                                | 0 ถึง 99999999                                                                     |  |
|               |                           |                                                                                                    | Float -                               |                                                  | — 9.9e <sup>16</sup> ถึง 9.9e <sup>16</sup>                                        |  |
| Display Range | Display Sign +/-          | หากเลือกช่อง [<br>ให้เลือกว่าจะใส่                                                                                                    | Specify Input/I<br>ไสัญลักษณ์เพื่อแ   | Display Range] ไว้และ<br>สดงข้อมูลหรือไม่        | ะตั้งค่า [Data Type] เป็น [Dec]                                                    |  |
|               | Round Off                 | กำหนดว่าจะปัด<br>เศษส่วนจะถูกต่                                                                                                    | ทศษส่วนเป็นจำท<br>โดออกหากไม่ได้      | นวนเต็มเมื่อแปลงค่าที่<br>เลือกการปัดเศษส่วนเ    | ี่ป้อนให้อยู่ในช่วงการแสดงผลหรือไม่<br>ปีนจำนวนเต็มไว้                             |  |
|               | Min. Value/<br>Max. Value | หากเลือก [Spe<br>ช่วงการตั้งค่าจะ                                                                                                    | cify an Input/D<br>ะแตกต่างกันโดย     | isplay Range] ให้เลือ<br>ขึ้นอยู่กับ [Data Type] | กค่าต่ำสุด/ค่าสูงสุดของช่วงการแสดงผล<br>] และตั้งค่า [Display Sign +/–] ไว้หรือไม่ |  |
|               |                           | Bit Length                                                                                                    | Data Type                             | Display Sign +/-                                 | Display Range                                                                      |  |
|               |                           | 16 Bit                                                                                                    | Dec                                   | เลือก                                            | —32768 ถึง 32767                                                                   |  |
|               |                           |                                                                                                    |                                       | ไม่เลือก                                         | 0 ถึง 65535                                                                        |  |
|               |                           |                                                                                                    | Hex                                   | -                                                | 0 ถึง FFF(h)                                                                       |  |
|               |                           |                                                                                                    | BCD                                   | -                                                | 0 ถึง 9999                                                                         |  |
|               |                           | 32 bit                                                                                                    | Dec                                   | เลือก                                            |                                                                                    |  |
|               |                           |                                                                                                    |                                       | ไม่เลือก                                         | 0 ถึง 4294967295                                                                   |  |
|               |                           |                                                                                                    | Hex                                   | -                                                | 0 ถึง FFFFFFF(h)                                                                   |  |
|               |                           |                                                                                                    | BCD                                   | -                                                | 0 ถึง 9999999                                                                      |  |
|               |                           |                                                                                                    | Float                                 | เลือก (ตายตัว)                                   | —9.9e <sup>16</sup> ถึง 9.9e <sup>16</sup>                                         |  |
|               |                           |                                                                                                    |                                       |                                                  |                                                                                    |  |

แท็บ [Style]

| 💰 Data Settings 🛛 🗙                                                                                                    |
|----------------------------------------------------------------------------------------------------|
| Data Type Style Alarm                                                                                                    |
| Data Display Style                                                                                                    |
| Total Display Digits Decimal Places           4         •         •         •         •         •         •         •         •         •         •         •         •         •         •         •         •         •         •         •         •         •         •         •         •         •         •         •         •         •         •         •         •         •         •         •         •         •         •         •         •         •         •         •         •         •         •         •         •         •         •         •         •         •         •         •         •         •         •         •         •         •         •         •         •         •         •         •         •         •         •         •         •         •         •         •         •         •         •         •         •         •         •         •         •         •         •         •         •         •         •         •         •         •         •         •         •         •         •         •         •         •         •         •         • |
| C Align Left C Align Right 🔽 Zero Suppress 1234                                                                                                    |
|                                                                                                    |
|                                                                                                    |
| Input Mode                                                                                                    |
| Auto Clear 💿 On 🔿 None                                                                                                    |
|                                                                                                    |
|                                                                                                    |
|                                                                                                    |
| OK ( <u>0</u> ) Cancel                                                                                                    |

| การตั้งค่า             | คำอธิบาย                                                                                                    |  |  |
|------------------------|----------------------------------------------------------------------------------------------------|--|--|
| Total Display Digits   | เลือกจำนวนตัวเลขสำหรับแสดงข้อมูลตั้งแต่ 1 ถึง 17 ตัว โดยค่าที่กำหนดนี้จะต้องไม่เกินจำนวน<br>อักขระที่ตั้งค่าใน [Item Name (Horizontal) จำนวนตัวเลขจะนับรวมตัวเลขที่อยู่หลังจุดทศนิยมด้วย<br>(ตัวอย่าง เมื่อ Total Display Digits คือ "5" และ Decimal Places คือ "2")<br>12345 |  |  |
| Decimal Places         | ตั้งค่าจำนวนตัวเลขที่แสดงต่อจากจุดทศนิยมตั้งแต่ 0 ถึง [Total Display Digits]–1<br>ไม่สามารถตั้งค่านี้ได้หาก [Data Type] เป็น [Hex]                                                                                                    |  |  |
| Align Right/Align Left | เลือกตำแหน่งการแสดงข้อมูล                                                                                                    |  |  |
| Zero Suppress          | หากเลือกตัวเลือกนี้ จะไม่แสดงเลขศูนย์นำหน้า<br>(ตัวอย่าง Number of Display Digits = 4)<br>✓ Zero Suppress<br>25<br>ไม่แสดงเลขศูนย์นำหน้า<br>เติมเลขศูนย์เพื่อให้จำนวนตัวเลข<br>ที่แสดงครบตามที่กำหนดไว้                                                                       |  |  |
| Preview                | แสดงตัวอย่างลักษณะที่เลือก                                                                                                    |  |  |

| การตั้งค่า | คำอธิบาย                                                                                                    |  |  |
|------------|----------------------------------------------------------------------------------------------------|--|--|
| Auto Clear | เลือกว่าจะลบค่าที่ป้อนไว้ก่อนหน้านี้หรือไม่เมื่อแก้ไขข้อมูลบนหน้าจอ หากตั้งค่าเป็น [ON] GP<br>จะลบค่าก่อนหน้านี้ออกเมื่อมีการป้อนค่าใหม่ และแสดงเฉพาะค่าใหม่เท่านั้น หากตั้งค่าเป็น [OFF]<br>ข้อมูลก่อนหน้าจะยังคงอยู่ และจะเพิ่มค่าใหม่ต่อจากตอนท้ายข้อมูลก่อนหน้า |  |  |
|            | (ตัวอย่าง Number of Display Digit = 3)                                                                                                    |  |  |
|            | (เมื่อตั้งค่าเป็น [ON])                                                                                                    |  |  |
|            |                                                                                                    |  |  |
|            |                                                                                                    |  |  |
|            | (เม่อตั้งคำเป็น [OFF]) ป้อน "4" ด้วยแป็นคีย์                                                                                                    |  |  |
|            |                                                                                                    |  |  |
|            | แตะ                                                                                                    |  |  |

แท็บ [Alarm]

| Data Type   Style   Alarm  <br>Alarm Settings<br>Alarm Range |     |             |       |      |          |
|--------------------------------------------------------------|-----|-------------|-------|------|----------|
| Lower Limit O                                                | : # | Upper Limit | 65535 | ÷ #  | _        |
| Numeral Value Color                                          | 7   | •           | Blink | None | <b>_</b> |
| Background Color                                             | 0   | -           | Blink | None | -        |
|                                                              |     |             |       |      |          |
|                                                              |     |             |       |      |          |
|                                                              |     |             |       |      |          |
|                                                              |     |             |       |      |          |

| การตั้งค่า               |                                                                                                    | คำอธิบาย                                                                                                    |                        |                                             |  |  |
|--------------------------|----------------------------------------------------------------------------------------------------|----------------------------------------------------------------------------------------------------|------------------------|---------------------------------------------|--|--|
| Alarm                    | กำหนดว่าจะแสด                                                                                                    | กำหนดว่าจะแสดงการแจ้งเตือน (เปลี่ยนสีของข้อมูลเมื่อค่าอยู่นอกช่วงการแจ้งเตือน) หรือไม่                                                                                        |                        |                                             |  |  |
| Upper Limit/ Lower Limit | หากไม่ได้เลือกช่อ<br>และค่าขีดจำกัดล่                                                                                                    | หากไม่ได้เลือกช่อง [Specify Input/Display Range] ในแท็บ [Data Type] ให้เลือกค่าขีดจำกัดบน<br>และค่าขีดจำกัดล่างของช่วงการแจ้งเตือน โดยตั้งค่าให้อยู่ภายในช่วงของตารางต่อไปนี้ |                        |                                             |  |  |
|                          | Bit Length                                                                                                    | Bit Length Data Type Sign +/- Display Range                                                                                                    |                        |                                             |  |  |
|                          | 16 Bit                                                                                                    | Dec                                                                                                    | เลือก                  | —32768 ถึง 32767                            |  |  |
|                          |                                                                                                    |                                                                                                    | ไม่เลือก               | 0 ถึง 65535                                 |  |  |
|                          |                                                                                                    | Hex                                                                                                    | -                      | 0 ถึง FFFF(h)                               |  |  |
|                          |                                                                                                    | BCD                                                                                                    | -                      | 0 ถึง 9999                                  |  |  |
|                          | 32 bit                                                                                                    | Dec                                                                                                    | เลือก                  | —2147483648 ถึง 2147483647                  |  |  |
|                          |                                                                                                    |                                                                                                    | ไม่เลือก               | 0 ถึง 4294967295                            |  |  |
|                          |                                                                                                    | Hex                                                                                                    |                        | 0 ถึง FFFFFF(h)                             |  |  |
|                          | BCD                                                                                                    |                                                                                                    |                        | 0 ถึง 99999999                              |  |  |
|                          |                                                                                                    | Float                                                                                                    | เลือก (ตายตัว)         | — 9.9e <sup>16</sup> ถึง 9.9e <sup>16</sup> |  |  |
|                          | หากเลือกช่อง [Sj                                                                                                    | pecify Input/Dis                                                                                                    | splay Range] ไว้ Value | /Max. [Display Range] จะปรากฏขึ้น           |  |  |
| Numeral Value Color      | เลือกสีค่าตัวเลขเ                                                                                                    | มื่อมีการแสดงกา                                                                                                    | ารแจ้งเตือน            |                                             |  |  |
| Background Color         | เลือกสีพื้นหลังเมื่                                                                                                    | เลือกสีพื้นหลังเมื่อมีการแสดงการแจ้งเตือน                                                                                                    |                        |                                             |  |  |
| Blink                    | เลือกว่าจะให้พาร์ทกะพริบหรือไม่ และกำหนดความเร็วในการกะพริบ คุณสามารถตั้งค่าการกะพริบ<br>ของ [Numeral Value Color] และ [Background Color] สำหรับการแจ้งเตือนให้แตกต่างกันได้<br>หมายเหตุ<br>• การตั้งค่าการกะพริบได้หรือไม่นั้นขึ้นอยู่กับการตั้งค่า [Color] ของยูนิตหลักและ System Settings ด้วย |                                                                                                    |                        |                                             |  |  |

### กล่องโต้ตอบ [Calculation Settings]

แท็บ [Data Type]

ชนิดข้อมูลในแถว [Total] จะเป็นไปตามชนิดข้อมูลที่ตั้งค่าในกล่องโต้ตอบ [Data Type Settings] (ในแท็บนี้ไม่มีรายการใดให้ตั้งค่า)

แท็บ [Style]

| 💰 Data Settings                       | ×                     |
|---------------------------------------|-----------------------|
| Data Type Style Alarm                 |                       |
| Data Display Style                    |                       |
| Total Display Digits Decimal Places   | Preview               |
| C Align Left 💿 Align Right 🔽 Zero Sup | press 1234            |
|                                       |                       |
|                                       |                       |
|                                       |                       |
|                                       |                       |
|                                       |                       |
|                                       |                       |
|                                       | OK ( <u>D)</u> Cancel |

| การตั้งค่า             | คำอธิบาย                                                                                                    |  |  |
|------------------------|----------------------------------------------------------------------------------------------------|--|--|
| Total Display Digits   | เลือกจำนวนตัวเลขสำหรับแสดงข้อมูลการคำนวณตั้งแต่ 1 ถึง 17 ตัว โดยค่าที่กำหนดนี้จะต้อง<br>ไม่เกินจำนวนอักขระที่ตั้งค่าใน [Item Name Characters] จำนวนตัวเลขจะนับรวมตัวเลขที่อยู่หลัง<br>จุดทศนิยมด้วย<br>(ตัวอย่าง เมื่อ Total Display Digits คือ "5" และ Decimal Places คือ "2") |  |  |
|                        | 123.45                                                                                                    |  |  |
| Decimal Places         | ตั้งค่าจำนวนตัวเลขที่อยู่ถัดจากจุดทศนิยมสำหรับแสดงข้อมูลการคำนวณตั้งแต่ 0 ถึง<br>[Total Display Digits]–1<br>ไม่สามารถตั้งค่านี้ได้หาก [Data Type] เป็น [Hex]                                                                                                    |  |  |
| Align Right/Align Left | เลือกตำแหน่งการแสดงข้อมูลการคำนวณ                                                                                                    |  |  |
| Zero Suppress          | หากเลือกตัวเลือกนี้ จะไม่แสดงเลขศูนย์นำหน้า<br>(ตัวอย่าง Number of Display Digits = 4)<br>✓ Zero Suppress<br>25<br>ไม่แสดงเลขศูนย์นำหน้า<br>เดิมเลขศูนย์เพื่อให้จำนวนตัวเลข<br>ที่แสดงครบตามที่กำหนดไว้                                                                         |  |  |
| Preview                | แสดงตัวอย่างลักษณะที่เลือก                                                                                                    |  |  |

แท็บ [Alarm]

| Data Settings Data Type Style Alarm                      |                 |                          | ×      |
|----------------------------------------------------------|-----------------|--------------------------|--------|
| I     Alarm Settings       Alarm Range       Lower Limit | 📑 🏢 Upper Limit | 4294967295 🛨 🏢           |        |
| Numeral Value Color<br>Background Color                  |                 | Blink None<br>Blink None | -<br>- |
|                                                          |                 |                          |        |
|                                                          |                 |                          |        |
|                                                          |                 | OK ( <u>O</u> )          | Cancel |

| การตั้งค่า               | คำอธิบาย                                                                                                    |                                                                  |                            |  |  |
|--------------------------|----------------------------------------------------------------------------------------------------|------------------------------------------------------------------|----------------------------|--|--|
| Alarm                    | กำหนดว่าจะแสดงการแจ้งเตือน (เปลี่ยนสีของข้อมูลการคำนวณเมื่อค่าอยู่นอกช่วงการแจ้งเตือน)<br>หรือไม่                                                                                                    |                                                                  |                            |  |  |
| Upper Limit/ Lower Limit | เลือกค่าขีดจำกัดบนและค่าขีดจำกัดล่างของช่วงการแจ้งเตือน                                                                                                    |                                                                  |                            |  |  |
|                          | Data Type                                                                                                    | Sign +/-                                                         | Display Range              |  |  |
|                          | Dec                                                                                                    | เลือก                                                            | —2147483648 ถึง 2147483647 |  |  |
|                          |                                                                                                    | ไม่เลือก                                                         | 0 ถึง 4294967295           |  |  |
|                          | Hex                                                                                                    | -                                                                | 0 ถึง FFFFFF(h)            |  |  |
|                          | BCD                                                                                                    | BCD - 0 ถึง 9999999                                              |                            |  |  |
|                          | Float                                                                                                    | Float เลือก (ตายตัว) — 9.9e <sup>16</sup> ถึง 9.9e <sup>16</sup> |                            |  |  |
| Numeral Value Color      | เลือกสีค่าตัวเลขเมื่อมีการแสดงการแจ้งเตือน                                                                                                    |                                                                  |                            |  |  |
| Background Color         | เลือกสีพื้นหลังเมื่อมีการแสดงการแจ้งเตือน                                                                                                    |                                                                  |                            |  |  |
| Blink                    | เลือกว่าจะให้พาร์ทกะพริบหรือไม่ และกำหนดความเร็วในการกะพริบ คุณสามารถตั้งค่าการกะพริบ<br>ของ [Numeral Value Color] และ [Background Color] สำหรับการแจ้งเตือนให้แตกต่างกันได้<br>หมายเหตุ             |                                                                  |                            |  |  |
|                          | <ul> <li>การตั้งค่าการกะพริบได้หรือไม่นั้นขึ้นอยู่กับการตั้งค่า [Color] ของยูนิตหลักและ System Settings ด้วย</li> <li><sup>(3)</sup> "9.5.1 การตั้งค่าสี ■ รายการสีที่มีอยู่" (หน้า 9-34)</li> </ul> |                                                                  |                            |  |  |

#### ■ Display/Save in CSV (Custom Settings)

| 📮 Base 1 (Untitled<br>Address   Mode [                               | ) 🗙 🛃 Sampling List 🗙 📢 Sa<br>Visplay/Save in CSV Print   Write Dat                                                         | mpling 1 (Number) 🔀                                                                   | 4 ▷ 🗙                                   |
|----------------------------------------------------------------------|----------------------------------------------------------------------------------------------------|---------------------------------------------------------------------------------------|-----------------------------------------|
| Display/Save<br>Display/Save<br>Copy from Prin                       | in CSV III CSV Co<br>ngs i Custom Settings<br>t Format                                                                      | ntrol Word Address [PLC1]Di<br>Save in ⓒ CF Card                                      | 00000                                   |
| Row<br>Item Na<br>Item Na<br>Calcula<br>Item Na<br>Numbe             | ame (Horizontal) Rows 1<br>Sampling Address as Item Name<br>tion Results 1<br>ame (Horizontal)/Text 1<br>r of Characters 14 | Column  Column  Item Name (Vertical)  Number of Characters Data Display Columns  To # | 14 📑 🇱<br>1                             |
|                                                                      | Display Columns 4 Detailed                                                                                                  | settings Add this Column<br>Copy this Column                                          | Paste this Column<br>Delete this Column |
| Display Rows<br>3<br>Add this Row<br>Copy this Row<br>Paste this Row | 1 Item Name (Horizontal)<br>2 Show Data<br>3 Calculation Total                                                              | 2 3 4<br>Vertical) Date Time Data1<br>Date Time [PLC1]D<br>yy/mm/dd hh∵mm             | 00000<br>MSSM<br>MSSS                   |
| Delete this Row                                                      |                                                                                                    |                                                                                       |                                         |

| การตั้งค่า             |                                               | คำอธิบาย                                                                                                    |
|------------------------|-----------------------------------------------|----------------------------------------------------------------------------------------------------|
| Copy From Print Format |                                               | เมื่อตั้งค่ารูปแบบการพิมพ์บนแท็บ [Print] ให้คัดลอกการตั้งค่าจากแท็บ [Print] ให้ใช้คุณสมบัตินี้<br>เมื่อคุณต้องการแสดงผล/บันทึกข้อมูลเป็นรูปแบบ CSV โดยใช้รูปแบบการพิมพ์<br>แถวที่มีเส้นขอบและคอลัมน์ที่มีเส้นขอบจะไม่ถูกคัดลอก                              |
|                        | Item Name (Horizontal)<br>Rows                | จำนวนแถวชื่อรายการสามารถมีได้ตั้งแต่ 0 ถึง 3 แถว<br>ระบบจะแสดง "วันที่" และ "เวลา" ในแถวแรกสุดของคอลัมน์ Date และ Time                                                                                                    |
|                        | Use Sampling Address<br>as Item Name          | หาก [Item Name (Horizontal) Rows] ไม่ใช่ "0" ให้เลือกว่าจะแสดงตำแหน่งสุ่มเก็บข้อมูลเป็น<br>ชื่อรายการของคอลัมน์ข้อมูลหรือไม่ หากเลือกช่องนี้ไว้ จะไม่สามารถแก้ไขเซลล์ที่มีตำแหน่งแสดง<br>อยู่ในพื้นที่แสดงตัวอย่างได้                                       |
|                        | Number of Data<br>Display Rows                | หากไม่ได้เลือกช่อง [Overwrite old data after finishing the specified cycles] ในพื้นที่ Extended<br>ของแท็บ [Mode] ไว้ ให้ตั้งค่าจำนวนแถวข้อมูลตั้งแต่ 1 จนถึงจำนวน [Number of Times]<br>ที่ตั้งค่าไว้ในแท็บ [Mode]<br>                                      |
| Rov                    |                                               | <ul> <li>ปรับจำนวนแถวแสดงข้อมูลให้เท่ากับจำนวน [Number of Times]</li> </ul>                                                                                                    |
|                        | Calculated Result<br>Display Rows             | จำนวนแถวการคำนวณสามารถมีได้ตั้งแต่ 0 ถึง 4 แถว ในแถวการคำนวณ สามารถแสดงค่าต่าง ๆ<br>(ผลรวม, ค่าเฉลี่ย, ค่าสูงสุด, ค่าต่ำสุด) ที่คำนวณมาจาก [Number of Times] ที่กำหนดไว้<br><sup>[</sup> หมายเหตุ                                                           |
|                        |                                               | <ul> <li>แถวการคำนวณจะไม่ถูกส่งออกไปด้วย เมื่อบันทึกข้อมูลลงในการ์ด CF/อุปกรณ์จัดเก็บข้อมูล USB<br/>(ไฟล์ CSV)</li> </ul>                                                                                                    |
|                        | Item Name<br>(Horizontal)/<br>Text Characters | ตั้งค่าจำนวนอักขระแสดงผลของแถวชื่อรายการ (แนวนอน) และแถวข้อความด้วยอักขระแบบไบต์เดี่ยว<br>ตั้งแต่ 1 ถึง 20 อักขระ<br>เมื่อคุณดับเบิลคลิกที่เซลล์แถวชื่อรายการ/แถวข้อความในพื้นที่แสดงตัวอย่าง คุณสามารถป้อนข้อความ<br>ได้ยาวไม่เกินจำนวนอักขระที่ตั้งค่าไว้ |

| การตั้งค่า                                | คำอธิบาย                                                                                                    |  |  |  |
|-------------------------------------------|----------------------------------------------------------------------------------------------------|--|--|--|
| اtem Name (Vertical)<br>کنج<br>Characters | กำหนดว่าจะแสดงคอลัมน์ชื่อรายการหรือไม่ หากกำหนดให้แสดง ให้ตั้งค่าจำนวนอักขระของคอลัมน์<br>ชื่อรายการด้วยอักขระแบบไบต์เดี่ยวตั้งแต่ 1 ถึง 20 อักขระ<br>เมื่อคุณดับเบิลคลิกที่เซลล์คอลัมน์ชื่อรายการในพื้นที่แสดงตัวอย่าง คุณสามารถป้อนข้อความได้ยาว<br>ไม่เกินจำนวนอักขระที่ตั้งค่าไว้                                                                                                    |  |  |  |
| Data Display Columns                      | แสดงจำนวนคอลัมน์ข้อมูล                                                                                                    |  |  |  |
| ี การตั้งค่ารายละเอียด                    | เลือกและคลิกคอลัมน์ แถวการคำนวณ หรือแถวส่วนหัวในพื้นที่แสดงตัวอย่าง<br>กล่องโต้ตอบสำหรับกำหนดการตั้งค่ารายละเอียดจะเปิดขึ้น<br><sup>(27)</sup> " ◆ การตั้งค่ารายละเอียด - กล่องโต้ตอบ [Date Settings]" (หน้า 24-65)<br><sup>(27)</sup> " ◆ การตั้งค่ารายละเอียด - กล่องโต้ตอบ [Time Settings]" (หน้า 24-66)<br><sup>(27)</sup> " ◆ การตั้งค่ารายละเอียด - กล่องโต้ตอบ [Data Settings]" (หน้า 24-67)<br><sup>(27)</sup> " ◆ การตั้งค่ารายละเอียด - กล่องโต้ตอบ [Text Settings]" (หน้า 24-70)<br><sup>(27)</sup> " ◆ การตั้งค่ารายละเอียด - กล่องโต้ตอบ [Calculation Settings]" (หน้า 24-71)                                                                                                    |  |  |  |
| Add this Column                           | <ul> <li>(Instrum is reacted) (Instrumed internation (Instrume (Instrume)) (Instrumed (Instrume)) (Instrumed (Instrume)) (Instrumed (Instrume)) (Instrumed (Instrume)) (Instrumed (Instrume)) (Instrumed (Instrume)) (Instrumed (Instrume)) (Instrumed (Instrume)) (Instrumed (Instrume)) (Instrumed (Instrume)) (Instrumed (Instrume)) (Instrumed (Instrume)) (Instrumed (Instrumed (Instru</li></ul> |  |  |  |
|                                           | รelect Display Data         Number       Address         1       [FLC1]D00100         2       [FLC1]D00102         3       [FLC1]D00102         4       5         5       6         7                                                                                                    |  |  |  |
|                                           | <ul> <li>แถว [Text] จะเมถูกลงออกเบเมอบนทกขอมูลลงเนการต CF/อุบกรณจตเกษขอมูล USB<br/>(ไฟล์ CSV) นอกจากนี้ แถว [Date] และ [Time] จะแสดงในตำแหน่งตายตัวอย่างละหนึ่งแถว<br/>แม้คุณจะตั้งค่าไว้หลายแถวก็ตาม</li> </ul>                                                                                                    |  |  |  |
| Copy this Column                          | คัดลอกคอลัมน์ซึ่งเลือกไว้ในพื้นที่แสดงตัวอย่าง                                                                                                    |  |  |  |
| Paste this Column                         | แทรกคอลัมน์ที่คัดลอกไว้ข้างหน้าคอลัมน์ซึ่งเลือกไว้ในพื้นที่แสดงตัวอย่าง                                                                                                    |  |  |  |
| Delete this Column                        | ลบคอลัมน์ซึ่งเลือกไว้ในพื้นที่แสดงตัวอย่าง                                                                                                    |  |  |  |
| Add this Row                              | แทรกแถว [Text] ไว้ข้างหน้าแถวซึ่งเลือกไว้ในพื้นที่แสดงตัวอย่าง คุณสามารถป้อนข้อความที่ต้องการ<br>ลงในแถว [Text] ได้โดยตรง<br>(หมายเหตุ<br>• แถว [Text] จะไม่ถูกส่งออกไปเมื่อบันทึกข้อมูลลงในการ์ด CF/อุปกรณ์จัดเก็บข้อมูล USB<br>(ไฟล์ CSV)<br>• เมื่อตั้งค่าแถวการคำนวณหลายแถว คุณไม่สามารถป้อนแถว [Text] แทรกระหว่างแถวการคำนวณ<br>สองแถวได้                                                                                                    |  |  |  |

| การตั้งค่า          |                                                                                                    | คำอธิบาย                                           |                |            |               |               |              |
|---------------------|----------------------------------------------------------------------------------------------------|----------------------------------------------------|----------------|------------|---------------|---------------|--------------|
| Copy this Row       | คัดลอกแถว [Text] ซึ่งเลือ                                                                                                    | คัดลอกแถว [Text] ซึ่งเลือกไว้ในพื้นที่แสดงตัวอย่าง |                |            |               |               |              |
| Paste this Row      | แทรกแถว [Text] ที่คัดลอ                                                                                                    | กไว้ข้างหน้าแถวซึ่                                 | งเลือกไว้ใ     | นพื้นที    | แสดงตัวอย่า   | ٩             |              |
| Delete this Row     | ลบแถว [Text] ซึ่งเลือกไว้                                                                                                    | ลบแถว [Text] ซึ่งเลือกไว้ในพื้นที่แสดงตัวอย่าง     |                |            |               |               |              |
| ขึ้นที่แสดงตัวอย่าง | แสดงรายละเอียดต่าง ๆ ที่ใช้อยู่ด้วยรูปแบบที่เลือกไว้<br>หากทำเครื่องหมายในช่อง [Overwrite old data after finishing the specified cycles] ในพื้นที่ Extende<br>ของแท็บ [Mode] ไว้ จะแสดงแถวข้อมูลเพียงแถวเดียวเท่านั้น หากไม่ได้ทำเครื่องหมายในช่อง<br>[Overwrite old data after finishing the specified cycles] จำนวนแถวข้อมูลจะมีจำนวนเท่ากับ<br>[Number of Times] ที่กำหนดไว้<br>เมื่อทำเครื่องหมายในช่อง [Overwrite old data after finishing the specified cycles] |                                                    |                |            |               |               |              |
|                     | 1 2 3 4 5                                                                                                    |                                                    |                |            |               | 5             | 6            |
|                     | Item Name (Vertical) Date Time Data1 Data1 Data                                                                                                    |                                                    |                |            |               |               | Data1        |
|                     | 1 Item Name (Horizontal) Date Time (PLC1)D00100                                                                                                    |                                                    |                |            |               | [PLC1]D00101  | [PLC1]D00102 |
|                     | 2 Show Data                                                                                                    | No.1                                               | yy/mm/dd       | hh:mm      | ****          | ****          | ****         |
|                     | เมื่อไม่ได้ทำเครื่องหมายใ                                                                                                    | นช่อง [Overwrite                                   | old data a     | after fi   | nishing the s | specified cyc | les]         |
|                     | 1 2 3 4 5                                                                                                    |                                                    |                |            |               | 6             |              |
|                     |                                                                                                    | Item Name (Vertical)                               | Date           | lime       | Data1         | Data 2        | Data3        |
|                     | 1 Item Name (Horizontal)                                                                                                    |                                                    | Date           | lime       | [PLC1]DUU1UU  | [PLC1]DUU101  | [PLC1]DUU102 |
|                     | 2 No.1                                                                                                    | No.1                                               | yy/mm/dd       | nn:mm      | ****          | ****          | ****         |
|                     | 3 NO.2                                                                                                    | NU.Z                                               | yy/mm/dd       | rin:mm     |               |               |              |
|                     |                                                                                                    | No 2                                               | Luu (roro (dd. | help: more | ****          | XXXX          | XXXX         |

### ♦ การตั้งค่ารายละเอียด - กล่องโต้ตอบ [Date Settings] เลือกคอลัมน์ Date ในพื้นที่แสดงตัวอย่าง คลิก [Detail Settings] กล่องโต้ตอบต่อไปนี้จะปรากฏขึ้น

| Column 2         |            |       |        |
|------------------|------------|-------|--------|
| Date Display     |            |       |        |
| Date Format      | yy/mm/dd 🔽 |       |        |
| Text Color       | 7 🗸        | Blink | None 💌 |
| Background Color | 0 🗸        | Blink | None 💌 |

| การตั้งค่า       | คำอธิบาย                                                                                                    |
|------------------|----------------------------------------------------------------------------------------------------|
| Column           | แสดงหมายเลขของคอลัมน์ที่เลือก                                                                                                    |
| Date Form        | เลือกรูปแบบการแสดงวันที่ระหว่าง [yy/mm/dd], [mm/dd/yy], [dd/mm/yy] หรือ [mm/dd]<br>"yy" หมายถึงตัวเลขสองหลักสุดท้ายของปี และ "mm" และ "dd" หมายถึงเดือนและวันซึ่งแสดง<br>ด้วยเลขสองหลัก<br>หมายเหตุ<br>• เมื่อบันทึกข้อมูลลงในการ์ด CF/อุปกรณ์จัดเก็บข้อมูล USB (บันทึกเป็นไฟล์ CSV) GP<br>จะใช้รูปแบบ [yy/mm/dd] เสมอ โดยไม่คำนึงถึงรูปแบบการแสดงผลที่เลือกไว้ |
| Text Color       | เลือกสีของข้อความ                                                                                                    |
| Background Color | ตั้งค่าสีพื้นหลังสำหรับข้อความ                                                                                                    |
| Blink            | เลือกว่าจะให้พาร์ทกะพริบหรือไม่ และกำหนดความเร็วในการกะพริบ คุณสามารถตั้งค่าการกะพริบ<br>ของ [Display Color] และ [Background Color] แตกต่างกันได้<br>[หมายเหตุ]<br>• การตั้งค่าการกะพริบได้หรือไม่นั้นขึ้นอยู่กับการตั้งค่า [Color] ของยูนิตหลักและ System Settings ด้วย<br>சி. 1 การตั้งค่าสี ■ รายการสีที่มีอยู่" (หน้า 9-34)                                 |

## การตั้งค่ารายละเอียด - กล่องโต้ตอบ [Time Settings]

เลือกคอลัมน์ Time ในพื้นที่แสดงตัวอย่างแล้วคลิก [Detail Settings] กล่องโต้ตอบดังต่อไปนี้จะปรากฏขึ้น

| 💰 Time Set       |         |                |        | x |
|------------------|---------|----------------|--------|---|
| Style            |         |                |        |   |
| Column 3         |         |                |        |   |
| Time Display     |         |                |        |   |
| Time Format      | hh:mm 💌 |                |        |   |
| Text Color       | 7 -     | Blink          | None 💌 |   |
| Background Color | 0 -     | Blink          | None   |   |
|                  |         |                |        |   |
|                  |         | OK ( <u>O)</u> | Cancel |   |

| การตั้งค่า                                                                                                    | คำอธิบาย                                                                                                    |
|----------------------------------------------------------------------------------------------------|----------------------------------------------------------------------------------------------------|
| Column                                                                                                    | แสดงหมายเลขของคอลัมน์ที่เลือก                                                                                                    |
| Time Format เลือกรูปแบบการแสดงเวลาระหว่าง [hh:mm], [hh:mm:ss] หรือ [hh:mm:ss.ms] "hh", "<br>และ "ss" หมายถึงชั่วโมง นาที และวินาทีที่แสดงด้วยตัวเลขสองหลัก "ms" หมายถึงมิลลิ<br>โดยจะแสดงด้วยตัวเลขสามหลัก<br>[หมายเหตุ]<br>• เมื่อบันทึกข้อมูลลงในการ์ด CF/อุปกรณ์จัดเก็บข้อมูล USB GP จะส่งออกเป็นไฟล์ CS<br>[hh:mm:ss] เสมอ (เมื่อตั้งค่าหน่วยเวลาของรอบการสุ่มเก็บข้อมูลเป็น [milliseconds]<br>ไม่ว่าคุณจะเลือกรูปแบบการแสดงผลแบบใดก็ตาม |                                                                                                    |
| Text Color                                                                                                    | เลือกสีของข้อความ                                                                                                    |
| Background Color                                                                                                    | ตั้งค่าสีพื้นหลังสำหรับข้อความ                                                                                                    |
| Blink                                                                                                    | เลือกว่าจะให้พาร์ทกะพริบหรือไม่ และกำหนดความเร็วในการกะพริบ คุณสามารถตั้งค่าการกะพริบ<br>ของ [Display Color] และ [Background Color] แตกต่างกันได้<br><sup>[หมายเหตุ]</sup><br>• การตั้งค่าการกะพริบได้หรือไม่นั้นขึ้นอยู่กับการตั้งค่า [Color] ของยูนิตหลักและ System Settings ด้วย<br><sup>(GP</sup> "9.5.1 การตั้งค่าลี ■ รายการสีที่มีอยู่" (หน้า 9-34) |

### การตั้งค่ารายละเอียด - กล่องโต้ตอบ [Data Settings]

เลือกคอลัมน์ Data ในพื้นที่แสดงตัวอย่างแล้วคลิก [Detail Settings] กล่องโต้ตอบดังต่อไปนี้จะปรากฏขึ้น แท็บ [Data Type]

| <i> i</i> Data Settir | ngs                    | × |
|-----------------------|------------------------|---|
| Data Type             | Style Alarm            |   |
| Column                | 4                      |   |
| Address               | 1 : [PLC1]D00100       |   |
| 🔲 Specify I           | nput/Display Range     |   |
| Data Type             | Dec 🗾 🗖 Sign +/-       |   |
|                       |                        |   |
|                       |                        |   |
|                       |                        |   |
|                       |                        |   |
|                       |                        |   |
|                       |                        |   |
|                       |                        |   |
|                       |                        |   |
|                       |                        |   |
|                       | OK ( <u>O</u> ) Cancel |   |

| การตั้งค่า                   | คำอธิบาย                                                                                                    |  |  |  |  |
|------------------------------|----------------------------------------------------------------------------------------------------|--|--|--|--|
| Column                       | แสดงหมายเลขของคอลัมน์ที่เลือก                                                                                                    |  |  |  |  |
| Address                      | แสดงตำแหน่งของคอลัมน์ที่เลือก                                                                                                    |  |  |  |  |
| Specify Input/ Display Range | กำหนดว่าจะตั้งค่าช่วงการป้อนข้อมูลและช่วงการแสดงผลหรือไม่ หากเลือกช่องนี้ รายการตั้งค่า<br>ต่อไปนี้จะปรากฏขึ้น                                                                                                    |  |  |  |  |
|                              | Input/Display Settings          Data Type       Dec         Input Range       Display Range         Input Sign       None         Bit Length       16         Min.       0         Max.       65535         Max.       65535         שלארפונאק         • การตั้งค่าแต่ละรายการของ Input Range/Display Range จะเหมือนกับโหมด [Basic],         [Data Type Settings]         บาร         * กล่องโต้ตอบ [Data Settings]" (หน้า 24-77) |  |  |  |  |

| การตั้งค่า | คำอธิบาย                                                                                                    |
|------------|----------------------------------------------------------------------------------------------------|
| Data Type  | เลือกชนิดข้อมูลระหว่าง [Dec], [BCD], [Hex] หรือ [Float]<br>สามารถเลือก [Float] ได้เฉพาะเมื่อตั้งค่า [Bit Length] เป็น [32 Bit] ในแท็บ [Address] เท่านั้น<br>หมายเหตุ<br>• เมื่อเลือก [BCD] ข้อมูลที่สุ่มเก็บที่มีอักขระ A-F (เลขฐานสิบหก) ที่ไม่ใช่ BCD จะถูกแสดง/<br>บันทึกเป็นไฟล์ CSV ด้วย "" ("-" หมายถึงจำนวนตัวเลข) |
| Sign +/-   | กำหนดว่าจะใส่เครื่องหมายลบในข้อมูลหรือไม่ คุณสามารถตั้งค่านี้ได้เฉพาะเมื่อ [Data Type]<br>เป็น [Dec] เท่านั้น<br><sup>หมายเหตุ</sup><br>• ค่านี้จะถูกกำหนดตายตัวเมื่อ [Data Type] เป็น [Float]                                                                                                    |

แท็บ [Style]

| Data Settings                       |         |             | X     |
|-------------------------------------|---------|-------------|-------|
| Data Type Style Alarm               |         |             |       |
| Column 4                            |         |             |       |
| Data Display Style                  |         |             |       |
| Total Display Digits Decimal Places |         |             |       |
| C Align Left O Align Right ☑ Zero S | uppress | Preview     | 1234  |
| Numeral Value Color 7 -             | Blink   | None        | •     |
| Background Color 🔲 0 🖵              | Blink   | None        | •     |
| Input Mode                          |         |             |       |
| Auto Clear 💿 On 🔿 None              |         |             |       |
|                                     |         |             |       |
|                                     |         |             |       |
|                                     | OK      | <u>()</u> C | ancel |

| การตั้งค่า             | คำอธิบาย                                                                                                    |
|------------------------|----------------------------------------------------------------------------------------------------|
| Total Display Digits   | เลือกจำนวนตัวเลขสำหรับแสดงข้อมูลตั้งแต่ 1 ถึง 17 ตัว โดยค่าที่กำหนดนี้จะต้องไม่เกินจำนวน<br>อักขระที่ตั้งค่าใน [Item Name (Vertical) Characters] จำนวนตัวเลขจะนับรวมตัวเลขที่อยู่หลัง<br>จุดทศนิยมด้วย<br>ตัวอย่าง)<br>เมื่อ Total Display Digits เป็น 5 และ Decimal Places เป็น 2<br>123.45 |
| Decimal Places         | ตั้งค่าจำนวนตัวเลขที่แสดงต่อจากจุดทศนิยมตั้งแต่ 0 ถึง [Total Display Digits]–1<br>ไม่สามารถตั้งค่านี้ได้หาก [Data Type] เป็น [Hex]                                                                                                    |
| Align Right/Align Left | เลือกตำแหน่งการแสดงข้อมูล                                                                                                    |

| การตั้งค่า          | คำอธิบาย                                                                                                    |
|---------------------|----------------------------------------------------------------------------------------------------|
| Zero Suppress       | หากเลือกตัวเลือกนี้ จะไม่แสดงเลขศูนย์นำหน้า<br>(ตัวอย่าง Number of Display Digits = 4)                                                                                                    |
|                     | Zero Suppress                                                                                                    |
|                     | 25 0025                                                                                                    |
|                     | ไม่แสดงเลขศูนย์นำหน้า เติมเลขศูนย์เพื่อให้จำนวนตัวเลข<br>ที่แสดงครบตามที่กำหนดไว้                                                                                                    |
| Preview             | แสดงตัวอย่างลักษณะที่เลือก                                                                                                    |
| Numeral Value Color | ตั้งค่าสีค่าตัวเลข                                                                                                    |
| Background Color    | เลือกสีพื้นหลังของค่าตัวเลข                                                                                                    |
| Blink               | เลือกว่าจะให้พาร์ทกะพริบหรือไม่ และกำหนดความเร็วในการกะพริบ คุณสามารถตั้งค่าการกะพริบ<br>ของ [Numeral Value Color] และ [Background Color] แตกต่างกันได้<br>[หมายเหตุ]<br>• การตั้งค่าการกะพริบได้หรือไม่นั้นขึ้นอยู่กับการตั้งค่า [Color] ของยูนิตหลักและ System Settings ด้วย |
| Auto Clear          | เลือกว่าจะลบค่าที่ป้อนไว้ก่อนหน้านี้หรือไม่เมื่อแก้ไขข้อมูลบนหน้าจอ หากตั้งค่าเป็น [ON]<br>GP จะลบค่าก่อนหน้านี้ออกเมื่อมีการป้อนค่าใหม่ และแสดงเฉพาะค่าใหม่เท่านั้น หากตั้งค่าเป็น<br>[OFF] ข้อมูลก่อนหน้าจะยังคงอยู่ และจะเพิ่มค่าใหม่ต่อจากตอนท้ายข้อมูลก่อนหน้า            |
|                     | (ตัวอย่าง Number of Display Digit = 3)                                                                                                    |
|                     | (เมื่อตั้งค่าเป็น [ON])                                                                                                    |
|                     | 123 <b>4</b>                                                                                                    |
|                     | (เมื่อตั้งค่าเป็น [OFF]) ป้อน "4" ด้วยแป้นคีย์                                                                                                    |
|                     | 123 <b>2</b> 34                                                                                                    |

แท็บ [Alarm]

การตั้งค่าแท็บนี้เหมือนกับการตั้งค่าแท็บ [Alarm] ในกล่องโต้ตอบ [Data Settings] ที่แสดงขึ้นเมื่อคลิก [Data Type Settings] ในโหมด [Basic]

" \* กล่องโต้ตอบ [Data Settings]" (หน้า 24-77)

## ♦ การตั้งค่ารายละเอียด - กล่องโต้ตอบ [Text Settings] เลือกคอลัมน์ Text ในพื้นที่แสดงตัวอย่าง คลิก [Detail Settings] กล่องโต้ตอบต่อไปนี้จะปรากฏขึ้น

| 💰 Text Settings  |                           | ×        |
|------------------|---------------------------|----------|
| Style            |                           |          |
| Column 4         |                           |          |
| Text Display     |                           |          |
| 👁 Align Left     | Preview<br>ABCDEFGHIJKLMN |          |
| Text Color       | 7 Blink None              | <b>.</b> |
| Background Color | Blink None                | J        |
|                  |                           |          |
|                  | OK ( <u>0</u> ) Cano      | ;el      |

| การตั้งค่า       | คำอธิบาย                                                                                                    |
|------------------|----------------------------------------------------------------------------------------------------|
| Column           | แสดงหมายเลขคอลัมน์ของข้อความที่เลือก                                                                                                    |
| Align Left       | แสดงข้อความไว้ตายตัวเป็นแบบจัดชิดซ้าย                                                                                                    |
| Preview          | แสดงตัวอย่างลักษณะของคอลัมน์ข้อความที่เลือก                                                                                                    |
| Text Color       | เลือกสีของข้อความ                                                                                                    |
| Background Color | ตั้งค่าสีพื้นหลังสำหรับข้อความ                                                                                                    |
| Blink            | เลือกว่าจะให้พาร์ทกะพริบหรือไม่ และกำหนดความเร็วในการกะพริบ คุณสามารถตั้งค่าการกะพริบ<br>ของ [Display Color] และ [Background Color] แตกต่างกันได้<br><sup>[หมายเหตุ]</sup><br>• การตั้งค่าการกะพริบได้หรือไม่นั้นขึ้นอยู่กับการตั้งค่า [Color] ของยูนิตหลักและ System Settings ด้วย<br><sup>(GP</sup> "9.5.1 การตั้งค่าสี ■ รายการสีที่มีอยู่" (หน้า 9-34) |

การตั้งค่ารายละเอียด - กล่องโต้ตอบ [Calculation Settings]

เลือกเซลล์การคำนวณในแถวการคำนวณหรือแถวข้อมูลในพื้นที่แสดงตัวอย่างแล้วคลิก [Detail Settings] กล่องโต้ตอบดังต่อไปนี้จะปรากฏขึ้น

แท็บ [Data Type]

| Data Type Style                     | IS X                         |
|-------------------------------------|------------------------------|
| Row<br>Calculated Data<br>Data Type | 3<br>Total<br>Dec T Sign +/- |
|                                     |                              |
|                                     |                              |
|                                     | <u> </u>                     |

| การตั้งค่า        | คำอธิบาย                                                                                                    |
|-------------------|----------------------------------------------------------------------------------------------------|
| Row Number/Column | แสดงหมายเลขแถว/หมายเลขคอลัมน์ของแถวการคำนวณหรือเซลล์การคำนวณที่เลือกไว้                                                                                                    |
| Calculated Data   | เลือกชนิดการคำนวณข้อมูลระหว่าง [Total], [Average], [Max] หรือ [Min]<br>แถวนี้จะแสดงค่าที่คำนวณจากข้อมูลของจำนวนครั้งที่กำหนดไว้ ที่จัดเก็บอยู่ใน GP                                                                                                    |
| Data Type         | เลือกชนิดข้อมูลระหว่าง [Dec], [BCD], [Hex] หรือ [Float]<br>สามารถเลือก [Float] ได้เฉพาะเมื่อตั้งค่า [Bit Length] เป็น [32 Bit] ในแท็บ [Address] เท่านั้น<br><sup>หมายเหตุ</sup><br>• เมื่อเลือก [BCD] ข้อมูลที่สุ่มเก็บที่มีอักขระ A-F (เลขฐานสิบหก) ที่ไม่ใช่ BCD จะถูกแสดง/<br>บันทึกเป็นไฟล์ CSV ด้วย "" ("-" หมายถึงจำนวนตัวเลข) |
| Sign +/-          | กำหนดว่าจะใส่เครื่องหมายลบในข้อมูลหรือไม่ คุณสามารถตั้งค่านี้ได้เฉพาะเมื่อ [Data Type]<br>เป็น [Dec] เท่านั้น<br>หมายเหตุ<br>• ค่านี้จะถูกกำหนดตายตัวเมื่อ [Data Type] เป็น [Float]                                                                                                    |

แท็บ [Style]

| 💰 Calculation Settings |                |                 | ×      |
|------------------------|----------------|-----------------|--------|
| Data Type Style Alarm  |                |                 |        |
| Row 3                  |                |                 |        |
| Data Display Style     |                |                 |        |
| Total Display Digits   | Decimal Places |                 |        |
| C Alian Left           | P 🖃 🚟          | Prev            | riew   |
|                        | Zero S         | Suppress        | 1234   |
| Numeral Value Color    | 7              | Blink           | None   |
| Background Color       | 0 🗸            | Blink           | None   |
|                        |                |                 |        |
|                        |                |                 |        |
|                        |                |                 |        |
|                        |                |                 |        |
|                        |                |                 |        |
|                        |                | OK ( <u>O</u> ) | Cancel |

| การตั้งค่า             | คำอธิบาย                                                                                                    |
|------------------------|----------------------------------------------------------------------------------------------------|
| Total Display Digits   | เลือกจำนวนตัวเลขสำหรับแสดงข้อมูลการคำนวณตั้งแต่ 1 ถึง 17 ตัว โดยค่าที่กำหนดนี้จะต้องไม่เกิน<br>จำนวนอักขระที่ตั้งค่าใน [Item Name (Horizontal)/Text Characters] จำนวนตัวเลขจะนับรวมตัวเลข<br>ที่อยู่หลังจุดทศนิยมด้วย<br>(ตัวอย่าง เมื่อ Total Display Digits คือ "5" และ Decimal Places คือ "2")<br>123.45 |
| Decimal Places         | ตั้งค่าจำนวนตัวเลขที่อยู่ถัดจากจุดทศนิยมสำหรับแสดงข้อมูลการคำนวณตั้งแต่ 0 ถึง<br>[Total Display Digits]–1<br>ไม่สามารถตั้งค่านี้ได้หาก [Data Type] เป็น [Hex]                                                                                                    |
| Align Right/Align Left | เลือกตำแหน่งการแสดงข้อมูลการคำนวณ                                                                                                    |
| Zero Suppress          | หากเลือกตัวเลือกนี้ จะไม่แสดงเลขศูนย์นำหน้า<br>(ตัวอย่าง Number of Display Digits = 4)<br>Zero Suppress<br>25<br>ไม่แสดงเลขศูนย์นำหน้า<br>เติมเลขศูนย์เพื่อให้จำนวนตัวเลข<br>ที่แสดงครบตามที่กำหนดไว้                                                                                                    |
| Preview                | แสดงตัวอย่างลักษณะที่เลือก                                                                                                    |
| Numeral Value Color    | ตั้งค่าสีของข้อมูลการคำนวณ                                                                                                    |
| Background Color       | ตั้งค่าสีพื้นหลังของข้อมูลการคำนวณ                                                                                                    |
| การตั้งค่า | คำอธิบาย                                                                                              |
|------------|----------------------------------------------------------------------------------------------------|
| Blink      | เลือกว่าจะให้พาร์ทกะพริบหรือไม่ และกำหนดความเร็วในการกะพริบ คุณสามารถตั้งค่าการกะพริบ                 |
|            | ของ [Numeral Value Color] และ [Background Color] แตกต่างกันได้                                        |
|            | หมายเหตุ                                                                                              |
|            | • การตั้งค่าการกะพริบได้หรือไม่นั้นขึ้นอยู่กับการตั้งค่า [Color] ของยูนิตหลักและ System Settings ด้วย |
|            | 🍘 "9.5.1 การตั้งค่าสี 🔳 รายการสีที่มีอยู่" (หน้า 9-34)                                                |

แท็บ [Alarm]

การตั้งค่าแท็บนี้เหมือนกับการตั้งค่ากล่องโต้ตอบ [Calculation Settings] ที่แสดงขึ้นเมื่อคลิก [Total Type Settings] ในโหมด [Basic]

- \* \* กล่องโต้ตอบ [Calculation Settings]" (หน้า 24-80)
- ♦ การตั้งค่ารายละเอียด กล่องโต้ตอบ [Item Name (Horizontal) Settings] เลือกแถว Item Name ในพื้นที่แสดงตัวอย่าง คลิก [Detail Settings] กล่องโต้ตอบต่อไปนี้จะปรากฏขึ้น

| 💰 Item Name (Vertica | l) Settings   |           |       | ×      |
|----------------------|---------------|-----------|-------|--------|
| Style                |               |           |       |        |
| Column 1             |               |           |       |        |
| Item Name (Vertical) | Display Color |           |       |        |
| Text Color           | 7             | 📕 🛨 Blink | < Non | e 🔹    |
| Background Color     | 0             | ▼ Blink   | Non   | e 💌    |
|                      |               |           |       |        |
|                      |               | OK        | . (0) | Cancel |

| การตั้งค่า       | คำอธิบาย                                                                                                    |
|------------------|----------------------------------------------------------------------------------------------------|
| Row Number       | แสดงหมายเลขแถวของแถว Item Name ที่เลือก                                                                                                    |
| Text Color       | เลือกสีของข้อความ                                                                                                    |
| Background Color | ตั้งค่าสีพื้นหลังสำหรับข้อความ                                                                                                    |
| Blink            | เลือกว่าจะให้พาร์ทกะพริบหรือไม่ และกำหนดความเร็วในการกะพริบ คุณสามารถตั้งค่าการกะพริบ<br>ของ [Display Color] และ [Background Color] แตกต่างกันได้<br>โมนายแนะ                                                          |
|                  | <ul> <li>หมายเหข</li> <li>การตั้งค่าการกะพริบได้หรือไม่นั้นขึ้นอยู่กับการตั้งค่า [Color] ของยูนิตหลักและ System Settings ด้วย</li> <li><sup>(27)</sup> "9.5.1 การตั้งค่าสี ■ รายการสีที่มีอยู่" (หน้า 9-34)</li> </ul> |

### ■ Print

ตั้งค่ารูปแบบการพิมพ์ข้อมูลที่สุ่มเก็บจากเครื่องพิมพ์ที่เชื่อมต่อกับ GP ต่อไปนี้คือคำแนะนำในการตั้งค่า [Basic] สำหรับ [Custom Settings] โปรดดูที่ " ■ Print (Custom Settings)" (หน้า 24-81)

| 📃 Base 1(Untitled)                    | 🗙 🛃 Sampling              | j List  🔀           | Sampling 1(Group1) 🗙                                                                         | < ▷ ×  |
|---------------------------------------|---------------------------|---------------------|----------------------------------------------------------------------------------------------|--------|
| Address Mode Disp                     | )lay/Save in CSV          | Print Write [       | Data                                                                                         |        |
| Print<br>Basic Settings<br>Print Mode | : C Custom<br>⊙ Real-time | Settings<br>C Batch | 1                                                                                            |        |
| I⊄ Date<br>I⊄ Time                    | yy/mm/dd<br>hh:mm         | -                   | Number of Characters           Item Name (Vertical)           Data Display         Data Type | 14 📑 📷 |
| Ruled Line<br>yy/mm/dd hh:            | C Enable                  | Oisable             | Preview.                                                                                     |        |

| การตั้งค่า      | คำอธิบาย                                                                                                    |  |  |  |  |
|-----------------|----------------------------------------------------------------------------------------------------|--|--|--|--|
| Print           | เลือกว่าจะพิมพ์ข้อมูลหรือไม่ เมื่อพิมพ์ข้อมูลที่สุ่มเก็บ โปรดตรวจดูให้แน่ใจว่าได้เลือกตัวเลือกนี้ไว้                                                                                                    |  |  |  |  |
|                 | และเลอกรูปแบบการพมพ                                                                                                    |  |  |  |  |
|                 | ** **24.9.5 การพมพ" (หนา 24-124)                                                                                                    |  |  |  |  |
| Basic Settings/ | เลือกโหมดการตั้งค่าของรูปแบบการพิมพ์                                                                                                    |  |  |  |  |
| Custom Settings | <ul> <li>Basic Settings<br/>ใช้รูปแบบที่กำหนดไว้ซึ่งช่วยให้กำหนดการตั้งค่าได้อย่างง่ายดาย</li> </ul>                                                                                                    |  |  |  |  |
|                 | <ul> <li>Custom Settings<br/>ตั้งค่ารูปแบบที่ปรับแต่งได้ตามต้องการ</li> </ul>                                                                                                    |  |  |  |  |
| Print Mode      | เลือกระยะเวลาในการพิมพ์                                                                                                    |  |  |  |  |
|                 | <ul> <li>Real-time Print</li> <li>พิมพ์ข้อมูลทุกครั้งที่มีการสุ่มเก็บข้อมูล</li> </ul>                                                                                                    |  |  |  |  |
|                 | <ul> <li>Batch<br/>พิมพ์ข้อมูลในแบบบล็อค คุณสามารถตั้งค่านี้ได้เฉพาะเมื่อไม่ได้เลือกช่อง [Overwrite old data after<br/>finishing the specified cycles] ในพื้นที่ Extended ของแท็บ [Mode] เท่านั้น<br/>การพิมพ์จะเริ่มขึ้นโดยผ่าน [Print Control Word Address]</li> </ul>                                                                                                    |  |  |  |  |
|                 | Batch Print Control Word Address [PLC1]D00000  Fint Completion Bit Address [PLC1]X00000  Fint Completion Bit Address [PLC1]X00000 Fint Completion Bit Address [PLC1]X00000 Fint Completion Bit Address [PLC1]X00000 Fint Compl |  |  |  |  |

|                                                                                                    | การตั้งค่า                      | คำอธิบาย                                                                                                    |  |  |  |
|----------------------------------------------------------------------------------------------------|---------------------------------|----------------------------------------------------------------------------------------------------|--|--|--|
|                                                                                                    | Print Control Word<br>Address   | เมื่อตั้งค่า [Print Mode] เป็น [Batch] ให้เลือกตำแหน่งสำหรับควบคุมการเริ่มพิมพ์ เมื่อบิต 0 ของ<br>ตำแหน่งที่กำหนดไว้เปิดขึ้น การพิมพ์จะเริ่มขึ้น<br>ระบบจะใช้เวิร์ดตามลำดับสองเวิร์ดเพื่อจัดเก็บตำแหน่งเวิร์ด ได้แก่ เวิร์ดควบคุมและหมายเลขบล็อค<br>ให้เลือกหมายเลขบล็อคและเริ่มพิมพ์                                                                                  |  |  |  |
| Print Mode                                                                                                    |                                 | บต 0<br>ตำแหน่งเวิร์ดควบคุม<br>+1 หมายเลขบล็อค เมื่อบิตนี้เปิด                                                                                                    |  |  |  |
|                                                                                                    | Print Completion Bit<br>Address | เมื่อตั้งค่า [Print Mode] เป็น [Batch] ให้เลือกตำแหน่งที่จะยืนยันว่าการพิมพ์เสร็จสมบูรณ์แล้ว<br>กำหนดตำแหน่งบิตที่จะเปิดขึ้นเมื่อพิมพ์ข้อมูลแต่ละบล็อค หลังจากยืนยันแล้วว่าตำแหน่งบิตนี้เปิดขึ้น<br>ให้พิมพ์ข้อมูลถัดไป                                                                                                    |  |  |  |
| Dat                                                                                                    | e                               | กำหนดว่าจะพิมพ์วันที่หรือไม่ และเลือกรูปแบบวันที่ระหว่าง [yy/mm/dd], [mm/dd/yy],<br>[dd/mm/yy] หรือ [mm/dd] "yy" หมายถึงตัวเลขสองหลักสุดท้ายของปี และ "mm" และ "dd"<br>หมายถึงเดือนและวันซึ่งแสดงด้วยเลขสองหลัก                                                                                                    |  |  |  |
| Tim                                                                                                    | le                              | กำหนดว่าจะพิมพ์เวลาหรือไม่ และเลือกรูปแบบเวลาระหว่าง [hh:mm], [hh:mm:ss] หรือ<br>[hh:mm:ss.ms] "hh", "mm" และ "ss" หมายถึงชั่วโมง นาที และวินาทีที่แสดงด้วยตัวเลขสองหลัก<br>"ms" หมายถึงมิลลิวินาทีโดยจะแสดงด้วยตัวเลขสามหลัก                                                                                                    |  |  |  |
| Nur                                                                                                    | mber of Text Rows               | หากเลือกช่อง [Overwrite old data after finishing the specified cycles] ในพื้นที่ Extended ของ<br>แท็บ [Mode] ไว้ ให้กำหนดจำนวนอักขระที่จะแสดงในเซลล์                                                                                                    |  |  |  |
| Item Name (Horizontal)<br>Characters                                                                                                    |                                 | หากไม่ได้เลือกช่อง [Overwrite old data after finishing the specified cycles] ในพื้นที่ Extended<br>ของแท็บ [Mode] ไว้ ให้กำหนดว่าจะพิมพ์แถว Item Name หรือไม่ หากต้องการพิมพ์<br>ชื่อบล็อคสามารถมีอักขระได้ตั้งแต่ 1 ถึง 20 ตัว (อักขระแบบไบต์เดี่ยว)<br>สำหรับคอลัมน์ Date และ Time ชื่อรายการจะพิมพ์ออกมาเป็นวันที่และเวลา สำหรับคอลัมน์ Data<br>จะพิมพ์ตำแหน่งออกมา |  |  |  |
| lter<br>Cha                                                                                                    | n Name (Vertical)<br>aracters   | เลือกว่าจะพิมพ์คอลัมน์ Item Name หรือไม่                                                                                                    |  |  |  |
| Data Display คลิก [Data Type Settings] เพื่อเปิดกล่องโต้ตอบ [Data Settings] คุณสามารถตั้<br>ช่วงการป้อนข้อมูล, จำนวนตัวเลขที่แสดงได้<br>☞ " ◆ กล่องโต้ตอบ [Data Settings]" (หน้า 24-77)                                                                                           |                                 | คลิก [Data Type Settings] เพื่อเปิดกล่องโต้ตอบ [Data Settings] คุณสามารถตั้งค่าชนิดข้อมูล,<br>ช่วงการป้อนข้อมูล, จำนวนตัวเลขที่แสดงได้<br>☞ "♦ กล่องโต้ตอบ [Data Settings]" (หน้า 24-77)                                                                                                    |  |  |  |
| Total ทากไม่ได้เลือกช่อง [Overwrite old data after finishing the specified cycles] ในพื้นท์<br>ของแท็บ [Mode] ไว้ ให้กำหนดว่าจะพิมพ์แถว Total หรือไม่ คลิกที่ [Data Type Setti<br>และเปิดกล่องโต้ตอบ [Calculation Settings] คุณสามารถตั้งค่าจำนวนตัวเลขที่แสดงขส<br>ได้ตามต้องการ |                                 |                                                                                                    |  |  |  |
| Rul                                                                                                    | ed Line                         | เลือกว่าจะพิมพ์เส้นบรรทัดหรือไม่                                                                                                    |  |  |  |
| Preview เปิดหน้าจอตัวอย่างงานพิมพ์เพื่อยืนยันภาพที่พิมพ์                                                                                                    |                                 |                                                                                                    |  |  |  |

| 9 <u></u>           |                                                                                                    |                                                    |                               |                   |                  |                   |               |
|---------------------|----------------------------------------------------------------------------------------------------|----------------------------------------------------|-------------------------------|-------------------|------------------|-------------------|---------------|
| การตั้งค่า          |                                                                                                    | คำอธิบาย                                           |                               |                   |                  |                   |               |
| พื้นที่แสดงตัวอย่าง | แสดงรายละเอียดต่าง ๆ ที่ใช้อยู่ด้วยรูปแบบการพิมพ์ที่เลือกไว้<br>หากเลือกช่อง [Overwrite old data after finishing the specified cycles] ในพื้นที่ Extended ของ<br>แท็บ [Mode] ไว้ จะแสดงแถวข้อมูลเพียงแถวเดียวเท่านั้น หากไม่ได้เลือก จำนวนแถวข้อมูลจะมีจำนวน<br>เท่ากับ [Number of Times] |                                                    |                               |                   |                  |                   |               |
|                     | เมื่อทำเครื่องหม<br>                                                                                                    | มายในช่อง (<br>m/dd hh:mn<br>องหมายใน <sup>:</sup> | Overwi<br>1 **** )<br>ช่อง [O | rite old data aft | er finishing the | e specified cycle | s]<br>cycles] |
|                     |                                                                                                    | Date                                               | Time                          | [PLC1]D00100      | [PLC1]D00101     | [PLC1]D00102      |               |
|                     | No.1                                                                                                    | vv/mm/dd                                           | hh:mm                         | ****              | ****             | ****              |               |
|                     | No.2                                                                                                    | vv/mm/dd                                           | hh:mm                         | ****              | ****             | ****              |               |
|                     | No.3                                                                                                    | yy/mm/dd                                           | hh:mm                         | ***               | ****             | ****              |               |
|                     | No.4                                                                                                    | yy/mm/dd                                           | hh:mm                         | ****              | ***              | ****              |               |
|                     | No.5                                                                                                    | yy/mm/dd                                           | hh:mm                         | ****              | ****             | *okokok           |               |
|                     | No.6                                                                                                    | yy/mm/dd                                           | hh:mm                         | ****              | ****             | ****              |               |
|                     | No.7                                                                                                    | yy/mm/dd                                           | hh:mm                         | ****              | ****             | ****              |               |
|                     | No.8                                                                                                    | yy/mm/dd                                           | hh:mm                         | ****              | ****             | ****              |               |
|                     | No.9                                                                                                    | yy/mm/dd                                           | hh:mm                         | ****              | ****             | ****              |               |
|                     | No.10                                                                                                    | yy/mm/dd                                           | hh:mm                         | *****             | ****             | ****              |               |
|                     |                                                                                                    |                                                    |                               |                   |                  |                   | -             |

### ♦ กล่องโต้ตอบ [Data Settings]

แท็บ [Data Type]

| 💰 Data Settings |                    |              |                 | ×      |
|-----------------|--------------------|--------------|-----------------|--------|
| Data Type Style | 1                  |              |                 |        |
| Specify Input/I | '<br>Display Range |              |                 |        |
| Data Type       | Dec                | 💌 🗖 Sign +/- |                 |        |
|                 |                    |              |                 |        |
|                 |                    |              |                 |        |
|                 |                    |              |                 |        |
|                 |                    |              |                 |        |
|                 |                    |              |                 |        |
|                 |                    |              |                 |        |
|                 |                    |              |                 |        |
|                 |                    |              |                 |        |
|                 |                    |              |                 |        |
|                 |                    |              |                 |        |
|                 |                    |              | OK ( <u>O</u> ) | Cancel |

| การตั้งค่า                      | คำอธิบาย                                                                                                    |  |  |  |
|---------------------------------|----------------------------------------------------------------------------------------------------|--|--|--|
| Specify Input/<br>Display Range | กำหนดว่าจะตั้งค่าช่วงการป้อนข้อมูลและช่วงการแสดงผลของข้อมูลหรือไม่ หากเลือกช่องนี้<br>รายการตั้งค่าต่อไปนี้จะปรากฏขึ้น<br>✓ Specify Input/Display Range<br>Input/Display Settings<br>Data Type Dec ▼<br>Input Sign None ▼<br>Bit Length 16 ♥<br>Min. 0 ♥<br>Max. 65535 ♥<br>Max. 65535 ♥                                  |  |  |  |
| Data Type                       | เลือกชนิดข้อมูลระหว่าง [Dec], [BCD], [Hex] หรือ [Float]<br>สามารถเลือก [Float] ได้เฉพาะเมื่อตั้งค่า [Bit Length] เป็น [32 Bit] ในแท็บ [Address] เท่านั้น<br>หมายเหตุ<br>• เมื่อเลือก [BCD] ข้อมูลที่สุ่มเก็บที่มีอักขระ A-F (เลขฐานสิบหก) ที่ไม่ใช่ BCD จะถูกแสดง/<br>บันทึกเป็นไฟล์ CSV ด้วย "" ("-" หมายถึงจำนวนตัวเลข) |  |  |  |
| Sign +/-                        | บนทกเป็นไฟล CSV ด้วย "" ("-" หมายถึงจำนวนตัวเลข)<br>กำหนดว่าจะใส่เครื่องหมายลบในข้อมูลหรือไม่ คุณสามารถตั้งค่านี้ได้เฉพาะเมื่อ [Data Type]<br>เป็น [Dec] เท่านั้น<br>หมายเหตุ<br>• ค่านี้จะถกกำหนดตายตัวเมื่อ [Data Type] เป็น [Float]                                                                                    |  |  |  |

|       | การตั้งค่า                | คำอธิบาย                                                                                                    |                                       |                                               |                                                                               |  |  |  |
|-------|---------------------------|----------------------------------------------------------------------------------------------------|---------------------------------------|-----------------------------------------------|-------------------------------------------------------------------------------|--|--|--|
|       | Input Sign                | <ul> <li>หากเลือกช่อง [Specify Input/Display Range] ไว้และ [Data Type] เป็น [Dec] ให้เลือกว่าจะจัดการ<br/>จำนวนลบหรือไม่</li> <li>None<br/>เฉพาะข้อมูลตัวเลขที่เป็นจำนวนบวกเท่านั้น</li> <li>2's Complement<br/>จำนวนลบจะถูกจัดการด้วย 2's complement</li> <li>MSB Sign<br/>จำนวนลบจะถูกจัดการด้วยเครื่องหมาย MSB (บิตสูงสุด)</li> </ul> |                                       |                                               |                                                                               |  |  |  |
|       | Bit Length                | หากเลอกของ [Spo<br>แท็บ [Address] ให                                                                                                    | icity Input/Disp<br>เต้งค่าความยาวเ   | lay Rangej เวและดง<br>โตของหนึ่งเวิร์ดด้วยศ   | งคา [Data Length] เป็น [16 Bit] ปีน<br>ก่าตั้งแต่ 1 ถึง 16                    |  |  |  |
|       | Min. Value/<br>Max. Value | หากเลือกช่อง [Spa<br>[Input Sign] แต่ละ                                                                                                    | ecify Input/Disp<br>ะค่าจะมีช่วงการป้ | lay Range] ไว้ ให้ตั้ง<br>อนข้อมูลแตกต่างกัน  | ค่าช่วงการป้อนข้อมูล [Data Type] และ                                          |  |  |  |
| ange  |                           | Bit Length                                                                                                    | Data Type                             | Input Sign                                    | Input Range                                                                   |  |  |  |
| ut Ra |                           | 16 Bit                                                                                                    | Dec                                   | None                                          | 0 ถึง 65535                                                                   |  |  |  |
| Inp   |                           |                                                                                                    |                                       | 2's Complement                                | —32768 ถึง 32767                                                              |  |  |  |
|       |                           |                                                                                                    |                                       | MSB Sign                                      | —32767 ถึง 32767                                                              |  |  |  |
|       |                           |                                                                                                    | Hex                                   | -                                             | 0 ถึง FFFF(h)                                                                 |  |  |  |
|       |                           |                                                                                                    | BCD                                   | -                                             | 0 ถึง 9999                                                                    |  |  |  |
|       |                           | 32 bit                                                                                                    | Dec                                   | None                                          | 0 ถึง 4294967295                                                              |  |  |  |
|       |                           |                                                                                                    |                                       | 2's Complement                                | —2147483648 ถึง 2147483647                                                    |  |  |  |
|       |                           |                                                                                                    |                                       | MSB Sign                                      | —2147483647 ถึง 2147483647                                                    |  |  |  |
|       |                           |                                                                                                    | Hex                                   | -                                             | 0 ถึง FFFFFF(h)                                                               |  |  |  |
|       |                           |                                                                                                    | BCD                                   | -                                             | 0 ถึง 99999999                                                                |  |  |  |
|       |                           |                                                                                                    | Float                                 | -                                             | — 9.9e <sup>16</sup> ถึง 9.9e <sup>16</sup>                                   |  |  |  |
|       |                           | หากเลือกช่อง [Specify Input/Display Range] ไว้ Value/Max. [Display Range] จะปรากฏขึ้น                                                                                                    |                                       |                                               |                                                                               |  |  |  |
|       | Display Sign +/-          | หากเลือกช่อง [Specify Input/Display Range] ไว้และตั้งค่า [Data Type] เป็น [Dec] ให้เลือกว่า<br>จะใส่สัญลักษณ์เพื่อแสดงข้อมูลหรือไม่ ค่านี้จะถูกกำหนดตายตัวเมื่อ [Data Type] เป็น [Float]                                                                                                    |                                       |                                               |                                                                               |  |  |  |
|       | Round Off                 | กำหนดว่าจะปัดเศ                                                                                                    |                                       | เต็มเมื่อแปลงค่าที่ป้อ                        | อนให้อยู่ในช่วงการแสดงผลหรือไม่                                               |  |  |  |
|       |                           | เศษส่วนจะถูกตัดอ                                                                                                    | อกหากไม่ได้เลือ                       | กการปัดเศษส่วนเป็น                            | เจำนวนเต็มไว้                                                                 |  |  |  |
|       | Min. Value/<br>Max. Value | หากเลือก [Specify<br>ช่วงการตั้งค่าจะแต                                                                                                    | / an Input/Displ<br>กต่างกันโดยขึ้นอ  | ay Range] ให้เลือกค่<br>อยู่กับ [Data Type] แ | ่าต่ำสุด/ค่าสูงสุดของช่วงการแสดงผล<br>ละตั้งค่า [Display Sign +/–] ไว้หรือไม่ |  |  |  |
|       |                           | Bit Length                                                                                                    | Data Type                             | Display Sign +/-                              | Display Range                                                                 |  |  |  |
| ange  |                           | 16 Bit                                                                                                    | Dec                                   | เลือก                                         | —32768 ถึง 32767                                                              |  |  |  |
| lay R |                           |                                                                                                    |                                       | ไม่เลือก                                      | 0 ถึง 65535                                                                   |  |  |  |
| Disp  |                           |                                                                                                    | Hex                                   | -                                             | 0 ถึง FFFF(h)                                                                 |  |  |  |
|       |                           |                                                                                                    | BCD                                   | -                                             | 0 ถึง 9999                                                                    |  |  |  |
|       |                           | 32 bit                                                                                                    | Dec                                   | เลือก                                         | —2147483648 ถึง 2147483647                                                    |  |  |  |
|       |                           |                                                                                                    |                                       | ไม่เลือก                                      | 0 ถึง 4294967295                                                              |  |  |  |
|       |                           |                                                                                                    | Hex                                   | -                                             | 0 ถึง FFFFFFF(h)                                                              |  |  |  |
|       |                           |                                                                                                    | BCD                                   | -                                             | 0 ถึง 99999999                                                                |  |  |  |
|       |                           |                                                                                                    | Float                                 | เลือก (ตายตัว)                                | — 9.9e <sup>16</sup> ถึง 9.9e <sup>16</sup>                                   |  |  |  |
|       |                           |                                                                                                    |                                       |                                               |                                                                               |  |  |  |

แท็บ [Style]

| Data Settings Data Type Style Data Display Style                                        | ×                     |
|-----------------------------------------------------------------------------------------|-----------------------|
| Total Display Digits Decimal Places<br>4   C Align Left  C Align Right  C Zero Suppress | Preview 1234          |
|                                                                                         |                       |
|                                                                                         |                       |
|                                                                                         |                       |
|                                                                                         | DK ( <u>D)</u> Cancel |

| การตั้งค่า             | คำอธิบาย                                                                                                    |  |  |  |
|------------------------|----------------------------------------------------------------------------------------------------|--|--|--|
| Total Display Digits   | เลือกจำนวนตัวเลขสำหรับแสดงข้อมูลตั้งแต่ 1 ถึง 17 ตัว โดยค่าที่กำหนดนี้จะต้องไม่เกินจำนวน<br>อักขระที่ตั้งค่าใน [Characters] หรือ [Item Name (Horizontal) Characters] จำนวนตัวเลขจะนับรวม<br>ตัวเลขที่อยู่หลังจุดทศนิยมด้วย<br>(ตัวอย่าง เมื่อ Total Display Digits คือ "5" และ Decimal Places คือ "2") |  |  |  |
|                        |                                                                                                    |  |  |  |
| Decimal Places         | ตั้งค่าจำนวนตัวเลขที่แสดงต่อจากจุดทศนิยมตั้งแต่ 0 ถึง [Total Display Digits]–1<br>ไม่สามารถตั้งค่านี้ได้หาก [Data Type] เป็น [Hex]                                                                                                    |  |  |  |
| Align Right/Align Left | เลือกตำแหน่งการแสดงข้อมูล                                                                                                    |  |  |  |
| Zero Suppress          | หากเลือกตัวเลือกนี้ จะไม่แสดงเลขศูนย์นำหน้า<br>(ตัวอย่าง Number of Display Digits = 4)<br>✓ Zero Suppress<br>25<br>ไม่แสดงเลขศูนย์นำหน้า<br>เติมเลขศูนย์เพื่อให้จำนวนตัวเลข<br>ที่แสดงครบตามที่กำหนดไว้                                                                                                |  |  |  |
| Preview                | แสดงตัวอย่างลักษณะที่เลือก                                                                                                    |  |  |  |

### กล่องโต้ตอบ [Calculation Settings] เมื่อต้องการแสดงแถวทั้งหมด ให้คลิก [Data Type Settings] กล่องโต้ตอบ [Calculation Settings] จะปรากฏขึ้น

แท็บ [Data Type] ชนิดข้อมูลของแถว [Total] จะเป็นไปตามการตั้งค่าในกล่องโต้ตอบ [Data Settings] (ในแท็บนี้ไม่มีรายการใดให้ตั้งค่า)

แท็บ [Style]

| 💰 Data Settings                                                                                                    | X                                              |
|----------------------------------------------------------------------------------------------------|------------------------------------------------|
| Data Type Style Alarm<br>Data Display Style<br>Total Display Digits Decimal<br>4 1 0<br>C Align Left C Align Right | Places<br>→<br>Preview<br>✓ Zero Suppress 1234 |
|                                                                                                    |                                                |
|                                                                                                    |                                                |
|                                                                                                    | OK ( <u>0</u> ) Cancel                         |

| การตั้งค่า             | คำอธิบาย                                                                                                    |  |  |
|------------------------|----------------------------------------------------------------------------------------------------|--|--|
| Total Display Digits   | เลือกจำนวนตัวเลขสำหรับแสดงข้อมูลการคำนวณตั้งแต่ 1 ถึง 17 ตัว โดยค่าที่กำหนดนี้จะต้องไม่เกิน<br>จำนวนอักขระที่ตั้งค่าใน [Item Name (Horizontal) Characters] จำนวนตัวเลขจะนับรวมตัวเลขที่อยู่<br>หลังจุดทศนิยมด้วย<br>ตัวอย่าง)<br>เมื่อ Total Display Digits เป็น 5 และ Decimal Places เป็น 2 |  |  |
|                        | 123.45                                                                                                    |  |  |
| Decimal Places         | ตั้งค่าจำนวนตัวเลขที่อยู่ถัดจากจุดทศนิยมสำหรับแสดงข้อมูลการคำนวณตั้งแต่ 0 ถึง<br>[Total Display Digits]–1<br>ไม่สามารถตั้งค่านี้ได้หาก [Data Type] เป็น [Hex]                                                                                                    |  |  |
| Align Right/Align Left | เลือกตำแหน่งการแสดงข้อมูลการคำนวณ                                                                                                    |  |  |
| Zero Suppress          | หากเลือกตัวเลือกนี้ จะไม่แสดงเลขศูนย์นำหน้า<br>(ตัวอย่าง Number of Display Digits = 4)<br>Zero Suppress          25       0025         ไม่แสดงเลขศูนย์นำหน้า       เติมเลขศูนย์เพื่อให้จำนวนตัวเลข         ที่แสดงรอบตามที่กำหนดไว้                                                          |  |  |
| Preview                | แสดงตัวอย่างลักษณะที่เลือก                                                                                                    |  |  |

|  | Print | (Custom | Settings) | ) |
|--|-------|---------|-----------|---|
|--|-------|---------|-----------|---|

| 📃 Base 1 (Untitle | d) 🗙 🛃 Sampling List 🔀 🚅 Sampling 1(Group1) 🗙                   | ⊲ ⊳ <b>×</b> |
|-------------------|-----------------------------------------------------------------|--------------|
| Address Mode      | Display/Save in CSV Print Write Data                            |              |
| Print             |                                                                 |              |
| C Basic Set       | tings 💿 Custom Settings Copy from Display/CSV Format            |              |
| Print Mod         | e 💿 Real-time 🔿 Batch                                           |              |
|                   |                                                                 |              |
|                   |                                                                 |              |
| Data Disp         | ylay Columns 1                                                  |              |
| Left Marg         | in 0 🛨 🧱 Header Footer Preview                                  |              |
|                   | Number of Print A Detailed and the Column Paste this Column     |              |
|                   | Columns 4 Detailed settings Copy this Column Delete this Column |              |
|                   | 1 2 3 4                                                         |              |
|                   | Text Date Time Data1                                            |              |
|                   | 1 Show Data yy/mm/dd hh:mm ****                                 |              |
|                   |                                                                 |              |

| การตั้ง                      | งค่า        | คำอธิบาย                                                                                                    |  |  |
|------------------------------|-------------|----------------------------------------------------------------------------------------------------|--|--|
| Print Mode                   |             | เลือกระยะเวลาในการพิมพ์<br>• Real-time Print<br>พิมพ์ข้อมูลทุกครั้งที่มีการสุ่มเก็บข้อมูล<br>• Batch<br>พิมพ์ข้อมูลในแบบบล็อค คุณสามารถตั้งค่านี้ได้เฉพาะเมื่อไม่ได้เลือกช่อง [Overwrite old data<br>after finishing the specified cycles] ในพื้นที่ Extended ของแท็บ [Mode] เท่านั้น<br>การพิมพ์จะเริ่มขึ้นโดยผ่าน [Print Control Word Address]                                                                                                    |  |  |
|                              |             | Batch Print Control Word Address [PLC1]D00000  Fint Completion Bit Address [PLC1]X00000  Fint Completion Bit Address Fint Completion Bit Address Fint Completion Bit |  |  |
| Print Contr<br>Address       | rol Word    | เมื่อตั้งค่า [Print Mode] เป็น [Batch] ให้เลือกตำแหน่งสำหรับควบคุมการพิมพ์ เมื่อบิต 0 ของตำแหน่ง<br>ที่กำหนดไว้เปิดขึ้น การพิมพ์จะเริ่มขึ้น<br>ระบบจะใช้เวิร์ดตามลำดับสองเวิร์ดเพื่อจัดเก็บตำแหน่งเวิร์ด ได้แก่ เวิร์ดควบคุมและหมายเลขบล็อค<br>ให้เลือกหมายเลขบล็อคและเริ่มพิมพ์<br>บิต 0<br>ตำแหน่งเวิร์ดควบคุม                                                                                                    |  |  |
| Print Com<br>Address         | oletion Bit | +1 หมายเลขบลอค<br>เมื่อตั้งค่า [Print Mode] เป็น [Batch] ให้เลือกตำแหน่งที่จะยืนยันว่าการพิมพ์เสร็จสมบูรณ์แล้ว<br>กำหนดตำแหน่งบิตที่จะเปิดขึ้นเมื่อพิมพ์ข้อมูลแต่ละบล็อค หลังจากยืนยันแล้วว่าตำแหน่งบิตนี้เปิดขึ้น<br>ให้พิมพ์ข้อมูลถัดไป                                                                                                    |  |  |
| Copy from Disp<br>CSV Format | lay/        | เมื่อตั้งค่ารูปแบบบนแท็บ [Display/Save in CSV] ให้คัดลอกการตั้งค่าจากแท็บ [Display/Save in<br>CSV] ให้ใช้คุณสมบัตินี้เมื่อคุณต้องการพิมพ์ข้อมูลโดยใช้รูปแบบการแสดงผล/บันทึกเป็น CSV<br>[หมายเหตุ]<br>• ชื่อรายการ (แนวนอน) / ชื่อบล็อค (แนวตั้ง) ของรูปแบบ Display/Save in CSV จะถูกจัดการ<br>เหมือนกับแถว Text / คอลัมน์ Text ในการตั้งค่าการพิมพ์                                                                                                    |  |  |

| การตั้งค่า คำอธิบาย                                                                                                    |                                                                                                    |  |  |
|----------------------------------------------------------------------------------------------------|----------------------------------------------------------------------------------------------------|--|--|
| Data Display Columns                                                                                                    | แสดงจำนวนคอลัมน์ข้อมูล                                                                                                    |  |  |
| Row/Column                                                                                                    | คุณสามารถตั้งค่ารายการต่อไปนี้ได้ ก็ต่อเมื่อไม่ได้เลือกช่อง [Overwrite old data after finishing<br>the specified cycles] ในพื้นที่ Extended ของแท็บ [Mode]                                                                                                    |  |  |
|                                                                                                    | Row     Column       Add an item-name line to the top     Data Display Columns       Data Display Rows     1       Calculatation Results     0                                                                                                    |  |  |
| Add an item-name line to the top                                                                                                  | กำหนดว่าจะเพิ่มแถวข้อความไว้ที่ด้านบนสุดของแถวข้อมูลหรือไม่ ตำแหน่งสุ่มเก็บข้อมูลจะแสดง<br>เป็นชื่อรายการของคอลัมน์ Data ในพื้นที่สำหรับแก้ไข ไม่สามารถแก้ไขเซลล์ที่แสดงตำแหน่งได้                                                                                                    |  |  |
| Number of Data<br>Display Rows                                                                                                    | ตั้งค่าจำนวนแถวข้อมูลที่จะพิมพ์ตั้งแต่ 1 จนถึง [Number of Times] ที่ตั้งค่าไว้ในแท็บ [Mode]<br>ข้อสำคัญ                                                                                                    |  |  |
|                                                                                                    | <ul> <li>ปรับจำนวนแถวแสดงข้อมูลให้เท่ากับจำนวน [Number of Times]</li> </ul>                                                                                                    |  |  |
| Calculated Result<br>Display Rows                                                                                                 | จำนวนแถวการคำนวณสามารถมีได้ตั้งแต่ 0 ถึง 4 แถว ในแถวการคำนวณ สามารถแสดงค่าต่าง ๆ<br>(ผลรวม, ค่าเฉลี่ย, ค่าสูงสุด, ค่าต่ำสุด) ที่คำนวณมาจาก [Number of Times] ที่กำหนดไว้                                                                                                    |  |  |
| Data Display Columns                                                                                                    | แสดงจำนวนคอลัมน์ข้อมูล                                                                                                    |  |  |
| Left Margin                                                                                                    | สามารถกำหนดระยะขอบซ้ายเมื่อทำการพิมพ์ด้วยอักขระแบบไบต์เดี่ยวได้ตั้งแต่ 0 ถึง 80 อักขระ                                                                                                    |  |  |
| การตั้งค่ารายละเอียด เปิดกล่องโต้ตอบเพื่อกำหนดการตั้งค่ารายละเอียดสำหรับคอลัมน์หรือแถวการคำนวณซึ่งเลือกไ<br>ในพื้นที่แสดงตัวอย่าง |                                                                                                    |  |  |
| Header/Footer                                                                                                    | เปิดกล่องโต้ตอบ [Edit Header]/[Edit Footer] ป้อนข้อความที่คุณต้องการพิมพ์เป็นส่วนหัว/ส่วนท้าย<br>จำนวนอักขระที่สามารถป้อนได้คือ 160 อักขระ/บรรทัด x 40 บรรทัด<br>ข้อสำคัญ<br>• เมื่อทำเครื่องหมายในช่อง [Overwrite old data when designated block count finishes] ใน Action ไว้<br>จะไม่มีการพิมพ์แม้ว่าจะตั้งค่า Header/Footer ไว้ก็ตาม โดยจะพิมพ์เฉพาะแถวข้อมูลเท่านั้น |  |  |
| Preview                                                                                                    | เปิดหน้าจอตัวอย่างงานพิมพ์เพื่อยืนยันภาพที่พิมพ์                                                                                                    |  |  |

| การตั้งค่า         | คำอธิบาย                                                                                                    |  |  |
|--------------------|----------------------------------------------------------------------------------------------------|--|--|
| Add this Column    | แทรกคอลัมน์ไว้หน้าคอลัมน์ซึ่งเลือกไว้ในพื้นที่แสดงตัวอย่าง โดยเลือกระหว่างคอลัมน์ [Date], [Time],<br>[Data], [Text] หรือ [Ruled Line] คุณสามารถป้อนข้อความที่ต้องการลงในแต่ละเซลล์ของคอลัมน์<br>[Text] ที่แทรกไว้ได้โดยตรง<br>เมื่อเพิ่มคอลัมน์ [Data] ลงไป กล่องโต้ตอบ [Select Print Data] จะเปิดขึ้น คุณสามารถเลือกคอลัมน์<br>ข้อมูล (ตำแหน่ง) ที่คุณต้องการเพิ่ม |  |  |
|                    | Number         Address           1         (PLC1)D00100           2         (PLC1)D00101           3         (PLC1)D00102           4         5           5         6           7         8           9         1           CK(I)         Cancel                                                                                                    |  |  |
| Copy this Column   | คัดลอกคอลัมน์ซึ่งเลือกไว้ในพื้นที่แสดงตัวอย่าง                                                                                                    |  |  |
| Paste this Column  | แทรกคอลัมน์ที่คัดลอกไว้ข้างหน้าคอลัมน์ซึ่งเลือกไว้ในพื้นที่แสดงตัวอย่าง                                                                                                    |  |  |
| Delete this Column | ลบคอลัมน์ซึ่งเลือกไว้ในพื้นที่แสดงตัวอย่าง                                                                                                    |  |  |
| Add this Row       | แทรกแถว [Text] หรือ [Ruled Line] ไว้ข้างหน้าแถวซึ่งเลือกไว้ในพื้นที่แสดงตัวอย่าง<br>คุณสามารถป้อนข้อความที่ต้องการลงในแต่ละเซลล์ของแถว [Text] ที่แทรกไว้ได้โดยตรง<br>[หมายเหตุ]<br>• เมื่อตั้งค่าแถวการคำนวณหลายแถว คุณไม่สามารถป้อนแถว [Text] แทรกระหว่างแถวการคำนวณ<br>สองแถวได้                                                                                  |  |  |
| Copy this Row      | คัดลอกแถว [Text] หรือ [Ruled Line] ซึ่งเลือกไว้ในพื้นที่แสดงตัวอย่าง                                                                                                    |  |  |
| Paste this Row     | แทรกแถวที่คัดลอกไว้ข้างหน้าแถวซึ่งเลือกไว้ในพื้นที่แสดงตัวอย่าง                                                                                                    |  |  |
| Delete this Row    | ลบแถว [Text] หรือ [Ruled Line] ซึ่งเลือกไว้ในพื้นที่แสดงตัวอย่าง                                                                                                    |  |  |

| ۍ .                 |                                                                                                    |                                  |   | 0 4    | <b>`</b> |                 |                |              |
|---------------------|----------------------------------------------------------------------------------------------------|----------------------------------|---|--------|----------|-----------------|----------------|--------------|
| การตงคา             | คาอธบาย                                                                                                    |                                  |   |        |          |                 |                |              |
| พื้นที่แสดงตัวอย่าง | แสดงรายละเอียดต่าง ๆ ที่ใช้อยู่ด้วยรูปแบบที่เลือกไว้<br>หากทำเครื่องหมายในช่อง [Overwrite old data after finishing the specified cycles] ในพื้นที่<br>Extended ของแท็บ [Mode] ไว้ จะแสดงแถวข้อมูลเพียงแถวเดียวเท่านั้น หากไม่ได้ทำเครื่องหมาย<br>ในช่อง [Overwrite old data after finishing the specified cycles] จำนวนแถวข้อมูลจะมีจำนวนเท่ากับ<br>[Number of Times] ที่กำหนดไว้<br>เมื่อทำเครื่องหมายในช่อง [Overwrite old data after finishing the specified cycles] |                                  |   |        |          |                 |                |              |
|                     |                                                                                                    | 1                                | 2 | 3      | 4        | 5 6             |                |              |
|                     |                                                                                                    | Text Date Time Data1 Data2 Data3 |   |        |          |                 |                |              |
|                     | 1 Show Data yy/mm/dd hh:mm **** ****                                                                                                    |                                  |   |        |          |                 |                |              |
|                     | เมื่อไม่ได้ทำเครื่องหมายในช่อง [Overwrite old data after finishing the specified cycles]<br>                                                                                                    |                                  |   |        |          |                 |                |              |
|                     |                                                                                                    |                                  | 1 | 2      | 3        | 4               | 5              | 6            |
|                     | Item Name (Vertical) Date Time Data1 Data2 Data3                                                                                                    |                                  |   |        |          |                 |                |              |
|                     | 1 Item Name (Horizon                                                                                                    | ital)                            |   | Date   | Time     | [PLC1]D0010     | 0 [PLC1]D00101 | [PLC1]D00102 |
|                     | 2 No.1                                                                                                    |                                  |   | yy/mm/ | dd hh:mr | n **            | ****           | ****         |
|                     | 3 No.2                                                                                                    |                                  |   | yy/mm/ | dd hh:mr | n **            | ****           | ****         |
|                     | 4 No.3                                                                                                    |                                  |   | yy/mm/ | dd hh:mr | n <sup>**</sup> | (X XXXX        | ****         |
|                     | 5 No.4 yy/mm/dd hh:mm                                                                                                    |                                  |   |        |          |                 | XXXX           |              |

การตั้งค่ารายละเอียด - กล่องโต้ตอบ [Date Settings] เลือกคอลัมน์ Date แล้วคลิก [Detail Settings] กล่องโต้ตอบดังต่อไปนี้จะปรากฏขึ้น

| 💰 Date Set         |                      | × |
|--------------------|----------------------|---|
| Style              |                      |   |
| Column 2           |                      |   |
| Date Display       |                      |   |
| Date Format        | yy/mm/dd 💌           |   |
| Text Display       |                      |   |
| Display Characters | 14 📑                 |   |
|                    | OK ( <u>D</u> ) Canc |   |

| การตั้งค่า         | คำอธิบาย                                                                                                    |
|--------------------|----------------------------------------------------------------------------------------------------|
| Column             | แสดงหมายเลขของคอลัมน์ที่เลือก                                                                                                    |
| Date Form          | เลือกรูปแบบการแสดงวันที่ระหว่าง [yy/mm/dd], [mm/dd/yy], [dd/mm/yy] หรือ [mm/dd]<br>"yy" หมายถึงตัวเลขสองหลักสุดท้ายของปี และ "mm" และ "dd" หมายถึงเดือนและวัน<br>ซึ่งแสดงด้วยเลขสองหลัก |
| Display Characters | ตั้งค่าจำนวนอักขระแบบไบต์เดี๋ยวที่จะแสดงในเซลล์ของคอลัมน์ Date ระหว่าง 1 ถึง 20 อักขระ                                                                                                  |

การตั้งค่ารายละเอียด - กล่องโต้ตอบ [Time Settings] เลือกคอลัมน์ Date แล้วคลิก [Detail Settings] กล่องโต้ตอบดังต่อไปนี้จะปรากฏขึ้น

| 💰 Time Set         | ×                      |
|--------------------|------------------------|
| Style              |                        |
| Column 3           |                        |
| Time Display       |                        |
| Time Format        | hh:mm                  |
| Text Display       |                        |
| Display Characters | 14 🛨 🏥                 |
|                    | OK ( <u>0</u> ) Cancel |

| การตั้งค่า         | คำอธิบาย                                                                                                    |
|--------------------|----------------------------------------------------------------------------------------------------|
| Column             | แสดงหมายเลขของคอลัมน์ที่เลือก                                                                                                    |
| Time Format        | เลือกรูปแบบการแสดงเวลาระหว่าง [hh:mm], [hh:mm:ss] หรือ [hh:mm:ss.ms] "hh", "mm"<br>และ "ss" หมายถึงชั่วโมง นาที และวินาทีที่แสดงด้วยตัวเลขสองหลัก "ms" หมายถึงมิลลิวินาที<br>โดยจะแสดงด้วยตัวเลขสามหลัก |
| Display Characters | ตั้งค่าจำนวนอักขระแบบไบต์เดี่ยวที่จะแสดงในเซลล์ของคอลัมน์ Time ระหว่าง 1 ถึง 20 อักขระ                                                                                                    |

### การตั้งค่ารายละเอียด - กล่องโต้ตอบ [Data Settings]

เลือกคอลัมน์ Data ในพื้นที่แสดงตัวอย่างแล้วคลิก [Detail Settings] กล่องโต้ตอบดังต่อไปนี้จะปรากฏขึ้น

แท็บ [Data Type]

| 🖇 Data Settings          | ×      |
|--------------------------|--------|
| Data Type Style          |        |
| Column 4                 |        |
| Address 1 : [PLC1]D00100 |        |
| Data Type Dec Sign +/-   |        |
|                          |        |
|                          |        |
|                          |        |
|                          |        |
|                          |        |
| OK (0)                   | Cancel |

| การตั้งค่า                   | คำอธิบาย                                                                                                    |
|------------------------------|----------------------------------------------------------------------------------------------------|
| Column                       | แสดงหมายเลขของคอลัมน์ที่เลือก                                                                                                    |
| Address                      | แสดงตำแหน่งของคอลัมน์ที่เลือก                                                                                                    |
| Specify Input/ Display Range | กำหนดว่าจะตั้งค่าช่วงการป้อนข้อมูลและช่วงการแสดงผลหรือไม่ หากเลือกช่องนี้<br>รายการตั้งค่าต่อไปนี้จะปรากฏขึ้น                                                                                                    |
|                              | Specify Input/Display Range     Input/Display Settings     Data Type Dec     Dec     Input Range     Input Range |

| การตั้งค่า | คำอธิบาย                                                                                                    |
|------------|----------------------------------------------------------------------------------------------------|
| Data Type  | เลือกชนิดข้อมูลระหว่าง [Dec], [BCD], [Hex] หรือ [Float]<br>สามารถเลือก [Float] ได้เฉพาะเมื่อตั้งค่า [Bit Length] เป็น [32 Bit] ในแท็บ [Address] เท่านั้น<br>หมายเหตุ<br>• เมื่อเลือก [BCD] ข้อมูลที่สุ่มเก็บที่มีอักขระ A-F (เลขฐานสิบหก) ที่ไม่ใช่ BCD จะถูกแสดง/<br>บันทึกเป็นไฟล์ CSV ด้วย "" ("-" หมายถึงจำนวนตัวเลข) |
| Sign +/-   | กำหนดว่าจะใส่เครื่องหมายลบในข้อมูลหรือไม่ คุณสามารถตั้งค่านี้ได้เฉพาะเมื่อ [Data Type] เป็น<br>[Dec] เท่านั้น<br><sup>[หมายเหตุ]</sup><br>• ค่านี้จะถูกกำหนดตายตัวเมื่อ [Data Type] เป็น [Float]                                                                                                    |

แท็บ [Style]

| Data Type Styl | e       |           |                  |          |      |
|----------------|---------|-----------|------------------|----------|------|
| Column         | 1       |           |                  |          |      |
| Data Display 9 | Style   |           |                  |          |      |
| Total Display  | Digits  | Decimal   | Places           |          |      |
| 4              | ÷ #     | 0         | <u>⇒</u>         | Proviou  |      |
| C Alian Lef    | • • •   | ian Riaht |                  | I IEVIEW | 1234 |
| S Alighter     | , se Ai | igiri ngn | I. Selo Suppless |          | 1234 |
| Test Diseless  |         |           |                  |          |      |
| Text Display   |         |           |                  |          |      |
| Display Char   | acters  | 14        | <u>=</u>         |          |      |
|                |         |           |                  |          |      |

| การตั้งค่า             | คำอธิบาย                                                                                                    |
|------------------------|----------------------------------------------------------------------------------------------------|
| Total Display Digits   | เลือกจำนวนตัวเลขสำหรับแสดงข้อมูลตั้งแต่ 1 ถึง 17 ตัว โดยค่าที่กำหนดนี้จะต้องไม่เกินจำนวน<br>อักขระที่ตั้งค่าใน [Display Characters] จำนวนตัวเลขจะนับรวมตัวเลขที่อยู่หลังจุดทศนิยมด้วย<br>(ตัวอย่าง เมื่อ Total Display Digits คือ "5" และ Decimal Places คือ "2")<br>123.45 |
| Decimal Places         | ตั้งค่าจำนวนตัวเลขที่แสดงต่อจากจุดทศนิยมตั้งแต่ 0 ถึง [Total Display Digits]–1<br>ไม่สามารถตั้งค่านี้ได้หาก [Data Type] เป็น [Hex]                                                                                                    |
| Align Right/Align Left | เลือกตำแหน่งการแสดงข้อมูล                                                                                                    |

| การตั้งค่า         | คำเ                                                                                    | อธิบาย                                                      |  |  |
|--------------------|----------------------------------------------------------------------------------------|-------------------------------------------------------------|--|--|
| Zero Suppress      | หากเลือกตัวเลือกนี้ จะไม่แสดงเลขศูนย์นำหน้า<br>(ตัวอย่าง Number of Display Digits = 4) |                                                             |  |  |
|                    | Zero Suppress                                                                          | Zero Suppress                                               |  |  |
|                    | 25                                                                                     | 0025                                                        |  |  |
|                    | ไม่แสดงเลขศูนย์นำหน้า                                                                  | เติมเลขศูนย์เพื่อให้จำนวนตัวเลข<br>ที่แสดงครบตามที่กำหนดไว้ |  |  |
| Preview            | แสดงตัวอย่างลักษณะที่เลือก                                                             |                                                             |  |  |
| Display Characters | ตั้งค่าจำนวนอักขระแบบไบต์เดี่ยวที่จะแสดงในเซ                                           | ลล์ของคอลัมน์ Data ระหว่าง 1 ถึง 20 อักขระ                  |  |  |

♦ การตั้งค่ารายละเอียด - กล่องโต้ตอบ [Text Settings] หากคุณเพิ่มคอลัมน์ [Text] ให้เลือกคอลัมน์แล้วคลิก [Detail Settings] กล่องโต้ตอบดังต่อไปนี้จะปรากฏขึ้น

| 💰 Text Settings    | ×                     |
|--------------------|-----------------------|
| Style              |                       |
| Column 4           |                       |
| Text Display       |                       |
| Display Characters | 14 🗮                  |
| Align Left         | Preview<br>ABCDEFG    |
|                    |                       |
|                    | OK ( <u>O)</u> Cancel |

| การตั้งค่า         | คำอธิบาย                                                                                 |
|--------------------|------------------------------------------------------------------------------------------|
| Column             | แสดงหมายเลขของคอลัมน์ที่เลือก                                                            |
| Display Characters | ตั้งค่าจำนวนอักขระแบบไบต์เดี่ยวที่จะแสดงในเซลล์ของคอลัมน์ [Text] ระหว่าง 1 ถึง 20 อักขระ |
| Align Left         | กำหนดการแสดงข้อความไว้ตายตัวเป็นแบบจัดชิดซ้าย                                            |
| Preview            | แสดงตัวอย่างลักษณะของคอลัมน์ Text ที่เลือก                                               |

### การตั้งค่ารายละเอียด - กล่องโต้ตอบ [Calculation Settings]

หาก [Number of Calculation Display Rows] ใน [Block Print] ไม่ใช่ Åg0Åh ให้เลือกเซลล์การคำนวณของ คอลัมน์ Data หรือแถว Calculation แล้วคลิก [Detail Settings] กล่องโต้ตอบดังต่อไปนี้จะปรากฏขึ้น

แท็บ [Data Type]

| 💰 Calculation Sett | ings X                 |
|--------------------|------------------------|
| Data Type Style    | 1                      |
| Row                | 3                      |
| Calculated Data    | Total                  |
| Data Type          | Dec 🔽 🗖 Sign +/-       |
|                    |                        |
|                    |                        |
|                    |                        |
|                    |                        |
|                    |                        |
|                    |                        |
|                    |                        |
|                    |                        |
|                    |                        |
|                    | OK ( <u>D</u> ) Cancel |

| การตั้งค่า      | คำอธิบาย                                                                                                    |
|-----------------|----------------------------------------------------------------------------------------------------|
| Row Number      | แสดงหมายเลขของแถวที่เลือก                                                                                                    |
| Calculated Data | เลือกชนิดการคำนวณข้อมูลระหว่าง [Total], [Average], [Max] หรือ [Min]                                                                                                    |
| Data Type       | เลือกชนิดข้อมูลระหว่าง [Dec], [BCD], [Hex] หรือ [Float]<br>สามารถเลือก [Float] ได้เฉพาะเมื่อตั้งค่า [Bit Length] เป็น [32 Bit] ในแท็บ [Address] เท่านั้น<br><sup>[หมายเหตุ]</sup><br>• เมื่อเลือก [BCD] ข้อมูลที่สุ่มเก็บที่มีอักขระ A-F (เลขฐานสิบหก) ที่ไม่ใช่ BCD จะถูกแสดง/<br>บันทึกเป็นไฟล์ CSV ด้วย "" ("-" หมายถึงจำนวนตัวเลข) |
| Sign +/-        | กำหนดว่าจะใส่เครื่องหมายลบในข้อมูลหรือไม่ คุณสามารถตั้งค่านี้ได้เฉพาะเมื่อ [Data Type] เป็น<br>[Dec] เท่านั้น<br>[หมายเหตุ]<br>• ค่านี้จะถูกกำหนดตายตัวเมื่อ [Data Type] เป็น [Float]                                                                                                    |

แท็บ [Style]

| Calculation Settings  |                |                 | ×      |
|-----------------------|----------------|-----------------|--------|
| Data Type Style Alarm |                |                 |        |
| Row 6                 |                |                 |        |
| Data Display Style    |                |                 |        |
| Total Display Digits  | Decimal Places |                 |        |
| 4 🖬                   |                | Previe          | ew     |
| C Align Left C Align  | Right 🔽 Zero S | uppress         | 1234   |
| Numeral Value Color   | 7 •            | Blink           | None 💌 |
| Background Color      | 0 🗸            | Blink           | None   |
|                       |                |                 |        |
|                       |                |                 |        |
|                       |                |                 |        |
|                       |                |                 |        |
|                       |                |                 |        |
|                       |                | OK ( <u>O</u> ) | Cancel |

| การตั้งค่า             | คำอธิบาย                                                                                                    |  |  |
|------------------------|----------------------------------------------------------------------------------------------------|--|--|
| Total Display Digits   | เลือกจำนวนตัวเลขสำหรับแสดงข้อมูลการคำนวณตั้งแต่ 1 ถึง 17 ตัว โดยค่าที่กำหนดนี้จะต้อง<br>ไม่เกินจำนวนอักขระที่กำหนดไว้ใน [Display Characters] ของแท็บ [Style Type] จำนวนตัวเลข<br>จะนับรวมตัวเลขที่อยู่หลังจุดทศนิยมด้วย<br>ตัวอย่าง)<br>เมื่อ Total Display Digits เป็น 5 และ Decimal Places เป็น 2<br>123.45 |  |  |
| Decimal Places         | ตั้งค่าจำนวนตัวเลขที่อยู่ถัดจากจุดทศนิยมสำหรับแสดงข้อมูลการคำนวณตั้งแต่ 0 ถึง<br>[Total Display Digits]–1<br>ไม่สามารถตั้งค่านี้ได้หาก [Data Type] เป็น [Hex]                                                                                                    |  |  |
| Align Right/Align Left | เลือกตำแหน่งการแสดงข้อมูลการคำนวณ                                                                                                    |  |  |
| Zero Suppress          | หากเลือกตัวเลือกนี้ จะไม่แสดงเลขศูนย์นำหน้า<br>(ตัวอย่าง Number of Display Digits = 4)<br>✓ Zero Suppress<br>25<br>ไม่แสดงเลขศูนย์นำหน้า<br>เติมเลขศูนย์เพื่อให้จำนวนตัวเลข<br>ที่แสดงครบตามที่กำหนดไว้                                                                                                    |  |  |
| Preview                | แสดงตัวอย่างลักษณะที่เลือก                                                                                                    |  |  |

Write Data

้เลือกการตั้งค่าสำหรับการเขียนข้อมูลที่สุ่มเก็บไปยังอุปกรณ์ภายในของ GP สำหรับข้อมูลเพิ่มเติมเกี่ยวกับฟังก์ชันนี้ โปรดดูที่

🌮 "24.9.6 การเขียนข้อมูลลงในอุปกรณ์ภายใน" (หน้า 24-130)

| ampled Data                                                                                                    |                    |  |
|----------------------------------------------------------------------------------------------------|--------------------|--|
| Vrite                                                                                                    |                    |  |
| Write Trigger Bit Address                                                                                                    | [PLC1]X00000       |  |
| E Specify Write-To Block Number                                                                                                    |                    |  |
| Block Number Storage Word Address                                                                                                    |                    |  |
|                                                                                                    | (#INTERNALII S0000 |  |
| Write-To Internal Device Word Address                                                                                                    |                    |  |
| Write-To Internal Device Word Address                                                                                                    |                    |  |
| Write-To Internal Device Word Address Write Completion Bit Address Include Number of Cycles                                                                                                    |                    |  |
| Write-To Internal Device Word Address Write Completion Bit Address Include Number of Cycles alculated Data                                                                                         |                    |  |
| Write-To Internal Device Word Address Write Completion Bit Address Include Number of Cycles alculated Data W Write                                                                                 |                    |  |
| Write-To Internal Device Word Address Write Completion Bit Address Include Number of Cycles alculated Data Write Write Write Write Trigger Bit Address                                             |                    |  |
| Write-To Internal Device Word Address Write Completion Bit Address Include Number of Cycles alculated Data Write Write Write Write Specify Write-To Block Number                                   |                    |  |
| Write-To Internal Device Word Address Write Completion Bit Address Include Number of Cycles Jaculated Data Write Write Write Write Specify Write-To Block Number Block Number Storage Word Address |                    |  |

| การตั้งค่า |                                            | คำอธิบาย                                                                                                    |  |
|------------|--------------------------------------------|----------------------------------------------------------------------------------------------------|--|
|            | Write                                      | เลือกว่าจะเขียนข้อมูลที่สุ่มเก็บซึ่งจัดเก็บไว้ในหน่วยความจำสำรองข้อมูล (หรือ DRAM) ลงใน<br>อุปกรณ์ภายในของ GP หรือไม่                                                                                                    |  |
|            | Write Triggered Bit<br>Address             | กำหนดตำแหน่งสำหรับควบคุมการเขียนข้อมูลลงในตำแหน่งอุปกรณ์ภายใน เมื่อตำแหน่งบิตนี้เปิดขึ้น<br>ข้อมูลที่สุ่มเก็บจะถูกส่งไปยังอุปกรณ์ภายใน                                                                                                    |  |
|            | Specify Write-To<br>Block Number           | หากไม่ได้เลือกช่อง [Overwrite old data after finishing the specified cycles] ในพื้นที่ Extended<br>ของแท็บ [Mode] ไว้ ให้กำหนดว่าจะตั้งค่าหมายเลขบล็อคเพื่อเขียนข้อมูลลงในอุปกรณ์ภายในหรือไม่                                                    |  |
| Ipled Data | Block Number<br>Storage Word<br>Address    | เมื่อเลือกช่อง [Specify Write–To Block Number] ไว้ ให้ตั้งค่าตำแหน่งเวิร์ดสำหรับจัดเก็บหมายเลข<br>บล็อค ข้อมูลที่จัดเก็บไว้ในบล็อคของตำแหน่งนี้จะถูกส่งออกไปยังอุปกรณ์ภายใน<br>หากไม่ได้ระบุหมายเลขบล็อค จะส่งข้อมูลจากหมายเลขบล็อค "0" ออกไปแทน |  |
| San        | Save-In Internal<br>Device Word<br>Address | เลือกตำแหน่งอุปกรณ์ภายในที่จะเก็บข้อมูล ข้อมูลที่สุ่มเก็บจะถูกจัดเก็บโดยเริ่มต้นจากตำแหน่งนี้<br>☞ "◆ โครงสร้างของข้อมูลที่สุ่มเก็บซึ่งจัดเก็บไว้ในอุปกรณ์ภายใน" (หน้า 24-131)                                                                   |  |
|            | Write Completion Bit<br>Address            | กำหนดว่าต้องการยืนยันหรือไม่ว่าการเขียนข้อมูลลงในอุปกรณ์ภายในเสร็จสมบูรณ์แล้ว<br>หากคุณต้องการยืนยัน ให้ตั้งค่าตำแหน่งบิต เมื่อเขียนข้อมูลเสร็จแล้ว บิตนี้จะเปิดขึ้น<br>หมายเหตุ                                                                 |  |
|            |                                            | <ul> <li>บิตนี้จะไม่ปิดโดยอัตโนมัติ หลังจากตรวจดูจนแน่ใจว่าการเขียนข้อมูลเสร็จแล้ว โปรดปิดบิตนี้</li> </ul>                                                                                                    |  |

| การตั้งค่า      |                                            | ค้าอธิบาย                                                                                                    |
|-----------------|--------------------------------------------|----------------------------------------------------------------------------------------------------|
| Sampled Data    | Include Number of<br>Cycles                | กำหนดว่าจะส่งจำนวนข้อมูลที่สุ่มเก็บมาไปยังอุปกรณ์ภายในพร้อมกับข้อมูลหรือไม่                                                                                                    |
|                 | Write                                      | เลือกว่าจะอ่านค่าผลรวมของแต่ละคอลัมน์ข้อมูลที่ตั้งค่าบนแท็บ [Display/Save in CSV] ลงใน<br>อุปกรณ์ภายในหรือไม่                                                                                                    |
|                 | Write Triggered Bit<br>Address             | ตั้งค่าตำแหน่งที่ใช้ควบคุมการเขียนข้อมูลการคำนวณลงในอุปกรณ์ภายใน เมื่อตำแหน่งบิตนี้เปิด<br>ค่าการคำนวณสำหรับแต่ละคอลัมน์ข้อมูลซึ่งตั้งค่าอยู่บนแท็บ [Display/Save in CSV] จะถูกเขียน<br>ลงในอุปกรณ์ภายใน                                                                                         |
|                 | Specify Write-To<br>Block Number           | หากเลือกช่อง [Overwrite old data after finishing the specified cycles] ในพื้นที่ Extended ของแท็บ<br>[Mode] ไว้ ให้กำหนดว่าจะตั้งค่าหมายเลขบล็อคเพื่อเขียนข้อมูลลงในอุปกรณ์ภายในหรือไม่                                                                                                    |
| Calculated Data | Block Number<br>Storage Word<br>Address    | เมื่อเลือกซ่อง [Specify Write–To Block Number] ไว้ ให้ตั้งค่าตำแหน่งเวิร์ดสำหรับจัดเก็บหมายเลข<br>บล็อค ข้อมูลผลรวมที่จัดเก็บไว้ในบล็อคของตำแหน่งนี้จะถูกส่งออกไปยังอุปกรณ์ภายใน<br>หากไม่ได้ระบุหมายเลขบล็อค จะส่งข้อมูลผลรวมจากหมายเลขบล็อค [0] ออกไปแทน                                       |
|                 | Save-In Internal<br>Device Word<br>Address | เลือกตำแหน่งอุปกรณ์ภายในที่จะเก็บข้อมูลผลรวม ข้อมูลการคำนวณจะถูกจัดเก็บโดยเริ่มต้นจาก<br>ตำแหน่งนี้<br>‴ิ " ◆ โครงสร้างของข้อมูลที่สุ่มเก็บซึ่งจัดเก็บไว้ในอุปกรณ์ภายใน" (หน้า 24-131)                                                                                                    |
|                 | Write Completion Bit<br>Address            | กำหนดว่าต้องการยืนยันหรือไม่ว่าการเขียนข้อมูลการคำนวณลงในอุปกรณ์ภายในเสร็จสมบูรณ์แล้ว<br>หากคุณต้องการยืนยัน ให้ตั้งค่าตำแหน่งบิต เมื่อเขียนข้อมูลเสร็จแล้ว บิตนี้จะเปิดขึ้น<br><sup>[หมายเหตุ]</sup><br>• บิตนี้จะไม่ปิดโดยอัตโบมัติ หลังจากตรวจดจนแน่ใจว่าการเขียนข้อมลเสร็จแล้ว โปรดปิดบิตนี้ |

# 24.8.2 คำแนะนำในการตั้งค่าพาร์ทแสดงผลข้อมูลที่สุ่มเก็บ

แสดงข้อมูลของกลุ่มการสุ่มเก็บข้อมูลด้วยรูปแบบการแสดงผลที่ตั้งค่าไว้ใน Common – [Sampling] บนหน้าจอ GP ในหนึ่งหน้าจอสามารถวางรายการข้อมูลได้หนึ่งรายการ

| 💣 Sampling Data Dis  | play                 | X                                        |
|----------------------|----------------------|------------------------------------------|
| Parts ID             | Basic Display Switch |                                          |
| SD_0000 🛨<br>Comment | Group Number         | Block Number Specification Address       |
|                      |                      | Edit Data                                |
|                      | Display Rows 3       | interlock                                |
|                      | Display Columns 3    | Interlock Address                        |
|                      | Display Spacing 0    | Touch Enable Condition                   |
|                      | Data Border          |                                          |
|                      | No Border            | Show Border Border with Item Name Fields |
|                      | Clear Color BI       | ink<br>one 💽 🗖 Calculation Part Scroll   |
| Help ( <u>H</u> )    |                      | OK ( <u>D</u> ) Cancel                   |

| การตั้งค่า | คำอธิบาย                                                                                                    |
|------------|----------------------------------------------------------------------------------------------------|
| Part ID    | พาร์ทที่นำมาวางจะได้รับการกำหนดหมายเลข ID<br>เลข ID ของพาร์ทแสดงผลข้อมูลที่สุ่มเก็บ: SD_**** (เลข 4 หลัก)<br>ส่วนที่เป็นตัวอักษรจะถูกกำหนดไว้ตายตัว ส่วนที่เป็นตัวเลขสามารถแก้ไขค่าได้ตั้งแต่ 0000 ถึง 9999 |
| Comment    | คำอธิบายของแต่ละพาร์ทจะยาวได้ไม่เกิน 20 อักขระ                                                                                                    |

การตั้งค่า Basic

| 💰 Sampling Data Dis | play                 | ×                                           |
|---------------------|----------------------|---------------------------------------------|
| Parts ID            | Basic Display Switch | 1                                           |
| SD_0000             | Group Number         | Block Number Specification Address          |
|                     | Display Rows 3       | Edit Data                                   |
|                     | Display Columns 3    | Touch Enable Condition                      |
|                     | Data Border          | • • •                                       |
|                     | No Border            | Show Border Border with Item<br>Name Fields |
|                     | Clear Color B        | Blink None Calculation Part Scroll          |
| Help ( <u>H</u> )   |                      | OK ( <u>0</u> ) Cancel                      |

| การตั้งค่า                  | คำอธิบาย                                                                                                    |
|-----------------------------|----------------------------------------------------------------------------------------------------|
| Sampling Group              | ตั้งค่าหมายเลขกลุ่มการสุ่มเก็บข้อมูลที่คุณต้องการแสดงบนหน้าจอจากกลุ่มการสุ่มเก็บข้อมูลต่าง ๆ<br>ที่สร้างขึ้นใน [Common] – [Sampling]                                                                                                    |
| Block Specify Range Address | เมื่อกลุ่มการสุ่มเก็บข้อมูลที่กำหนดมีจำนวนหลายบล็อค ตำแหน่งนี้จะกำหนดว่าจะแสดงข้อมูล<br>ของบล็อคใด<br>คุณสามารถเปลี่ยนข้อมูลที่แสดงได้โดยเปลี่ยนหมายเลขบล็อคซึ่งจัดเก็บไว้ที่นี่<br>หมายเหตุ<br>• หากระบุหมายเลขบล็อคที่ไม่มีอยู่ ข้อมูลจะไม่ปรากฏขึ้น<br>• หากทำเครื่องหมายในช่อง [Overwrite old data after finishing the specified cycles] ในพื้นที่<br>Extended ของแท็บ [Mode] ไว้ ตำแหน่งนี้จะใช้งานไม่ได้ |
| Display Lines               | ตั้งค่าจำนวนแถวที่จะแสดงบนหน้าจอตั้งแต่ 1 ถึง 50                                                                                                    |
| Display Columns             | ตั้งค่าจำนวนคอลัมน์ที่จะแสดงบนหน้าจอตั้งแต่ 1 ถึง 25                                                                                                    |
| Display Spacing             | เลือกระยะห่างระหว่างแถวและคอลัมน์ที่แสดงบนหน้าจอตั้งแต่ 0 ถึง 10 จุด คุณสามารถตั้งค่านี้ได้<br>เฉพาะเมื่อกำหนดค่า [Data Border] เป็น [No Border] เท่านั้น เมื่อวาดเส้นบรรทัดตามต้องการ<br>ให้วาดเส้นภายในความกว้างของระยะห่างที่กำหนดนี้เพื่อไม่ให้เส้นซ้อนทับเซลล์                                                                                                    |
| Edit Data                   | ระบุว่าสามารถแก้ไขข้อมูลที่แสดงได้หรือไม่ หากเลือกช่องนี้ คุณสามารถแตะที่เซลล์วันที่/เวลา<br>หรือเซลล์ค่าตัวเลขที่แสดงอยู่บนหน้าจอเพื่อทำการแก้ไขได้<br><sup>[</sup> หมายเหตุ]<br>• หากคุณเปลี่ยนหมายเลขบล็อคขณะแก้ไขข้อมูลหรือย้ายเซลล์ที่กำลังแก้ไขออกจากหน้าจอ<br>ด้วยสวิตซ์เลื่อน ค่าจะไม่ถูกเปลี่ยนและโหมดการแก้ไขข้อมูลจะถูกยกเลิก                                                                       |

|                         |         | การตั้งค่า                | คำอธิบาย                                                                                                    |
|-------------------------|---------|---------------------------|----------------------------------------------------------------------------------------------------|
|                         | Inter   | lock                      | เมื่อเลือกช่อง [Edit Data] ไว้ ให้เลือกว่าจะใช้คุณสมบัติอินเตอร์ล็อค<br>(คุณสมบัติที่ทำให้แก้ไขข้อมูลได้เฉพาะเมื่อเงื่อนไขตรงกับที่กำหนดไว้เท่านั้น) หรือไม่                                                                                                    |
|                         |         | Interlock Address         | หากใช้งานคุณสมบัติอินเตอร์ล็อค ให้กำหนดตำแหน่งซึ่งจะควบคุมว่าการแตะที่หน้าจอจะใช้งานได้<br>หรือใช้งานไม่ได้ คุณจะสามารถแตะข้อมูลเพื่อแก้ไขได้ก็ต่อเมื่อตำแหน่งบิตนี้อยู่ในสถานะเดียวกัน<br>กับ [Touch Enable Condition] เท่านั้น                                                                                                    |
| Edit Data               |         | Touch Enable<br>Condition | เมื่อใช้คุณสมบัติอินเตอร์ล็อค ให้เลือกเงื่อนไขสำหรับใช้งานการแตะ<br>• ON<br>สามารถแตะได้เฉพาะเมื่อตำแหน่ง [Interlock Address] ที่ระบุไว้เปิดขึ้นเท่านั้น<br>• OFF<br>สามารถแตะได้เฉพาะเมื่อตำแหน่ง [Interlock Address] ที่ระบุไว้ปิดลงเท่านั้น<br>[หมายเหตุ]<br>• เนื่อการแตะหน้าออใช้งานไปได้ขณะแก้ไขข้อนอนบหน้าออ โหนดการแก้ไขข้อนออะกณะเกลิก |
| Data                    | a Bord  | er                        | เลือกชนิดของเส้นขอบข้อมลระหว่าง [No Border], [Border] หรือ [Border with Item Name Fields]                                                                                                    |
| Clea                    | ar Colo | Dr                        | เลือกสีของส่วนที่ไม่แสดงข้อความ                                                                                                    |
| Blink                   |         |                           | เลือกว่าจะให้ [Clear Color] กะพริบหรือไม่ และกำหนดความเร็วในการกะพริบ<br>หมายเหตุ  • การตั้งค่าการกะพริบได้หรือไม่นั้นขึ้นอยู่กับการตั้งค่า [Color] ของยูนิตหลักและ System Settings ด้วย <sup>(GP)</sup> "9.5.1 การตั้งค่าสี ■ รายการสีที่มีอยู่" (หน้า 9-34)                                                                                   |
| Calculation Part Scroll |         | n Part Scroll             | กำหนดว่าจะเลื่อนดูส่วนที่เป็นข้อมูลการคำนวณพร้อมกับส่วนที่เป็นข้อมูลหรือไม่ หากไม่ได้เลือก<br>ช่องนี้ ส่วนที่เป็นข้อมูลการคำนวณจะถูกแสดงบนหน้าจอ<br>หากตั้งค่า [Overwrite old data when designated block count finishes] ให้กับข้อมูลที่สุ่มเก็บไว้<br>จะตั้งค่านี้ไม่ได้ และข้อมูลการคำนวณจะไม่เลื่อน                                          |

#### Display

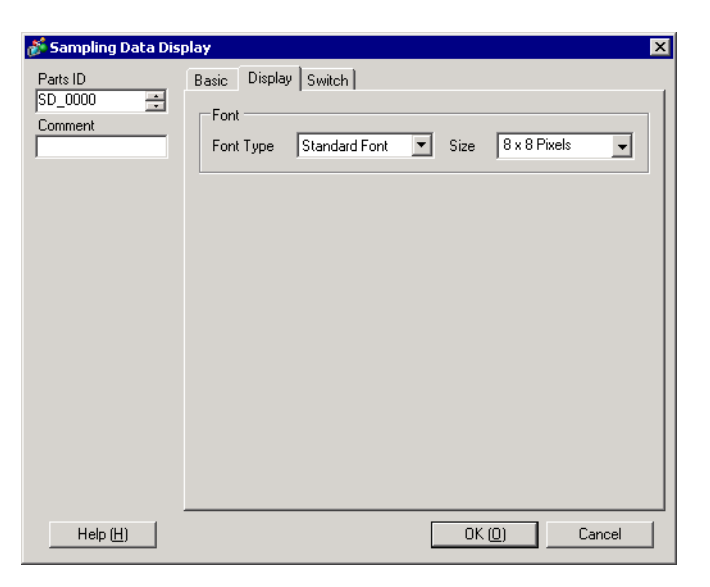

| การตั้งค่า     | คำอธิบาย                                                                                                    |
|----------------|----------------------------------------------------------------------------------------------------|
| Font Type      | เลือกชนิดแบบอักษรของอักขระและค่าตัวเลขระหว่าง [Standard Font] หรือ [Stroke Font]                                                                                                    |
|                | <ul> <li>Standard Font<br/>แบบอักษรชนิดนี้เป็นแบบอักษรบิตแมพ ให้เลือกอัตราส่วนการขยายความสูงและความกว้างของ<br/>อักขระ เมื่อคุณขยาย/ย่ออักขระ ลายเส้นของตัวอักษรอาจไม่คมชัดหรือตัวอักษรอาจดูเลอะเลือนได้</li> </ul>                            |
|                | <ul> <li>Stroke Font<br/>แบบอักษรชนิดนี้เป็นอักษรลายเส้นที่กำหนดอัตราส่วนความสูงต่อความกว้างของอักขระไว้ตายตัว<br/>ตัวอักษรจะมีลายเส้นคมชัดไม่ว่าคุณจะขยายหรือย่อขนาดตัวอักษรก็ตาม แต่แบบอักษรนี้มี<br/>ขนาดใหญ่ทำให้ GP โหลดได้ช้า</li> </ul> |
| Character Size | เลือกขนาดแบบอักษรของอักขระและค่าตัวเลขที่จะแสดง<br>Standard Font: เลือกได้ตั้งแต่ [8x8] ถึง [64x128] โดยเพิ่มขึ้นครั้งละ 8 จุด<br>Fixed Size: เลือกได้ระหว่าง [6x10], [8x13] หรือ [13x23]<br>Stroke Font: เลือกได้ตั้งแต่ 6 ถึง 127 จุด        |

### Switch

ตั้งค่าสวิตซ์สำหรับเลื่อนดูการแสดงผลของพาร์ทแสดงผลข้อมูลที่สุ่มเก็บ

| 💕 Sampling Data Dis                                       | play                                                                                                    | × |
|-----------------------------------------------------------|----------------------------------------------------------------------------------------------------|---|
| Parts ID<br>SD_0000 ***<br>Comment<br>ABC<br>Select Shape | Basic       Display       Switch         Switch Layout       Samples to Scroll       1         Scroll Down       Samples to Scroll       1         Scroll Left       Samples to Scroll       1         Scroll Right       Samples to Scroll       1         Switch Label       Secoll Right       Samples to Scroll         Font Type       Standard Font       Select Switch         Display       ASCII       Image: Scroll Up         Text Color       7       Image: Scroll Up |   |
|                                                           | Switch Color<br>Border Color Blink Pattern<br>7 V None None<br>Display Color Blink<br>2 V None                                                                                                    | • |
| Help ( <u>H</u> )                                         | OK ( <u>0</u> ) Cancel                                                                                                    |   |

| ก'            | ารตั้งค่า                                             | คำอธิบาย                                                                                                    |
|---------------|-------------------------------------------------------|----------------------------------------------------------------------------------------------------|
| Part Shape    |                                                       | แสดงรูปร่างที่คุณเลือกให้สวิตซ์ด้วย [Select Shape]                                                                                             |
| Select Shape  |                                                       | เปิดกล่องโต้ตอบ [Select Shape] เพื่อเลือกรูปร่างของสวิตช์                                                                                      |
| Switch Layout | Scroll Up/Scroll<br>Down/Scroll Left/<br>Scroll Right | เลือกว่าจะวางสวิตซ์สำหรับเลื่อนดูพาร์ทแสดงผลข้อมูลในแต่ละทิศทางหรือไม่                                                                         |
|               | Samples to Scroll                                     | เมื่อเลือกสวิตซ์ที่จะวาง ให้ตั้งค่าจำนวนแถวหรือคอลัมน์ที่จะเลื่อนไปเมื่อกดสวิตซ์                                                               |
| Switch Label  | Font Type                                             | เลือกแบบอักษรของป้ายชื่อสำหรับสวิตช์ระหว่าง [Standard Font] หรือ [Stroke Font]                                                                 |
|               | Display Language                                      | เลือกภาษาสำหรับป้ายชื่อสวิตช์ระหว่าง [Japanese], [ASCII], [Chinese (Traditional)],<br>[Chinese (Simplified)], [Korean], [Cyrillic] หรือ [Thai] |
|               | Text Color                                            | เลือกสีแบบอักษรที่จะแสดงบนป้ายชื่อของสวิตช์                                                                                                    |
|               | Select Switch                                         | เลือกสวิตซ์ที่มีป้ายชื่อที่คุณจะตั้งค่าจากสวิตช์ต่าง ๆ ที่วางไว้                                                                               |
|               | Label                                                 | ป้อนข้อความที่คุณต้องการแสดงบนสวิตช์ที่เลือกใน [Select Switch]                                                                                 |

| การตั้งค่า คำอธิบาย |               | คำอธิบาย                                                                                                    |
|---------------------|---------------|----------------------------------------------------------------------------------------------------|
| Switch Color        | Border Color  | เลือกสีและสีเส้นขอบของสวิตซ์                                                                                                    |
|                     | Display Color | หมายเหตุ                                                                                                    |
|                     |               | <ul> <li>การตั้งค่าบางอย่างจะทำไม่ได้ขึ้นอยู่กับพาร์ทที่คุณเลือกใน [Select Shape]</li> </ul>                                                                                                    |
|                     | Pattern       | เลือกรูปแบบสวิตซ์จากทั้งหมด 9 แบบ                                                                                                    |
|                     | Pattern Color | เลือกสีของรูปแบบสวิตซ์                                                                                                    |
|                     | Blink         | เลือกว่าจะให้พาร์ทกะพริบหรือไม่ และกำหนดความเร็วในการกะพริบ คุณสามารถตั้งค่า<br>การกะพริบของ [Display Color], [Pattern Color], [Border Color] และ [Text Color]<br>แตกต่างกันได้<br>[หมายเหตุ]<br>• การตั้งค่าการกะพริบได้หรือไม่นั้นขึ้นอย่กับการตั้งค่า [Color] ของยนิตหลักและ |
|                     |               | System Settings ด้วย<br>🖙 "9.5.1 การตั้งค่าสี ■ รายการสีที่มีอยู่" (หน้า 9-34)                                                                                                    |

## 24.9 โครงสร้างการสุ่มเก็บข้อมูล

### 24.9.1 ข้อมูลสรุป

เลือกว่าจะสุ่มเก็บข้อมูลของตำแหน่งใดและระยะเวลาที่สุ่มเก็บ หลังจากนั้นข้อมูลที่สุ่มเก็บได้จะถูกจัดการเป็นกลุ่ม โดยขึ้นอยู่กับการตั้งค่าเหล่านั้น (ซึ่งเรียกว่า "กลุ่มการสุ่มเก็บข้อมูล")

ในแต่ละโปรเจคสามารถตั้งค่ากลุ่มการสุ่มเก็บข้อมูลได้สู่งสุด 64 กลุ่ม จำนวนกลุ่มที่สามารถตั้งค่าได้ในระบบ จะขึ้นอยู่กับจำนวนรอบและตำแหน่ง

เมื่อมีกลุ่มการสุ่มเก็บข้อมูลเพียง 1 กลุ่ม จำนวนข้อมูลสูงสุด (จำนวนตำแหน่ง) ที่สามารถสุ่มเก็บข้อมูลได้ในหนึ่งครั้ง คือ 512 สำหรับความยาวบิต 16 บิต และ 256 สำหรับความยาวบิต 32 บิต

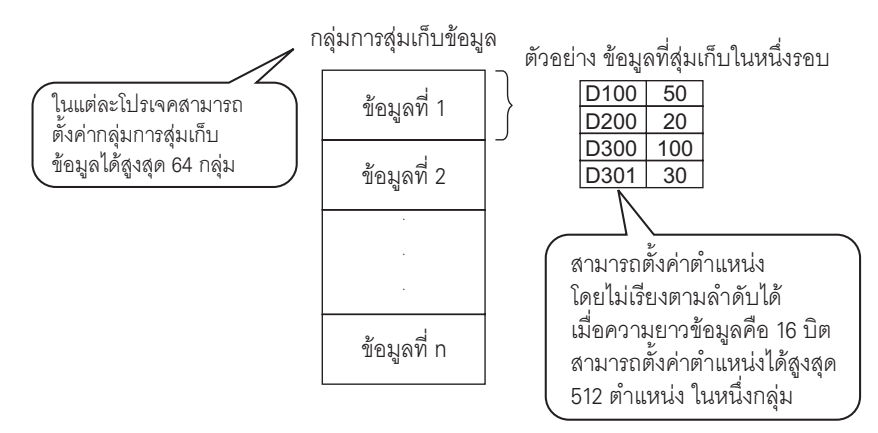

ข้อมูลที่สุ่มเก็บได้สามารถแสดงบนหน้าจอ GP เป็นกลุ่มและบันทึกลงในการ์ด CF หรืออุปกรณ์จัดเก็บข้อมูล USB ได้

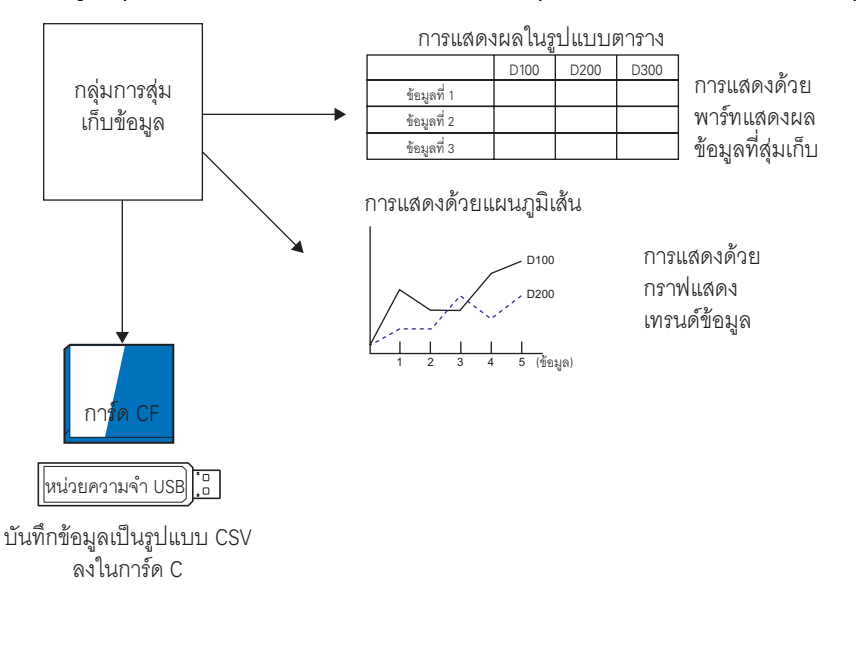

• โครงสร้างเหมือนกับการบันทึกข้อมูลลงในอุปกรณ์จัดเก็บข้อมูล USB

หมายเหตุ

## ∎ ผังการสุ่มเก็บข้อมูล

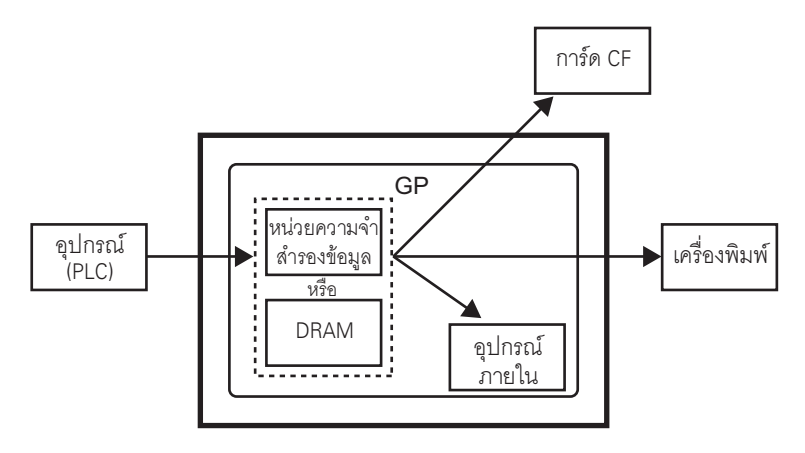

### ∎ หน่วยความจำสำรองข้อมูล

หน่วยความจำนี้จะบันทึกข้อมูลแม้แต่ตอนที่ปิดเครื่อง GP อยู่

้พื้นที่สำหรับผู้ใช้ของหน่วยคว<sup>ิ</sup>ามจำสำรองข้อมูลจะใช้เพื่อสำร<sup>้</sup>องข้อมูลที่สุ่มเก็บ, ข้อมูลประวัติการแจ้งเตือน, ข้อมูลไฟล์ลิ่งฟังก์ชัน และอุปกรณ์ภายใน (พื้นที่สำหรับผู้ใช้)

ควา<sup>ุ</sup>มจุของหน่วยความจำสำรองข้อมูลที่ข้อมูลที่สุ่มเก็บส<sup>า</sup>มารถใช้ได้ จะขึ้นอยู่กับรุ่นของ GP และปริมาณความจุ ที่ข้อมูลอื่นกำลังใช้อยู่

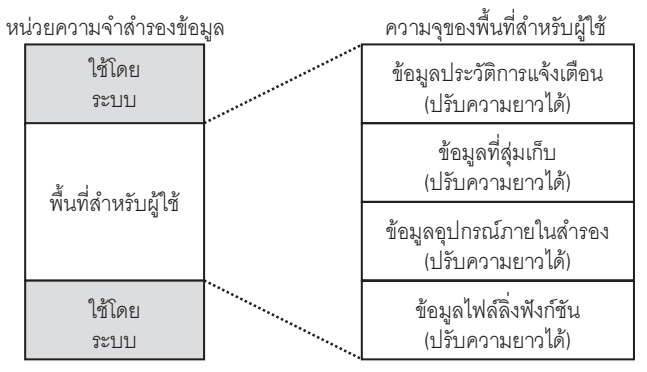

หน่วยความจำสำรองข้อมูลมีลำดับความ สำคัญในการใช้งานดังนี้

- (1) ข้อมูลประวัติการแจ้งเตือน
- (2) ข้อมูลที่สุ่มเก็บ
- (3) ข้อมูลสำรองอุปกรณ์ภายใน
- (4) ข้อมูลไฟล์ลิ่งฟังก์ชัน

| หมายเหตุ | <ul> <li>ลำดับความสำคัญภายในคุณสมบัติการสุ่มเก็บข้อมูลจะเรียงตามลำดับหมายเลขการสุ่มเก็บข้อมูล<br/>ที่น้อยที่สุด</li> </ul>                                                                                                    |
|----------|----------------------------------------------------------------------------------------------------|
|          |                                                                                                    |
| ข้อสำคัญ | <ul> <li>ข้อมูลที่สุ่มเก็บซึ่งจัดเก็บอยู่ในหน่วยความจำสำรองข้อมูลจะถูกลบออกเมื่อเกิดเหตุการณ์ต่อไปนี้</li> <li>มีการถ่ายโอนข้อมูลหน้าจอ</li> <li>การตั้งค่าหน่วยความจำใหม่ (ออฟไลน์)</li> <li>การเริ่มต้นการทำงานของหน่วยความจำสำรองข้อมูล (ออฟไลน์)</li> <li>[Data Clear Bit Address] ที่กำหนดไว้เปิดขึ้น</li> </ul> |

#### DRAM

หน่วยความจำนี้จะใช้สำหรับการจัดเก็บชั่วคราว และข้อมูลทั้งหมดซึ่งจัดเก็บไว้ที่นี่จะถูกลบออกเมื่อปิด GP หรือ ตั้งค่า GP ใหม่

เมื่อยกเลิกการทำเครื่องหมายที่ช่อง [Backup to SRAM] ของแท็บ [Mode] ข้อมูลที่สุ่มเก็บจะถูกจัดเก็บไว้ใน DRAM นี้

| ข้อสำคัญ | • | ข้อมูลที่สุ่มเก็บซึ่งจัดเก็บไว้ใน DRAM จะถูกลบออกเมื่อเกิดเหตุการณ์ต่อไปนี้ |
|----------|---|-----------------------------------------------------------------------------|
|          |   | •ปิด GP                                                                     |
|          |   | •ตั้งค่า GP ใหม่                                                            |
|          |   | •มีการถ่ายโอนข้อมูลหน้าจอ                                                   |
|          |   | •[Data Clear Bit Address] ที่กำหนดไว้เปิดขึ้น                               |

◆ ความจุในการใช้งานของข้อมูลที่สุ่มเก็บได้ ข้อมูลที่สุ่มเก็บจะมีความจุในการใช้หน่วยความจำสำรองข้อมูล (หรือ DRAM) แตกต่างกันไปโดยขึ้นอยู่กับ จำนวนกลุ่มการสุ่มเก็บข้อมูล ความยาวข้อมูล จำนวนข้อมูล (ตำแหน่ง) และรายละเอียดของการตั้งค่าการดำเนินการ หากไม่ได้ตั้งค่าการสุ่มเก็บข้อมูล ความจุในการใช้งานจะเท่ากับ 0 ไบต์ การคำนวณ

ความจุในการใช้งานต่อกลุ่ม (เป็นไบต์)

20 + Blocks x Cycles<sup>\*2</sup> x [(Number of Data + 31)/32 x  $4^{*3}$  +  $2^{*5}$  x Number of Data<sup>\*1</sup> +  $12^{*4}$ ]

- \*1 เมื่อจำนวนข้อมูลเป็นเลขคี่ ค่านี้จะเป็น [Data Items] (ส่วนที่เป็นตัวหนา)+1
- \*2 เมื่อไม่ได้เลือกช่อง [Overwrite old data after finishing the specified cycles] ในพื้นที่ Extended ของ แท็บ [Mode] ค่านี้จะกลายเป็น [Cycles] + 1
- \*3 เมื่อเลือกซ่อง [Add Data Valid/Invalid Flag] ไว้ในการตั้งค่าการกระทำ จะเพิ่มขนาดของส่วนนี้ (ส่วนที่ขีดเส้นใต้)
- \*4 เมื่อเลือกซ่อง [Add Time Data] ในการตั้งค่าการดำเนินการ จะมีการเพิ่มข้อมูลเวลาให้ข้อมูล ตัวอย่างรายการละ 12 ไบต์
- \*5 2 ไบต์เมื่อความยาวข้อมูลคือ 16 บิต, 4 ไบต์เมื่อความยาวข้อมูลคือ 32 บิต
- ความจุในการใช้งานสำหรับทั้งระบบ (เป็นไบต์)

(4 + 4 x จำนวนกลุ่ม) + <u>ผลรวมของความจุในการใช้กลุ่มการสุ่มเก็บข้อมูลแต่ละกลุ่ม</u>

#### ตัวอย่างการคำนวณ

| การตั้งค่า                 | คำอธิบาย |
|----------------------------|----------|
| Number of Groups           | 1        |
| Data Type                  | 16 Bit   |
| Blocks                     | 1        |
| Cycles                     | 100      |
| Number of Data (Addresses) | 7        |

ตัวอย่าง 1) ไม่เลือกช่อง [Overwrite old data after finishing the specified cycles], ไม่เลือกช่อง [Add Time Data], เลือกช่อง [Add Data Valid/Invalid Flag] [การคำนวณ] (4 + 4 x Number of Groups) + [20 + Blocks x Cycles x {(Number of Data + 31)/32 x 4 + 2 x (Number of Data + 1)} [ผลการคำนวณ] (4 + 4 x 1) + [20 + 1 x 100 x {(7 + 31)/32 x 4 + 2 x (7 + 1)}] = 2103 ไบต์ (ประมาณ 2.1 KB)

ตัวอย่าง 2) เลือกช่อง [Overwrite old data after finishing the specified cycles], เลือกช่อง [Add Time Data], เลือกช่อง [Add Data Valid/Invalid Flag]

[การคำนวณ] (4 + 4 x Number of Groups) + [20 + Blocks x (Cycles + 1) x {(Number of Data + 31)/ 32 x 4 + 2 x (Number of Data + 1) + 12} [ผลการคำนวณ](4 + 4 x 1) + [20 + 1 x (100 + 1) x {(7 + 31)/32 x 4 + 2 x (7 + 1) + 12}]

```
= 3335 ไบต์ (ประมาณ 3.3 KB)
```

### การแสดงจำนวนข้อมูลที่สุ่มเก็บที่คุณสามารถบันทึกได้

ให้กำหนดขีดจำกัดสูงสุดต่อไปนี้เพื่อใช้เป็นตัวแสดงจำนวนการสุ่มเก็บข้อมูล (ซึ่งเท่ากับจำนวนครั้ง x จำนวนบล็อค) ของทั้งระบบ เมื่อจำนวนข้อมูลที่สุ่มเก็บ ณ เวลาหนึ่ง (ตำแหน่ง) เท่ากับหนึ่ง

(ต่อไปนี้คือการแสดงจำนวนข้อมู<sup>่</sup>ลที่สุ่มเก็บที่คุณสามารถบันทึกได้เมื่อใช้ผลิตภัณฑ์รุ่นที่มีความจุของหน่วยความจำ สำรองข้อมูลเท่ากับ 320 KB โดยคำนวณจากความจุของ SRAM คุณสามารถตั้งค่าจำนวนการสุ่มเก็บข้อมูลได้ถึง 65535 ครั้ง)

| เงื่อนไข                                                         | พื้นที่จัดเก็บข้อมูลที่สุ่มเก็บ |                     |                                               |  |
|------------------------------------------------------------------|---------------------------------|---------------------|-----------------------------------------------|--|
|                                                                  | หน่วยความจำสำรอง<br>ข้อมูล      | DRAM                | ใช้หน่วยความจำสำรองข้อมูล<br>และ DRAM ร่วมกัน |  |
| ข้อมูลที่สุ่มเก็บเพียงอย่างเดียว                                 | สูงสุด 81,332 ครั้ง             | สูงสุด 81,912 ครั้ง | สูงสุด 163,244 ครั้ง                          |  |
| ข้อมูลที่สุ่มเก็บ + ข้อมูลเวลา                                   | สูงสุด 20,332 ครั้ง             | สูงสุด 20,476 ครั้ง | สูงสุด 40,808 ครั้ง                           |  |
| ข้อมูลที่สุ่มเก็บ + แฟลกข้อมูล<br>ถูกต้อง/ไม่ถูกต้อง             | สูงสุด 40,664 ครั้ง             | สูงสุด 40,954 ครั้ง | สูงสุด 81,618 ครั้ง                           |  |
| ข้อมูลที่สุ่มเก็บ + ข้อมูลเวลา +<br>แฟลกข้อมูลถูกต้อง/ไม่ถูกต้อง | สูงสุด 16,264 ครั้ง             | สูงสุด 16,380 ครั้ง | สูงสุด 32,644 ครั้ง                           |  |

## ∎ ผังการสุ่มเก็บข้อมูล

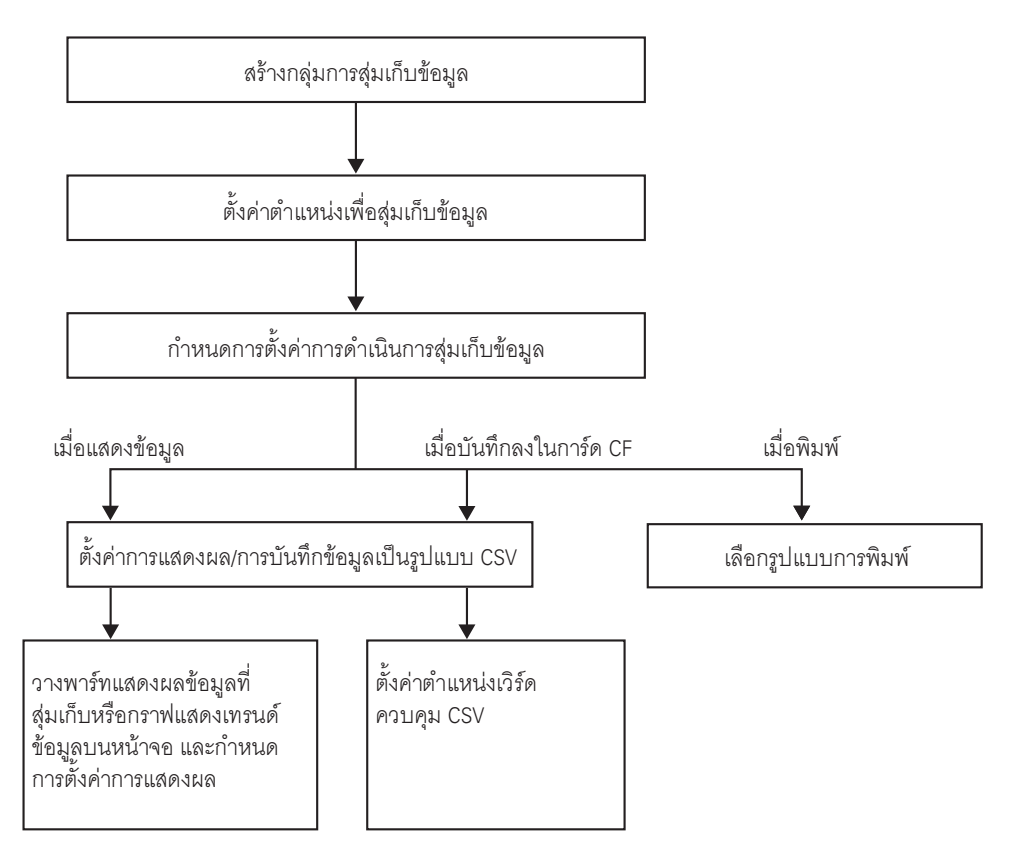

## 24.9.2 การดำเนินการสุ่มเก็บข้อมูล

### ∎ ระยะเวลาที่สุ่มเก็บข้อมูล

การสุ่มเก็บข้อมูล<sup>ิ</sup>มี 2 วิธีด้วย<sup>ู</sup>กัน ได้แก่ การสุ่มเก็บตามระยะเวลาและการสุ่มเก็บตามสถานะของบิต ข้อมูลต่อไปนี้แสดงถึงเงื่อนไขการทำงานสำหรับการสุ่มเก็บข้อมูลและลักษณะเฉพาะของการดำเนินการแต่ละอย่าง

| ระยะเวลา | เงื่อนไขการทำงานของ<br>การสุ่มเก็บข้อมูล                                                                                                    | ลักษณะเฉพาะ                                                                                                    |
|----------|----------------------------------------------------------------------------------------------------|----------------------------------------------------------------------------------------------------|
| ระยะเวลา | Time Specification<br>เริ่มต้นสุ่มเก็บข้อมูลในเวลาที่กำหนด<br>และทำต่อเนื่องไปตามระยะเวลาที่<br>กำหนด                                                           | <ul> <li>คุณสามารถตั้งค่าเวลาเริ่มต้นได้</li> <li>รอบการสุ่มเก็บข้อมูลเพิ่มขึ้นครั้งละ 15 วินาที</li> <li>หลังจากสุ่มเก็บข้อมูลตามจำนวนรอบที่กำหนดแล้ว<br/>คุณสามารถเลือกว่าจะเขียนทับข้อมูลโดยเริ่มจากข้อมูลเก่าที่สุด<br/>หรือจะไม่เขียนทับและจัดเก็บไว้ในบล็อคแยกต่างหาก<sup>*2</sup></li> </ul>                                   |
|          | Constant Cycle <sup>*1</sup><br>สุ่มเก็บข้อมูลตามรอบคงที่โดย<br>เริ่มตั้งแต่ตอนเปิดเครื่อง GP                                                                   | <ul> <li>คุณสามารถตั้งค่ารอบการสุ่มเก็บข้อมูลในหน่วยละ 100 ms<br/>(มิลลิวินาที) หรือ 1 s (วินาที)</li> <li>ข้อมูลจะถูกเขียนทับและจัดเก็บไว้โดยเริ่มจากข้อมูลที่เก่า<br/>ที่สุด หลังจากสุ่มเก็บข้อมูลตามจำนวนครั้งที่กำหนดแล้ว</li> </ul>                                                                                              |
|          | Constant Cycle when Bit is ON * <sup>1</sup><br>สุ่มเก็บข้อมูลตามรอบคงที่โดย<br>เริ่มตั้งแต่ตอนเปิดเครื่อง GP<br>แต่ทำเฉพาะเมื่อบิตที่กำหนดเปิดอยู่<br>เท่านั้น | <ul> <li>คุณสามารถตั้งค่ารอบการสุ่มเก็บข้อมูลในหน่วยละ 100 ms<br/>(มิลลิวินาที) หรือ 1 s (วินาที)</li> <li>ขณะบิตที่กำหนดปิดอยู่ จะไม่สุ่มเก็บข้อมูลแม้รอบ<br/>การสุ่มเก็บจะเริ่มขึ้นแล้วก็ตาม</li> <li>ข้อมูลจะถูกเขียนทับและจัดเก็บไว้โดยเริ่มจากข้อมูลที่เก่า<br/>ที่สุด หลังจากสุ่มเก็บข้อมูลตามจำนวนครั้งที่กำหนดแล้ว</li> </ul> |
| บิต      | Bit ON<br>เก็บข้อมูลทุกครั้งที่บิตที่กำหนด<br>เปิดขึ้น                                                                                                    | <ul> <li>หลังจากสุ่มเก็บข้อมูลตามจำนวนรอบที่กำหนดแล้ว<br/>คุณสามารถเลือกว่าจะเขียนทับข้อมูลโดยเริ่มจากข้อมูลเก่าที่สุด<br/>หรือจะไม่เขียนทับและจัดเก็บไว้ในบล็อคแยกต่างหาก<sup>*2</sup></li> </ul>                                                                                                    |
|          | Bit Change <sup>*1</sup><br>เก็บรวบรวมข้อมูลทุกครั้งที่บิตที่<br>กำหนดไว้เปลี่ยนสถานะ (เปิด/ปิด)                                                                | <ul> <li>ข้อมูลจะถูกเขียนทับและจัดเก็บไว้โดยเริ่มจากข้อมูลที่เก่า<br/>ที่สุด หลังจากสุ่มเก็บข้อมูลตามจำนวนครั้งที่กำหนดแล้ว</li> </ul>                                                                                                    |

\*1 สำหรับ [Constant Cycle], [Constant Cycle when Bit is ON] และ [Bit Change] ข้อมูลของตำแหน่งที่กำหนดไว้ ทั้งหมดจะถูกอ่าน) เมื่อเงื่อนไขการทำงานตรงกับที่กำหนดไว้ และบันทึกไว้ในหน่วยความจำสำรองข้อมูล (หรือ DRAM)

\*2 ข้อมูลที่สุ่มเก็บทั้งหมดที่เก็บรวบรวมได้ในจำนวนรอบที่กำหนด จะเรียกว่า "บล็อค"

" ■ วิธีจัดเก็บข้อมูล" (หน้า 24-112)

#### หมายเหตุ

|   | หลังจากเปิดเครื่อง GP และเตรียมโปรแกรมภายในแล้ว ก่อนเริ่มการส่มเก็บข้อมลอาจมีการหน่วงเวลา            |
|---|----------------------------------------------------------------------------------------------------|
|   | สงสดไม่เกินหนึ่งวินาที                                                                               |
| • | เมื่อใช้ [Constant Cycle], [Constant Cycle while Bit is ON] หรือ [Bit Change] หลังจากเปิดเครื่องแล้ว |
|   | กลุ่มการ์เก็บข้อมูลเหล่านี้จะอ่านข้อมูลของทุกตำแหน่งที่กำหนดไว้ ก่อนเริ่มทำการสุ่มเก็บข้อมูล         |

- สำหรับ [Constant Cycle], [Constant Cycle when Bit is ON] และ [Bit Change] เนื่องจากระบบกำลัง อ่านข้อมูลตำแหน่งที่ตั้งค่าไว้ทั้งหมด การสื่อสารจึงอาจมีผลต่อการทำงานของระบบได้หากมีจำนวน ตำแหน่งที่สุ่มเก็บเป็นจำนวนมาก
- สถานะการแสดงผลของข้อมูลเมื่อเกิดข้อผิดพลาดในการสื่อสารระหว่างที่สุ่มเก็บข้อมูล จะขึ้นอยู่กับ เงื่อนไขการทำงาน

"24.9.3 รายละเอียดเกี่ยวกับพาร์ทแสดงผลข้อมูลที่สุ่มเก็บ จะเกิดอะไรขึ้นเมื่อไม่สามารถสุ่มเก็บข้อมูลได้?" (หน้า 24-120)

#### Time Specification

GP จะอ่านข้อมูลจากตำแหน่งที่กำหนดไว้ เมื่อ [Sampling Permit Bit Address] ของอุปกรณ์/PLC เปิดขึ้น และ [Start Time] ที่กำหนดไว้เริ่มขึ้น หลังจากนั้น การอ่านข้อมูลจะเกิดขึ้นตามรอบที่กำหนดไว้ การตรวจสอบเวลาของรอบการสุ่มเก็บข้อมูลจะทำโดยนาฬิกาภายในของ GP

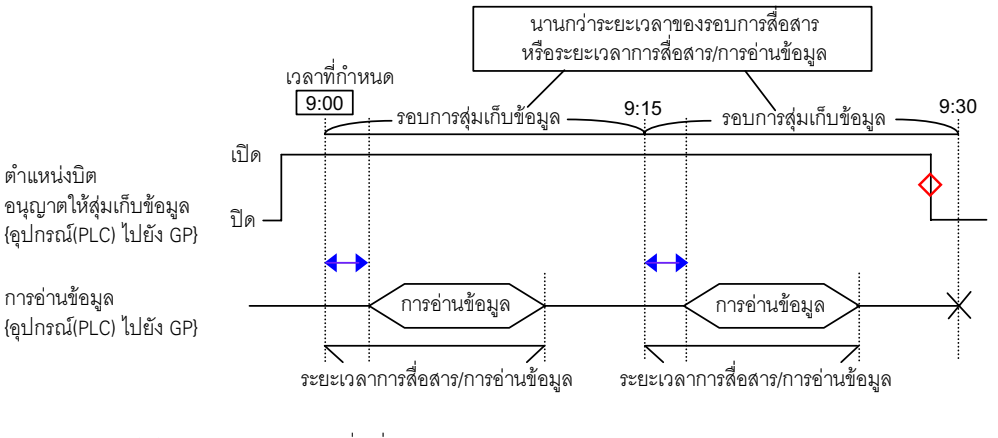

+ =ความล่าช้าของเวลาที่ใช้สื่อสาร

🚫 =เปลี่ยนสถานะของบิตกลับไปเป็นปิดเมื่อดำเนินการเสร็จสิ้น (เช่น "หยุดดำเนินการหลังจากสุ่มเก็บข้อมูลที่ 9-15")

หมายเหตุ

- ภาพข้างบนแสดงถึงระยะเวลาของการอ่านข้อมูลของ GP จากตำแหน่งที่กำหนดไว้ ช่วงเวลาที่แสดงไม่ใช่ เวลาที่ถูกต้องแต่อย่างใด
- โปรดตั้งค่า [Sampling Cycle] เป็นระยะเวลาของรอบการสื่อสารหรือระยะเวลาที่ใช้ในการอ่านข้อมูล การสื่อสาร ขึ้นกับว่าระยะเวลาใดนานกว่ากัน ระยะเวลาของรอบการสื่อสารจัดเก็บอยู่ในพื้นที่รีเลย์พิเศษ LS2037 ของอุปกรณ์ภายในของ GP
- ข้อมูลที่สุ่มเก็บได้จะมีเวลาที่สุ่มเก็บเพิ่มลงไปด้วย เวลาเริ่มต้นของการอ่านข้อมูลตาม [Start Time] ที่กำหนดและ [Sampling Cycle] แต่ละรอบจะกลายเป็น "ข้อมูลเวลา"

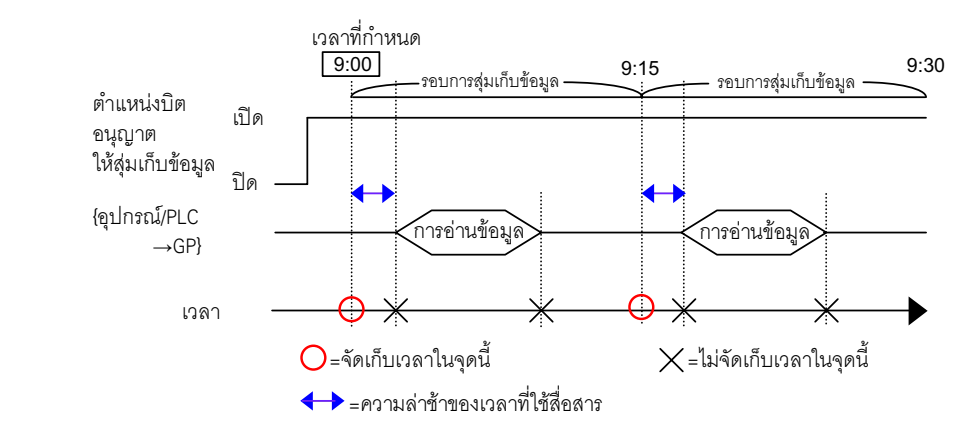

#### Constant Cycle

GP อ่านข้อมูลตามรอบเวลาที่กำหนดไว้ตายตัวเริ่มตั้งแต่ตอนเปิดเครื่อง การตรวจสอบเวลาของรอบการสุ่มเก็บข้อมูลจะทำโดยนาฬิกาภายในของ GP

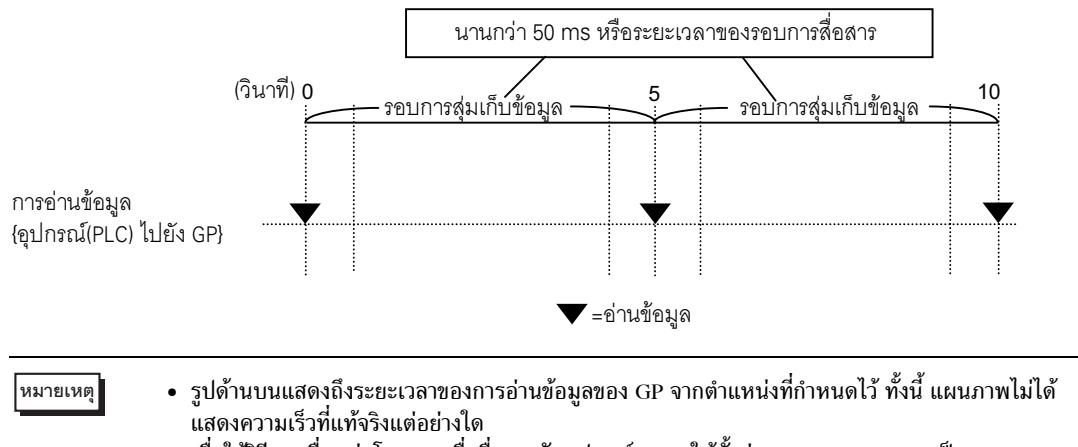

 เมื่อใช้วิธีการเชื่อมต่อโดยตรงเพื่อสื่อสารกับอุปกรณ์/PLC ให้ตั้งค่า [Sampling Cycle] เป็นระยะเวลา ของรอบการสื่อสารหรือ 50 ms ขึ้นกับว่าระยะเวลาใดนานกว่ากัน สำหรับวิธีการเชื่อมต่อผ่าน หน่วยความจำ ให้ตั้งค่า [Sampling Cycle] ตั้งแต่ 50 ms ขึ้นไป ระยะเวลาของรอบการสื่อสารจัดเก็บ อยู่ใน LS2037 (พื้นที่รีเลย์พิเศษ) ของอุปกรณ์ภายในของ GP

### Constant Cycle when Bit is ON

GP จะอ่านข้อมูลตามรอบเวลาที่กำหนดไว้ตายตัว เมื่อ [Sampling Trigger Bit Address] ของอุปกรณ์/PLC เปิดขึ้น การตรวจสอบเวลาของรอบการสุ่มเก็บข้อมูลจะทำโดยนาฬิกาภายในของ GP

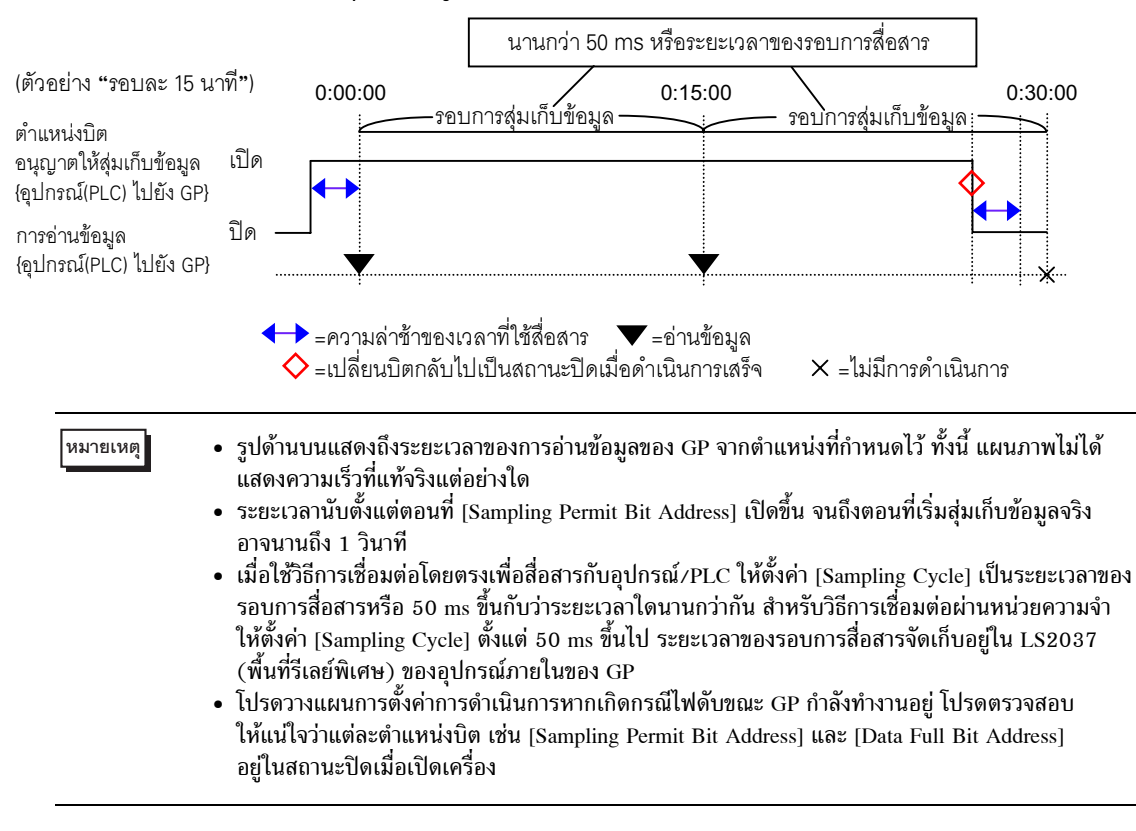
#### Bit ON

GP จะอ่านข้อมูลของตำแหน่งที่กำหนดไว้ เมื่อ [Sampling Trigger Bit Address] ของอุปกรณ์/PLC เปิดขึ้น เมื่อ GP อ่านข้อมูลเสร็จแล้ว [ACK Bit Address] จะเปิดขึ้น

เมื่อคุณตรวจพบว่ำ [ACK Bit Address] ของอุปกรณ์/PLC เปิดขึ้น โปรดปิด [Sampling Triggered Bit Address] เมื่อคุณปิด [Sampling Triggered Bit Address] ตำแหน่ง [ACK Bit Address] จะปิดโดยอัตโนมัติ

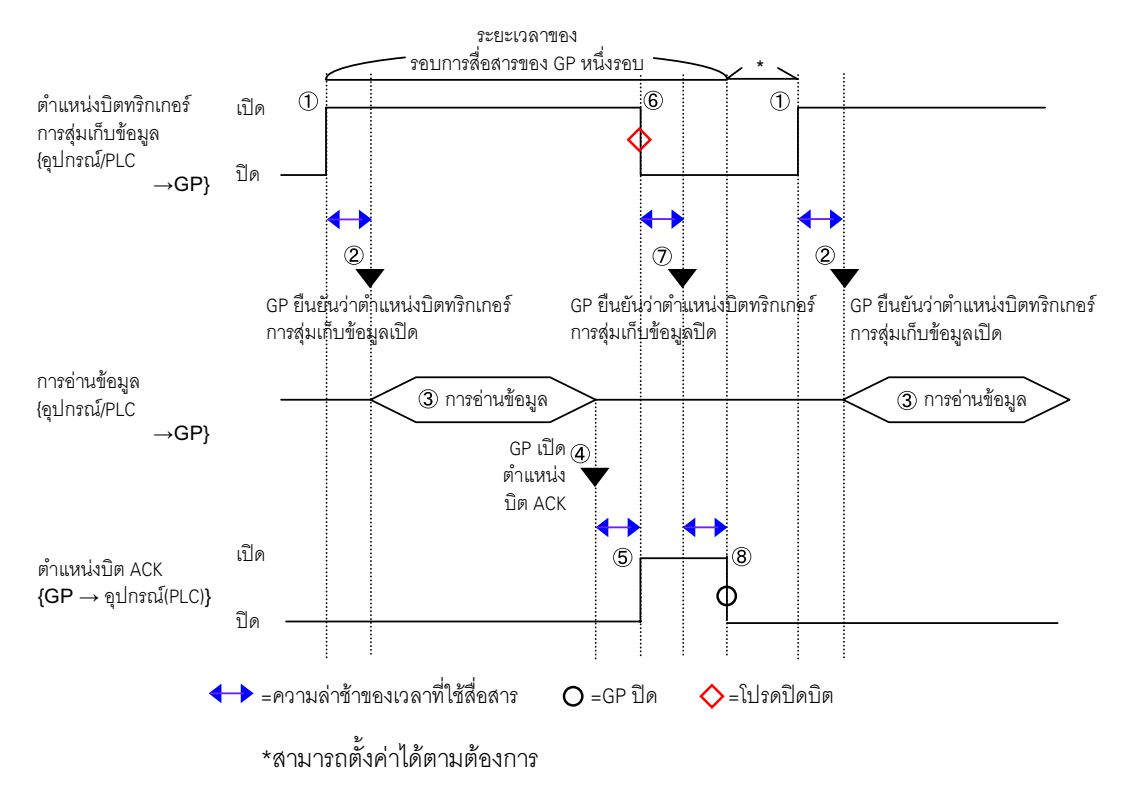

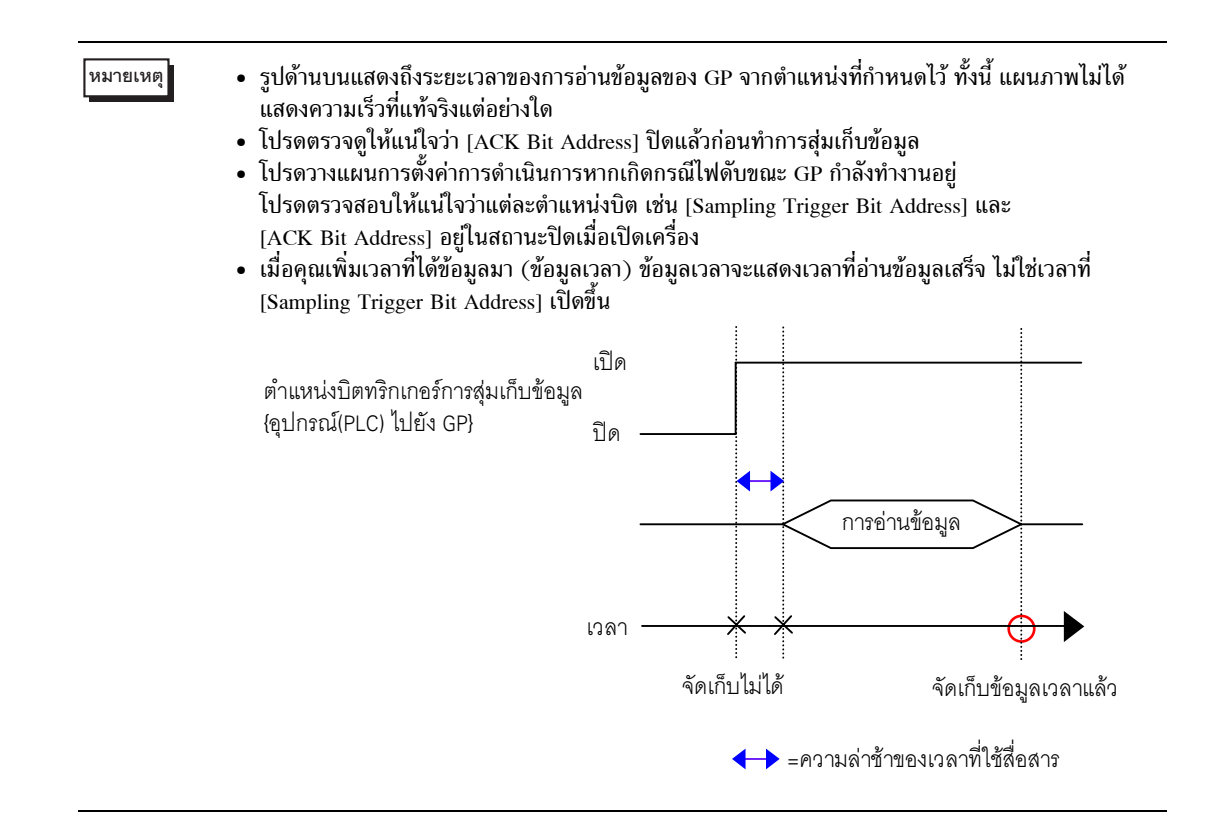

#### Bit Change

GP จะอ่านข้อมูลของตำแหน่งที่กำหนดไว้ เมื่อ [Sampling Trigger Bit Address] ของอุปกรณ์/PLC เปิดหรือปิด

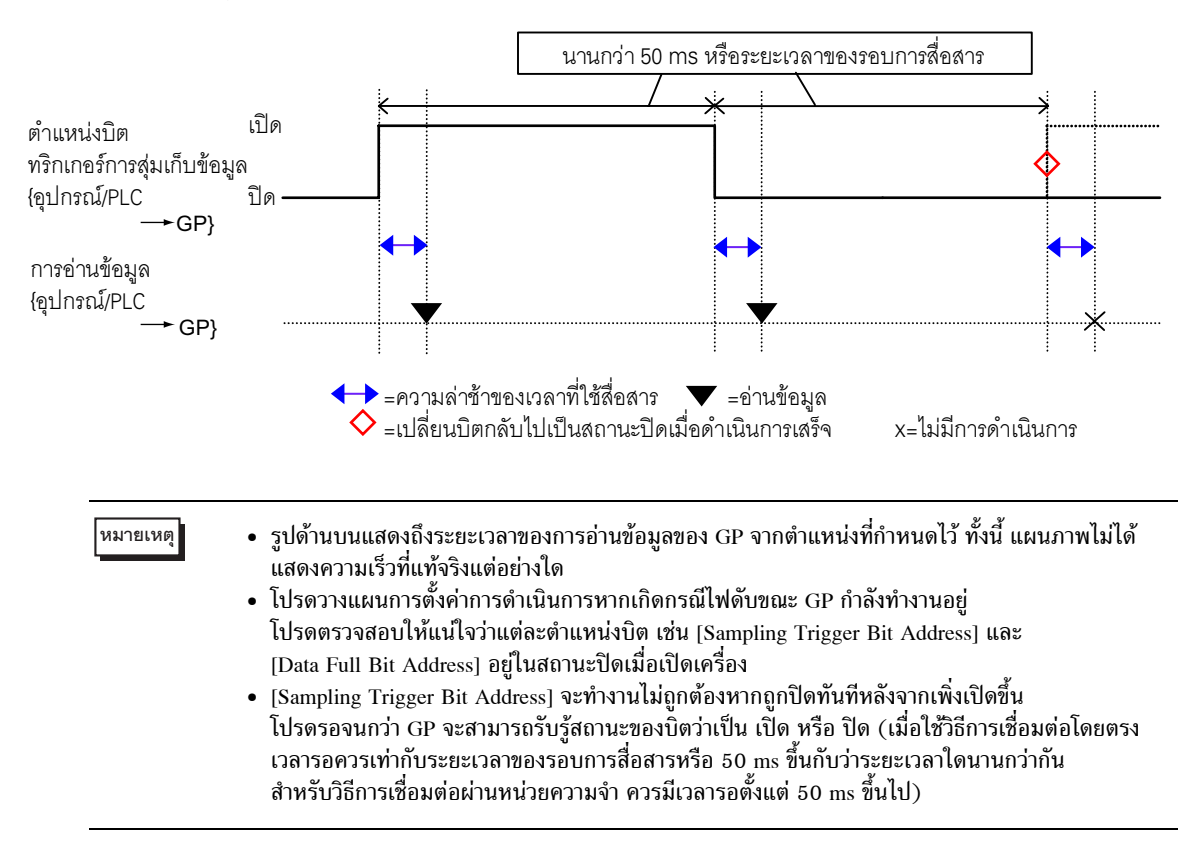

# ∎ วิธีจัดเก็บข้อมูล

ข้อมูลที่สุ่มเก็บได้จะถูกจัดเก็บเป็นกลุ่มการสุ่มเก็บข้อมูลอยู่ในหน่วยความจำสำรองข้อมูล (หรือ DRAM) ของ GP ข้อมูลที่สุ่มเก็บจากจำนวนรอบที่กำหนด จะถูกจัดเก็บด้วยวิธีใดวิธีหนึ่งต่อไปนี้

. (1) เขียนทับข้อมูลเก่าและจัดเก็บข้อมูล<sup>้</sup>ล่าสุดไว้

(2) ไม่เขียนทับข้อมูลเดิมและจัดเก็บข้อมูลใหม่เป็นบล็อคต่างหาก

วิธีการเก็บข้อมูลข้างต้นจ<sup>ิ</sup>ะขึ้นอยู่กับว่ามีการเลือกช่อง [Overwrite old data after finishing the specified cycles] ในพื้นที่ Extended ของแท็บ [Mode] ไว้หรือไม่

เมื่อเงื่อนไขการทำงานคือ [Constant Cycle], [Constant Cycle when Bit is ON] หรือ [Bit Change] จะใช้ได้เฉพาะ วิธีที่ (1) เท่านั้น

เมื่อเงื่อนไขการทำงานคือ [Time Specification] หรือ [Bit ON] คุณสามารถเลือกวิธีที่ (1) หรือ (2) ก็ได้

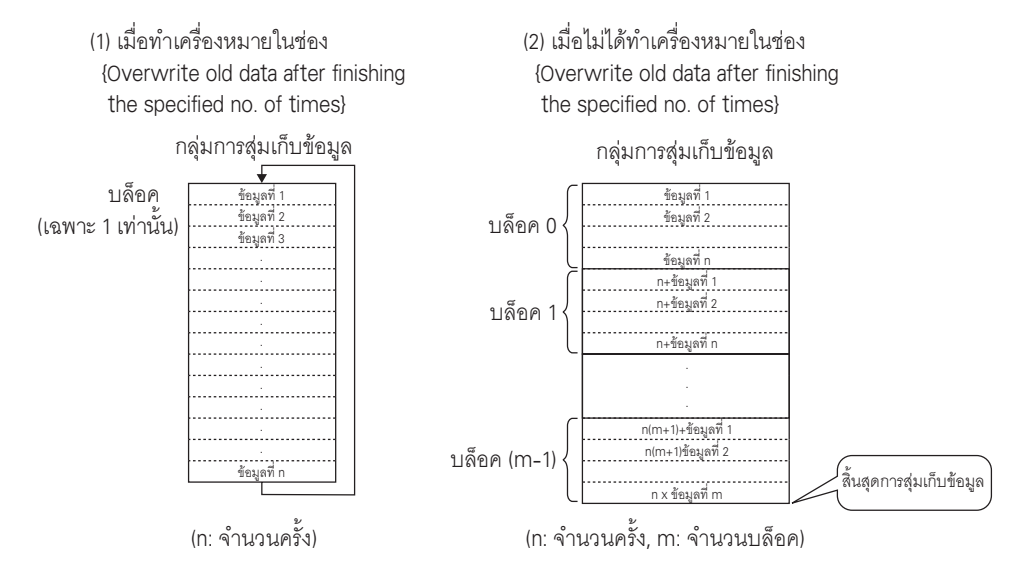

(1)เมื่อเลือกช่อง [Overwrite old data after finishing the specified cycles]

ถึงแม้จะสุ่มเก็บข้อมูลตามจำนวนรอบที่กำหนดแล้ว แต่เนื่องจาก GP เขียนข้อมูลใหม่ทับข้อมูลเก่าที่จัดเก็บไว้ จึงทำการสุ่มเก็บข้อมูลต่อไปโดยอัตโนมัติ

- หลังจากสุ่มเก็บข้อมูลตามจำนวนรอบที่กำหนดเสร็จแล้ว [Data Full Bit Address] จะเปิดขึ้น
   ซึ่งเป็นเพียงการแสดงว่าได้จัดเก็บข้อมูลครบหนึ่งรอบ การสุ่มเก็บข้อมูลจะดำเนินต่อไปโดยอัตโนมัติ
   หลังจากยืนยันว่าทำการสุ่มเก็บข้อมูลหนึ่งรอบเสร็จแล้ว โปรดปิด [Data Full Bit Address]
   เพื่อให้สามารถตรวจหาว่ารอบต่อไปเสร็จสิ้นเมื่อใด
- เมื่อไม่เลือกช่อง [Overwrite old data after finishing the specified cycles]

หลังจากสุ่มเก็บข้อมูลตามจำนวนรอบที่กำหนดแล้ว ข้อมูลถัดไปจะถูกจัดเก็บเป็นบล็อคต่างหาก (บล็อค คือ ข้อมูล ที่สุ่มเก็บที่รวบรวมจากจำนวนรอบที่กำหนด) โดยจัดเก็บข้อมูลจาก จำนวนรอบ x จำนวนบล็อคที่กำหนดไว้ หลังจากนั้น จะไม่มีการสุ่มเก็บข้อมูลอีก

เมื่อคุณจัดเก็บข้อมูลลงในบล็อคหล<sup>้</sup>ายบล็อคแยกต่างหาก คุณสามารถแสดงและพิมพ์แต่ละบล็อคออกมาได้ เช่น หากคุณต้องการสุ่มเก็บข้อมูล 10 ครั้งต่อวันตั้งแต่วันจันทร์ถึงวันศุกร์ ให้จัดเก็บข้อมูลของวันจันทร์ใน "บล็อค 0" ข้อมูลของวันอังคารใน "บล็อค 1" ฯลฯ คุณสามารถพิมพ์ข้อมูลของแต่ละวันได้

#### หมายเหตุ

- เมื่อจัดเก็บข้อมูลเสร็จหนึ่งบล็อค ตำแหน่ง [Block Termination Bit Address] จะเปิดขึ้น หลังจากคุณตรวจดูว่าบล็อคเสร็จสมบูรณ์แล้ว โปรดปิด [Block Termination Bit Address] เพื่อให้สามารถตรวจหาว่าบล็อคต่อไปเสร็จเมื่อใด นอกจากนี้ โปรดตรวจดูให้แน่ใจว่า [Block Termination Bit Address] ปิดแล้วก่อนจะสุ่มเก็บข้อมูล
  - เมื่อสุ่มเก็บข้อมูลทั้งหมดเสร็จแล้ว (จำนวนรอบ x บลี้อค) ตำแหน่ง [Data Full Bit Address] จะเปิดขึ้น และจะไม่มีการสุ่มเก็บข้อมูลอีก หากต้องการสุ่มเก็บข้อมูลอีก ให้เปิด [Data Clear Bit Address] ที่กำหนด และลบข้อมูลที่จัดไว้เก็บออก
    - 🐨 " ∎ การลบข้อมูล" (หน้า 24-114)

# ∎ การลบข้อมูล

หากไม่ได้เลือกช่อง [Overwrite old data after finishing the specified cycles] ในพื้นที่ Extended ของแท็บ [Mode] ไว้ จะไม่มีการสุ่มเก็บข้อมูลอีกหลังจากจัดเก็บข้อมูลตาม จำนวนรอบที่กำหนด x จำนวนบล็อค หากต้องการสุ่มเก็บข้อมูลอีก คุณต้องลบข้อมูลที่สุ่มเก็บซึ่งจัดเก็บไว้ใน GP ออก

เมื่อสุ่มเก็บข้อมูลตามจำนวนรอบ x จำนวนบล็อค ตำแหน่ง [Data Full Bit Address] ที่กำหนดไว้จะเปิดขึ้น โปรดตรวจสอบให้แน่ใจว่าบิตนี้เปิดอยู่ และเปิด [Data Clear Bit Address]

(ตัวอย่าง Execution Condition: Time Specification)

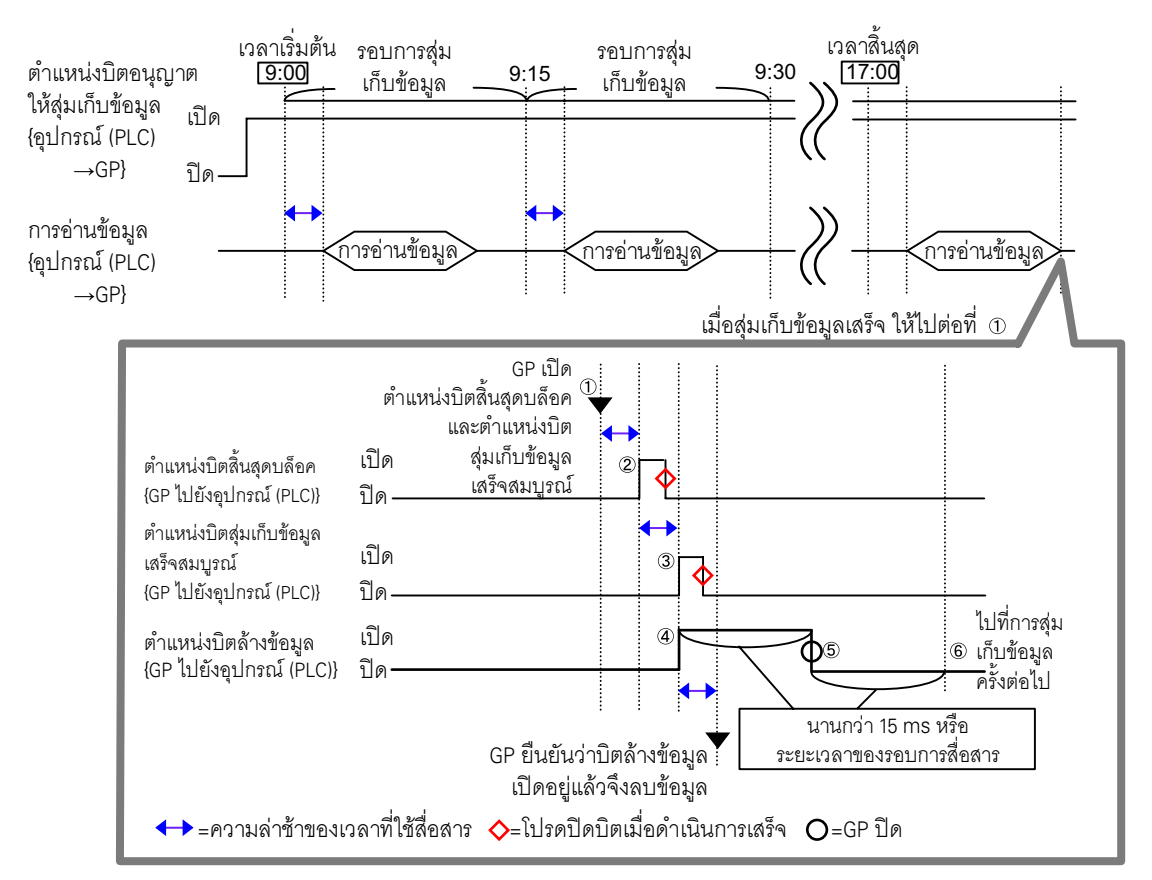

- (1) เมื่อสุ่มเก็บข้อมูลตามจำนวนรอบ x จำนวนบล็อค GP จะเปิด [Block Termination Bit Address] และ
   [Data Full Bit Address]
- (2) [Block Termination Bit Address] เปิดขึ้น
- (3) [Data Full Bit Address] เปิดขึ้น
- (4) โปรดตรวจดูให้แน่ใจว่าบิต [Data Full Bit Address] เปิดอยู่ และเปิด [Data Clear Bit Address] เมื่อ GP ตรวจพบ GP จะเริ่มลบข้อมูลที่สุ่มเก็บ
- (5) เมื่อลบข้อมูลเสร็จ GP จะปิด [Data Clear Bit Address] โดยอัตโนมัติ

## (6) คุณสามารถเริ่มการสุ่มเก็บข้อมูลได้อีกครั้ง ข้อมูลจะถูกจัดเก็บไว้โดยเริ่มจากด้านบนสุด (รอบการสุ่มเก็บข้อมูลรอบแรกใน "บล็อค 0"

 (Data Clear Bit Address) จะทำงานไม่ถูกต้องหากปิดทันทีหลังจากเพิ่งเปิด (หรือหากเปิดทันทีหลังจาก เพิ่งปิด) หากสื่อสารกับอุปกรณ์/PLC โดยใช้วิธีเชื่อมต่อโดยตรง ให้คงสถานะของบิตไว้นานเท่ากับ ระยะเวลาของรอบการสื่อสารหรือ 50 ms ขึ้นกับว่าระยะเวลาใดนานกว่ากัน หากใช้วิธีการเชื่อมต่อผ่าน หน่วยความจำ ควรนานตั้งแต่ 50 ms ขึ้นไป

# 24.9.3 รายละเอียดเกี่ยวกับพาร์ทแสดงผลข้อมูลที่สุ่มเก็บ

ทุกครั้งที่ทำการสุ่มเก็บข้อมูล ข้อมูลจะแสดงขึ้นบนพาร์ทแสดงผลข้อมูลที่สุ่มเก็บบนหน้าจอ GP เมื่อข้อมูลมากเกินกว่า [Display Rows] ข้อมูลเก่าจะเลื่อนขึ้นไปและข้อมูลใหม่จะถูกเพิ่มลงไป

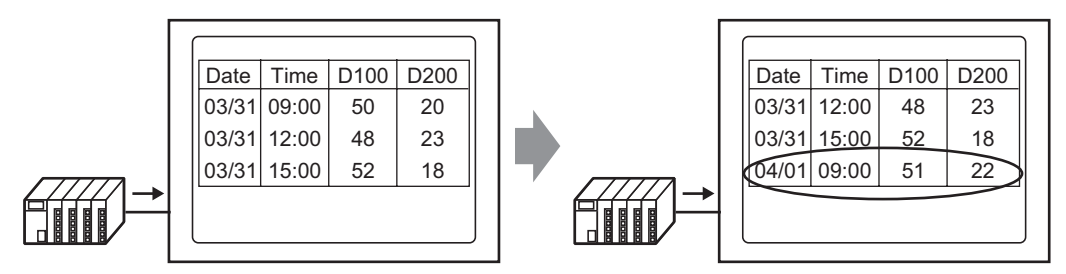

ทุกครั้งที่สุ่มเก็บข้อมูล ข้อมูลเก่าจะถูกเลื่อนขึ้นไปและข้อมูลใหม่จะเพิ่มเข้ามาและแสดงขึ้น

หากไม่ได้เลือกช่อง [Overwrite old data when designated block count finishes] ในการตั้งค่า Action หน้าจอจะแสดง เฉพาะข้อมูลที่สุ่มเก็บจากหมายเลขบล็อคซึ่งจัดเก็บไว้ใน [Block Number Storage Address] เมื่อแสดงข้อมูลสุดท้าย จากบล็อคแล้ว หน้าจอจะไม่มีการอัพเดตอีก

หากต้องการแสดงข้อมูลของบล็อคอื่น ให้แก้ไขค่าใน [Block Completed Bit Address] จากนั้นการแสดงผลจะเปลี่ยนไป

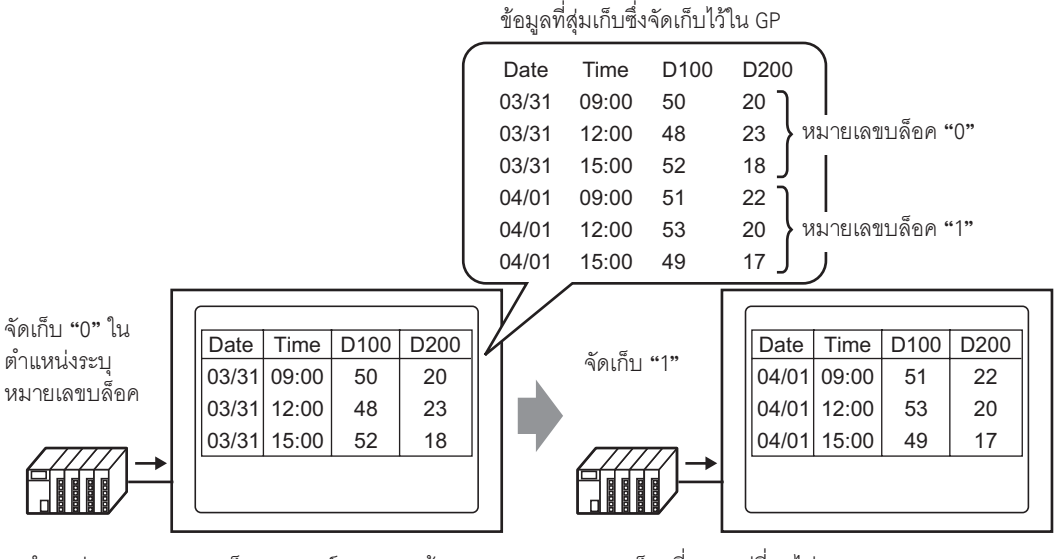

ตำแหน่งระบุหมายเลขบล็อคของพาร์ทแสดงผลข้อมูล ที่สุ่มเก็บเปลี่ยนไปและ... บล็อคที่แสดงเปลี่ยนไป

# หมายเหตุ • หากระบุหมายเลขบล็อคที่ไม่มีอยู่ ข้อมูลจะไม่ปรากฏขึ้น

# ∎ ตัวอย่างการแสดงผลของโหมด Basic Settings

ในโหมด Basic Settings สามารถใช้รูปแบบที่กำหนดไว้ตายตัว (ดังตัวอย่างต่อไปนี้) เพื่อสร้างรูปแบบง่าย ๆ ได้

- แสดงคอลัมน์ Data และ Time เรียงติดกันแถวต่อแถว จากนั้นจึงเป็นคอลัมน์ Data ที่มี้เท่ากับจำนวนตำแหน่ง ทั้งหมุดที่กำหนดไว้
- แถวที่ 1 คือแถว Item Name ชื่อรายการของคอลัมน์ Data ทุกคอลัมน์จะแสดงด้วยตำแหน่ง
- เมื่อแสดงแถว Total แถวนี้จะปรากฏขึ้นต่อจากแถวแสดงข้อมูล โดยมีชื่อรายการคือ "Total"
- หากเลือกช่อง [Overwrite old data after finishing the specified cycles] ในพื้นที่ Extended ของ แท็บ [Mode] ไว้ จะแสดงแถวข้อมูลเพียงแถวเดียวเท่านั้น หากไม่ได้เลือก จำนวนแถวข้อมูลจะเท่ากับ จำนวนรอบที่กำหนดไว้

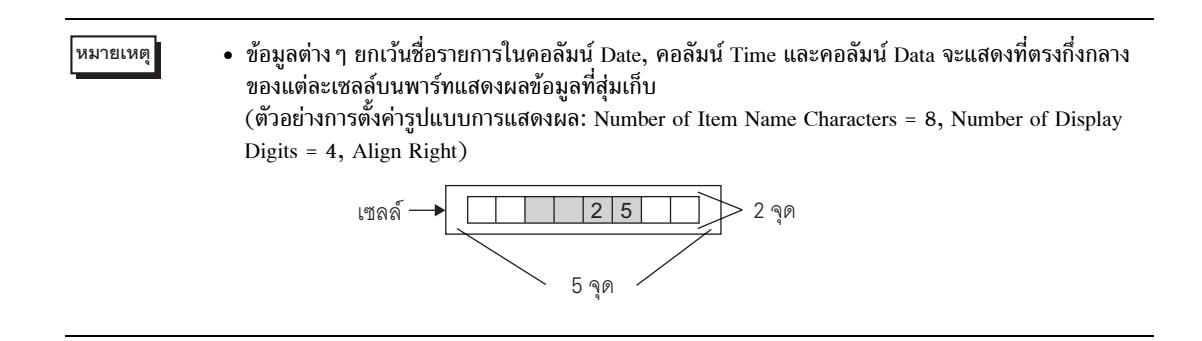

◆ เมื่อเลือกช่อง [Overwrite old data when designated block count finishes] ไว้ การตั้งค่ารูปแบบการแสดงผล

(ตัวอย่าง แถว Total = เลือก, Number of Item Name Characters = 8)

|       | Date     | Time  | D00100 | D00200 | D00300 | D00301 |
|-------|----------|-------|--------|--------|--------|--------|
|       | yy/mm/dd | hh:mm | ***.*  | ***,*  | ***,*  | ****_* |
| Total |          |       | ****.* | ****   | ****   | ****   |
|       |          |       |        |        |        |        |

พาร์ทแสดงผลข้อมูลที่สุ่มเก็บ

(ตัวอย่าง Display Rows = 6, Display Columns = 7)

|       | Date     | Time  | D00100 | D00200 | D00300 | D00301 |                  |
|-------|----------|-------|--------|--------|--------|--------|------------------|
|       | 05/03/31 | 12:00 | 323.6  | 26.4   | 26.4   | 6.4    |                  |
|       | 05/03/31 | 15:00 | 324.4  | 28.6   | 27.6   | 6.2    |                  |
|       | 05/03/31 | 18:00 | 320.2  | 30.7   | 28.7   | 6.5    |                  |
|       | 05/04/01 | 09:00 | 321.0  | 26.9   | 29.9   | 6.3    |                  |
| Total |          | <     | 1289.2 | 112.6  | 112.6  | 25.4   | $\triangleright$ |

 หากต้องการเลื่อนข้อมูลเก่าขึ้นไปทุกครั้งที่สุ่มเก็บข้อมูล แถวแสดงข้อมูลจะถูกเลื่อนขึ้นไปและแสดงข้อมูลใหม่

ข้อมูลที่คำนวณได้คือค่าของข้อมูลที่คำนวณซึ่งบันทึกไว้ใน GP ในขณะนั้น ข้อมูลที่ถูกเขียนทับจะไม่ถูกนำมาคำนวณ เมื่อไม่ได้เลือกช่อง [Overwrite old data after finishing the specified cycles] การตั้งค่ารปแบบการแสดงผล

(ตัวอย่าง แถว Total = เลือก, Number of Item Name Characters = 8)

|       | Date     | Time  | D00100 | D00200 | D00300 | D00301 |
|-------|----------|-------|--------|--------|--------|--------|
| No.1  | yy/mm/dd | hh:mm | ***.*  | ***,*  | ***,*  | ***.*  |
| No.2  | yy/mm/dd | hh:mm | ***.*  | ***,*  | ***.*  | ***.*  |
| No.3  | yy/mm/dd | hh:mm | ***.*  | ***,*  | ***.*  | ****   |
| No.4  | yy/mm/dd | hh:mm | ***.*  | ***,*  | ***,*  | ****   |
| Total |          |       | ****.* | ****   | ****   | ****   |

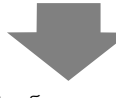

พาร์ทแสดงผลข้อมูลที่สุ่มเก็บ

(ตัวอย่าง Display Rows = 6, Display Columns = 7)

|       | Date     | Time  | D00100 | D00200 | D00300 | D00301 |
|-------|----------|-------|--------|--------|--------|--------|
| No.1  | 05/03/31 | 09:00 | 322.8  | 30.3   | 25.3   | 6.1    |
| No.2  | 05/03/31 | 12:00 | 323.6  | 26.4   | 26.4   | 6.4    |
| No.3  | 05/03/31 | 15:00 | 324.4  | 28.6   | 27.6   | 6.2    |
| No.4  | 05/03/31 | 18:00 | 320.2  | 30.7   | 28.7   | 6.5    |
| Total |          |       | 1291.0 | 116.0  | 108.0  | 25.2   |

แสดงเฉพาะข้อมูลของบล็อคที่กำหนดเท่านั้น

ข้อมูลการคำนวณคือค่าที่ค่ำนวณจากข้อมูลตามรอบ ที่กำหนด

# ∎ ตัวอย่างการแสดงผลของโหมด Custom Settings

คุณสามารถสร้างรูปแบบที่ปรับแต่งตามต้องการด้วยโหมด Custom Settings ได้

- คุณสามารถตั้งค่า Display Range และ Total Display Digits ของแต่ละคอลัมน์ข้อมูลได้
- คุณสามารถเพิ่มคอลัมน์ Date, คอลัมน์ Time, คอลัมน์ Data, คอลัมน์ Text และแถว Text ได้
- คุณสามารถป้อนข้อความลงในคอลัมน์ Text, แถว Text และแถว Item Name ได้โดยตรง
- เมื่อไม่ได้เลือกช่อง [Overwrite old data after finishing the specified cycles] ในพื้นที่ Extended ของ แท็บ [Mode] ไว้ คุณสามารถตั้งค่าแถวการคำนวณได้ (Total, Average, Max, Min)

หมายเหตุ

 ข้อมูลต่าง ๆ ยกเว้น Item Name และ Text ในคอลัมน์ Date, คอลัมน์ Time และคอลัมน์ Data จะแสดง ที่ตรงกึ่งกลางของแต่ละเซลล์บนพาร์ทแสดงผลข้อมูลที่สุ่มเก็บ (ตัวอย่างการตั้งค่ารูปแบบการแสดงผล: Number of Item Name Characters = 8, Number of Display

Digits = 4, Align Right)

เมื่อเลือกช่อง [Overwrite old data when designated block count finishes] ไว้ การตั้งค่าฐปแบบการแสดงผล

> 5 2 6 Item Name (Vertical) Data1 Time Data2 Data3 Data4 1 Item Name (Horizontal) Voltage Time Temp.1 Temp.2 Pressure 2 Show Data \*\*\*\* hh:mm x Data xx x ×× × \*\*\*\* xxx x xxx x 3 Calculation xx x Sum xx x ×× 4 Calculation XXXX ×× × Average

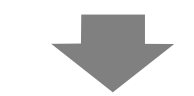

พาร์ทแสดงผลข้อมูลที่สุ่มเก็บ

|           | Voltage | Time  | Temp. 1 | Temp. 2 | Pressure |
|-----------|---------|-------|---------|---------|----------|
| Data      | 3236    | 12:00 | 26.4    | 26.4    | 6.4      |
| Data      | 3244    | 15:00 | 28.6    | 27.6    | 6.2      |
| Data      | 3202    | 18:00 | 30.7    | 28.7    | 6.5      |
| Data      | 3210    | 09:00 | 26.9    | 29.9    | 6.3      |
| Sum       | 12892   |       | 112.6   | 112.6   | 25.4     |
| Average 🏾 | 3223    |       | 28.1    | 28,1    | 6.3      |
|           |         |       |         |         |          |
|           |         |       |         |         |          |

| ข้อมูลที่คำนวณได้คือค่าของข้อมูลที่คำนวณซึ่งบันทึกไว้ใน GP ในขณะนั้น ข้อมูลที่ถูกเขียนทับจะไม่ถูกนำมาคำนวณ

หากต้องการเลื่อนข้อมูลเก่าขึ้นไปทุกครั้งที่สุ่มเก็บข้อมูล แถวแสดงข้อมูลจะถูกเลื่อนขึ้นไปและแสดงข้อมูลใหม่

หมายเหตุ

• ไม่แสดงแถว Text แม้ว่าคุณจะตั้งค่าไว้ก็ตาม

# ◆ เมื่อไม่ได้เลือกช่อง [Overwrite old data after finishing the specified cycles] การตั้งค่ารูปแบบการแสดงผล

| Γ |                        | 1                    | 2       | 3     | 4      | 5      | 6        |
|---|------------------------|----------------------|---------|-------|--------|--------|----------|
|   |                        | Item Name (Vertical) | Data1   | Time  | Data2  | Data3  | Data4    |
| 1 | Item Name (Horizontal) |                      | Voltage | Time  | Temp.1 | Temp.2 | Pressure |
| 2 | No.1                   | 1                    | ****    | hh:mm | ** *   | ** *   | *.*      |
| 3 | No.2                   | 2                    | ****    | hh:mm | **.*   | **.*   | *.*      |
| 4 | No.3                   | 3                    | ****    | hh:mm | **.*   | **.*   | ×.×      |
| 5 | No.4                   | 4                    | ****    | hh:mm | ×× ×   | **.*   | *.*      |
| 6 | Calculation            | Sum                  | *****   |       | ***.*  | *** *  | ××.×     |
| 7 | Calculation            | Average              | XXXX    |       | ××.×   | ××.×   | *.*      |

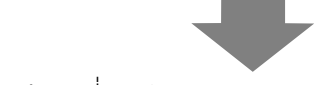

พาร์ทแสดงผลข้อมูลที่สุ่มเก็บ

|           | Voltage | Time  | Temp. 1 | Temp. 2 | Pressure |
|-----------|---------|-------|---------|---------|----------|
| 1         | 3228    | 09:00 | 30.3    | 25.3    | 6.1      |
| 2         | 3236    | 12:00 | 26.4    | 26.4    | 6.4      |
| 3         | 3244    | 15:00 | 28.6    | 27.6    | 6.2      |
| 4         | 3202    | 18:00 | 30.7    | 28.7    | 6.5      |
| Sum       | 12910   |       | 116.8   | 188.8   | 25.2     |
| Average 🄇 | 3227    |       | 29.0    | 27.0    | 6.3      |
|           | -       |       |         |         |          |
|           |         |       |         |         |          |

แสดงเฉพาะข้อมูลของบล็อคที่กำหนดเท่านั้น

ข้อมูลการคำนวณคือค่าที่คำนวณจากข้อมูลตามรอบ ที่กำหนด

# ∎ จะเกิดอะไรขึ้นเมื่อไม่สามารถสุ่มเก็บข้อมูลได้?

หากไม่สามารถสุ่มเก็บข้อมูลได้เนื่องจากเกิดข้อผิดพ<sup>ื</sup>ลาดในการสื่อสารระหว่างที่สุ่มเก็บข้อมูล ข้อมูลของรอบนั้น จะถูกบันทึกในรูปแบบ CSV ตามเงื่อนไขการทำงาน

♦ เมื่อเงื่อนไขการทำงานคือ [Time Specification] หรือ [Bit ON]

ข้อผิดพลาดในการอ่าน จะแสดงด้วย [\*\*\*\*]

(ตัวอย่าง Execution Condition = Time Designation, Start Time = 17:00, Sampling Cycle = 30 min., Cycles = 5)

| เมื่อ<br>ในก | เกิดข้อผิดพลาด<br>การสื่อสารเมื่อเวลา | เมื<br>00 น. ห | อเปิด GP<br>ลังเวลา 17:30 น. |
|--------------|---------------------------------------|----------------|------------------------------|
| 17:00        | 100                                   | 17:00          | ***                          |
| 17:30        | 200                                   | 17:30          | ***                          |
| 18:00        | ***                                   | 18:00          | 300                          |
| 18:30        | 400                                   | 18:30          | 400                          |
| 19:00        | 500                                   | 19:00          | 500                          |

◆ เมื่อเงื่อนไขการทำงานคือ [Constant Cycle], [Constant Cycle when Bit is ON] หรือ [Bit Change] ข้อมูลที่อ่านจะปรากฏขึ้นทันทีก่อนจะเกิดข้อผิดพลาดในการสื่อสาร

(ตัวอย่าง เกิดข้อผิดพิลาดในการสื่อสารขึ้นหลังจากการสุ่มเก็บข้อมูลรอบที่ 2 และสถานะข้อผิดพลาดเกิดต่อเนื่องไปจนกระทั่งก่อนการสุ่มเก็บข้อมูลรอบที่ 3)

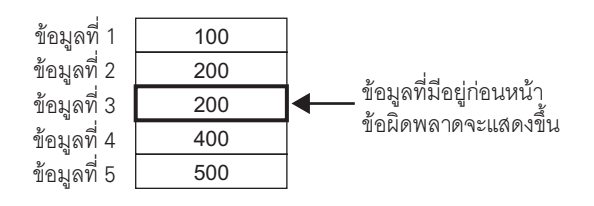

หมายเหตุ

 ข้อมูลการสุ่มเก็บข้อมูลของรอบก่อนหน้าจะยังคงแสดงอยู่ หาก [Sampling Cycle] สั้นกว่าระยะเวลา ของรอบการสื่อสาร หรือระยะเวลาของรอบการสื่อสารยาวขึ้นเนื่องจากการเปลี่ยนหน้าจอ/เลื่อนหน้าจอ และนานเกินกว่า [Sampling Cycle] หรือเนื่องจากการสุ่มตัวอย่างเกิดขึ้นก่อนที่จะอ่านข้อมูลอุปกรณ์/PLC

 เมื่อ [Sampling Cycle] มีระยะสั้น ๆ (1 ถึง 2 วินาที หรื่อ 100 มิลลิวินาที) และมีการทำงานเกิดขึ้น จำนวนมาก เช่น การเปลี่ยนหน้าจอ การสุ่มเก็บข้อมูลจะถูกข้ามไปช่วงหนึ่ง ตามที่แสดงไว้ข้างต้น ข้อมูลก่อนหน้านี้จะได้รับการจัดการเป็นข้อมูลของรอบที่ข้ามไป

# 24.9.4 รายละเอียดเกี่ยวกับการบันทึกข้อมูลในการ์ด CF/อุปกรณ์จัดเก็บข้อมูล USB

ข้อมูลที่สุ่มเก็บซึ่งบันทึกไว้ในการ์ด CF/อุปกรณ์จัดเก็บข้อมูล USB (SA\*\*\*\*\*.csv) จะไม่เหมือนกับการตั้งค่า แท็บ [Display/Save in CSV] รูปแบบบางส่วนจะถูกกำหนดไว้ตายตัวดังนี้

- ไม่ว่าจะตั้งค่าไว้เช่นใดก็ตาม แถวการคำนวณจะไม่ถูกส่งออกไปยังไฟล์ CSV แต่จะส่งเฉพาะแถว Item Name และแถวการแสดงข้อมูลออกไป
- แสดงคอลัมน์ Date และคอลัมน์ Time อย่างละหนึ่งคอลัมน์ในตำแหน่งตายตัว เมื่อส่งข้อมูลออกไปเป็นไฟล์ CSV รูปแบบการแสดงผลจะถูกกำหนดตายตัวเป็น "yy/mm/dd" และ "hh:mm:ss" อย่างไรก็ตาม เมื่อตั้งค่า [Sampling Cycle] ใน Action เป็นมิลลิวินาที คอลัมน์ Time จะถูกกำหนดตายตัวเป็น "hh:mm:ss.000"
- ชื่อรายการของคอลัมน์ Date/Time จะกำหนดไว้ตายตัวเป็น "Date" และ "Time" ใน Custom Settings แถวชื่อรายการจะไม่ได้รับการตั้งค่าและจะปรากฏในแถวแรก ในกรณีดังกล่าว ชื่อรายการคอลัมน์ข้อมูลจะว่างไว้
- แม้คุณจะตั้งค่าแถว Text หรือคอลัมน์ Text ในโหมด Custom Settings แต่ข้อมูลเหล่านี้จะไม่ถูกส่งออกไปเป็น ไฟล์ CSV
- การแสดงข้อมูลที่บันทึกอยู่ในการ์ด CF/อุปกรณ์จัดเก็บข้อมูล USB ด้วยโปรแกรม Excel คุณสามารถแก้ไขไฟล์ CSV ที่บันทึกไว้ในการ์ด CF/อุปกรณ์จัดเก็บข้อมูล USB ในคอมพิวเตอร์ได้โดยใช้ชอฟต์แวร์ สเปรดชีททั่วไป (เช่น Excel)

เมื่อนำไฟล์ CSV ของข้อมูลที่สุ่มเก็บไปเปิดใน Excel

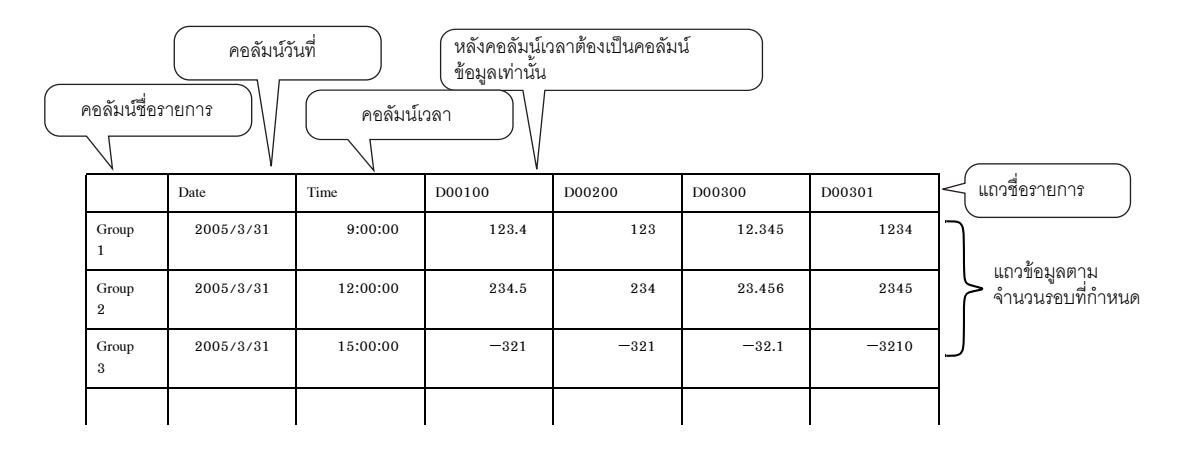

หมายเหตุ

- หากไม่ได้เลือกซ่อง [Add Time Data] ในการตั้งค่าการดำเนินการไว้ คอลัมน์ Date และคอลัมน์ Time จะไม่มีข้อมูล และจะแสดงเฉพาะชื่อรายการเท่านั้น
- ในโหมด Custom Settings หากไม่ได้ตั้งค่าคอลัมน์ Item Name ไว้ ด้านซ้ายสุดจะเป็นคอลัมน์ Date, คอลัมน์ที่ 2 คือคอลัมน์ Time และคอลัมน์ที่ 3 และคอลัมน์อื่น ๆ คือคอลัมน์ Data คอลัมน์ข้อมูล จะเรียงลำดับตามที่ตั้งค่าไว้ใน Custom Settings

## ♦ ตัวอย่างการแสดงผลใน Excel ของ Basic Settings

ต่อไปนี้คือตัวอย่างการบันทึกข้อมูลลงในการ์ด CF ด้วยโหมด Custom Settings (บันทึกเป็นไฟล์ CSV) และลักษณะ ของไฟล์ CSV เมื่อเปิดใน Excel

#### Action

Action: Time Specification, ไม่เลือกช่อง [Overwrite old data after finishing the specified cycles] Start Time: 09:00 Sampling Cycle: 3 ชั่วโมง Cycles: 4 Blocks: 2

การตั้งค่า Display/Save in CSV

|       | Date  | Time  | [PLC1]D00100 | [PLC1]D00200 | [PLC1]D00300 | [PLC1]D00301 |
|-------|-------|-------|--------------|--------------|--------------|--------------|
| No.1  | mm/dd | hh:mm | ****.*       | *****        | ****.*       | *o*o*o*_*    |
| No.2  | mm/dd | hh:mm | ****.*       | ****         | ****.*       | ****         |
| No.3  | mm/dd | hh:mm | ****.*       | ****         | ****.*       | *****        |
| No.4  | mm/dd | hh:mm | ****.*       | *****        | ****.*       | *o*o*o*_*    |
| Total |       |       | *****        | *otototote_* | *****        | *otototok_*  |
|       |       |       |              |              |              |              |

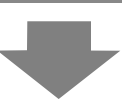

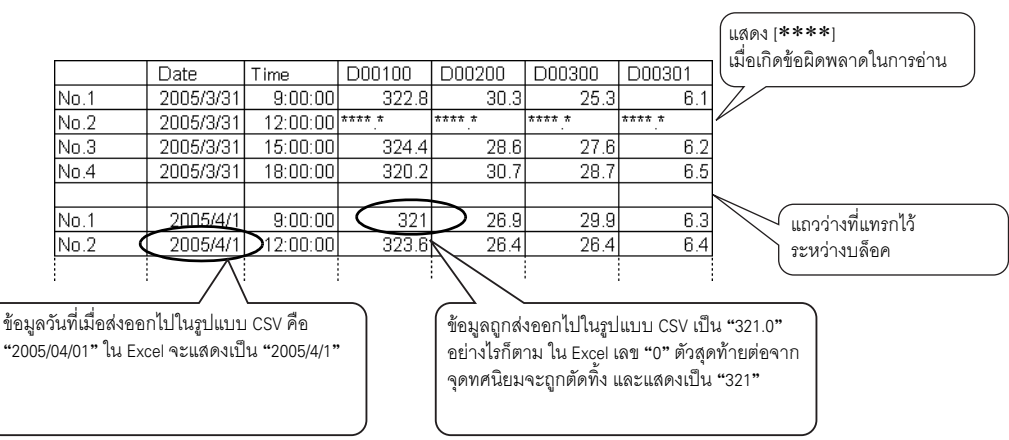

#### การแสดงผลใน Excel

## ♦ ตัวอย่างการแสดงผลใน Excel ของ Basic Settings ต่อไปนี้คือตัวอย่างการบันทึกข้อมูลลงในการ์ด CF ด้วยโหมด Custom Settings (บันทึกเป็นไฟล์ CSV) แล้ว เปิดไฟล์ CSV ใน Excel

 เมื่อเลือกช่อง [Overwrite old data when designated block count finishes] ไว้ การตั้งค่า Display/Save in CSV

|   |                        | 1                    | 2       | 3     | 4      | 5      | 6        |
|---|------------------------|----------------------|---------|-------|--------|--------|----------|
|   |                        | Item Name (Vertical) | Data1   | Time  | Data2  | Data3  | Data4    |
| 1 | Item Name (Horizontal) |                      | Voltage | Time  | Temp.1 | Temp.2 | Pressure |
| 2 | Show Data              | Data                 | ****    | hh:mm | **.*   | **.*   | *.*      |
| 3 | Calculation            | Sum                  | *****   |       | ***.*  | ***.*  | ××.×     |
| 4 | Calculation            | Average              | XXXX    |       | **.*   | **.*   | ×.×      |

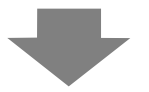

# การแสดงผลใน Excel

|      | Date      | Time     | Voltage | Temp1 | Temp2 | Pressure |
|------|-----------|----------|---------|-------|-------|----------|
| Data | 2005/3/31 | 9:00:00  | 3228    | 30.3  | 25.3  | 6.1      |
| Data | 2005/3/31 | 12:00:00 | 3236    | 26.4  | 26.4  | 6.4      |
| Data | 2005/3/31 | 15:00:00 | 3244    | 28.6  | 27.6  | 6.2      |
| Data | 2005/3/31 | 18:00:00 | 3202    | 30.7  | 28.7  | 6.5      |
| Data | 2005/4/1  | 9:00:00  | 3210    | 26.9  | 29.9  | 6.3      |
|      |           |          |         |       |       |          |

• เมื่อไม่ได้เลือกช่อง [Overwrite old data after finishing the specified cycles] การตั้งค่า Display/Save in CSV

| Γ |                        | 1                    | 2       | 3     | 4      | 5      | 6        |
|---|------------------------|----------------------|---------|-------|--------|--------|----------|
|   |                        | Item Name (Vertical) | Data1   | Time  | Data2  | Data3  | Data4    |
| 1 | Item Name (Horizontal) |                      | Voltage | Time  | Temp.1 | Temp.2 | Pressure |
| 2 | No.1                   | 1                    | XXXX    | hh:mm | ** *   | ** *   | *.*      |
| 3 | No.2                   | 2                    | ****    | hh:mm | ** *   | **.*   | *.*      |
| 4 | No.3                   | 3                    | ****    | hh:mm | ** *   | **.*   | ×.×      |
| 5 | No.4                   | 4                    | XXXX    | hh:mm | ** *   | **.*   | *.*      |
| 6 | Calculation            | Sum                  | *****   |       | *** *  | ***.*  | **.*     |
| 7 | Calculation            | Average              | XXXX    |       | **.*   | **.*   | *.*      |

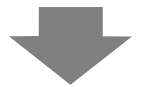

## การแสดงผลใน Excel

|   | Date      | Time     | Voltage | Tmp1 | Temp2 | Pressure |
|---|-----------|----------|---------|------|-------|----------|
| 1 | 2005/3/31 | 9:00:00  | 3228    | 30.3 | 25.3  | 6.1      |
| 2 | 2005/3/31 | 12:00:00 | 3236    | 26.4 | 26.4  | 6.4      |
| 3 | 2005/3/31 | 15:00:00 | 3244    | 28.6 | 27.6  | 6.2      |
| 4 | 2005/3/31 | 18:00:00 | 3202    | 30.7 | 28.7  | 6.5      |
|   |           |          |         |      |       |          |
| 1 | 2005/4/1  | 9:00:00  | 3210    | 26.9 | 29.9  | 6.3      |
|   |           |          |         |      |       |          |

# 24.9.5 การพิมพ์

การพิมพ์ข้อมูลที่สุ่มเก็บมีสองวิธีด้วยกันคือ พิมพ์ข้อมูลทุกครั้งที่มีการสุ่มเก็บข้อมูล (การพิมพ์แบบเรียลไทม์) และพิมพ์ข้อมูลในกลุ่มที่เก็บรวบรวมไว้ (การพิมพ์แบบบล็อค)

# การพิมพ์แบบเรียลไทม์ พิมพ์ข้อมูลทุกครั้งที่มีการสุ่มเก็บข้อมูล

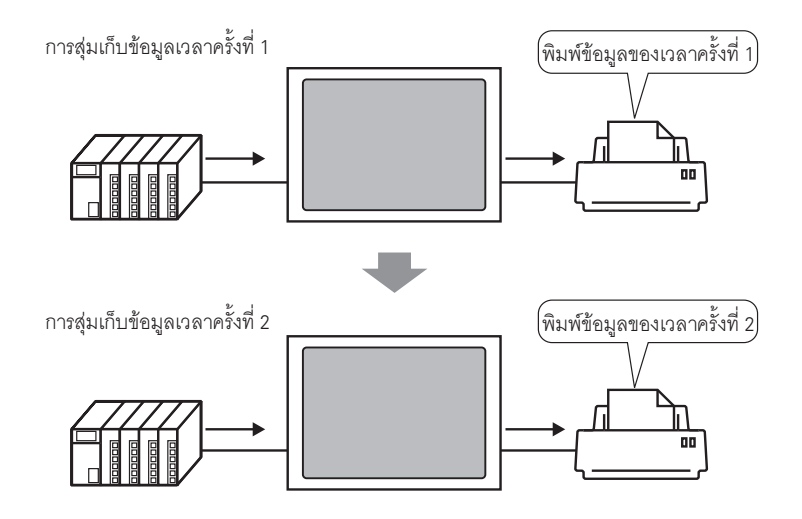

#### แบบแบทช์

กำหนดหมายเลขบล็อค แล้วเปิดบิต 0 ของ [Print Control Word Address] ข้อมูลทั้งหมดจากบล็อคที่กำหนด จะถูกส่งออกไป

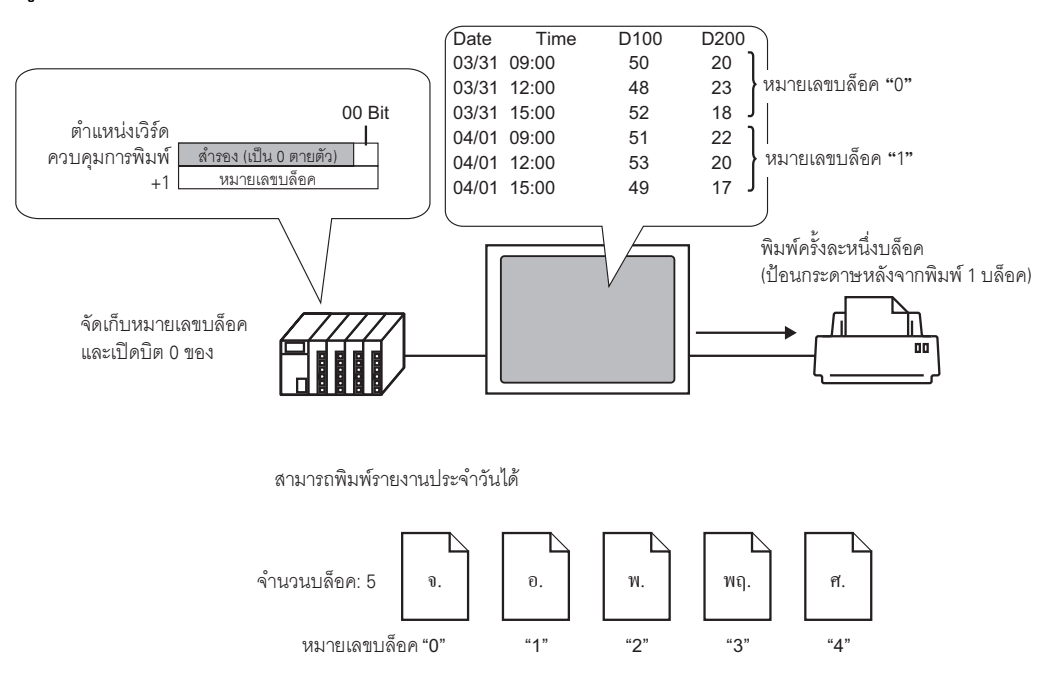

#### หมายเหตุ

- เมื่อเลือกช่อง [Overwrite old data after finishing the specified cycles] ในพื้นที่ Extended ของ แท็บ [Mode] ไว้ จะสามารถเลือกได้เฉพาะตัวเลือก Real Time Print เท่านั้น
- ก่อนพิมพ์ข้อมูล คุณต้องเชื่อมต่อเครื่องพิมพ์กับ GP และตั้งค่าของเครื่องพิมพ์ก่อน
   "34.3.2 ขั้นตอนการตั้งค่าเครื่องพิมพ์" (หน้า 34-11)
- หากไม่ได้เลือกซ่อง [Add Time Data] ของการตั้งค่าการดำเนินการไว้ คอลัมน์ Date และ คอลัมน์ Time จะไม่มีข้อมูล
- คุณไม่สามารถตั้งค่าตำแหน่ง (Align Right/Align Left) สำหรับคอลัมน์ Date และคอลัมน์ Time ได้ ชื่อรายการจะถูกจัดชิดซ้ายเสมอ และพิมพ์ข้อมูลไว้ตรงกึ่งกลาง

| ตัวอย่าง Display Characters = 12 | Date                 | Time           |
|----------------------------------|----------------------|----------------|
|                                  | 05/03/31<br>05/03/31 | 09:00<br>12:00 |
|                                  |                      | 4 5 3          |

# ตัวอย่างของข้อมูลที่พิมพ์ออกมาของโหมด Basic Settings

ในโหมด Basic Settings จะสามารถสร้างรูปแบบการพิมพ์ง่าย ๆ ได้ด้วยการตั้งค่าไม่กี่อย่าง โดยใช้รูปแบบที่กำหนดไว้ ตายตัว

รูปแบบการพิมพ์จะแตกต่างกันไปโดยขึ้นอยู่กับว่าได้เลือกช่อง [Overwrite old data after finishing the specified cycles] ไว้หรือไม่

เมื่อเลือกช่อง [Overwrite old data after finishing the specified cycles] ไว้ (การพิมพ์แบบเรียลไทม์)
 การตั้งค่ารูปแบบการพิมพ์

Print Mode: Real-time Print Item Name (Vertical): เลือก Ruled Line: Enable

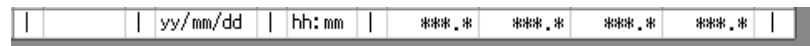

ภาพงานพิมพ์

| 05/03/3109:00  | 322.8  | 30.3 | 25.3 | 6.1 |
|----------------|--------|------|------|-----|
| 05/03/31 12:00 | 323.6  | 26.4 | 26.4 | 6.4 |
| 05/03/31 15:00 | 324.4  | 28.6 | 27.6 | 6.2 |
| 05/03/31 18:00 | 320. 2 | 30.7 | 28.7 | 6.5 |
| 05/04/0109:00  | 321.0  | 26.9 | 29.9 | 6.3 |
| 05/04/01 12:00 | 321.9  | 29.2 | 24.0 | 6.0 |
| 05/04/01 15:00 | 322.7  | 31.1 | 25.1 | 6.3 |
| 05/04/01 18:00 | 323.5  | 27.3 | 26.3 | 6.1 |
|                |        |      |      |     |

ข้อมูลทั้งหมดของตำแหน่งที่เลือกไว้ทุกตำแหน่งจะถูกพิมพ์ออกมา

## เมื่อไม่ได้เลือกซ่อง [Overwrite old data after finishing the specified cycles] การตั้งค่ารปแบบการพิมพ์

Print Mode: Real-time Print/Batch Item Name (Horizontal): เลือก Item Name (Vertical): เลือก Total row: checked

Ruled Line: Enable

| + |       | + |          | + |       | + |        |        |        |        | + |
|---|-------|---|----------|---|-------|---|--------|--------|--------|--------|---|
| Π |       | Ι | Date     | Ι | Time  | Ι | D00100 | D00200 | D00300 | D00301 | Т |
| + |       | + |          | + |       | + |        |        |        |        | + |
| Τ | No.1  | Ι | yy/mm/dd |   | hh:mm | Ι | ****   | ****.* | ***.*  | ***.*  | Τ |
| Τ | No.2  | Ι | yy/mm/dd | Ι | hh:mm | Ι | ***.*  | ****_* | ***.*  | ***.*  | Τ |
| Т | No.3  | Ι | yy/mm/dd | Ι | hh:mm | Ι | ****   | ****   | ***,*  | ***.*  | Τ |
| Т | No.4  | Ι | yy/mm/dd | Ι | hh:mm | Ι | ***.*  | ***    | ***,*  | ***,*  | Τ |
| + |       | + |          | + |       | + |        |        |        |        | + |
| Π | Total | Ι |          | I |       | Ι | ****   | ****   | ****   | ****.* | 1 |
| + |       | + |          | + |       | + |        |        |        |        | + |

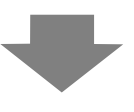

ภาพงานพิมพ์

|       | Date     | Time  | D00100 D | 00200 D | 00300 D0 | 0301  |                    |
|-------|----------|-------|----------|---------|----------|-------|--------------------|
| No. 1 | 05/03/31 | 09:00 | 322.8    | 30. 3   | 25.3     | 6.1   |                    |
| No. 2 | 05/03/31 | 12:00 | 323.6    | 26.4    | 26.4     | 6.4   |                    |
| No. 3 | 05/03/31 | 15:00 | 324.4    | 28.6    | 27.6     | 6.2   |                    |
| No. 4 | 05/03/31 | 18:00 | 320.2    | 30.7    | 28.7     | 6.5   | คาเหล่าน คานวณ     |
| Total |          | İ     | 1291.0   | 116.0   | 108.0    | 25. 2 | จำนวนครั้ง (1 บล็ย |

- แถว Item Name จะถูกพิมพ์เป็นแถวที่ 1 คอลัมน์ Date และคอลัมน์ Time จะแสดงข้อมูลตามค่า [Date] และ [Time] คอลัมน์ข้อมูลแต่ละคอลัมน์จะใช้ตำแหน่งที่พิมพ์ออกมาเป็นชื่อรายการของคอลัมน์ข้อมูลนั้น
- ข้อมูลทั้งหมดของตำแหน่งที่เลือกไว้ทุกตำแหน่งจะถูกพิมพ์ออกมา
- ในคอลัมน์ Item Name จะแสดงรอบการสุ่มเก็บข้อมูล เช่น รอบที่ 3 → Number 3
- แถว Total จะพิมพ์ต่อจากแถวแสดงข้อมูล
- ไม่ว่าจะพิมพ์แบบเรียลไทม์หรือพิมพ์แบบบแบทซ์ การป้อนกระดาษจะเกิดขึ้นหลังการพิมพ์

หมายเหต

# ตัวอย่างข้อมูลที่พิมพ์ออกมาของโหมด Custom Settings

้คุณสามารถสร้างรูปแบบที่ปรับแต่งด้วยโหมด Custom Settings ชนิดต่าง ๆ ดังต่อไปนี้

- คุณสามารถตั้งค่า Display Range และ Total Display Digits ของแต่ละคอลัมน์ข้อมูลได้
- คุณสามารถเพิ่มคอลัมน์ Date, คอลัมน์ Time, คอลัมน์ Data, คอลัมน์ Text และ Ruled Line ได้
- คุณสามารถป้อนข้อความลงในคอลัมน์ Text, แถว Text และแถว Item Name ได้โดยตรง
- หากไม่ได้เลือกช่อง [Overwrite old data after finishing the specified cycles] คุณสามารถพิมพ์ส่วนหัว/ ส่วนท้ายและแถวการคำนวณได้ได้ (Total, Average, Max, Min)
  - คอลัมน์มีได้สูงสุด 521 คอลัมน์และแถวมีได้สูงสุด 4,204 แถว
  - การป้อนข้อความในแถว Text หรือคอลัมน์ Text สามารถใช้ได้เฉพาะภาษาที่ตั้งค่าใน [Language] ของแท็บ [Sampling List] เท่านั้น

## โมื่อเลือกช่อง [Overwrite old data after finishing the specified cycles] ไว้ (การพิมพ์แบบเรียลไทม์) การตั้งค่ารูปแบบการพิมพ์

Print Mode: Real-time Print

|   |           | 1 | 2     | 3 | 4       | 5     | 6 | 7      | 8     | 9 | 10       | 11    | 12 |
|---|-----------|---|-------|---|---------|-------|---|--------|-------|---|----------|-------|----|
|   |           |   | Time  |   | Text    | Data1 |   | Text   | Data2 |   | Text     | Data4 |    |
| 1 | Text      | Ι | Time  | Ι |         | D100  | Ι |        | D200  | Ι |          | D301  | Τ  |
| 2 |           | + |       | + |         |       | + |        |       | + |          |       | +  |
| 3 | Show Data | Ι | hh:mm | I | Voltage | ****  | Ι | Temp.1 | **.*  | Ι | Pressure | ** *  | 1  |

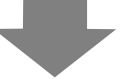

ภาพงานพิมพ์

 09:00
 Voltage 3228
 Temp. 1
 30.3
 Pressure 6.1

 12:00
 Voltage 3236
 Temp. 1
 26.4
 Pressure 6.4

 15:00
 Voltage 3244
 Temp. 1
 28.6
 Pressure 6.2

 18:00
 Voltage 3202
 Temp. 1
 30.7
 Pressure 6.5

 09:00
 Voltage 3210
 Temp. 1
 26.9
 Pressure 6.3

 12:00
 Voltage 3219
 Temp. 1
 29.2
 Pressure 6.0

 15:00
 Voltage 3227
 Temp. 1
 31.1
 Pressure 6.3

 18:00
 Voltage 3235
 Temp. 1
 27.3
 Pressure 6.1

### หมายเหตุ

 พิมพ์เฉพาะแถวแสดงข้อมูลเท่านั้น ส่วนแถว Ruled Line และแถว Text จะไม่พิมพ์ หากตั้งค่า Header/Footer ไว้ จะไม่มีการพิมพ์เกิดขึ้น เมื่อไม่ได้เลือกซ่อง [Overwrite old data after finishing the specified cycles] การตั้งค่าฐปแบบการพิมพ์

Print Mode: Real-time Print/Batch ตั้งค่า Header ไว้

|    |             | 1 | 2        | 3 | 4     | 5 | 6       | 7     | 8     | 9        | 10 | 11      | 12 |
|----|-------------|---|----------|---|-------|---|---------|-------|-------|----------|----|---------|----|
|    |             |   | Date     |   | Time  |   | Data1   | Data2 | Data3 | Data4    |    | Text    |    |
| 1  |             | + |          | + |       | + |         |       |       |          | +  |         | +  |
| 2  | Text        | Ι | Date     | Ι | Time  | 1 | Voltage | Temp1 | Temp2 | Pressure | 1  |         |    |
| 3  |             | + |          | + |       | + |         |       |       |          | +  |         | +  |
| 4  | Number1     | Ι | yy/mm/dd | Ι | hh:mm | Т | ****    | ** *  | ** *  | *.*      | 1  | Monday  |    |
| 5  | Number2     | Ι | yy/mm/dd | Ι | hh:mm | 1 | ****    | ** *  | **.*  | *.*      | 1  | Monday  |    |
| 6  | Number3     | Ι | yy/mm/dd | Ι | hh:mm | T | ****    | ** *  | ** *  | * *      | Т  | Monday  |    |
| 7  | Number4     | Ι | yy/mm/dd | Ι | hh:mm | 1 | ****    | **.*  | ** *  | *.*      | Τ  | Monday  |    |
| 8  |             | + |          | + |       | + |         |       |       |          | +  |         | +  |
| 9  | Calculation | Ι |          | Ι |       | T | *****   | *** * | *** * | ** *     | I. | Total   |    |
| 10 | Calculation | Ι |          | Ι |       | 1 | ****    | **.*  | **.*  | *.*      | 1  | Average |    |
| 11 | Calculation | Ι |          | Ι |       | Ι | ****    | ** *  | **.*  | *.*      | Ι  | Maximum |    |
| 12 | Calculation | Ι |          | Ι |       | T | ****    | ** *  | ** *  | *.*      | Ι  | Minimum |    |
| 13 |             | + |          | + |       | + |         |       |       |          | +  |         | +  |

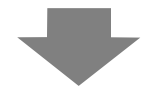

ภาพงานพิมพ์

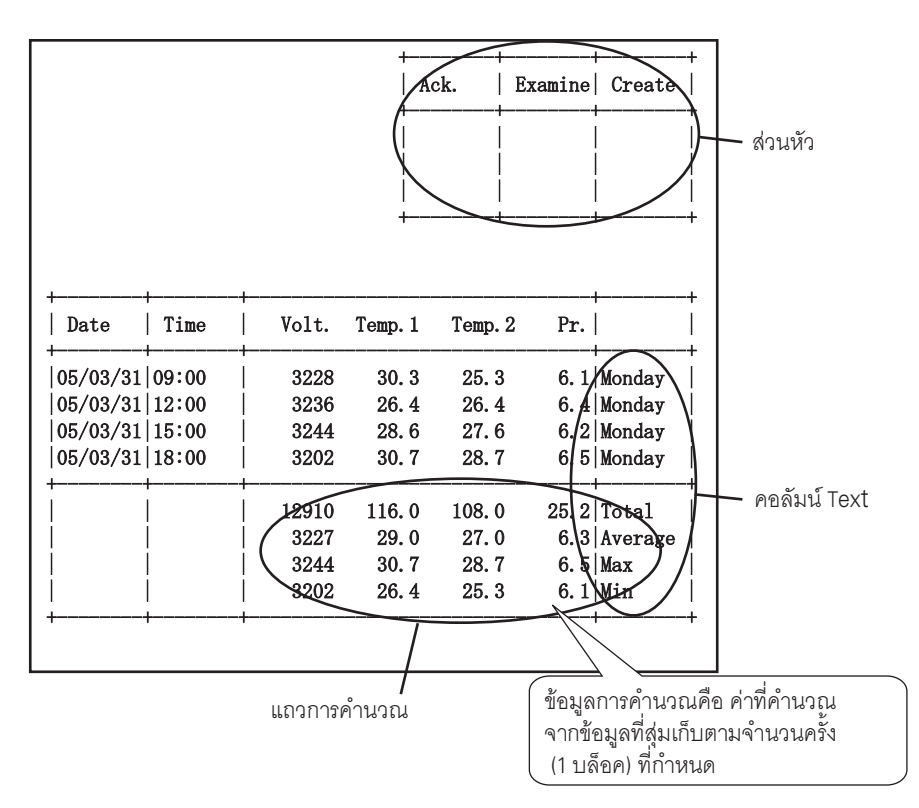

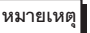

รูปแบบการพิมพ์ประกอบด้วยพื้นที่สามส่วน ได้แก่ ส่วนหัว, พื้นที่หลัก และส่วนท้าย

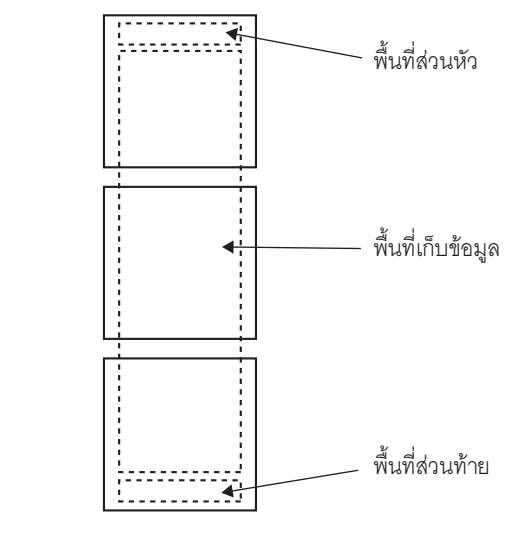

- สำหรับการพิมพ์แบบเรียลไทม์ พื้นที่ส่วนหัวจะถูกพิมพ์เมื่อมีการพิมพ์ข้อมูลเริ่มต้นของบล็อค แถวการคำนวณและส่วนท้ายจะถูกพิมพ์เมื่อมีการพิมพ์ข้อมูลสุดท้ายของบล็อค
- ไม่ว่าจะพิมพ์แบบเรียลไทม์หรือพิมพ์แบบแบทซ์ การป้อนกระดาษจะเกิดขึ้นหลังการพิมพ์
- หากคุณเปลี่ยนค่า [Cycles] ใน Action หลังจากตั้งค่ารูปแบบการพิมพ์ ให้เปลี่ยนค่า [Number of Data Display Rows] ให้สอดคล้องกับจำนวนครั้ง

# 24.9.6 การเขียนข้อมูลลงในอุปกรณ์ภายใน

การเขียนข้อมูลที่สุ่มเก็บลงในอุปกรณ์ภายในของ GP (พื้นที่ LS, พื้นที่ USR) ทำให้คุณสามารถแสดงรายการข้อมูล หนึ่งรายการจากบรรดาข้อมูลต่าง ๆ ที่สุ่มเก็บได้ โดยใช้พาร์ทแสดงผลข้อมูลหรือกราฟ และใช้ข้อมูลนั้นได้อย่างอิสระ

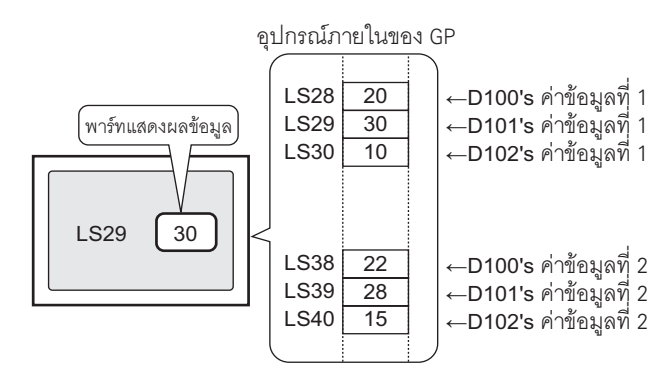

# ∎ การเขียนข้อมูลลงในอุปกรณ์ภายใน

เปิด [Write Triggerred Bit Address] ที่กำหนดไว้ จากนั้นข้อมูลที่สุ่มเก็บซึ่งจัดเก็บอยู่ในหน่วยความจำสำรองข้อมูล (หรือ DRAM) จะถูกเขียนลงในอุปกรณ์ภายใน

หากไม่ได้เลือกช่อง [Overwrite old data after finishing the specified cycles] ในพื้นที่ Extended ของแท็บ [Mode] ไว้ คุณสามารถเขียนข้อมูลทีละบล็อคได้

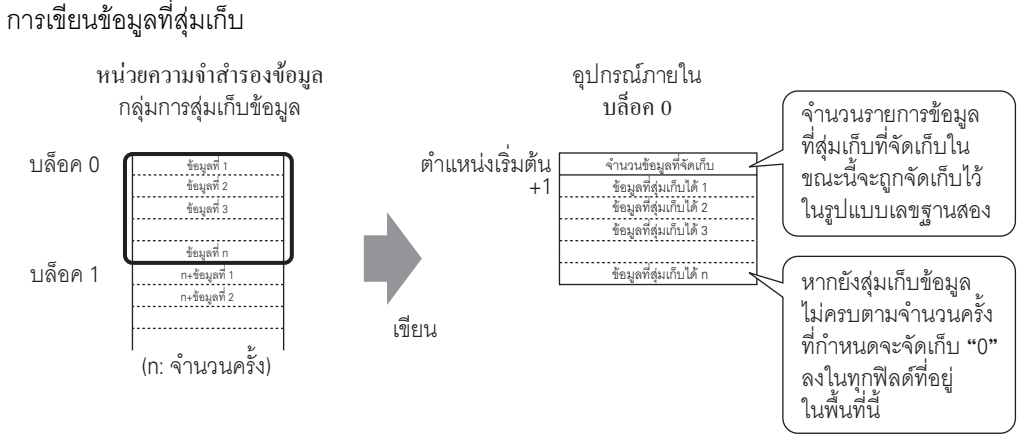

เมื่อจัดเก็บข้อมูลที่สุ่มเก็บลงในอุปกรณ์ภายใน ข้อมูลของรอบการสุ่มเก็บปัจจุบันจะถูกบันทึกในรูปแบบเลขฐานสอง ในตำแหน่งเริ่มต้น

เช่น หากจำนวนรอบคือ 5 และรอบการสุ่มเก็บข้อมูลรอบปัจจุบันคือ 2 ดังนั้น [Number of Stored Data] จะเป็น "2" พร้อมกับจัดเก็บ "0" ลงในพื้นที่จัดเก็บข้อมูลที่สุ่มเก็บสำหรับสุ่มเก็บรอบที่ 3 และรอบถัดไป

#### หมายเหตุ

 หากเลือกช่อง [Overwrite old data after finishing the specified cycles] ไว้ ข้อมูลที่สุ่มเก็บจะถูกถ่ายโอน ตามลำดับโดยเริ่มจากข้อมูลเก่า

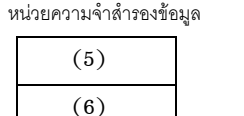

(3)

(4)

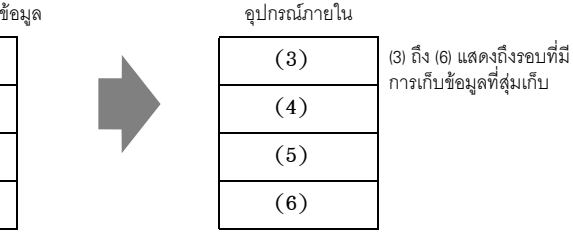

- หากไม่ได้จัดเก็บหมายเลขบล็อค ข้อมูลจากหมายเลขบล็อค "0" จะถูกเขียน
- หากคุณตั้งค่าแถวการคำนวณด้วยแท็บ [Display/Save in CSV] คุณยังสามารถเขียนข้อมูลการคำนวณ ลงในอุปกรณ์ภายในได้ด้วย ข้อมูลที่สุ่มเก็บและข้อมูลการคำนวณจะเขียนแยกจากกัน
- หากบล็อคหรือข้อมูลการคำนวณที่จะเขียนมีขนาดใหญ่กว่าพื้นที่จัดเก็บของอุปกรณ์ภายใน จะเขียนข้อมูลเหล่านั้นไม่ได้

# 🔶 โครงสร้างของข้อมูลที่สุ่มเก็บซึ่งจัดเก็บไว้ในอุปกรณ์ภายใน

เมื่ออุปกรณ์ภายเป็นอุปกรณ์ 16 บิต

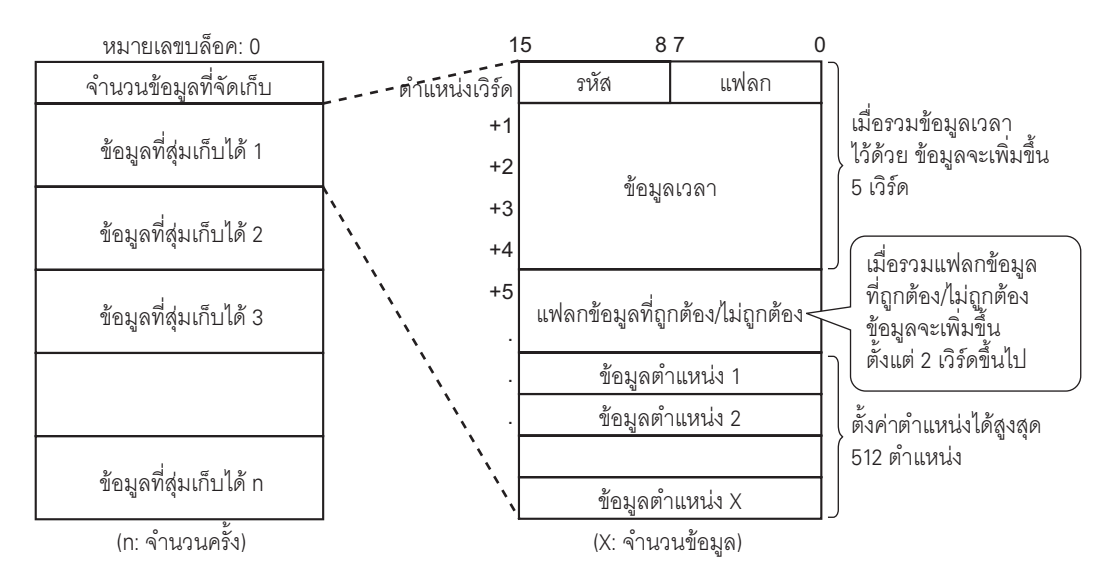

• รหัส/แฟลก

หากเลือกช่อง [Add Time Data] ในพื้นที่ Extended ของแท็บ [Mode] ไว้ คุณสามารถตรวจสอบว่าการสุ่มเก็บ ข้อมูลเสร็จสมบูรณ์หรือไม่ และอ่านข้อมูลที่สุ่มเก็บได้ตามปกติ หรือเกิดข้อผิดพลาดในการอ่านหรือไม่

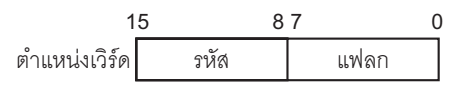

แฟลก

แฟลกมีค่าเป็น "1" หากสุ่มเก็บข้อมูลเสร็จสมบูรณ์ และ "0" หากยังไม่มีการสุ่มเก็บข้อมูล

รหัส

- รหัสมีค่าเป็น "0" หากอ่านข้อมูลได้ถูกต้อง และ "1" หากเกิดข้อผิดพลาดในการอ่าน
- ข้อมูลเวลา

หมายเหตุ

หากเลือ<sup>็</sup>กช่อง [Add Time Data] ในพื้นที่ Extended ของแท็บ [Mode] ไว้ ข้อมูลเวลาของตัวอย่างที่สุ่มเก็บ จะถูกจัดเก็บไว้ดังรูปต่อไปนี้ ข้อมูลเป็นเลข 2 หลักและบันทึกในรูปแบบ BCD

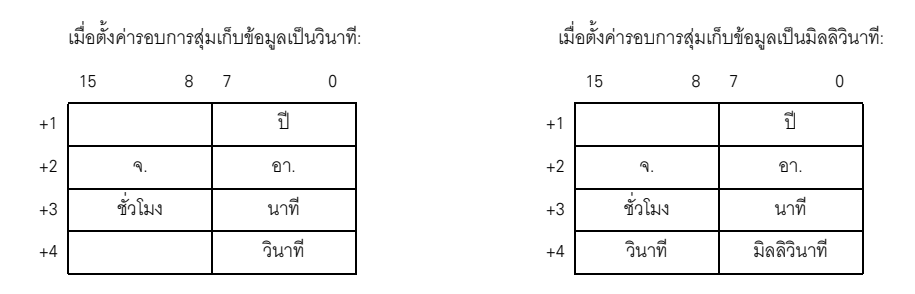

• เมื่อตั้งค่าเงื่อนไขการทำงานเป็น [Bit ON] ข้อมูลเวลาจะหมายถึงเวลาที่อ่านข้อมูลเสร็จ

เมื่อตั้งค่ารอบการสุ่มเก็บข้อมูลเป็นมิลลิวิน่าที่ข้อมูลจะถูกจัดเก็บในหน่วยละ 10 มิลลิวินาที

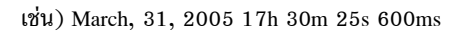

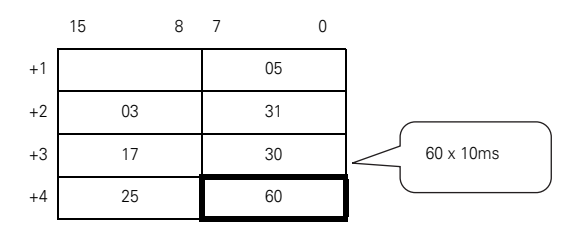

แฟลกข้อมูลถูกต้อง/ไม่ถูกต้อง

หากตั้งค่า Execution Condition เป็น [Time Specification] หรือ [Bit ON] จะมีการเพิ่ม [Data Valid/ Invalid Flag] ให้กับข้อมูลที่สุ่มเก็บ เพื่อใช้ตรวจสอบว่าข้อมูลตำแหน่งถูกต้องหรือไม่ ข้อมูลที่ถูกต้องจะกำกับ ไว้ด้วย "1" และข้อมูลที่ไม่ถูกต้องจะกำกับไว้ด้วย "0"

ยกตัวอย่างเช่น เมื่อเกิ๊ดข้อผิ๊ดพลาดในการอ่านระหว่างที่สุ่มเก็บข้อมูล จะจัดเก็บ "1" ลงใน [Code] และ บิตข้อมูลที่ถูกต้อง/ไม่ถูกต้องของแต่ละตำแหน่งจะเป็น "0" เมื่อข้อมูลที่สุ่มเก็บที่มีข้อผิดพลาด (ข้อมูลที่แสดงด้วย "\*\*\*\*") ได้รับการแก้ไขค่าให้ถูกต้องแล้ว ข้อมูลนั้นจะเปลี่ยนสถานะจากไม่ถูกต้อง เป็นถูกต้อง และบิตข้อมูลที่ถูกต้อง/ไม่ถูกต้องของตำแหน่งที่ถูกแก้ไขจะเปลี่ยนจาก "0" เป็น "1" พื้นที่จัดเก็บสำหรับแฟลกข้อมูลที่ถูกต้อง/ไม่ถูกต้องจะเปลี่ยนแปลงไปมาระหว่าง 2 ถึง 32 ตำแหน่ง

บิตข้อมูลที่ถูกต้อง/ไม่ถูกต้องของแต่ละตำแหน่ง

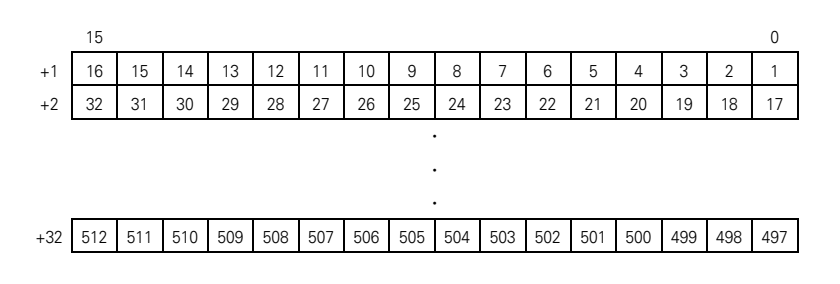

# 🔶 โครงสร้างของข้อมูลการคำนวณซึ่งจัดเก็บไว้ในอุปกรณ์ภายใน

โครงสร้างของข้อมูลการคำนวณ (Total, Average, Max, Min) ได้รับการตั้งค่าให้สอดคล้องกับการตั้งค่าใน แท็บ [Display/Save in CSV] และแสดงในแผนผังดังต่อไปนี้ ความยาวบิตคือ 32 บิตและข้อมูลถูกจัดเก็บลงใน อุปกรณ์ภายใน

ค่ำที่คำนวณจะถูกจัดเก็บตามลำดับจากบนลงล่าง โดยเริ่มจากคอลัมน์ข้อมูลด้านซ้ายสุดซึ่งกำหนดไว้ในรูปแบบ [Display/Save in CSV]

เมื่อตั้งค่า Total และ Average

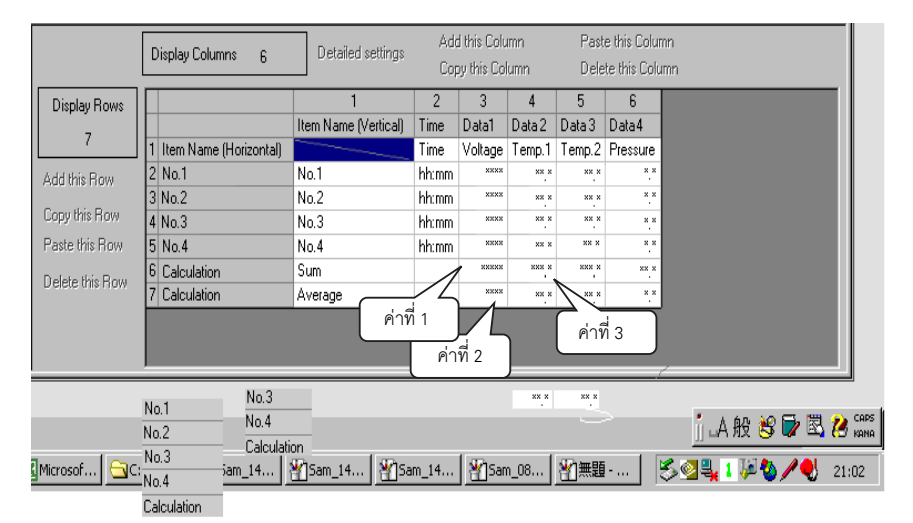

อุปกรณ์ภายใน

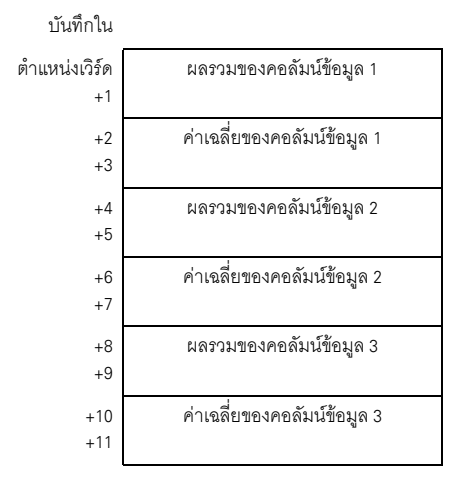

# 24.10 ข้อจำกัด

# 24.10.1 ข้อจำกัดของการสุ่มเก็บข้อมูล

- ในระบบสามารถตั้งค่ากลุ่มการสุ่มเก็บข้อมูลได้สูงสุด 64 กลุ่ม
- จำนวนรายการข้อมูลสูงสุด (จำนวนตำแหน่ง) ที่สามารถสุ่มเก็บได้ในหนึ่งครั้งคือ 512 รายการสำหรับความยาว บิต 16 บิต และ 256 รายการสำหรับความยาวบิต 32 บิต
- ในกลุ่มตัวอย่างสามารถตั้งค่าจำนวนครั้งได้ (หรือ จำนวนครั้ง x จำนวนบล็อค) ทั้งนี้ขึ้นอยู่ว่าได้เลือกช่อง [Backup to SRAM] ในการตั้งค่า [Mode]\*1 ไว้หรือไม่, จำนวนข้อมูลที่สุ่มเก็บในหนึ่งครั้ง (จำนวนตำแหน่ง), ความยาวข้อมูล หรือโหมด
- โปรดอ่านราย<sup>์</sup>ละเอียดเกี่ยวกับหน่วยความจำสำรองข้อมูลและ DRAM และวิธีคำนวณความจุของข้อมูลที่สุ่มเก็บ ได้ที่หัวข้อต่อไปนี้

🐨 " ∎ หน่วยความจำสำรองข้อมูล" (หน้า 24-100)

 เมื่อคุณใช้จอแสดงผลที่มี SRAM 320 KB ค่าโดยประมาณของจำนวนตัวอย่างที่สุ่มเก็บได้ที่คุณสามารถบันทึกได้ จะเป็นดังต่อไปนี้

| ตำแหน่งที่กำหนด | ความยาวข้อมูล: 16 บิต | ความยาวข้อมูล: 32 บิต |
|-----------------|-----------------------|-----------------------|
| 1               | สูงสุด 81,332 ครั้ง   | สูงสุด 81,332 ครั้ง   |
| 16              | สูงสุด 10,166 ครั้ง   | สูงสุด 5,082 ครั้ง    |
| 64              | สูงสุด 2,540 ครั้ง    | สูงสุด 1,270 ครั้ง    |
| 256             | สูงสุด 634 ครั้ง      | สูงสุด 316 ครั้ง      |
| 512             | สูงสุด 316 ครั้ง      | -                     |

กลุ่มการสุ่มเก็บข้อมูลเพียงกลุ่มเดียว

(ค่าที่ระบุไว้คือค่าจากการคำนวณโดยประมาณจากความจุของหน่วยความจำสำรองข้อมูล และจำนวนครั้งสูงสุด ในการสุ่มเก็บข้อมูลที่สามารถกำหนดได้จริงคือ 65535)

เมื่อต้องการตรวจสอบความจุของหน่วยความจำสำรองข้อมูล ให้ไปที่เมนู [Project] ชี้ไปที่ [Properties] แล้ว เลือก [SRAM Information]

- หลังจากเปิดเครื่อง GP และเตรียมโปรแกรมภายในแล้ว ก่อนเริ่มการสุ่มเก็บข้อมูลอาจมีการหน่วงเวลาสูงสุด ไม่เกินหนึ่งวินาที
- หากมีการกำหนดให้สุ่มเก็บข้อมูลจำนวนมากในรอบเวลาสั้น ๆ นอกจากจะทำให้การอัพเดตการแสดงผลหรือ เปลี่ยนหน้าจอจะซ้าลงมากแล้ว ระยะเวลาของรอบการสื่อสาร\*<sup>2</sup> ยังเพิ่มขึ้นด้วย ในกรณีดังกล่าว เนื่องจากการสุ่มเก็บข้อมูลครั้งถัดไปเกิดขึ้นก่อนการอ่านข้อมูลจากอุปกรณ์/PLC จึงถือว่าข้อมูลก่อนหน้านี้ เป็นข้อมูลที่สุ่มเก็บของรอบนั้น
- สำหรับเงื่อนไขการทำงาน [Constant Cycle], [Constant Cycle when Bit is ON] และ [Bit Change] เนื่องจากระบบกำลังอ่านข้อมูลตำแหน่งที่ตั้งค่าไว้ทั้งหมด การสื่อสารจึงอาจมีผลต่อการทำงานของระบบได้ หากมีจำนวนตำแหน่งที่สุ่มเก็บเป็นจำนวนมาก
- เมื่อตั้งค่า Execution Condition เป็น [Constant Cycle] หรือ [Constant Cycle when Bit is ON] ถึงแม้ [Sampling Cycle] จะนานกว่าระยะเวลาของรอบการสื่อสาร แต่ระยะเวลาของรอบการสื่อสาร \*<sup>2</sup> นานกว่า [Sampling Cycle] ได้ เนื่องจากมีการเปลี่ยนหน้าจอหรือเลื่อนหน้าจอ ในกรณีดังกล่าว เนื่องจากการสุ่มเก็บ ข้อมูลเกิดขึ้นก่อนการอ่านข้อมูลจากอุปกรณ์/PLC จึงถือว่าข้อมูลก่อนหน้านี้เป็นข้อมูลที่สุ่มเก็บของรอบนั้น

- เมื่อ [Sampling Cycle] มีระยะสั้น ๆ (1 ถึง 2 วินาที หรือ 100 มิลลิวินาที) และมีการทำงานที่สำคัญเกิดขึ้น เช่น การเปลี่ยนหน้าจอ การสุ่มเก็บข้อมูลจะใช้งานไม่ได้ (การสุ่มเก็บข้อมูลจะถูกข้ามไป) เป็นระยะเวลานาน เท่ากับระยะเวลาที่ตั้งค่าไว้ ดังที่อธิบายไว้ข้างบน ข้อมูลก่อนหน้านี้จะถูกแสดงเป็นข้อมูลของรอบนั้น หากเลือก [Random] จะใช้เวลาในการสื่อสารกับอุปกรณ์นานขึ้นกว่าการเลือก [Sequential]
  - \*1ในแท็บ [Action] ให้เลือกช่อง [Backup to SRAM] เพื่อบันทึกข้อมูลที่สุ่มเก็บได้ลงใน SRAM หากต้องการบันทึกใน DRAM ให้ยกเลิกการเลือกช่องทำเครื่องหมายดังกล่าว คุณสามารถกำหนดพื้นที่ที่ใช้จัดเก็บข้อมูลของกลุ่มการสุ่มเก็บข้อมูลแต่ละกลุ่มแตกต่างกันได้
  - \*2ระยะเวลาของรอบการสื่อสาร คือเวลาเริ่มตั้งแต่ GP ร้องขอข้อมูลจนกระทั่ง GP ได้รับข้อมูลจากอุปกรณ์ เวลานี้จะได้รับการบันทึกเป็นข้อมูลเลขฐานสองในตำแหน่ง LS2037 ของอุปกรณ์ภายในโดยเพิ่มขึ้น ครั้งละ 10 มิลลิวินาที

# 24.10.2 ข้อจำกัดในการแสดงผล

- ในหนึ่งหน้าจอสามารถวางพาร์ทแสดงผลข้อมูลที่สุ่มเก็บได้หนึ่งพาร์ท หากบนหน้าจอแสดงพาร์ทอยู่หลายพาร์ท จะมีเฉพาะพาร์ทแสดงผลข้อมูลพาร์ทแรกที่กำหนดไว้เท่านั้นที่ทำงาน
- ไม่สามารถตั้งค่าพาร์ทแสดงผลข้อมูลที่สุ่มเก็บบนหน้าจอพร้อมกันกับพาร์ทแสดงผลข้อมูลพิเศษ [Show CSV] หรือพาร์ทแสดงผลข้อมูลที่ใช้แป้นคีย์แบบป๊อปอัพ
- ระบบจะทำการคำนวณด้วยความยาวบิต 32 บิต หากข้อมูลการคำนวณมีตัวเลขมากกว่านั้น (เกินกว่า 32 บิต) การคำนวณจะแสดงผลได้ไม่ถูกต้อง
- เมื่อเลือกช่อง [Overwrite old data after finishing the specified cycles] แถวการคำนวณ (Total, Average, Max, Min) จะแสดงค่าที่คำนวณของข้อมูลที่อยู่ใน GP ข้อมูลที่ถูกเขียนทับจะไม่นำมารวมในการคำนวณ
- ในการตั้งค่า Address ของกลุ่มการสุ่มเก็บข้อมูล หากค่า [Bit Length] หรือ [Addressing] เปลี่ยนไป รูปแบบ [Display/Save in CSV] จะถูกตั้งค่าใหม่
- เมื่อเปลี่ยนการตั้งค่า [Display/Save in CSV] จาก [Custom Settings]→ เป็น [Basic] การตั้งค่าที่ปรับแต่งแล้ว ทั้งหมดจะถูกตั้งค่าใหม่

# 24.10.3 ข้อจำกัดของการบันทึกข้อมูลลงในการ์ด CF/อุปกรณ์จัดเก็บข้อมูล USB

 ในการบันทึกข้อมูลลงในการ์ด CF/อุปกรณ์จัดเก็บข้อมูล USB ให้กำหนด [CSV Save Control Word Address] ของแต่ละกลุ่มการสุ่มเก็บข้อมูลหรือตำแหน่งเวิร์ดควบคุมไม่ให้ซ้อนทับกัน หากคุณกำหนดตำแหน่งซ้อนทับกัน จะไม่สามารถทำงานได้อย่างถูกต้องและไม่สามารถรับข้อมูลสถานะได้

| [ | Memory Card Settings              |  |
|---|-----------------------------------|--|
|   | 🔽 Save Data                       |  |
|   | Save in 💿 CF Card 🔿 USB Storage   |  |
|   | Control Word Address [PLC1]D00000 |  |

การตั้งค่าระบบ (Main Unit) - แท็บ (Action)

- คุณไม่สามารถบันทึกกลุ่มการสุ่มเก็บข้อมูลหลายกลุ่มลงในการ์ด CF/อุปกรณ์จัดเก็บข้อมูล USB ได้พร้อมกัน คุณต้องบันทึกกลุ่ม [CSV Save Control Word Address] ถัดไปหลังจากบันทึกกลุ่มปัจจุบันเสร็จแล้วหนึ่งกลุ่ม หากคุณบันทึกหลายกลุ่มพร้อมกัน ลำดับการบันทึกจะไม่ตายตัว
- คุณไม่สามารถบันทึกข้อมูลอื่น ๆ (Alarm history Data, Recipe data) และข้อมูลที่สุ่มเก็บลงในการ์ด CF/อุปกรณ์ จัดเก็บข้อมูล USB ได้พร้อมกัน
- เมื่อบันทึกโดยอัตโนมัติ หากตั้งระยะเวลาของรอบการสุ่มเก็บข้อมูลสั้นเกินไป (ความถี่ในการสุ่มเก็บข้อมูลน้อย หรือมีจำนวนครั้งน้อย) การเขียนข้อมูลลงในการ์ด CF/อุปกรณ์จัดเก็บข้อมูล USB อาจใช้เวลานานกว่าการสุ่มเก็บ ข้อมูลจริง ในกรณีเช่นนี้ ระบบจะทำการสุ่มเก็บข้อมูลต่อไปหลังจากเขียนข้อมูลที่สุ่มเก็บได้เสร็จสมบูรณ์แล้ว เท่านั้น
- เมื่อทำการบันทึกอัตโนมัติ โปรดอย่าตั้งระยะเวลาของรอบการสุ่มเก็บข้อมูลสั้นเกินไป (ความถี่ในการสุ่มเก็บ ข้อมูลน้อยหรือมีจำนวนครั้งน้อย) เพราะอาจทำให้มีการเขียนข้อมูลเพิ่มมากขึ้นและส่งผลให้อายุใช้งานของ การ์ด CF/อุปกรณ์จัดเก็บข้อมูล USB น้อยลง
- ในการตั้งค่า Address ของกลุ่มการสุ่มเก็บข้อมูล หากค่า [Bit Length] หรือ [Addressing] เปลี่ยนไป รูปแบบ [Display/Save in CSV] จะถูกตั้งค่าใหม่
- เมื่อเปลี่ยนการตั้งค่า [Display/Save in CSV] จาก [Custom Settings]→ เป็น [Basic] การตั้งค่าที่ปรับแต่งแล้ว ทั้งหมดจะถูกตั้งค่าใหม่
- ∎ ข้อควรระวังในการบันทึกข้อมูลลงในการ์ด CF/อุปกรณ์จัดเก็บข้อมูล USB
  - ขณะกำลังเขียนข้อมูลลงในการ์ด CF การเปลี่ยนการแสดงผลพาร์ทและหน้าจอต่าง ๆ อาจทำได้ช้าลง
  - การเขียนข้อมูลอาจต้องใช้เวลานานหลายวินาที ทั้งนี้ขึ้นอยู่กับจำนวนข้อมูล
  - หลังจากอ่านข้อมูลสถานะจาก GP แล้ว ก่อนที่จะเขียนคำสั่งถัดไป ต้องแน้ใจว่าได้รอเวลาอย่างน้อยเท่ากับ ระยะเวลาของหนึ่งรอบการสื่อสาร<sup>\*1</sup> หรือหนึ่งรอบเวลาสำหรับการแสดงผล<sup>\*2</sup> แล้วแต่ว่าระยะเวลาใดนานกว่ากัน
  - โปรดอย่าเรียกหน้าจอที่ใช้การ์ด CF หากไม่ได้ติดตั้งการ์ด CF ไว้ใน GP มิฉะนั้นจะทำงานไม่ถูกต้อง
  - หากเกิดข้อผิดพลาดในการเขียนข้อมูล ไฟล์ใดก็ตามที่ยังโหลดไม่เสร็จสิ้นอาจค้างอยู่ในการ์ด CF
  - เมื่อเขียนทับไฟล์ด้วยการถ่ายโอนข้อมูลลงในการ์ด CF การ์ด CF ต้องมีพื้นที่ว่างเพียงพอที่จะจัดเก็บข้อมูลได้ หากข้อมูลใหญ่เกินกว่าพื้นที่ว่างที่มีอยู่ จะเกิดข้อผิดพลาดในการเขียนข้อมูล
  - เมื่อบันทึกข้อมูลลงในการ์ด CF หากไม่มีโฟลเดอร์เป้าหมายอยู่ (SAMP01) โฟลเดอร์จะถูกสร้างขึ้น โดยอัตโนมัติเพื่อบันทึกข้อมูลนั้น อย่างไรก็ตาม หากการ์ด CF ยังไม่ได้ทำการ Initialize หรือสร้างโฟลเดอร์ไม่ได้ จะเกิดข้อผิดพลาดในการอ่านข้อมูลขึ้น
  - การเขียนข้อมูลในการ์ด CF มีข้อจ้ำกัดเกี่ยวกับจำนวนครั้งที่สามารถเขียนซ้ำได้ (ข้อมูลขนาด 500 KB สามารถ เขียนซ้ำได้ประมาณ 100,000 ครั้ง)
  - เมื่อคุณใช้คอมพิวเตอร์ทำการฟอร์แมตการ์ด CF/อุปกรณ์จัดก็บข้อมูล USB ให้เลือก FAT หรือ FAT32 หากฟอร์แมตแบบ NTFS จอแสดงผลจะทำงานไม่ถูกต้อง
  - เชื่อมต่ออุปกรณ์จัดเก็บข้อมูล USB เพียงเครื่องเดีย<sup>้</sup>วเท่านั้น หากคุณเชื่อมต่ออุปกรณ์จัดเก็บข้อมูล USB หลายเครื่อง ระบบอาจจำแนกอุปกรณ์ไม่ได้

- \*1 ระยะเวลาของรอบการสื่อสาร คือเวลาเริ่มตั้งแต่ GP ร้องขอข้อมูลจากอุปกรณ์ภายนอก จนกระทั่งได้รับข้อมูล ค่านี้จะถูกบันทึกเป็นข้อมูลเลขฐานสองในตำแหน่ง LS2037 ของอุปกรณ์ภายในโดยเพิ่มขึ้นครั้งละ 10 มิลลิวินาที
- \*2 เวลาสำหรับการแสดงผล คือเวลาที่ต้องใช้ในการประมวลผลหนึ่งหน้าจอ ค่านี้จะถูกบันทึกเป็นข้อมูล เลขฐานสองในตำแหน่ง LS2036 ของอุปกรณ์ภายใน ในหน่วยมิลลิวินาที

- ∎ ข้อควรระวังในการใช้งานการ์ด CF
  - เมื่อจะถอดการ์ด CF ออก โปรดตรวจสอบว่าไฟแสดงการเข้าใช้ข้อมูลดับแล้ว เพราะอาจทำให้ข้อมูลในการ์ด CF สูญหายหรือเสียหายได้
  - ขณะที่เครื่องกำลังเข้าใช้ข้อมูลในการ์ด CF ห้ามปิดเครื่อง GP, ตั้งค่า GP ใหม่ หรือถอดการ์ด CF ออกจากเครื่อง ให้สร้างหน้าจอตรวจสอบการกำหนดค่าของข้อมูลเกี่ยวกับการเข้าใช้ข้อมูลในการ์ด CF โดยจะปิดเครื่อง, ตั้งค่าใหม่, เปิดฝาครอบการ์ด CF หรือดึงการ์ด CF ออกได้ก็ต่อเมื่อตรวจสอบหน้าจอดังกล่าวแล้วเท่านั้น
  - เมื่อจะเสียบการ์ด CF เข้าในเครื่อง GP โปรดตรวจสอบให้แน่ใจว่า คุณหงายการ์ดด้านที่ถูกต้องขึ้นและ ใส่ด้านที่ถูกต้องเข้ากับคอนเนคเตอร์ของการ์ด CF หากติดตั้งไม่ถูกต้อง ข้อมูลหรือการ์ด CF หรือตัว GP อาจชำรุดเสียหายได้
  - โปรดใช้การ์ด CF ที่ผลิตโดย Pro-face (Digital Electronics Corporation of Japan) หากใช้การ์ด CF ของบริษัทอื่น ข้อมูลในการ์ด CF อาจได้รับความเสียหาย
  - โปรดตรวจสอบว่าได้ทำการสำรองข้อมูลทั้งหมดในการ์ด CF แล้ว
  - โปรดหลีกเลี่ยงการกระทำดังต่อไปนี้ เพราะอาจทำให้ข้อมูลและอุปกรณ์เสียหายได้
    - การโค้งงอการ์ด CF
    - •การทำการ์ด CF ตกหล่น
    - การทำน้ำหกรดตัวการ์ด
    - การสัมผัสคอนเนคเตอร์ของการ์ด CF โดยตรง
    - •การถอดแยกหรือดัดแปลงการ์ด CF
- คำแนะนำในการใช้งานอุปกรณ์จัดเก็บข้อมูล USB
  - ขณะที่เครื่องกำลังเข้าใช้ข้อมูลในอุปกรณ์จัดเก็บข้อมูล USB ห้ามตั้งค่าจอแสดงผลใหม่ หรือถอดอุปกรณ์ จัดเก็บข้อมูล USB เนื่องจากอาจทำให้ข้อมูลในอุปกรณ์จัดเก็บข้อมูล USB เสียหายได้ ในการถอดอุปกรณ์จัดเก็บข้อมูล USB ออกอย่างปลอดภัย ให้ออกแบบระบบให้สามารถถอดอุปกรณ์ออกได้ หลังจากเปิดตัวแปรระบบ #H\_Control\_USBDetouch และยืนยันว่า #H\_Status\_USBUsing ปิดแล้ว
     "A.6.2 ตัวแปรระบบ HMI (#H system variables) ■ ชนิดบิต" (หน้า A-102)
  - โปรดตรวจสอบให้แน่ใจว่าได้สำรองข้อมูลลงในอุปกรณ์จั๊ดเก็บข้อมูล USB แล้ว

# 24.10.4 ข้อจำกัดของการพิมพ์

- ในหนึ่งบรรทัดสามารถพิมพ์อักขระแบบไบต์เดี่ยวได้สูงสุด 160 ตัว
- คุณไม่สามารถกำหนดขนาดของอักขระที่จะพิมพ์ได้
- เมื่อพิมพ์ข้อมูลที่สุ่มเก็บ ข้อมูลส่วนที่กว้างเกินกว่าขนาด A4 จะไม่ถูกพิมพ์ออกมา จำนวนอักขระที่สามารถพิมพ์ในหนึ่งบรรทัดได้จะขึ้นอยู่กับเครื่องพิมพ์
- ข้อมูลูทั้งหมดจะพิมพ์ออกมาเป็นสีขาวดำ ไม่ว่าจะตั้งค่าสีของเครื่องพิมพ์แบบใดไว้ก็ตาม (ขาวดำ/สี)
- เมื่อตั้งค่าชนิดแบบอักษรของกลุ่มการสุ่มเก็บข้อมูลเป็น [Stroke Font] และตั้งค่าแบบอักษรของ ภาษา [Chinese (Traditional)], [Chinese (Simplified)] หรือ [Korean] เป็น [Standard Font] เครื่องพิมพ์จะพิมพ์ข้อความเป็นข้อมูลภาพ และอาจต้องใช้เวลาพิมพ์นานขึ้น
- ห้ามป้อนคำสั่งการพิมพ์อื่น ๆ ระหว่างที่พิมพ์แบบเรียลไทม์ หากป้อนคำสั่งพิมพ์ประวัติการแจ้งเตือน ระหว่างที่พิมพ์แบบเรียลไทม์ เครื่องจะพิมพ์ประวัติการแจ้งเตือนและข้อมูลอื่น ๆ ปนกัน
- หากมีการลบข้อมูลที่สุ่มเก็บขณะกำลังพิมพ์อยู่ เครื่องจะไม่พิมพ์ต่อ ถ้าปิดเครื่อง GP ขณะกำลังพิมพ์งานอยู่ งานในคิวจะสูญหายไป
- ระบบจะทำการคำนวณด้วยความยาวบิต 32 บิต หากข้อมูลการคำนวณมีตัวเลขมากกว่านั้น (เกินกว่า 32 บิต) จะพิมพ์ค่าได้ไม่ถูกต้อง
- หากเลือกช่อง [Overwrite old data after finishing the specified number of times] ไว้และมีการเปลี่ยนแปลง ข้อมูลที่สุ่มเก็บ ความเร็วในการพิมพ์อาจช้ากว่าความเร็วที่ข้อมูลถูกเขียนทับหรือจัดเก็บ หาก [Number of Times] มีค่าน้อยหรือมีรอบการสุ่มเก็บข้อมูลสั้น เมื่อข้อมูลที่สุ่มเก็บถูกเขียนทับก่อนที่จะมีการพิมพ์ เครื่องจะพิมพ์ข้อมูล ก่อนหน้าที่จะถูกเขียนทับไม่ได้
- ในการตั้งค่า Address ของกลุ่มการสุ่มเก็บข้อมูล หาก [Bit Length] หรือ [Addressing] เปลี่ยนไป รูปแบบการพิมพ์จะถูกตั้งค่าใหม่
- เมื่อเปลี่ยนโหมดการพิมพ์จาก [Custom Settings] → [Basic] การตั้งค่าที่ปรับแต่งแล้วทั้งหมดจะถูกตั้งค่าใหม่
- เมื่อใช้โหมด Custom Settings สามารถใช้รูปแบบการพิมพ์ตั้งค่าจำนวนคอลัมน์ได้สูงสุด 521 คอลั้มน์ และแถวสูงสุด 4,204 แถว จำนวนคอลัมน์สูงสุดคือผลรวมทั้งหมดของคอลัมน์ Date, Time, Data, Text และ Ruled Line จำนวนแถวสูงสุดคือคือผลรวมทั้งหมดของแถว Data, Calculation และ Ruled Line แต่ไม่รวมแถว การคำนวณและพื้นที่ส่วนหัว/ส่วนท้าย